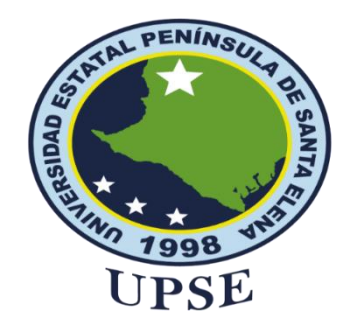

# UNIVERSIDAD ESTATAL PENÍNSULA DE SANTA ELENA FACULTAD DE CIENCIAS ADMINISTRATIVAS INSTITUTO DE POSTGRADO PROGRAMA DE MAESTRÍA EN ADMINISTRACIÓN PÚBLICA

# ANÁLISIS DE LA GESTIÓN PÚBLICA Y SU INCIDENCIA EN LOS PROCESOS ADMINISTRATIVOS EN EL GAD MUNICIPAL DE GUAYAQUIL

# **INFORME DE INVESTIGACIÓN**

Previo a la obtención del grado académico de

MAGÍSTER EN ADMINISTRACIÓN PÚBLICA

AUTOR:

ING. ÁNGEL JEFFERSON PERALTA SÁNCHEZ

**TUTORA:** 

PhD. MARGARITA GRACIELA AYALA BOLAÑOS

Santa Elena– Ecuador

2025

# **INSTITUTO DE POSTGRADO**

# ANÁLISIS DE LA GESTIÓN PÚBLICA Y SU INCIDENCIA EN LOS PROCESOS ADMINISTRATIVOS EN EL GAD MUNICIPAL DE GUAYAQUIL

## **INFORME DE INVESTIGACIÓN**

Previo a la obtención del grado académico de:

MAGÍSTER EN ADMINISTRACIÓN PÚBLICA

**MODALIDAD: INFORME DE INVESTIGACIÓN** 

AUTOR:

ING. ÁNGEL JEFFERSON PERALTA SÁNCHEZ

**TUTORA:** 

PhD. MARGARITA GRACIELA AYALA BOLAÑOS

Santa Elena- Ecuador

2025

## DEDICATORIA

A mi padre Celestial, por haberme dado salud y fortaleza durante toda mi formación profesional, y así cumplir con mis metas y objetivos planteados día a día, guiándome en mis pasos dados y no permitiéndome doblegar ante las dificultades de la vida.

A mi amada esposa, Carmen Graciela Indacochea C., por su amor incondicional y su constante apoyo en cada paso de este viaje junto a nuestro querido hijo, José A. Peralta Indacochea, cuya sonrisa y alegría me inspiran a seguir adelante. Esta obra es un reflejo de su amor y sacrificio.

A mi madre Betsy Aracely Sánchez Loor, por apoyarme en todo momento, motivándome en los momentos de dificultad, dándome consejos y enseñándome valores de vida, que me han permitido ser una persona de bien, pero más que nada por todo su amor maternal brindado.

A mi padre Ángel José Peralta Parrales, por ser el pilar fundamental, por darme la oportunidad de tener una mejor educación, por ser el mejor ejemplo de constancia y perseverancia que lo caracteriza por ser una persona trabajadora, dándome consejos, valores y ante todo no rendirme antes mis objetivos y así poder salir adelante.

A mis hermanos, Katherine Julady Peralta Sánchez & Bryan Josué Peralta Sánchez, por estar siempre a mi lado apoyándome en situaciones difíciles y ante todo por ser mis cómplices.

Ángel Jefferson Peralta Sánchez

## AGRADECIMIENTO

Quiero agradecerle a Dios por brindarme sabiduría y salud ya que gracias a él he podido levantarme todos los días, con el sueño de poder llegar a culminar la maestría y obtener el título de Magister en Administración Pública.

Doy gracias a mi familia principalmente a mi esposa e hijo y a mis padres por estar en todo momento conmigo alentándome para que yo pueda cumplir mis metas, dándome fuerzas en situaciones difíciles de mi vida. Así como también corrigiéndome mis errores, he inculcándome valores de gratitud, honestidad, humildad y respeto para ser una mejor persona cada día.

A mi tutora la PhD. Margarita Graciela Ayala Bolaños, que con sus conocimientos ha sabido guiar durante el proceso de la investigación permitiéndonos hacer un excelente trabajo.

Ángel Jefferson Peralta Sánchez

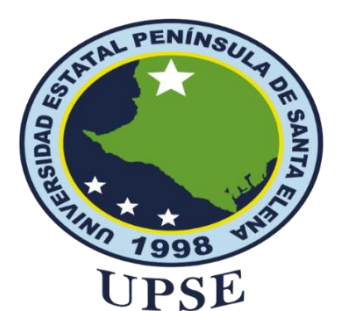

## UNIVERSIDAD ESTATAL PENÍNSULA DE SANTA ELENA

## FACULTAD DE CIENCIAS ADMINISTRATIVAS

**INSTITUTO DE POSTGRADO** 

# **APROBACIÓN DEL TUTOR**

En mi calidad de tutor del trabajo de investigación: ANÁLISIS DE LA GESTIÓN PÚBLICA Y SU INCIDENCIA EN LOS PROCESOS ADMINISTRATIVOS EN EL GAD MUNICIPAL DE GUAYAQUIL, bajo la modalidad de titulación informe de investigación elaborado por el maestrante: ÁNGEL JEFFERSON PERALTA SÁNCHEZ, de la MAESTRÍA EN ADMINISTRACIÓN PÚBLICA SEXTA COHORTE de la UNIVERSIDAD ESTATAL PENÍNSULA DE SANTA ELENA, previo a la obtención del Título de Magíster EN ADMINISTRACIÓN PÚBLICA SEXTAS COHORTE, me permito declarar que luego de haber orientado, dirigido científica y técnicamente su desarrollo y estructura final del trabajo, cumple y se ajusta a los estándares académicos y científicos, razón por la cual lo apruebo en todas sus partes.

Atentamente,

PhD. Margarita Graciela Ayala Bolaños

**Docente Tutor** 

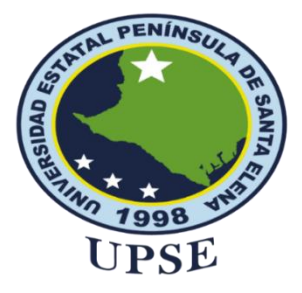

## UNIVERSIDAD ESTATAL PENÍNSULA DE SANTA ELENA

### FACULTAD DE CIENCIAS ADMINISTRATIVAS

### **INSTITUTO DE POSTGRADO**

### **CERTIFICADO ANTIPLAGIO**

En mi calidad de tutor del trabajo de titulación denominado ANÁLISIS DE LA GESTIÓN **PÚBLICA** Y SU **INCIDENCIA** EN LOS **PROCESOS** ADMINISTRATIVOS EN EL GAD MUNICIPAL DE GUAYAQUIL. elaborado por el estudiante Ángel Jefferson Peralta Sánchez, egresado de la MAESTRÍA EN ADMINISTRACIÓN PÚBLICA, SEXTA COHORTE, del IPG de la Universidad Estatal Península de Santa Elena, me permito declarar que una vez analizado en el sistema antiplagio COMPILATIO, luego de haber cumplido los requisitos exigidos de valoración, el presente proyecto ejecutado, se encuentra con el 8% de la valoración permitida, por consiguiente, se procede a emitir el presente informe.

Adjunto reporte de similitud.

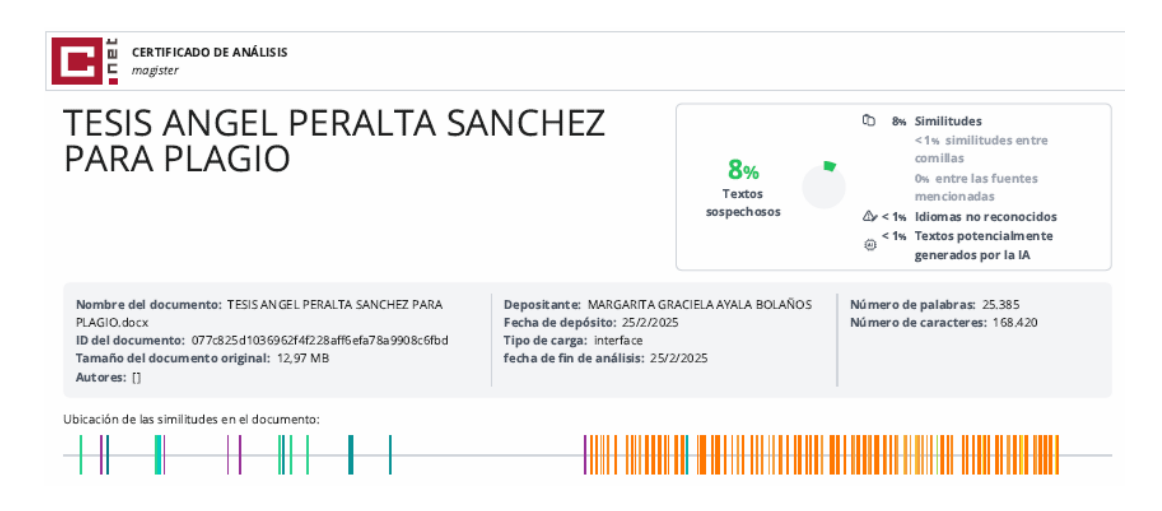

Atentamente,

PhD. Margarita Graciela Ayala Bolaños

**Docente Tutor** 

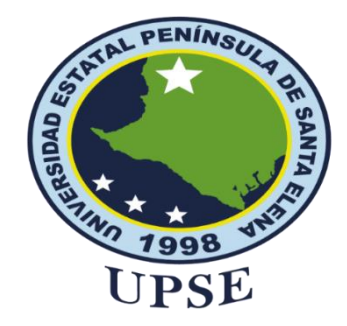

# UNIVERSIDAD ESTATAL PENÍNSULA DE SANTA ELENA FACULTAD DE CIENCIAS ADMINISTRATIVAS INSTITUTO DE POSTGRADO

### **DECLARACIÓN DERECHOS DE AUTOR**

Yo, Ángel Jefferson Peralta Sánchez

### **DECLARO QUE**

El trabajo de Titulación, "ANÁLISIS DE LA GESTIÓN PÚBLICA Y SU INCIDENCIA EN LOS PROCESOS ADMINISTRATIVOS EN EL GAD MUNICIPAL DE GUAYAQUIL", previo a la obtención del título en Magíster en Administración Pública, ha sido desarrollado respetando derechos intelectuales de terceros conforme las citas que constan en el documento, cuyas fuentes se incorporan en las referencias o bibliografías. Consecuentemente este trabajo es de mi total autoría.

En virtud de esta declaración, me responsabilizo del contenido, veracidad y alcance del Trabajo de Titulación referido.

Santa Elena, a los 28 días del mes de febrero del año 2025

**EL AUTOR** 

Ing. Ángel Jefferson Peralta Sánchez

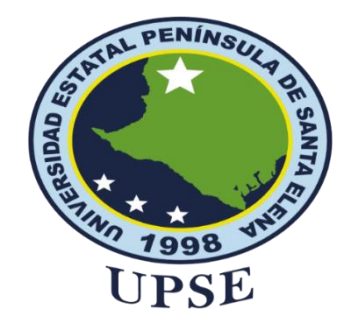

# UNIVERSIDAD ESTATAL PENÍNSULA DE SANTA ELENA FACULTAD DE CIENCIAS ADMINISTRATIVAS INSTITUTO DE POSTGRADO

## AUTORIZACIÓN

# Yo, Ángel Jefferson Peralta Sánchez DERECHOS DE AUTOR:

Autorizo a la Universidad Estatal Península de Santa Elena, para que haga de este trabajo de titulación o parte de él, un documento disponible para su lectura consulta y procesos de investigación, según las normas de la Institución.

Cedo los derechos en línea patrimoniales de "ANÁLISIS DE LA GESTIÓN PÚBLICA Y SU INCIDENCIA EN LOS PROCESOS ADMINISTRATIVOS EN EL GAD MUNICIPAL DE GUAYAQUIL", con fines de difusión pública, además apruebo la reproducción de este informe de investigación dentro de las regulaciones de la Universidad, siempre y cuando esta reproducción no suponga una ganancia económica y se realice respetando mis derechos de autora.

Santa Elena, a los 21 días del mes de marzo del año 2025

**EL AUTOR** 

Ing. Ángel Jefferson Peralta Sánchez

## **CERTIFICADO DEL TRIBUNAL**

Mgtr. María Daniela García García

# COORDINADORA DEL PROGRAMA

MSc. Herman Zúñiga Muñoz

**DOCENTE ESPECIALISTA 1** 

MSc. Alexandra Jara Escobar

PhD. Margarita Ayala Bolaños

**DOCENTE ESPECIALISTA 2** 

**DOCENTE TUTOR** 

Ab. María Rivera González, Mgtr.

SECRETARIA GENERAL

| ÍNDICE GENERAL                                       | X     |
|------------------------------------------------------|-------|
| ÍNDICE DE TABLAS                                     | XIII  |
| ÍNDICE DE FIGURAS                                    | XV    |
| RESUMEN                                              | XXIII |
| ABSTRACT                                             | XXIV  |
| INTRODUCCIÓN                                         | 1     |
| SITUACIÓN PROBLEMÁTICA                               | 3     |
| Formulación del Problema                             | 4     |
| Sistematización                                      | 4     |
| Justificación                                        | 5     |
| Justificación Teórica                                | 5     |
| Justificación Práctica                               | 6     |
| Delimitación                                         | 7     |
| Objetivo General                                     | 7     |
| Objetivo Específicos                                 | 7     |
| Hipótesis general                                    |       |
| CAPÍTULO I: MARCO TEÓRICO                            | 9     |
| 1.1. Marco conceptual                                | 9     |
| 1.1.1 Los Gobiernos Autónomos Descentralizados (GAD) | 9     |
| 1.1.2 Nueva Gestión Pública (NGP)                    | 10    |
| 1.1.3 Teoría de la Gobernanza                        | 10    |
| 1.1.4 Gestión Pública                                | 10    |
| 1.1.5 Procesos administrativos                       |       |
| 1.2 Estudios Previos                                 |       |
| 1.3 Marco legal                                      | 17    |

# ÍNDICE GENERAL

| 1.3.1    | Constitución de la Re   | públi  | ca del Ecuador (2 | 2008)         |           | 17 |
|----------|-------------------------|--------|-------------------|---------------|-----------|----|
| 1.3.2    | Código Orgánico         | de     | Organización      | Territorial,  | Autonomía | у  |
| Descen   | tralización             |        |                   |               |           | 18 |
| 1.3.3    | Ley Orgánica de Trar    | ispare | encia y Acceso a  | la Informació | n Pública | 20 |
| 1.3.4    | Ley Orgánica del Ser    | vicio  | Público           |               |           | 21 |
| CAPÍTULO | II: MARCO METODO        | OLOC   | GICO              |               |           | 22 |
| 2.1 Dis  | eño de la Investigaciór | 1      |                   |               |           | 22 |
| 2.1.1    | Diseño no experimen     | tal    |                   |               |           | 22 |
| 2.2 Tip  | o de Investigación – D  | escrip | ptiva             |               |           | 22 |
| 2.3 Mé   | todo Inductivo de inve  | stigac | ción              |               |           | 22 |
| 2.4 Enf  | oque de la investigació | ón     |                   |               |           | 23 |
| 2.5 Pot  | olación y Muestra       |        |                   |               |           | 23 |
| 2.5.1    | Población               |        |                   |               |           | 23 |
| 2.5.2    | Muestra                 |        |                   |               |           | 24 |
| 2.6 Téc  | enicas de Investigación |        |                   |               |           | 25 |
| 2.6.1    | Técnica de Entrevista   | •••••  |                   |               |           | 25 |
| 2.6.2    | Técnica de Encuesta.    |        |                   |               |           | 25 |
| 2.7 Ins  | trumentos de recolecció | ón de  | información       |               |           | 25 |
| 2.7.1    | Cuestionario            |        |                   |               |           | 25 |
| 2.7.2    | Guía de Entrevista      |        |                   |               |           | 26 |
| 2.8 Pro  | cesos de recolección y  | análi  | sis               |               |           | 26 |
| CAPÍTULO | III: RESULTADOS         |        |                   |               |           | 27 |
| 3.1 An   | álisis de Resultados    |        |                   |               |           | 27 |
| 3.1.1    | Resultados de encues    | ta rea | lizada al persona | 1             |           | 27 |
| 3.1.2    | Resultados de encues    | ta rea | lizada a los prov | eedores       |           | 38 |

| 3.1     | 1.3 Resultado de entrevista al Jefe del Área de Bodega de la Direcc | ción General |
|---------|---------------------------------------------------------------------|--------------|
| de      | Obras Públicas                                                      | 50           |
| 3.2     | Discusión de Resultados                                             |              |
| CAPÍT   | ULO 4. PROPUESTA                                                    | 53           |
| 4.1     | Introducción                                                        | 53           |
| 4.2     | Propósito                                                           | 53           |
| 4.3     | Objetivo de la propuesta                                            | 53           |
| Fa      | miliarización con el manual                                         | 160          |
| Ac      | ctualizaciones del sistema                                          | 160          |
| 4.4     | Aprobación e implementación del Manual                              | 161          |
| 4.5     | Viabilidad de la propuesta                                          | 161          |
| Conclus | siones                                                              | 163          |
| Recome  | endaciones                                                          | 164          |
| Bibliog | grafía                                                              | 165          |
| Anexos  | 3                                                                   | 170          |

# ÍNDICE DE TABLAS

| Tabla 1 Datos de la muestra                                                                                                    |
|----------------------------------------------------------------------------------------------------|
| <b>Tabla 2</b> En el área de Bodega se cuenta con los procesos por escrito                                                                   |
| Tabla 3 Se cuenta con políticas para el manejo y control de los materiales en Bodega 28                                                      |
| Tabla 4 Se maneja algún programa o sistema que permita llevar el control de los materiales en el área de bodega                              |
| Tabla 5 Se capacita al personal en los procesos que se llevan a cabo en el área                                                              |
| Tabla 6 Se realizan evaluaciones para conocer el desempeño del personal                                                                      |
| Tabla 7 Gestión del ingreso de personal 32                                                                                                   |
| Tabla 8 Gestión de quejas o reclamaciones de los usuarios en el área de Bodega                                                               |
| Tabla 9 Gestión correcta de los expedientes de solicitudes de pedidos en el área                                                             |
| Tabla 10 Respuesta oportuna a las solicitudes de pago de los proveedores                                                                     |
| <b>Tabla 11</b> Se dispone de un manual de procesos que permita al personal conocer sobre lasactividades que deben gestionarse en el sistema |
| Tabla 12 Correlación entre gestión pública y procesos administrativos                                                                        |
| Tabla 13 Sector de actividad                                                                                                    |
| Tabla 14 Años de operación en Guayaquil 39                                                                                                   |
| Tabla 15 La comunicación con el personal del área de Bodega es efectiva    40                                                                |
| Tabla 16 Son accesibles los servicios administrativos del municipio para su empresa. 41                                                      |
| Tabla 17 Los procesos de licitación municipal se realizan de forma adecuada                                                                  |
| Tabla 18 Optimización del tiempo                                                                                                    |
| Tabla 19 Tiempos de espera para cobrar una planilla                                                                                          |
| Tabla 20 Canales de comunicación efectivos entre proveedores y personal de Bodega45                                                          |
| Tabla 21 Número de pedido SAP de forma oportuna cuando se le adjudica un proceso                                                             |
|                                                                                                    |

| Tabla 22 Los sistemas automatizados contribuyen a la mejora de la gestión                                                                                                    | n pública 47   |
|----------------------------------------------------------------------------------------------------|----------------|
| Tabla 23 Recomendaría a otros proveedores trabajar con el Municipio de Contractores de Contractores de | Guayaquil . 48 |
| Tabla 24 Considera necesario fortalecer la gestión pública en el área de Bo                                                                                                    | odega 49       |
| Tabla 25 Correlación entre variables de estudio                                                                                                    | 50             |
| Tabla 26 Costo de la propuesta                                                                                                    |                |
| Tabla 27 Comparación con la propuesta                                                                                                    |                |
| Tabla 28 Costo-Beneficio                                                                                                    |                |

# ÍNDICE DE FIGURAS

| Figura 21 Número de pedido SAP de forma oportuna cuando se le adjudica un prod     | ceso<br>46  |
|------------------------------------------------------------------------------------|-------------|
| Figura 22 Los sistemas automatizados contribuyen a la mejora de la gestión pública | .47         |
| Figura 23 ¿Recomendaría a otros proveedores trabajar con el municipio de Guayaq    | μuil?<br>48 |
| Figura 24 Considera necesario fortalecer la gestión pública en el área de Bodega   | 49          |
| Figura 25 Portal para ingreso de la transacción                                    | 63          |
| Figura 26 Portal para ingreso del contrato                                         | 64          |
| Figura 27 Portal ejemplo Tipo de Imputación "proyecto"                             | 65          |
| Figura 28 Portal ejemplo cuando se limita el ámbito de valores                     | 66          |
| Figura 29 Portal ejemplo agregando Texto Breve                                     | 67          |
| Figura 30 Portal ejemplo agregando Centro                                          | 67          |
| Figura 31 Portal ejemplo agregando Artículos – "Servicios Varios"                  | 68          |
| Figura 32 Portal ejemplo agregando Artículos – "Servicios Varios"                  | 69          |
| Figura 33 Portal ejemplo Solicitante del servicio                                  | 70          |
| Figura 34 Portal ejemplo Organización de Compras                                   | 70          |
| Figura 35 Portal ejemplo ingreso del número de servicio                            | 71          |
| Figura 36 Portal ejemplo agregando texto, cantidad y precio                        | 72          |
| Figura 37 Portal ejemplo Imputación del servicio                                   | 72          |
| Figura 38 Portal ejemplo grabando el documento                                     | 73          |
| Figura 39 Portal ejemplo de acceso a la Transacción ME51N -Crear SOLPED            | 75          |
| Figura 40 Portal ejemplo crear solicitud de pedido                                 | 76          |
| Figura 41 Portal ejemplo Tipo de Imposición                                        | 77          |
| Figura 42 Portal ejemplo Selección del Centro                                      | 78          |
| Figura 43 Portal ejemplo Codificación del material                                 | 78          |

| Figura 44 Portal ejemplo número de Reserva de Recursos                           | 79 |
|----------------------------------------------------------------------------------|----|
| Figura 45 Portal ejemplo incluir cantidades requeridas                           | 79 |
| Figura 46 Portal ejemplo selección del Grupo de Compras                          | 80 |
| Figura 47 Portal ejemplo incluir cantidades requeridas                           | 80 |
| Figura 48 Portal ejemplo selección Organización de Compras                       | 81 |
| Figura 49 Portal ejemplo selección del Almacén                                   | 81 |
| Figura 50 Portal ejemplo Valoración. Precio Valor                                | 82 |
| Figura 51 Portal ejemplo Grabar la solicitud del pedido                          | 82 |
| Figura 52 Portal ejemplo Modificar o eliminar una SOLPED                         | 84 |
| Figura 53 Portal ejemplo Modificar Solicitud                                     | 84 |
| Figura 54 Portal ejemplo Modificar una SOLPED                                    | 85 |
| Figura 55 Portal ejemplo Modificar Solicitud Pedido                              | 85 |
| Figura 56 Portal ejemplo Eliminar una SOLPED                                     | 86 |
| Figura 57 Portal ejemplo Eliminando Solicitud                                    | 86 |
| Figura 58 Portal ejemplo Modificar SOLPED para subir expedientes                 | 88 |
| Figura 59 Portal ejemplo seleccionar otro documento                              | 88 |
| Figura 60 Portal ejemplo Crear anexo para subir el documento                     | 89 |
| Figura 61 Portal ejemplo seleccionar otro documento                              | 89 |
| Figura 62 Portal ejemplo Modificar SOLPED                                        | 91 |
| Figura 63 Portal ejemplo Otra solicitud de pedido                                | 91 |
| Figura 64 Portal ejemplo Lista de anexo                                          | 92 |
| Figura 65 Portal ejemplo Seleccionar Lista anexos para luego eliminar expediente | 92 |
| Figura 66 Portal ejemplo de documentos a seleccionar para Borrar                 | 93 |
| Figura 67 Portal ejemplo Borrar documento                                        | 93 |

| Figura  | 68 | Portal | ejemplo paso inicial para descargar expedientes                      | 5 |
|---------|----|--------|----------------------------------------------------------------------|---|
| Figura  | 69 | Portal | ejemplo selección de Otra Solicitud de pedido95                      | 5 |
| Figura  | 70 | Portal | ejemplo paso Servicios para objeto y luego Lista de anexo            | 5 |
| Figura  | 71 | Portal | ejemplo al seleccionar el documento de la lista de anexos96          | 5 |
| Figura  | 72 | Portal | ejemplo SAP GUI Segurity: Allow this one time                        | 7 |
| Figura  | 73 | Portal | ejemplo accede a la Transacción ME21N - CREAR PEDIDOS99              | 9 |
| Figura  | 74 | Portal | ejemplo accede a Solicitudes de Pedidos luego número de solicitud100 | ) |
| Figura  | 75 | Portal | ejemplo Ejecutar pedidos100                                          | ) |
| Figura  | 76 | Portal | ejemplo Resumen de Documento                                         | 1 |
| Figura  | 77 | Portal | ejemplo Resumen del Documento                                        | 1 |
| Figura  | 78 | Portal | ejemplo Selección del Proveedor102                                   | 2 |
| Figura  | 79 | Portal | ejemplo Texto de cabecera 102                                        | 2 |
| Figura  | 80 | Portal | ejemplo Selección Comunicación103                                    | 3 |
| Figura  | 81 | Portal | ejemplo Información sobre licitación (Fecha de elaboración) 103      | 3 |
| Figura  | 82 | Portal | ejemplo datos de cabecera 104                                        | 4 |
| Figura  | 83 | Portal | ejemplo Información sobre Elem.precio, importe, moneda 104           | 4 |
| Figura  | 84 | Portal | ejemplo grabar documento                                             | 5 |
| Figura  | 85 | Portal | ejemplo accede a la Transacción MB21 -Crear RESERVA107               | 7 |
| Figura  | 86 | Portal | ejemplo accede a Clase de movimiento: 221: Consumo de almacén para   | a |
| proyect | to | •••••  |                                                                      | 3 |
| Figura  | 87 | Portal | ejemplo selección de centro108                                       | 3 |
| Figura  | 88 | Portal | ejemplo Área solicitante: G19: Obr. Pública Adm Dir 109              | 9 |
| Figura  | 89 | Portal | ejemplo Centro de coste: 3210004030: Número fijo 109                 | 9 |
| Figura  | 90 | Portal | ejemplo Elemento PEP: DUMMY: Se escribe la palabra 110               | ) |
| Figura  | 91 | Portal | ejemplo material y número 110                                        | ) |

| Figura 92 Portal ejemplo coloca cantidad requerida.                            |                  |
|--------------------------------------------------------------------------------|------------------|
| Figura 93 Portal ejemplo Alm. "almacenamiento                                  |                  |
| Figura 94 Portal ejemplo Se escribe la autorización de trabajo y el nombre d   | el solicitante.  |
| Figura 95 Portal ejemplo Guardar: Grabar doc                                   |                  |
| Figura 96 Portal ejemplo accede a la Transacción ZMM005 – VISUALIZ<br>RESERVAS | ZACIÓN DE<br>114 |
| Figura 97 Portal ejemplo agregar número de reserva                             |                  |
| Figura 98 Portal ejemplo accede a la Transacción ZMM005 - VISUALIZ<br>RESERVAS | ZACIÓN DE<br>115 |
| Figura 99 Portal ejemplo Disp. salida: ZLOCAL                                  |                  |
| Figura 100 Portal ejemplo accede Visualización de dispositivo (F8):            |                  |
| Figura 101 Portal ejemplo imprime o guarda en PDF                              |                  |
| Figura 102 Portal ejemplo accede a la Transacción MB22 - MODIFICAR             | RESERVAS         |
| Figura 103 Portal ejemplo agregar número de reserva                            |                  |
| Figura 104 Portal ejemplo Ejecutar (F8): Procede al siguiente paso             |                  |
| Figura 105 Portal ejemplo Modificar cantidad                                   |                  |
| Figura 106 Portal ejemplo Eliminar un artículo o producto solicitado           |                  |
| Figura 107 Portal ejemplo Para agregar artículos: Valores propuestos           |                  |
| Figura 108 Portal ejemplo Fecha de necesidad.                                  |                  |
| Figura 109 Portal ejemplo Centro: 1000: Municipalidad                          |                  |
| Figura 110 Portal ejemplo Posición: Material                                   |                  |
| Figura 111 Portal ejemplo Guardar: Grabar doc                                  |                  |
| Figura 112 Portal ejemplo accede a la Transacción ZMM006 SOLICITUDES           | -APROBAR         |

| Figura | 113 Portal ejemplo agregar número de reserva para aprobación   | 124 |
|--------|----------------------------------------------------------------|-----|
| Figura | 114 Portal ejemplo de Ejecutar                                 | 125 |
| Figura | 115 Portal ejemplo Marcar todos                                | 125 |
| Figura | 116 Portal ejemplo de Aprobar Reserva                          | 126 |
| Figura | 117 Portal ejemplo Aprobar Reserva (Si/No)                     | 126 |
| Figura | 118 Portal ejemplo accede a la Transacción Z_MM_MAESTRO_MAT    | 128 |
| Figura | 119 Portal ejemplo agregar Ramo: Materiales de construcción    | 128 |
| Figura | 120 Portal ejemplo accede a la Transacción Z_MM_MAESTRO_MAT    | 129 |
| Figura | 121 Portal ejemplo accede a la Transacción Z_MM_MAESTRO_MAT    | 130 |
| Figura | 122 Portal ejemplo agregar Ramo: Materiales de construcción    | 130 |
| Figura | 123 Portal ejemplo accede a la Transacción Z_MM_MAESTRO_MAT    | 131 |
| Figura | 124 Portal ejemplo Selección de vista                          | 132 |
| Figura | 125 Portal ejemplo niveles organizacionales                    | 133 |
| Figura | 126 Portal ejemplo selección de almacén                        | 133 |
| Figura | 127 Portal ejemplo Datos Base 1                                | 134 |
| Figura | 128 Portal ejemplo Información del materia el Datos Base 1     | 134 |
| Figura | 129 Portal ejemplo crear material en Datos Base 1              | 135 |
| Figura | 130 Portal ejemplo Información del materia el Datos Base 1     | 135 |
| Figura | 131 Portal ejemplo Categoría de valoración                     | 136 |
| Figura | 132 Portal ejemplo Selección de Precio                         | 137 |
| Figura | 133 Portal ejemplo Selección de CatValStockPProyecto y Guardar | 137 |
| Figura | 134 Portal ejemplo accede a la Transacción Z_MM_ENTRADA_MERC   | 139 |
| Figura | 135 Portal ejemplo Colocar el número de pedido                 | 139 |
| Figura | 136 Portal ejemplo información general                         | 140 |

| Figura 137 Portal ejemplo Vale colectivo                                        | 140      |
|---------------------------------------------------------------------------------|----------|
| Figura 138 Portal ejemplo Área solicitante: G19                                 | 141      |
| Figura 139 Portal ejemplo Puesto de descarga                                    | 141      |
| Figura 140 Portal ejemplo Observación                                           | 142      |
| Figura 141 Portal ejemplo Posición Ok                                           | 142      |
| Figura 142 Portal ejemplo Verificar entradas                                    | 143      |
| Figura 143 Portal ejemplo Contabilizar Ingreso                                  | 143      |
| Figura 144 Portal ejemplo Guardar: Grabar doc                                   | 144      |
| Figura 145 Portal ejemplo acceso a Transacción Z_MM_ENTRADA_MERC                | 146      |
| Figura 146 Portal ejemplo Entrada de mercadería                                 | 146      |
| Figura 147 Portal ejemplo General: Recibido                                     | 147      |
| Figura 148 Portal ejemplo Vale colectivo                                        | 147      |
| Figura 149 Portal ejemplo selección de Material                                 | 147      |
| Figura 150 Portal ejemplo Posición ok: Dar clip para que aparezca el visto      | 148      |
| Figura 151 Portal ejemplo Ctd. en UM de entrada                                 | 148      |
| Figura 152 Portal ejemplo Colocar total del formulario en dólar                 | 148      |
| Figura 153 Portal ejemplo Centro 1000: Municipalidad                            | 149      |
| Figura 154 Portal ejemplo Almacén                                               | 149      |
| Figura 155 Portal ejemplo Observación: Número de planilla, contrato y empresa   | 150      |
| Figura 156 Portal ejemplo Verificar entradas: Se procede a verificar el documen | to 150   |
| Figura 157 Portal ejemplo Contabilizar: Dar clip en contabilizar para           | ingresar |
| documento                                                                       | 151      |
| Figura 158 Portal ejemplo Guardar: Grabar doc                                   | 151      |
| Figura 159 Portal ejemplo acceso a Transacción MIGO – Movimiento de mer         | rcadería |
|                                                                                 | 153      |

| Figura 160 Portal ejemplo Salida de mercadería  | . 153 |
|-------------------------------------------------|-------|
| Figura 161 Portal ejemplo Reserva               | . 154 |
| Figura 162 Portal ejemplo General recibido      | . 154 |
| Figura 163 Portal ejemplo Vale colectivo        | . 155 |
| Figura 164 Portal ejemplo Posición Ok           | . 155 |
| Figura 165 Portal ejemplo de Observación        | . 156 |
| Figura 166 Portal ejemplo Reserva: Salida final | . 156 |
| Figura 167 Portal ejemplo Verificar Salida      | . 157 |
| Figura 168 Portal ejemplo de Contabilizar       | . 157 |
| Figura 169 Portal ejemplo Grabar documento      | . 158 |

#### RESUMEN

El presente estudio tuvo como objetivo general analizar la gestión pública y su incidencia en los procesos administrativos en el área de Bodega de Materiales de Construcción Nuevos de la Dirección General de Obras Públicas en el GAD Municipal de Guayaquil. Se utilizó como metodología un enfoque mixto, diseño no experimental de tipo descriptivo y método inductivo; la población estuvo representada por el personal que labora en la institución pública objeto de estudio y los proveedores adscritos al Servicio Nacional de Contratación Pública y las técnicas de recolección de información se emplearon la encuesta y la entrevista. En los principales resultados se obtuvo que, en el área de Bodega se presentan debilidades en el uso del Sistema SAP afectando la eficacia de los procesos y generando atrasos en los pagos y trámites con los proveedores. Se concluyó que un manual de procesos contribuirá a mejorar la gestión del área, optimizando el tiempo de las operaciones que se ingresan SAP facilitando al personal su uso y permitiendo una mejor respuesta a las solicitudes de los usuarios.

#### **Palabras clave:**

Gestión pública, procesos administrativos, GAD Municipal, eficiencia operativa.

#### ABSTRACT

The general objective of this study was to analyze public management and its impact on administrative processes in the New Construction Materials Warehouse area of the General Directorate of Public Works in the Municipal GAD of Guayaquil. A mixed approach, non-experimental descriptive design and inductive method were used as methodology; the population was represented by the staff working in the public institution under study and the suppliers assigned to the National Public Procurement Service and the information collection techniques were surveys and interviews. The main results obtained were that in the Warehouse area there are weaknesses in the use of the SAP System affecting the effectiveness of the processes and generating delays in payments and procedures with suppliers. It was concluded that a process manual will contribute to improving the management of the area, optimizing the time of the operations entered into SAP, making it easier for staff to use it and allowing a better response to user requests.

#### Keywords:

Public management, administrative processes, GAD Municipal, operational efficiency.

#### **INTRODUCCIÓN**

Los Gobiernos Autónomos Descentralizados (GAD) cumplen funciones muy importantes en el desarrollo de las ciudades y pueblos, así como en el cumplimiento de las políticas públicas en concordancia con los objetivos del Estado. Los GAD tienen autonomía política, administrativa y financiera y deben garantizar los derechos de los ciudadanos, así como también llevar a cabo una correcta gestión pública y buen uso de los recursos públicos.

El presente trabajo de investigación se enmarca en ámbito de la Gestión Pública, donde los procesos administrativos son considerados esenciales para el funcionamiento de las organizaciones, lo que a su vez involucra al talento humano y el desempeño que este tenga en cada una de las áreas y puestos de trabajo.

Es por ello, que en este estudio se ha planteado como objetivo general analizar la gestión pública y su incidencia en los procesos administrativos en el área de Bodega de Materiales de Construcción Nuevos de la Dirección General de Obras Públicas en el GAD Municipal de Guayaquil. Es importante mencionar que debido a la complejidad de los procesos administrativos que se realizan en el GAD Municipal de Guayaquil en sus distintos departamentos, en esta investigación el estudio se limitará a los procesos en el área de Bodega de Materiales de Construcción Nuevos. La mencionada institución está presentando actualmente problemas con la gestión de los procesos administrativos en dicha área, porque no se cuenta con lineamientos claros para el manejo del sistema SAP (Systems, Applications, Products in Data Processing), el cual es un sistema informático utilizado para gestionar asuntos administrativos, financieros, contables, logísticos, de recursos humanos entre otros. Este sistema se utiliza en el área de Bodega de Materiales de Construcción Nuevos, sin embargo, el personal del área presenta debilidades en el manejo del sistema, llevando al desconocimiento sobre el proceso de creación de Solicitud de Pedidos, pedidos, reserva de material y la aprobación de estos, entre otros, afectando a eficacia y eficiencia de las actividades.

Con relación a la estructura de la investigación, en el capítulo I, se realiza una fundamentación científica de las variables "Gestión Pública y Procesos Administrativos", estudiadas en el presente trabajo, proporcionando así, la información necesaria para interpretar, sustentar y analizar los resultados alcanzados dentro de la investigación, recalcando que se mencionan autores reconocidos en la Administración Pública como: Oscar Oszlak, Luis Fernando Aguilar, Omar Guerrero, entre otros.

En el Capítulo II, se presenta la metodología de la investigación, donde se indica que el enfoque utilizado es mixto, es decir, cualitativo y cuantitativo, del mismo modo, se determina la forma en que se recopilan los datos para su posterior análisis y aporte en la solución del problema. La población estuvo representada por los colaboradores que labora en el área de Bodega de Materiales de Construcción Nuevos de la Dirección General de Obras Públicas en el GAD Municipal de Guayaquil, en total 10 funcionarios que laboran en el área de estudio, a quienes se les realizó encuesta para conocer sus opiniones sobre el funcionamiento del área y los procesos que se desarrollan.

Asimismo, la población también estuvo representada por 384 proveedores a quienes se les realizó encuesta para conocer sus opiniones sobre la gestión que realiza el GAD Municipal de Guayaquil.

En el capítulo III, se desarrolló el análisis e interpretación de los resultados obtenidos mediante la aplicación de los instrumentos de recolección de información como la encuesta realizada a los funcionarios que laboran en el área de Bodega de Materiales de Construcción Nuevos, así como encuesta realizada a los proveedores; tales resultados fueron tabulados y presentados en tablas y gráficos estadísticos, por último, se discute los resultados mediante un enfoque global del contexto analizado.

En el Capítulo IV, se detalla la propuesta de investigación referida a un manual de procesos donde se explica de forma detallada los pasos a seguir para desarrollar 15 procesos en el área de Bodega, siendo de mucha utilidad para el personal.

Seguidamente se presentan conclusiones y se plantearon las recomendaciones para que el departamento tenga mayor eficiencia y eficacia.

## SITUACIÓN PROBLEMÁTICA

La problemática de estudio se enfoca en una situación que está afectando la eficiencia de los procesos en el área de Bodega de Materiales de Construcción Nuevos de la Dirección General de Obras Públicas, donde no se están realizando los procesos de forma eficiente, el personal no ha recibido capacitación en tales procesos y se generan retrasos en las solicitudes de pedidos, los cuales en muchos casos no cuentan con los documentos correspondientes en el expediente para proceder a su debida aprobación, tampoco se conoce sobre la reserva de materiales, todo lo cual afecta la eficacia en la respuesta a los proveedores y en la gestión del área.

Esto a su vez, ha conllevado a un clima que fomenta una alta rotación del personal, cambio de jefes inmediatos de manera continua, cambios en el personal por razones políticas que generan consigo la incorporación de personal nuevo, implicando tiempo dedicado a la capacitación y familiarización con los procesos, haciendo que no se realice de forma óptima. Esto no solo retrasa las labores operativas u administrativas, sino que también incrementa la posibilidad de cometer errores en la gestión documental. Estos errores, a su vez, resultan en la devolución de documentos como, por ejemplo: solicitud de pedido, orden de pedido e ingreso de material, mismos son generados para el inicio del proceso de pago de planillas.

Entre otras consecuencias, las debilidades en los procesos operativos del área han provocado repercusiones como la destitución de los colaboradores por retención de pago indebido establecido en la Ley Orgánica del Sistema Nacional de Contratación Pública en el artículo 101, donde se tipifica la destitución de los funcionarios cuyas acciones generen errores en la gestión de los procesos (Ley Orgánica del Sistema Nacional de Contratación Pública, 2021).

La gestión de materiales de construcción es fundamental para la ejecución de obras públicas, y cualquier retraso puede comprometer plazos y presupuestos. De igual forma, si los procesos no se realizan eficientemente se pueden derivar en costos adicionales que impactan negativamente en la administración pública y en la percepción que tienen los proveedores sobre la eficacia del GAD Municipal.

En la Figura 1 se presentan las causas y efectos del problema objeto de estudio, relacionado con la deficiencia de los procesos en la gestión pública del GAD Municipal de Guayaquil, puntualmente en el área de Bodega de Materiales de Construcción Nuevos de la Dirección General de Obras Públicas.

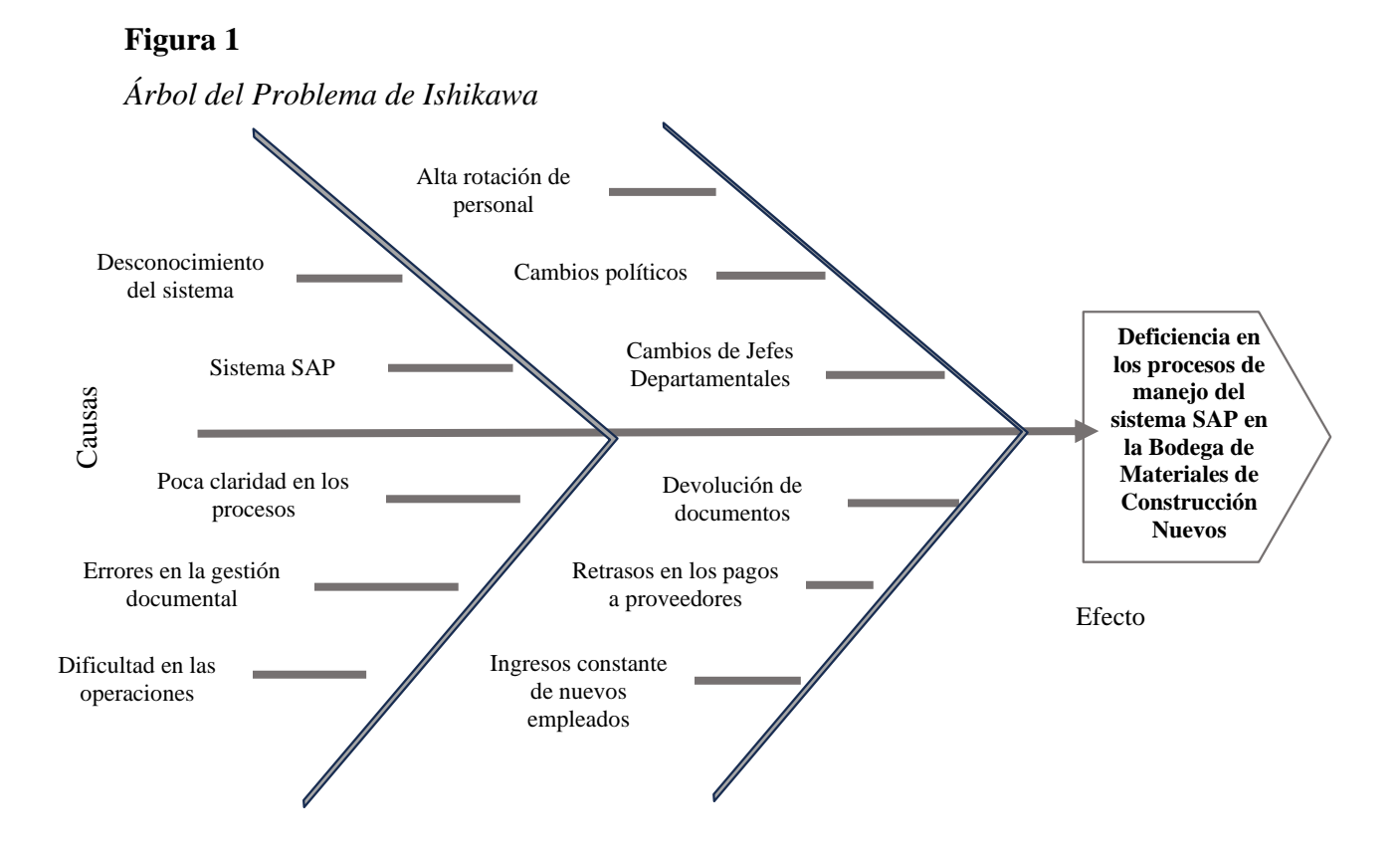

*Nota*. La figura detalla las causas y efectos de los retrasos en los procesos de la bodega de Materiales de Construcción Nuevos. Fuente: Elaboración del autor.

#### Formulación del Problema

Partiendo de lo expuesto, se genera la siguiente interrogante de investigación:

 - ¿De qué forma la gestión pública incide en los procesos administrativos en el GAD Municipal de Guayaquil?

#### Sistematización

- ¿Cuáles son las bases teóricas referentes a la gestión Pública y procesos administrativos que respaldan la investigación?
- ¿Cuál es la situación actual en el área de Bodega de Materiales de Construcción Nuevos de la Dirección General de Obras Públicas en el GAD Municipal de Guayaquil, respecto a los procesos administrativos que se realizan en dicha área?
- ¿Qué aspectos deben conformar un Manual basado en el sistema SAP que permita mejorar los procesos en el área de Bodega de Materiales de Construcción Nuevos de la Dirección General de Obras Públicas en el GAD Municipal de Guayaquil?

#### Justificación

#### Justificación Teórica

La creación de un manual de procesos para el manejo del sistema SAP en la Bodega de Materiales de Construcción Nuevos del Municipio de Guayaquil se establece en varias teorías y conceptos selectos en el contorno de la administración, la gestión del conocimiento y la eficiencia organizacional.

#### Teoría de la Gestión del Conocimiento

La gestión del conocimiento se concentra en cómo las entidades pueden facilitar la creación, la utilización y el intercambio del conocimiento. Un manual de procesos es una herramienta clave para el conocimiento explícito. La gestión del conocimiento utiliza estrategias para perfeccionar la difusión y creación del conocimiento en una empresa (Ampuero et al., 2020). Esto es fundamental en un ambiente con alta rotación de personal, ya que reduce la dependencia del conocimiento individual y asegura que la información clave se mantenga dentro de la organización.

#### Teoría de Sistemas

La teoría de sistemas estudia las interacciones y las interrelaciones entre las partes de un todo, considerándolos como entidades preparadas con elementos independientes que operan para alcanzar un objetivo común. Esta dirección permite estudiar los sistemas en diferentes contextos, ya sean, tecnológicos, sociales o biológicos (Ballina, 2021). La falta de un manual dificulta esta concordancia, generando errores. La implementación de un manual permite estandarizar los procedimientos, promoviendo una coordinación más efectiva entre los distintos departamentos y funciones.

#### Teoría del Comportamiento Organizacional

La teoría del comportamiento organizacional experimenta cómo la cultura y las interacciones dentro de una organización afectan su ejercicio. (Chiavenato Idalberto, 2009) afirma que "se refiere al estudio de personas y grupos que actúan en las entidades. Se ocupa de la autoridad que todos ellos ejercen y el dominio que las organizaciones ejercen en ellos" (p. 26). Por otra parte (Robbins y Judge, 2017) definen que es un "Campo de estudio donde se investiga el efecto que tienen las personas, la estructura y los grupos sobre el comportamiento dentro de las empresas, con el fin de aplicar este conocimiento en

perfeccionar la efectividad de las organizaciones" (p.48). El comportamiento en las instituciones muchas veces está influido por la alta rotación de los colaboradores, creando un clima organizacional tensionado y lleno de incertidumbre.

#### Evidencia Empírica en Administración Pública

La administración pública ampara la idea de que la estandarización de actividades o procesos mejora la eficiencia y la efectividad en la prestación de servicios. (Morejón Maryury, 2016) define "como el arte y la ciencia de la dirección y que son aplicados a los negocios del Estado, aunque también se la utiliza señalando que está relacionada a una parte de la ciencia política" (p. 3). Estudios demuestran que las organizaciones que implementan manuales de procedimientos perciben una baja en los errores, una prosperidad en la satisfacción del empleado y un acrecentamiento en la calidad del servicio prestado a la ciudadanía.

#### Justificación Práctica

Al establecer un manual de procesos para la operación del sistema SAP en el área de Bodega de Materiales de Construcción Nuevos en el Municipio de Guayaquil tiene importantes alcances prácticos de operatividad y eficiencia de la gestión pública. A continuación, se detallan los aspectos relevantes de esta justificación.

#### Mejora en la Eficiencia Operativa

La oportunidad de realizar un manual de procedimientos conduce a establecer directrices oportunas que permiten acceder a los colaboradores a realizar sus tareas de manera más coherente y eficiente. Esto comprimirá el tiempo de capacitación para los nuevos colaboradores y minimizará los errores en la gestión documental, lo que, a su vez, acelerará los lapsos de respuesta y la ejecución de los procesos.

#### Facilitación de la Capacitación del Personal

Dada la alta rotación del personal, un manual de procesos se convierte en una herramienta indispensable para la capacitación. Este documento proporciona un recurso comprensible que permitirá a los actuales y futuros colaboradores acoplarse velozmente con el sistema SAP. Esto mejorará la integración de los colaboradores, fomentando un clima organizacional positivo libre de incertidumbre.

#### Sostenibilidad de la Gestión Pública

Un manual de procesos ayuda a la sostenibilidad de la gestión pública al instituir una moldura de procesos que puede ser utilizado libremente de los cambios políticos y la rotación del personal. Este enfoque asegurará que la Bodega de Materiales de Construcción Nuevos pueda operar de manera eficiente y eficaz, soberanamente de las diversificaciones en el equipo humano.

#### Delimitación

Debido a la complejidad de los procesos administrativos que se llevan a cabo en el GAD Municipal de Guayaquil, la presente investigación se delimitará y enfocará solo en los procesos que se realizan en el área operativa de Bodega de Materiales de Construcción Nuevos de la Dirección General de Obras Públicas del GAD Municipal de Guayaquil, ubicado en la misma ciudad en el Centro Técnico Municipal, con dependencia Municipal domiciliada en la Av. Rodríguez Bonín y Portete.

#### **Objetivo General**

 Analizar la gestión pública y su incidencia en los procesos administrativos en el área de Bodega de Materiales de Construcción Nuevos de la Dirección General de Obras Públicas en el GAD Municipal de Guayaquil.

#### **Objetivo Específicos**

- Definir las bases teóricas referentes a la gestión Pública y procesos administrativos con la finalidad de interpretar y entender el objeto de estudio.
- Diagnosticar la situación actual en el área de Bodega de Materiales de Construcción Nuevos de la Dirección General de Obras Públicas en el GAD Municipal de Guayaquil, respecto a los procesos administrativos que se realizan en la mencionada área, a través de una encuesta al personal del área y proveedores.
- Proponer un Manual basado en el sistema SAP que permita mejorar los procesos en el área de Bodega de Materiales de Construcción Nuevos de la Dirección General de Obras Públicas en el GAD Municipal de Guayaquil.

# Hipótesis general

La gestión Pública incide en los procesos administrativos en el área de Bodega de Materiales de Construcción Nuevos de la Dirección General de Obras Públicas en el GAD Municipal de Guayaquil.

## **CAPÍTULO I: MARCO TEÓRICO**

#### **1.1.** Marco conceptual

#### 1.1.1 Los Gobiernos Autónomos Descentralizados (GAD)

Los Gobiernos Autónomos Descentralizados se definen como: "entidades que agrupan la organización territorial y están normalizados por la Constitución de la República del Ecuador (Art. 238-241) y el Código Orgánico de Organización Territorial, Autonomías y Descentralización (COOTAD)" (CEPAL, 2022).

Estas instituciones tienen autonomía administrativa, financiera y política y ejercen sus cargos teniendo en cuenta los principios de subsidiariedad, solidaridad, interterritorial, equidad, integración y participación ciudadana (CEPAL, 2022). En la Figura 2 se aprecia la forma en que los GAD se encuentran organizados en Ecuador:

#### Figura 2

Organización de los GAD

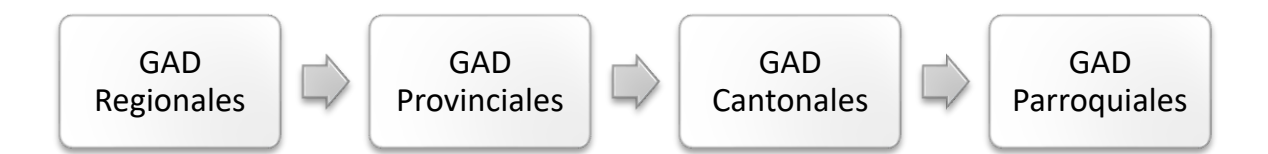

*Nota*. Se presenta las formas de organización de los GAD en el Ecuador. Fuente: Adaptado de CEPAL (2022).

Los GAD tienen dentro de sus finalidades principales las establecidas en el Código Orgánico de Organización Territorial de Autonomía y Descentralización (2010) entre las que se mencionan:

- El fortalecimiento de la autonomía y la descentralización, contribuyendo al desarrollo ecuánime y copartícipe.
- Garantizar a través de los medios respaldados por la Constitución de la República del Ecuador, el efectivo goce de los derechos individuales y colectivos.
- Contribuir a la fortaleza de la diversidad.
- Conservación de la naturaleza y mantenimiento del medio.

- Generar las condiciones que garanticen los derechos y principios de la Constitución.
- Entre otras finalidades.

#### 1.1.2 Nueva Gestión Pública (NGP)

En opinión de Soledispa et al. (2020) la nueva gestión pública se refiere a un enfoque que busca modernizar la administración pública, haciéndola más eficiente y orientada a resultados, centrada en la descentralización y la participación ciudadana, estableciendo un gobierno dinámico asemejado a las prácticas del sector privado en términos de gestión de recursos y eficacia.

Bravo y Vegas (2023) indican que la nueva gestión pública como el modelo organizacional que transmite ideas y prácticas del sector privado a las instituciones públicas, con la meta de hacerlo más competitivo y eficiente. Esta orientación se determina por favorecer un estilo de gestión particularizado, incluir medidas explícitas, introducir indicadores orientados en la gestión de resultados, descentralizar servicios y provocar la competencia como incentivo para el logro de objetivos y metas.

#### 1.1.3 Teoría de la Gobernanza

Para Quintero (2017) la gobernanza está relacionada con el estado, donde involucra aspectos administrativos, pero no se limita a ellos. Comprendiendo metodologías más amplias que la simple provisión de bienes públicos y servicios, y no se limita a las interacciones de actores definidos códigos o por leyes, como los representantes estatales. Facilitando la inclusión de agentes sociales y económicos, sin las limitaciones de relaciones entre el gobierno y el sector privado o la sociedad civil organizada. Además, incorpora un nivel evaluativo donde la colaboración de las partes puede alcanzar mejores objetivos, así como un aspecto técnico que establece límites o un conjunto de opciones para las decisiones.

#### 1.1.4 Gestión Pública

Hablar de gestión pública es referirse a todos los aspectos que conforma un progreso de estado, incluyendo aspecto cultural, social, político, educación y económico, ya que las empresas del Estado son las encargadas de brindar los servicios y bienes a la sociedad, situando así, que para el análisis de la primera variable se indago diversos autores del cual definen el concepto de Gestión Pública: Cruz, Cortez y Morales (2023) concretan la Gestión Pública como "la administración de los recursos del Estado para alcanzar determinadas metas de bienestar colectivo" (p.2). La administración se enfoca eficientemente en los recursos de un estado, con el objetivo fundamental de identificar y satisfacer las demandas de sus ciudadanos, promoviendo el progreso del país. Este proceso se realiza por medio de las entidades gubernamentales, mediante métodos que permiten al gobierno proyectar y ejecutar políticas, distribuir recursos, bienes y servicios. Su implicación en el Estado es crucial, ya que determina la comprensión y la relación efectiva entre la empresa privada y el gobierno. Esta relación se deriva de las estrategias y respuestas que se articulan para abordar los desafíos cotidianos presentes en los entornos sociales conforme Torres y Cuesta Loor (2024).

Cruz y Diaz (2020) refieren que la Gestión Pública es "administrar el recurso económico de un territorio, país o estado, y el capital humano que labora en las instituciones del estado, para lograr el objetivo de manejo adecuado de normativas y políticas establecidas de manera que la gestión administrativa sea más efectiva" (p.2).

Jiménez Romero y Ordoñez (2023) mencionan que el fin de la gestión pública, es proponer una gestión de calidad, donde se administre de forma eficaz los recursos, con el propósito de satisfacer las demandas ciudadanas, generando el desarrollo territorial. Los niveles de gobierno regularmente buscan mejorar el desempeño en sus gestiones, con la intención de mantener y desarrollar la confianza de sus habitantes, es decir los ciudadanos; sin embargo, estos enfrentan problemas como: la medición de impacto y la elección de acciones acertadas; por eso es necesario contar con reseñas que facilitan el proceso de toma de disposiciones y la estimación de su labor.

Muñoz (2022) explica que la gestión se refiere a la aplicación de una serie de procedimientos y métodos para administrar los recursos técnicos y financieros de manera que puedan ser utilizados adecuadamente para asegurar el funcionamiento de una empresa o institución y el funcionamiento eficiente de ese sistema. Es un modelo de gobernanza al que se deben aplicar nuevos paradigmas de gobernanza pública.

Romero et al. (2022) señalan que la gestión pública se fundamenta en cuatro principios como son:

Planeación: Etapa donde se plantean estrategias para lograr objetivos y metas de la organización.

- Organización: Etapa donde se distribuye recursos para lograr los objetivos y metas, estableciendo la estructura organizacional y asignando responsabilidades.
- Dirección: Relaciona con el liderazgo, gestión y comunicación de los métodos o sistemas a establecer para lograr los objetivos.
- Control: Mide el trabajo realizado en las fases anteriores, buscando tomar medidas cuando se detectan oportunidades de mejoras o desvíos en las metas, analizando medidas, normas, y optimización del tiempo.

#### 1.1.5 Procesos administrativos

Para el análisis de la segunda variable, el proceso administrativo se identifica como un conjunto de ocupaciones o actividades administrativas que se ejecutan para gestionar los recursos internos de una empresa logrando así, alcanzar los objetivos de manera eficiente mediante la planificación estratégica.

Para una mayor comprensión de la variable se identificaron varios autores donde definen el concepto de procesos administrativo en una organización, del cual se los detalla a continuación:

Duque (2018) define que los procesos administrativos es la técnica o arte donde se gestiona personas para realizar una actividad aprovechando al máximo los insumos y recursos disponibles basados en la planeación, organización, dirección y control, logrando generen un cambio en la vida de las personas y de su sociedad. Estas funciones están conformadas por una serie de conceptos, principios, técnicas, conocimientos y herramientas necesarias para la correcta obtención de resultados de las organizaciones. La administración se desarrolle mediante una serie interrelacionada, ordenada, interactiva e interdependiente de pasos sucesivos.

Mendoza y Moreira (2021) concretan que el proceso administrativo es el conjunto de eventos precisos para realizar una acción, sea de forma individual o grupal, sin embargo, al ver a la administración como un conjunto de procesos se requiere de actividades consecutivas, conjuntas, planificadas, ordenadas, para cumplir con los objetivos propuesto por las organizaciones.

Goytortúa, Martínez y Sanjuan (2023) refieren que el proceso administrativo es integral pues tiene el propósito de coordinar (etapas, personas, áreas) para lograr los objetivos de la organización, por lo que el proceso administrativo surge no como una formula
rígida sino como un método flexible capaz de adaptarse a las necesidades de la organización, conformadas por etapas que permiten el funcionamiento en cada una de las áreas de la empresa, así como la eficacia y eficiencia de los recursos con que ésta cuenta, los cuales se dividen en:

- Recursos Financieros: capital de una empresa para realizar sus operaciones.
- Recursos Materiales: insumos propios o elementos físicos para llevar a cabo sus objetivos.
- Recursos Humanos: comprende el intelecto y experiencia de los colaboradores.
- Recursos Tecnológicos: software y maquinaria electrónica que ayuda a procesar información.

#### **1.2 Estudios Previos**

La literatura destaca aspectos críticos ligados con la gestión pública y los procesos administrativos en el texto ecuatoriano. Para Estupiñán y Burgos (2022), las evoluciones administrativas han sido una meta u objetivo constante para mejorar la eficiencia en las instituciones del estado. Sin embargo, estudios recientes señalan que estos esfuerzos constantes no siempre resultan en mejoras en los procesos administrativos públicos, debido a la falta de un programa de capacitación adecuada, la resistencia al cambio y la burocracia excesiva.

Además, Saavedra et al. (2025) Reafirma la importancia de instrumentales tecnológicas en la modernización de procesos administrativos públicos, donde se evidencia una oportunidad de mejora significativa en la ejecución práctica de soluciones especialistas en el GAD Municipal de Guayaquil.

Varias investigaciones han analizado la correspondencia entre la gestión pública y los procesos administrativos. Por ejemplo, un análisis de la eficiencia administrativa en gobiernos locales realizado por Vasques et al. (2020) Evidencio que la descentralización puede mejorar convincentemente los procesos, siempre que se dé una adecuada formación y distribuya eficientemente los recursos. No obstante, a pesar de las propuestas de mejoras observadas en algunas instituciones, existen vacíos teórico-metodológicos en la estimación del impacto existente de estas transformaciones en la eficiencia administrativa. Estos se deben, a la falta de guías consistentes y claras para los procesos administrativo.

El Municipio de Guayaquil frecuentemente enfrenta desafíos y retos como, la falta de funciones claras, la burocracia, la falta de tecnologías de la información y personal

antiguo con resistente al cambio. Estos análisis han sido documentados en informes y estudios académicos, como el elaborado por Uribe (2024) quien manifestó que la implementación práctica de tecnologías de la información mejorar significativamente la eficiencia administrativa, pero requiere de un cambio organizacional y cultural.

El artículo de Zambrano y Zambrano (2023) Con el tema "Tecnologías de Información y Comunicación en la gestión pública local", informado en la Revista Venezolana de Gerencia. Donde el informe se centró en examinar la marca de las TICs en la gestión administrativa del Gobierno Autónomo Descentralizado Municipal del cantón Rocafuerte, durante la pandemia del coronavirus. Estos investigadores utilizaron el enfoque cuantitativo y un diseño no experimental, realizando un enfoque de muestreo aleatorio con 381 habitantes y 100 servidores públicos, empleando el cuestionario basado en la escala de Likert, obteniendo resultados con un alto nivel de uso de las TICs, destacando su importancia en la eficiencia y agilidad de los trámites administrativos del GADs.

La ejecución de medidas digitales fue primordial para satisfacer las necesidades de los habitantes, accediendo la persistencia de los servicios de calidad y buen trato. En conclusión, a la investigación determino que el uso de las TICs es indispensable para la gestión, mejorando la satisfacción del usuario y la comunicación durante la crisis sanitaria.

El artículo realizado por Soledispa et al. (2020) titulado "La nueva gestión pública: retos y oportunidades", divulgado en la Revista Polo del Conocimiento. Centrado en analizar las oportunidades y retos de la Nueva Gestión Pública (NGP) mejorando la eficiencia del Estado con la solución de problemas sociales, para la investigación emplearon una metodología de revisión bibliográfica, compilando información de múltiples fuentes electrónicas sobre gestión pública, mostrando resultados de la NGP ha promovido una mayor flexibilidad, transparencia y participación ciudadana, mediante mecanismos de control y evaluación de calidad de los servicios públicos. Concluyendo que la NGP enfrenta desafíos de equilibrar el entendimiento del sector privado con el interés público. La efectividad de los cambios a implementar dependerá de las costumbres y la cultura de cada sociedad, teniendo en cuenta la importancia de la TIC y la eficacia en los procesos de modernización del Estado.

En el artículo de Oszlak (2020) titulado "Los impactos de la "era exponencial" sobre la gestión pública en los países emergentes", divulgado en la Revista del CLAD Reforma y Democracia de Venezuela, donde analizo el impacto de los avances tecnológicos de la "era exponencial" en la administración pública de los países emergentes. La metodología empleada se basó en revisión de literatura sobre tecnologías disruptivas como TIC, inteligencia artificial, big data, y robótica, mediante análisis de las políticas públicas efectuadas en países avanzados para reducir sus efectos. Concluyendo en la necesidad de que los Estados en vía de desarrollo, creen capacidades institucionales para anticipar los desafíos derivados de estas tecnologías. Oszlak recomendó tomar conciencia sistemática en el ámbito de los cambios que trae la innovación. Los resultados indicaron que, sin una apropiada regla, los países emergentes podrían demostrar su vulnerabilidad y desigualdad en un aspecto global cada vez más tecnológico y competitivo.

En el artículo de Guerrero (2021) Titulado "La administración pública contemporánea. El estado del arte", divulgado en la Revista de Administración Pública. Se analizó el arte en la administración pública contemporánea, enfocándose en las dos primeras décadas del siglo XXI, como la comunicación, la innovación y la gobernación. Para llegar a este análisis los investigadores Utilizaron el método de la narración, donde mantuvieron conversaciones entre expertos del área y científicos, lo que les permitió obtener una información íntegra de los textos en el idioma español sobre los argumentos de la administración, llegando así, a la interpretación que la administración continuamente avanza hacia una mayor sensibilidad y diversidad hacia grupos más vulnerables y excluidos, mediante los cambios de una administración de estado más inclusiva, con la innovación y la comunicación para abordar estos retos, mientras que la pluralidad son demostraciones, que requieren atención en el ámbito práctico y académico. El enfoque de la investigación contribuye a una mejor perspectiva de la administración del estado, con la fomentación del intercambio de saberes entre académicos y profesionales.

El artículo de Aguilar (2024) con el tema "La nueva gobernanza pública: un panorama conceptual", el estudio tuvo como principal objetivo el análisis de la evolución del concepto de gobernanza estatal, específicamente en la "nueva gobernanza pública", en la época de la crisis de la democracia en el siglo XX. Investigando la relación de dirección del "gobierno" a la "gobernanza" detectando la necesidad de mejorar la efectividad y legalidad del gobernador. El método que se utilizó y empleo durante la investigación fue un enfoque teórico, evidenciado con la literatura sobre gobernanza desde el período de 1990, considerando definiciones como: los tipos de gobernanza, basada en el trabajo de académicos, con el manejo de un marco sistemático para observar las interacciones entre sociedades y gobiernos.

El autor indica que una gobernanza efectiva, debe integrarse por componentes de conocimiento e institucionales, asegurando la legitimidad, como la efectividad social. Resaltado que la gobernanza no puede ser vista como un proceso específico, sino como una acción en conjunto, donde el gobierno como los ciudadanos son coautores en la creación de políticas que ayuden a mejorar la gobernanza, implicando un cambio en la forma en que se concibe la jurisdicción y la participación los habitantes en la dirección de asuntos públicos.

En estudios de carácter nacional se halla la tesis de maestría elaborada por Constante (2024) titulada "Análisis de los Procesos de Gestión Administrativa de Contratación Pública en la Dirección de Bienestar Animal de la Municipalidad de Guayaquil, 2020- 2023", la cual fue realizada en la Universidad Estatal Península de Santa Elena, misma que tiene como objetivo principal determinar cómo estos procesos impactan en el cumplimiento de los programas establecidos en la planificación operativa anual. Aplicando la metodología mixta donde se combina enfoques cuantitativos y cualitativos, mediante análisis de documentos y encuestas para conseguir datos sobre el cumplimiento compras y presupuesto gestionado. Los resultados que obtuvieron manifiestan la existencia de oportunidades de mejoras en la evaluación sistemática de los procesos para el logro del objetivo presupuestario. Concluyendo que el mejoramiento de la planificación de las compras y correcta ejecución financiera mejora la calidad de los servicios ofrecidos. Sugiriendo la ejecución de un sistema de seguimiento y reprogramación del plan anual de compras, lo que facilitara el cumplimiento de los objetivos y potenciar la gestión administrativa.

De igual forma el artículo científico de Mieles et al. (2024) titulado "Diseño de un programa de prevención del síndrome de Burnout en el personal de salud/ vigilancia epidemiológica del Municipio de Guayaquil, Ecuador", publicado en la revista Latinoamericana de Ciencias Sociales y Humanística. El estudio tuvo el objetivo diseñar un programa de prevención del síndrome de Burnout, utilizando una metodología no prospectiva, experimental, descriptiva y transversal, donde se trabajó con 100 profesionales mismo que se les aplico una encuesta basada en la escala de Apgar de centrada en la funcionalidad familiar y el cuestionario Maslach Burnout Inventory (MBI). La obtención de resultados indico que el 39% del personal presentaba agotamiento emocional medio, mientras que el 41% mostraba baja realización personal. Aunque no se encontró una asociación entre las variables de edad, el sexo y el síndrome de Burnout, sí se asemejó un riesgo alto en el 60% de la población estudiada. Concluyendo la prioridad de abordar las características individuales y familiares de los colaboradores, lo que conllevó a una

propuesta del programa de intervención integral, orientado a mejorar la calidad de vida del personal sanitario y la salud mental, considerando factores familiares, individuales y sociales. Este enfoque no solo busco mitigar el riesgo de Burnout, sino también fortificar el bienestar general de los profesionales.

### 1.3 Marco legal

El Municipal de Guayaquil es una entidad pública, por lo cual está sujeta a marcos legales que lo regulan y controlan, debiendo, todos sus empleados, observar cada uno de los lineamientos que la ley establece.

### **1.3.1** Constitución de la República del Ecuador (2008)

En primer lugar, se cuenta con la Constitución de la República de Ecuador (2008) donde indica sobre los Gobiernos Autónomos Descentralizados, lo siguiente:

**Art. 1.-** El Ecuador es un Estado constitucional de derechos y justicia, social, democrático, soberano, independiente, unitario, intercultural, plurinacional y laico. Se organiza en forma de república y se gobierna de manera descentralizada.

La soberanía radica en el pueblo, cuya voluntad es el fundamento de la autoridad, y se ejerce a través de los órganos del poder público y de las formas de participación directa previstas en la Constitución. Los recursos naturales no renovables del territorio del Estado pertenecen a su patrimonio inalienable, irrenunciable e imprescriptible.

Art. 18.- reconoce el derecho de todas las personas al acceso a la información generada en establecimientos públicas o privadas. Este derecho se encuentra consagrado en el literal segundo del mencionado artículo. Donde establece una base legal sólida de transparencia y la rendición de cuentas en todas las instituciones, públicas y privadas, que manejen recursos o ejerzan funciones de interés público. Reconociendo que el acceso a la información es esencial para una sociedad democrática, ya que permite a los habitantes estar informados sobre las decisiones y acciones de las autoridades y participar activamente en los procesos de toma de decisiones.

Establece en su Artículo 264.- Los gobiernos municipales tendrán las siguientes competencias exclusivas sin perjuicio de otras que determine la ley: 3. Planificar, construir y mantener la vialidad urbana.

Art.238.- Los gobiernos autónomos descentralizados gozarán de autonomía política, administrativa y financiera, y se regirán por los principios de solidaridad, subsidiariedad, equidad interterritorial, integración y participación ciudadana. En ningún caso el ejercicio de la autonomía permitirá la secesión del territorio nacional.

Constituyen gobiernos autónomos descentralizados las juntas parroquiales rurales, los concejos municipales, los concejos metropolitanos, los consejos provinciales y los consejos regionales.

Art. 241.- La planificación garantizará el ordenamiento territorial y será obligatoria en todos los gobiernos autónomos descentralizados.

Art. 244.- Dos o más provincias con continuidad territorial, superficie regional mayor a veinte mil kilómetros cuadrados y un número de habitantes que en conjunto sea superior al cinco por ciento de la población nacional, formarán regiones autónomas de acuerdo con la ley. Se procurará el equilibrio interregional, la afinidad histórica y cultural, la complementariedad ecológica y el manejo integrado de cuencas. La ley creará incentivos económicos y de otra índole, para que las provincias se integren en regiones.

#### 1.3.2 Código Orgánico de Organización Territorial, Autonomía y Descentralización

El Código Orgánico Organización Territorial Autonomía y Descentralización (2010) establece en los artículos 4, 7 y 28 lo siguiente:

Art. 4.- Fines de los gobiernos autónomos descentralizados. - Dentro de sus respectivas circunscripciones territoriales son fines de los gobiernos autónomos descentralizados:

a) El desarrollo equitativo y solidario mediante el fortalecimiento del proceso de autonomías y descentralización;

b) La garantía, sin discriminación alguna y en los términos previstos en la Constitución de la República de la plena vigencia y el efectivo goce de los derechos individuales y colectivos constitucionales y de aquellos contemplados en los instrumentos internacionales;

c) El fortalecimiento de la unidad nacional en la diversidad;

d) La recuperación y conservación de la naturaleza y el mantenimiento de medio ambiente sostenible y sustentable; e) La protección y promoción de la diversidad cultural y el respeto a sus espacios de generación e intercambio; la recuperación, preservación y desarrollo de la memoria social y el patrimonio cultural;

 f) La obtención de un hábitat seguro y saludable para los ciudadanos y la garantía de su derecho a la vivienda en el ámbito de sus respectivas competencias;

g) El desarrollo planificado participativamente para transformar la realidad y el impulso de la economía popular y solidaria con el propósito de erradicar la pobreza, distribuir equitativamente los recursos y la riqueza, y alcanzar el buen vivir;

 h) La generación de condiciones que aseguren los derechos y principios reconocidos en la Constitución a través de la creación y funcionamiento de sistemas de protección integral de sus habitantes;

i) Los demás establecidos en la Constitución y la ley.

Art. 7.- Facultad normativa. - Para el pleno ejercicio de sus competencias y de las facultades que de manera concurrente podrán asumir, se reconoce a los consejos regionales y provinciales concejos metropolitanos y municipales, la capacidad para dictar normas de carácter general a través de ordenanzas, acuerdos y resoluciones, aplicables dentro de su circunscripción territorial.

El ejercicio de esta facultad se circunscribirá al ámbito territorial y a las competencias de cada nivel de gobierno, y observará lo previsto en la Constitución y la Ley.

Los gobiernos autónomos descentralizados del régimen especial de la provincia de Galápagos ejercerán la facultad normativa con las limitaciones que para el caso expida la ley correspondiente.

Las circunscripciones territoriales indígenas, afroecuatorianas y montubias asumirán las capacidades normativas que correspondan al nivel de gobierno en las que se enmarquen sin perjuicio de aquellas que le otorga la Constitución y la ley.

En referencia al control que deben realizarse de las existencias en las Bodegas, el Código indica en su Artículo 426 – "Inventario. - Cada GAD llevará un inventario actualizado de todos los bienes valorizados del dominio privado y de los afectados al servicio público que sean susceptibles de valoración (...)".

Art. 28.- Cada circunscripción territorial tendrá un gobierno autónomo descentralizado para la promoción del desarrollo y la garantía del buen vivir, a través del ejercicio de sus competencias.

### 1.3.3 Ley Orgánica de Transparencia y Acceso a la Información Pública

La Ley Orgánica de Transparencia y Acceso a la Información Pública (2004) establece en los artículos 1 y 6 lo siguiente:

Art. 1.- Principio de Publicidad de la Información Pública. - El acceso a la información pública es un derecho de las personas que garantiza el Estado.

Toda la información que emane o que esté en poder de las instituciones, organismos y entidades, personas jurídicas de derecho público o privado que, para el tema materia de la información tengan participación del Estado o sean concesionarios de éste, en cualquiera de sus modalidades, conforme lo dispone la Ley Orgánica de la Contraloría General del Estado; las organizaciones de trabajadores y servidores de las instituciones del Estado, instituciones de educación superior que perciban rentas del Estado, las denominadas organizaciones no gubernamentales (ONGs), están sometidas al principio de publicidad; por lo tanto, toda información que posean es pública, salvo las excepciones establecidas en esta Ley.

Art. 6.- Información Confidencial. - Se considera información confidencial aquella información pública personal, que no está sujeta al principio de publicidad y comprende aquella derivada de sus derechos personalísimos y fundamentales, especialmente aquellos señalados en los artículos 23 y 24 de la Constitución Política de la República.

El uso ilegal que se haga de la información personal o su divulgación dará lugar a las acciones legales pertinentes.

No podrá invocarse reserva, cuando se trate de investigaciones que realicen las autoridades, públicas competentes, sobre violaciones a derechos de las personas que se encuentren establecidos en la Constitución Política de la República, en las declaraciones, pactos, convenios, instrumentos internacionales y el ordenamiento jurídico interno. Se excepciona el procedimiento establecido en las indagaciones previas.

#### 1.3.4 Ley Orgánica del Servicio Público

La Ley Orgánica del Servicio Público (2010) tiene como principal objetivo regular al servicio público y la carrera administrativa, fomentando el desarrollo profesional de los servidores públicos.

Art. 4.- Servidoras y servidores públicos. - Serán servidoras o servidores públicos todas las personas que en cualquier forma o a cualquier título trabajen, presten servicios o ejerzan un cargo, función o dignidad dentro del sector público.

Las trabajadoras y trabajadores del sector público estarán sujetos al Código del Trabajo.

Art. 54.- De su estructuración. - El sistema integrado de desarrollo del talento humano del servicio público está conformado por los subsistemas de planificación del talento humano; clasificación de puestos; reclutamiento y selección de personal; formación, capacitación, desarrollo profesional y evaluación del desempeño.

Art. 76.- Subsistema de evaluación del desempeño. - Es el conjunto de normas, técnicas, métodos, protocolos y procedimientos armonizados, justos, transparentes, imparciales y libres de arbitrariedad que sistemáticamente se orienta a evaluar bajo parámetros objetivos acordes con las funciones, responsabilidades y perfiles del puesto.

La evaluación se fundamentará en indicadores cuantitativos y cualitativos de gestión, encaminados a impulsar la consecución de los fines y propósitos institucionales, el desarrollo de los servidores públicos y el mejoramiento continuo de la calidad del servicio público prestado por todas las entidades, instituciones, organismos o personas jurídicas señaladas en el artículo 3 de esta Ley.

## CAPÍTULO II: MARCO METODOLOGICO

#### 2.1 Diseño de la Investigación

Para Sampieri, et al. (2018) el diseño es la estrategia pensada para obtener la información deseada con el fin de responder al problema, por el cual se establece el diseño, definido en una serie de pasos planteados de manera sistemática que conllevan a un resultado. A continuación, se detalla sobre el diseño de la presente investigación.

### 2.1.1 Diseño no experimental

Se utilizó el diseño no experimental, definido por Niño (2019) como el tipo de estudio en el que no se realiza manipulación de las variables, sino que solo se indaga el fenómeno de investigación y se analiza la relación entre las variables. De esta manera, se busca a través de esta investigación reunir información general sobre los procesos administrativos que se llevan a cabo en el área de Bodega de Materiales de Construcción nuevos, con el propósito de conocer la incidencia que ha tenido la gestión pública en los procesos administrativos del área, pero sin manipular las variables de estudio.

#### 2.2 Tipo de Investigación – Descriptiva

La presente investigación se realizó bajo el tipo descriptivo que de acuerdo con Campos (2021) a través de este tipo se busca explicar propiedades y características significativos de un fenómeno que se analice, también describe tendencias de un grupo o población, los resultados de este modelo de investigación se basan en la capacidad y técnica del investigador para referir lo que ocurre, con el objeto o proceso investigado. Es por ello, que la presente investigación es de tipo descriptiva porque se hace una indagación de los procesos administrativos que se realizan en el Área de Bodega de Materiales de Construcción de la Dirección General de Obras Públicas del GAD Municipal de Guayaquil.

### 2.3 Método Inductivo de investigación

En la presente investigación se utilizó el método inductivo, definido por Guerrero (2023) como un proceso que parte de casos particulares obteniendo conclusiones que ayudan a explicar un fenómeno estudiado.

### 2.4 Enfoque de la investigación

La presente investigación tuvo un enfoque mixto. Según Galindo (2020) este enfoque se utiliza cuando se hace uso tanto del método cualitativo y cuantitativo, permitiendo al investigador realizar análisis para una mayor comprensión de los resultados. También, Campos (2021) menciona que, por medio del enfoque mixto, no se pretende sustituir a la investigación cuantitativa ni a la investigación cualitativa, sino utilizar ambos tipos combinando las fortalezas de cada uno para alcanzar las metas y objetivos.

Para Sampieri et al. (2018) la investigación cualitativa, es interactiva o recurrente, con acciones para conocer más en el problema de investigación y la tarea de recolectar y analizar datos es permanente; se considera a la metodología cualitativa como un método de investigación flexible a los sucesos que se van dando en la ejecución del proceso. De igual forma, para los autores la investigación cuantitativa normalmente utiliza la recopilación de datos para probar las hipótesis con el análisis estadístico y la medición numérica, para establecer pautas de comportamiento o probar teorías. La combinación de ambos métodos ofrece al investigador un resultado enriquecedor en los objetivos planteados.

#### 2.5 Población y Muestra

#### 2.5.1 Población

Como población de estudio se describe a un grupo de sujetos semejantes entre sí, que cumplen ciertas características comunes, de los cuales se busca obtener datos o información relevante para la investigación (Galindo, 2020). En la presente investigación se contó con dos poblaciones de estudio:

Población 1: representada en proveedores del GAD Municipal de Guayaquil.

En el Servicio Nacional de Contratación Pública se encuentran registrados 5'803.040 proveedores registrado con el Registro Único del Proveedor (RUP), en Ecuador. Delimitándose con los filtros de la provincia del Guayas y ciudad Guayaquil, obteniéndose la cantidad de 835.305 proveedores.

Población 2: personal que labora en el GAD Municipal de Guayaquil. En total 4008 funcionarios distribuidos en todos los departamentos y áreas.

### 2.5.2 Muestra

De acuerdo con lo que indica Quezada (2021) la muestra es un conjunto mínimo de elementos o individuos seleccionados del universo de estudio, que también tienen tipologías comunes infiriendo en la totalidad, como un subconjunto de elementos pertenecientes al conjunto definido en sus características llamado población. En esta investigación se utiliza la siguiente muestra:

### Población 1: proveedores del GAD Municipal de Guayaquil

Para obtener la muestra de la población 1, se aplicó calculo muestral como se detalla a continuación:

### Tabla 1

### Datos de la muestra

| Muestreo Probabilístico - Población Finita |                     |  |  |  |
|--------------------------------------------|---------------------|--|--|--|
| N: Tamaño de la población                  | 835.305 proveedores |  |  |  |
| <b>Z:</b> Nivel de confianza               | 95% - 1,960         |  |  |  |
| <b>p:</b> Probabilidad de éxito            | 0,5                 |  |  |  |
| q: Posibilidad de no cumplir               | 0,5                 |  |  |  |
| e: Límite de error admisible               | 0,05                |  |  |  |
| n: Tamaño de la muestra                    |                     |  |  |  |

*Nota*. En la tabla se detallan los datos de la población para obtener la muestra. Fuente: Elaborado por el autor

Fórmula de cálculo muestral:

$$n = \frac{Z^2 \cdot p \cdot q \cdot N}{e^2 \cdot (N-1) + Z^2 \cdot p \cdot q}$$
$$n = \frac{(1,96)^2 (0,5) (0,5) (835305)}{(0,05)^2 (835305 - 1) + (1,96)^2 (0,5) (0,5)}$$
$$n = \frac{802.226,92}{2.089,22}$$

n = 383,98 = 384 proveedores a encuestar

### Población 2: personal que labora en el GAD Municipal de Guayaquil

Para calcular la muestra de la población 2, se utilizó un muestreo a conveniencia. Para López et al. (2021) este tipo de muestreo se utiliza cuando el investigador tiene a su alcance la oportunidad de estudiar o investigar a los sujetos, sin mayores inconvenientes, además de que estos cumplen con las características idóneas para el objetivo de estudio.

De esta manera, la muestra estuvo representada por 10 funcionarios que laboran en el área de Bodega de Materiales de Construcción nuevos, a quienes se les realizó encuesta.

### 2.6 Técnicas de Investigación

Se utilizaron las siguientes técnicas de investigación:

#### 2.6.1 Técnica de Entrevista

Según Niño (2019) la entrevista se trata de una conversación dirigida, con un propósito específico, donde intervienen dos partes, una representada en el entrevistador y otra en el entrevistado. Se usa un formato de preguntas y respuestas que permiten al investigador conocer aspectos relacionados a un tema de interés.

Si bien puede soportarse en un cuestionario muy flexible, tiene como propósito obtener información más espontánea y abierta. Durante la misma, puede profundizarse la información de interés para el estudio. En esta investigación se realizó entrevista al Jefe de Bodega de Materiales del GAD Municipal de Guayaquil.

### 2.6.2 Técnica de Encuesta

De esta forma, en la presente investigación se realizó dos encuestas, una dirigida al personal que labora en la institución objeto de estudio (Ver Anexo) y otra dirigida a los proveedores que brindan servicios a la institución (Ver Anexo), misma que fueron validadas por 3 profesionales del área.

## 2.7 Instrumentos de recolección de información

Los instrumentos utilizados fueron los siguientes:

### 2.7.1 Cuestionario

Señaló Martínez (2020) sobre el cuestionario, que es un instrumento manejado para agrupar datos e información primaria relacionada con un tema de interés. Este puede estructurarse de acuerdo a las necesidades de la investigación; en este estudio se preparó un cuestionario donde se plantearon diez interrogantes que ameritaron respuestas cerradas utilizando la escala de Likert de Acuerdo o Desacuerdo.

### 2.7.2 Guía de Entrevista

La guía de entrevista permite al entrevistado llevar un orden en la actividad de entrevista, como una orientación de las preguntas a realizar (Niño J., 2021).

### 2.8 Procesos de recolección y análisis

Para el respectivo levantamiento de información, se realizó encuesta a 384 proveedores registrados en el portal del Servicio Nacional de Contratación Pública (SERCOP), estos datos de identificación sirvieron para la investigación en Super de Compañías y obtener correo, números celulares, telefónicos y demás información para enviar la encuesta. Se elaboró un cuestionario de 10 preguntas elaboradas de manera cerrada, utilizando la escala de Likert para medir las respuestas, del tipo De Acuerdo o Desacuerdo, tanto para el personal del área de bodega como para los proveedores.

En este contexto, los resultados obtenidos por medio de las técnicas de investigación fueron organizadas, tabuladas y graficadas con el propósito de hacer más entendibles los resultados y análisis. Para la presentación de los datos (tablas y gráficos) se utilizó el programa Excel y posteriormente fueron ubicados en el documento de Word. Se utilizó el software SPSS con la finalidad de conocer la incidencia de la gestión pública en los procesos administrativos.

# **CAPÍTULO III: RESULTADOS**

## 3.1 Análisis de Resultados

### 3.1.1 Resultados de encuesta realizada al personal

A continuación, se muestran los resultados de la encuesta realizada al personal del área de Bodega. Las preguntas se relacionan con la **Variable: Gestión Pública y Procesos Administrativos**.

Pregunta 1. ¿En el área de bodega se tienen por escrito los principales procesos administrativos?

### Tabla 2

| I I I                    |                     |                     |  |
|--------------------------|---------------------|---------------------|--|
| Ítems                    | Frecuencia Absoluta | Frecuencia relativa |  |
| Totalmente de Acuerdo    | 1                   | 10%                 |  |
| De Acuerdo               | 2                   | 20%                 |  |
| Neutral                  | 0                   | 0%                  |  |
| En Desacuerdo            | 4                   | 40%                 |  |
| Totalmente en Desacuerdo | 3                   | 30%                 |  |

10

100%

En el área de Bodega se cuenta con los procesos por escrito

Fuente: Resultados de encuesta a personal

## Figura 3

Totales

En el área de Bodega se cuenta con los procesos por escrito

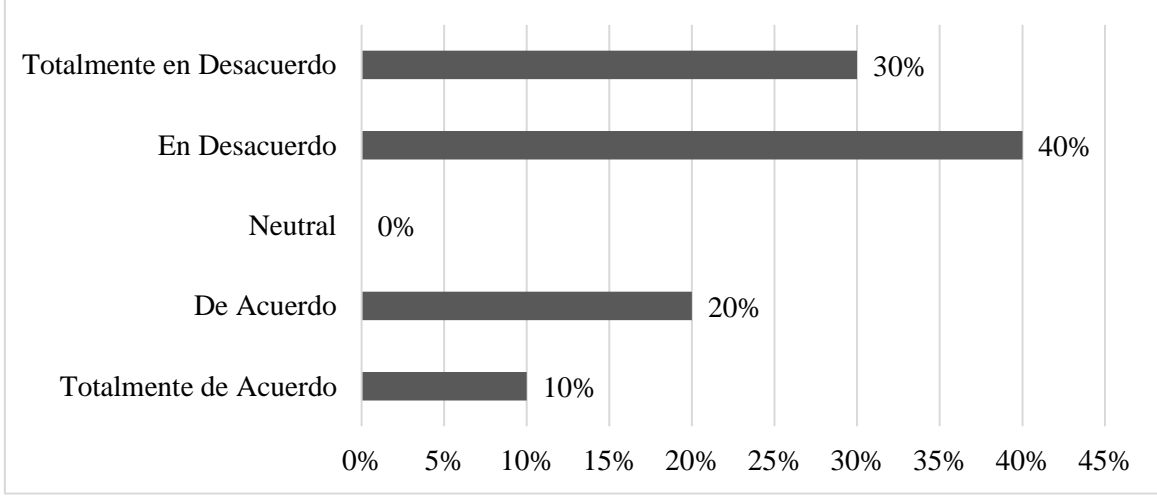

Fuente: Resultados de encuesta a personal

Se aprecia en la Figura 3 que el 40% de los encuestados indicó estar en desacuerdo con que en él área de Bodega se cuente con los procesos por escrito; el 30% señaló estar totalmente en desacuerdo; un 20% estuvo de acuerdo y el 10% totalmente de acuerdo.

Pregunta 2. ¿Se cuenta con políticas para el manejo y control de los materiales en el área de bodega?

### Tabla 3

Se cuenta con políticas para el manejo y control de los materiales en Bodega

| Ítems                    | Frecuencia Absoluta | Frecuencia relativa |
|--------------------------|---------------------|---------------------|
| Totalmente de Acuerdo    | 2                   | 20%                 |
| De Acuerdo               | 1                   | 10%                 |
| Neutral                  | 2                   | 20%                 |
| En Desacuerdo            | 3                   | 30%                 |
| Totalmente en Desacuerdo | 2                   | 20%                 |
| Totales                  | 10                  | 100%                |

Fuente: Resultados de encuesta a personal

### Figura 4

Se cuenta con políticas para el manejo y control de los materiales en Bodega

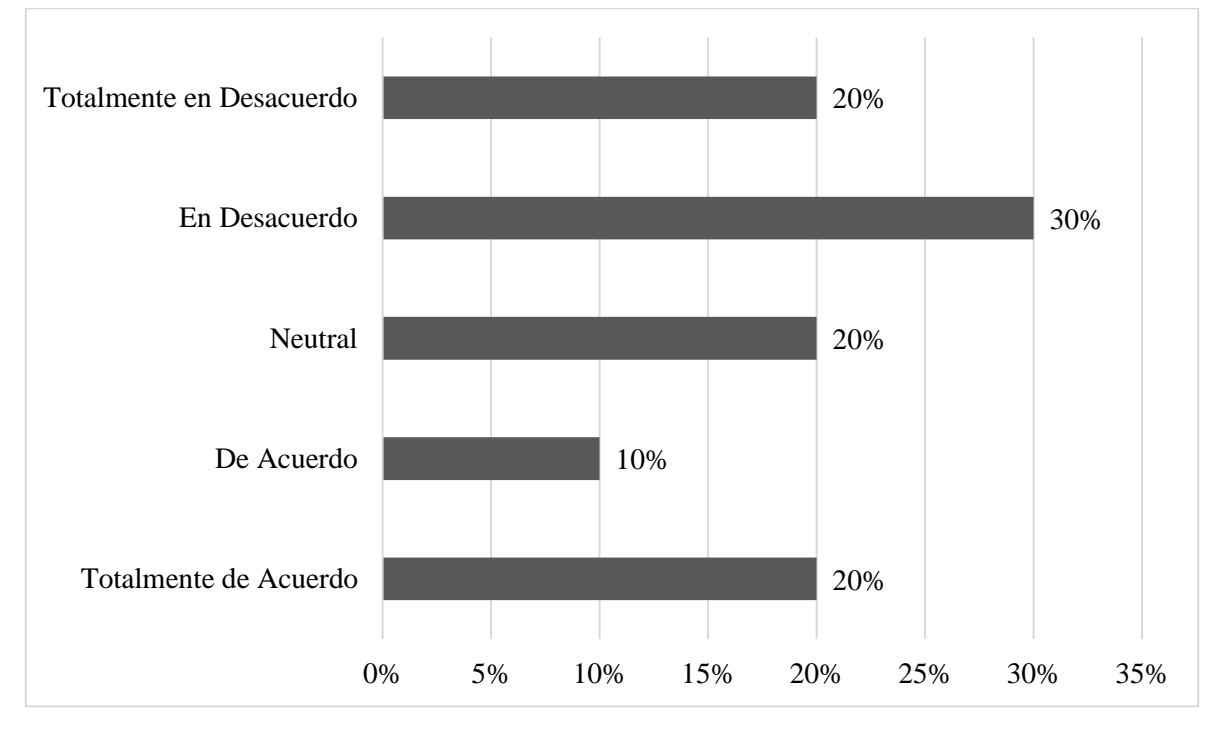

Fuente: Resultados de encuesta a personal

Se observa en la Figura 4 que el 30% de los encuestados coincidieron en que el área de Bodega cuenta con políticas para el manejo y control de los materiales; un 20% señaló que no está ni de acuerdo ni en desacuerdo, es decir, optó por una opinión neutral; el 20% también mencionó que estaba totalmente en desacuerdo con lo que se menciona en el planteamiento dos; el 10% señaló estar de acuerdo con lo expuesto.

Pregunta 3. ¿Se maneja algún programa o sistema que permita llevar el control de los materiales en el área de bodega?

### Tabla 4

Se maneja algún programa o sistema que permita llevar el control de los materiales en el área de bodega

| Frecuencia Absoluta | Frecuencia relativa                                                     |
|---------------------|-------------------------------------------------------------------------|
| 3                   | 30%                                                                     |
| 3                   | 30%                                                                     |
| 1                   | 10%                                                                     |
| 2                   | 20%                                                                     |
| 1                   | 10%                                                                     |
| 10                  | 100%                                                                    |
|                     | Frecuencia Absoluta   3   1   2   1   1   1   1   1   1   1   1   1   1 |

Fuente: Resultados de encuesta a personal

## Figura 5

Se maneja algún programa o sistema que permita llevar el control de los materiales en el área de bodega

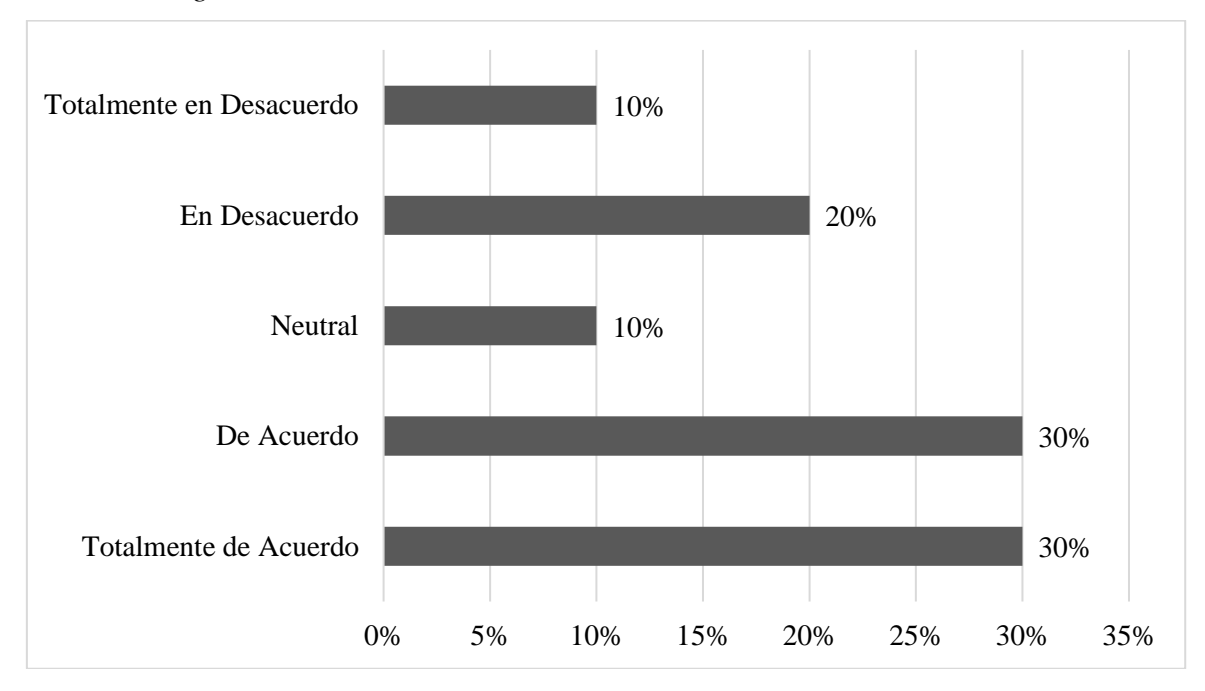

Fuente: Resultados de encuesta a personal

Se observa en la Figura 5 que el 30% de los encuestados coincidieron en que el área de Bodega cuenta un programa o sistema que permite llevar el control de los materiales en el área de Bodega; el 30% estuvo de acuerdo con lo señalado; el 20% manifestó estar en desacuerdo; el 10% opinó de forma neutral y el 10% indicó estar totalmente en desacuerdo.

Pregunta 4. ¿Se capacita al personal en los procesos que se llevan a cabo en el área?

## Tabla 5

Se capacita al personal en los procesos que se llevan a cabo en el área

| Ítems                    | Frecuencia Absoluta | Frecuencia relativa |
|--------------------------|---------------------|---------------------|
| Totalmente de Acuerdo    | 0                   | 0%                  |
| De Acuerdo               | 1                   | 10%                 |
| Neutral                  | 1                   | 10%                 |
| En Desacuerdo            | 2                   | 20%                 |
| Totalmente en Desacuerdo | 6                   | 60%                 |
| Totales                  | 10                  | 100%                |

Fuente: Resultados de encuesta a personal

## Figura 6

Se capacita al personal en los procesos que se llevan a cabo en el área

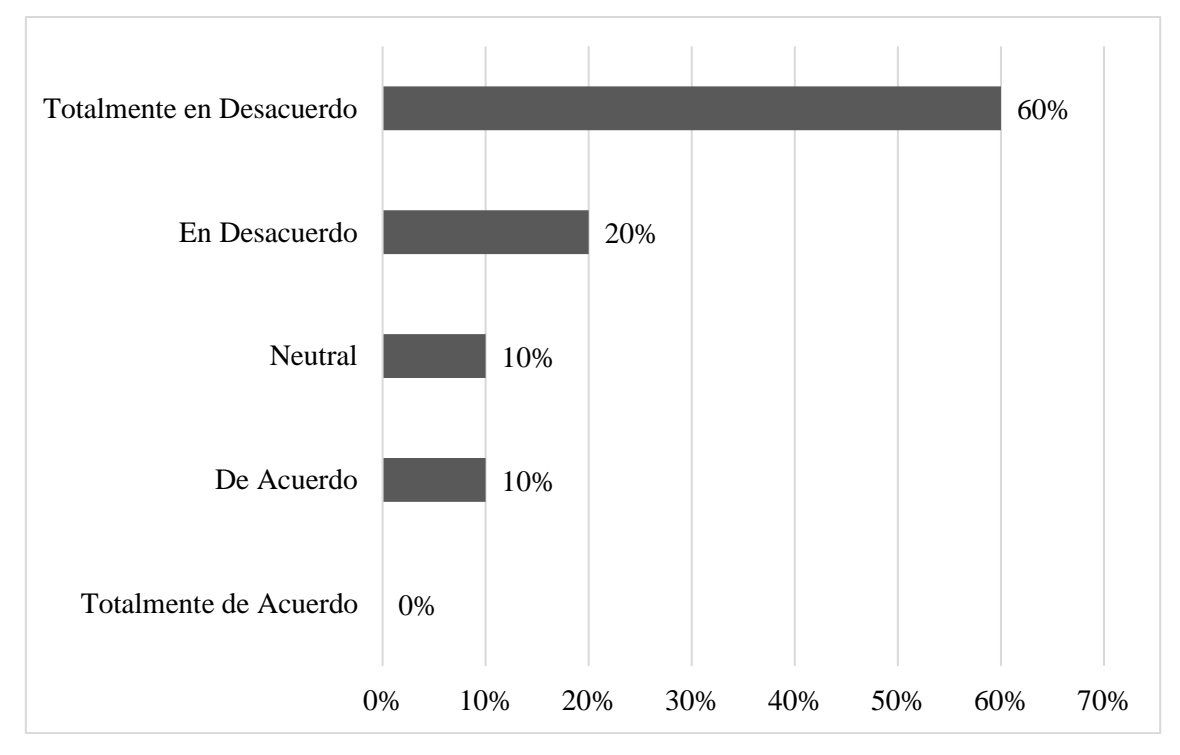

Fuente: Resultados de encuesta a personal

Se observa en la Figura 6 que el 60% de los encuestados señaló estar totalmente en desacuerdo con el planteamiento al preguntarles si el personal recibe capacitación en procesos que se llevan a cabo en el área; el 20% indicó estar en desacuerdo; un 10% estuvo de acuerdo y 1% se mantuvo neutral en su opinión.

Pregunta 5. ¿Se realizan evaluaciones para conocer el desempeño del personal?

## Tabla 6

Se realizan evaluaciones para conocer el desempeño del personal

| Ítems                    | Frecuencia Absoluta | Frecuencia relativa |
|--------------------------|---------------------|---------------------|
| Totalmente de Acuerdo    | 0                   | 0%                  |
| De Acuerdo               | 1                   | 10%                 |
| Neutral                  | 0                   | 0%                  |
| En Desacuerdo            | 3                   | 30%                 |
| Totalmente en Desacuerdo | 6                   | 60%                 |
| Totales                  | 10                  | 100%                |

Fuente: Resultados de encuesta a personal

## Figura 7

Se realizan evaluaciones para conocer el desempeño del personal

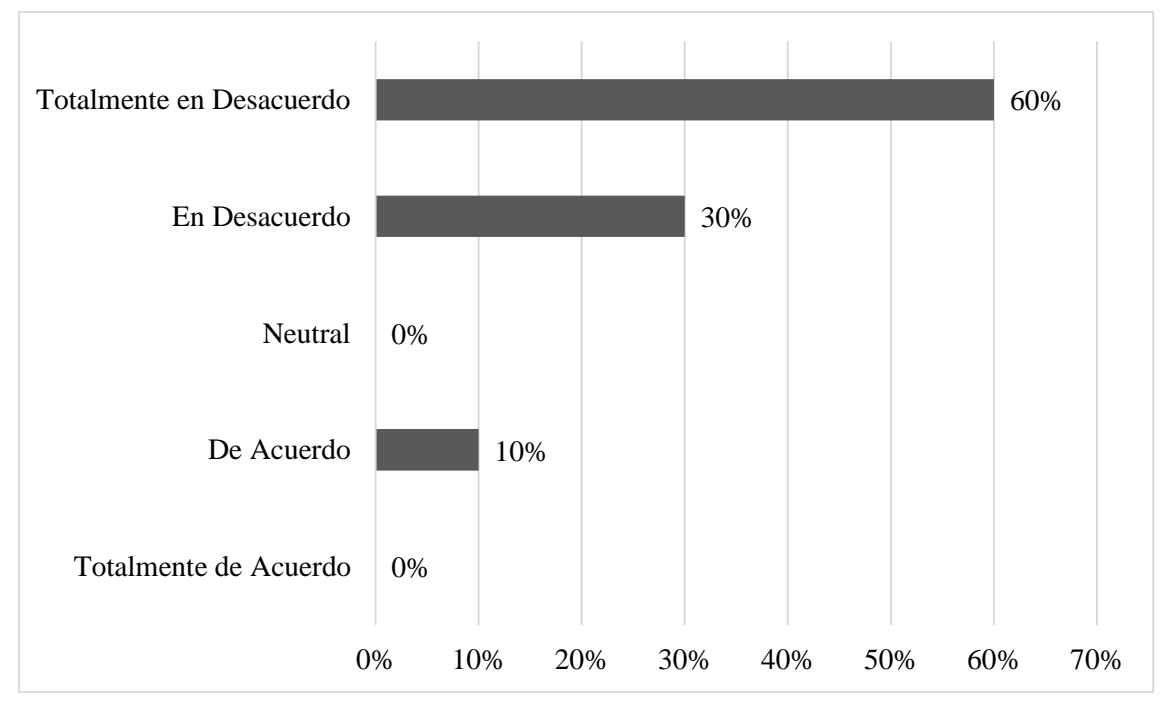

Fuente: Resultados de encuesta a personal

Se observa en la Figura 7 que el 60% de los encuestados señaló estar totalmente en desacuerdo con el planteamiento al preguntarles si se realizan evaluaciones al personal del área; el 30% indicó estar en desacuerdo con lo señalado; un 10% estuvo de acuerdo.

Pregunta 6. ¿Se gestiona el ingreso del personal al área de forma clara y de acuerdo a las necesidades de personal?

## Tabla 7

| Ítems                    | Frecuencia Absoluta | Frecuencia relativa |
|--------------------------|---------------------|---------------------|
| Totalmente de Acuerdo    | 3                   | 30%                 |
| De Acuerdo               | 1                   | 10%                 |
| Neutral                  | 1                   | 10%                 |
| En Desacuerdo            | 4                   | 40%                 |
| Totalmente en Desacuerdo | 1                   | 10%                 |
| Totales                  | 10                  | 100%                |

Gestión del ingreso de personal

Fuente: Resultados de encuesta a personal

### Figura 8

| Gestión | del | ingreso | de | personal |
|---------|-----|---------|----|----------|
| Gestion | aci | 1181050 | uv | personal |

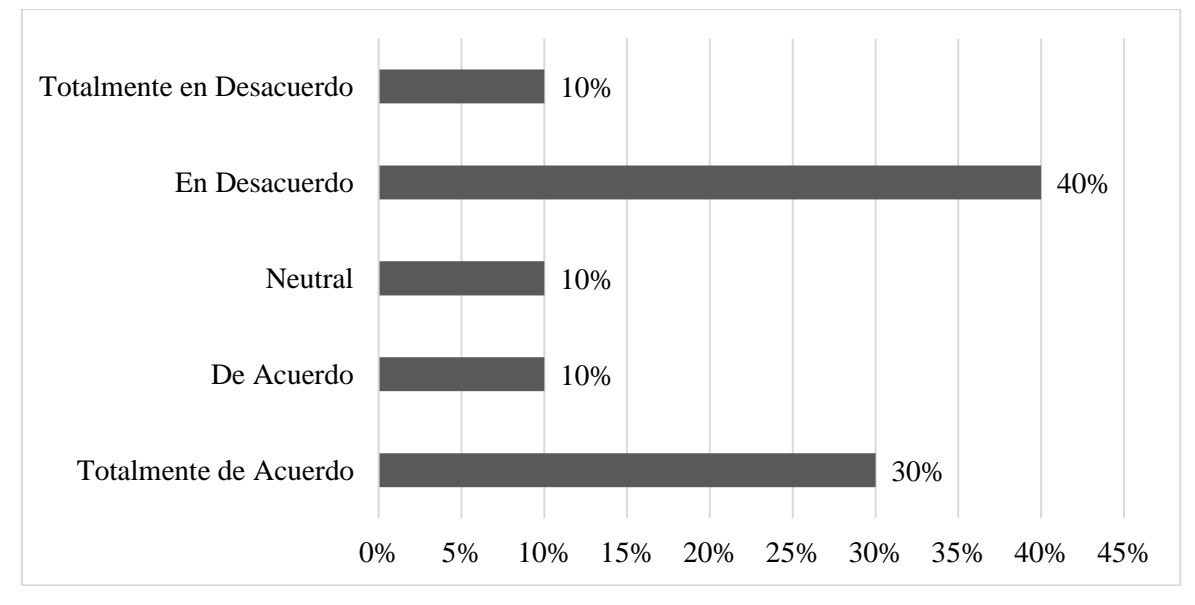

Fuente: Resultados de encuesta a personal

En la Figura 8 se puede observar que el 40% de los encuestados indicaron estar en desacuerdo con lo planteado al preguntarles si en el área se gestiona el ingreso del personal de forma clara y en concordancia con las necesidades del área; el 30% indicó estar totalmente de acuerdo; un 10% estuvo de acuerdo y el 10% totalmente en desacuerdo.

Pregunta 7. ¿Se manejan quejas o reclamaciones de los usuarios en el área de Bodega?

## Tabla 8

Gestión de quejas o reclamaciones de los usuarios en el área de Bodega

| Ítems                    | Frecuencia Absoluta | Frecuencia relativa |
|--------------------------|---------------------|---------------------|
| Totalmente de Acuerdo    | 2                   | 20%                 |
| De Acuerdo               | 3                   | 30%                 |
| Neutral                  | 0                   | 0%                  |
| En Desacuerdo            | 5                   | 50%                 |
| Totalmente en Desacuerdo | 0                   | 0%                  |
| Totales                  | 10                  | 100%                |

Fuente: Resultados de encuesta a personal

## Figura 9

Gestión de quejas o reclamaciones de los usuarios en el área de Bodega

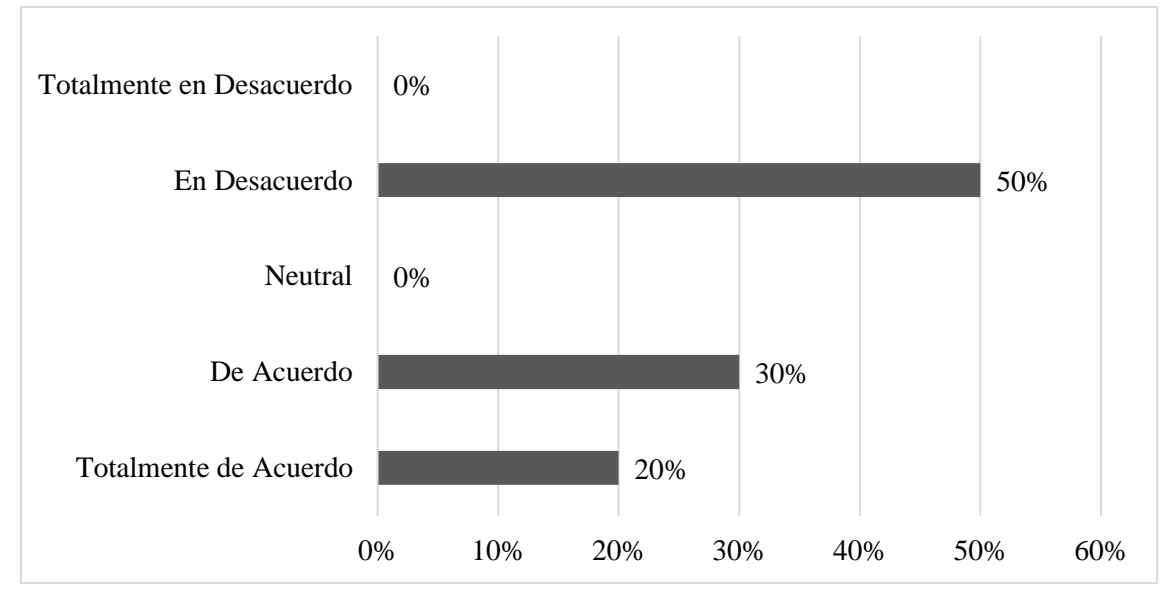

Fuente: Resultados de encuesta a personal

En la Figura 9 se aprecia que el 50% de las personas encuestadas señalaron que en el área no se gestionan las quejas o reclamos de los usuarios indicando estar en desacuerdo con lo señalado; el 30% indicó estar de acuerdo con el planteamiento, es decir, que sí se gestionan tales quejas y reclamaciones; el 20% estuvo totalmente de acuerdo.

Pregunta 8. ¿Se gestionan de forma oportuna y correcta los expedientes de solicitudes de pedidos en el área?

## Tabla 9

Gestión correcta de los expedientes de solicitudes de pedidos en el área

| Ítems                    | Frecuencia Absoluta | Frecuencia relativa |
|--------------------------|---------------------|---------------------|
| Totalmente de Acuerdo    | 2                   | 20%                 |
| De Acuerdo               | 1                   | 10%                 |
| Neutral                  | 0                   | 0%                  |
| En Desacuerdo            | 4                   | 40%                 |
| Totalmente en Desacuerdo | 3                   | 30%                 |
| Totales                  | 10                  | 100%                |

Fuente: Resultados de encuesta a personal

## Figura 10

Gestión correcta de los expedientes de solicitudes de pedidos en el área

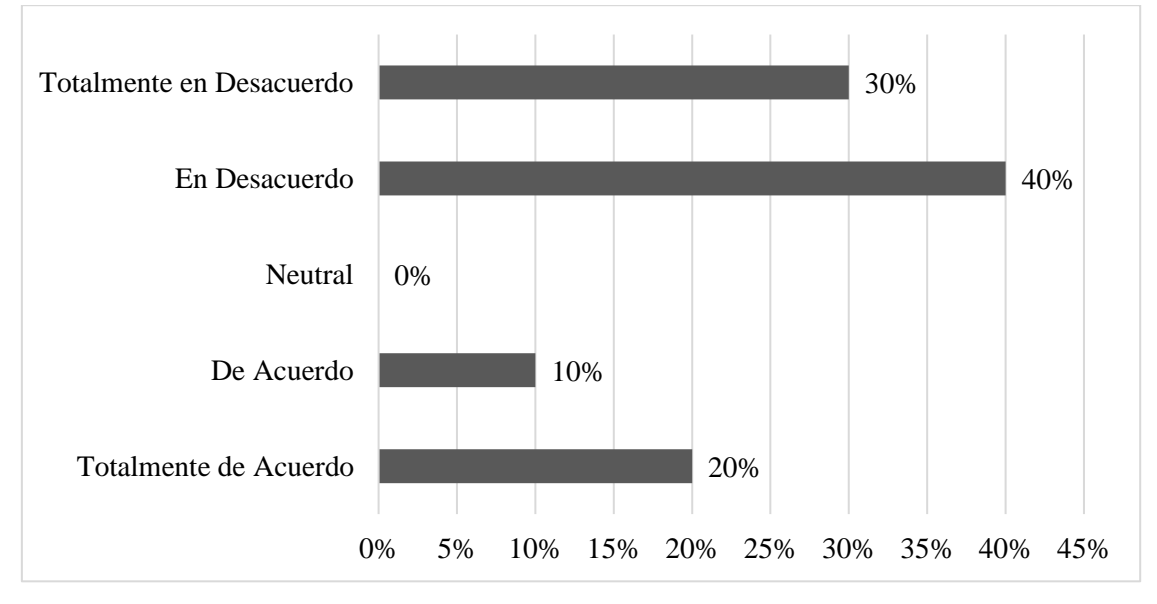

Fuente: Resultados de encuesta a personal

El 40% de los encuestados señaló estar en desacuerdo que se gestionan de forma oportuna y correcta los expedientes de solicitudes de pedidos en el área; el 30% estuvo totalmente en desacuerdo; el 20% estuvo totalmente de acuerdo, mientras que el 10% estuvo de acuerdo.

Pregunta 9. ¿Se responde oportunamente a las solicitudes de pago de los proveedores?

## Tabla 10

Respuesta oportuna a las solicitudes de pago de los proveedores

| Ítems                    | Frecuencia Absoluta | Frecuencia relativa |
|--------------------------|---------------------|---------------------|
| Totalmente de Acuerdo    | 1                   | 10%                 |
| De Acuerdo               | 2                   | 20%                 |
| Neutral                  | 0                   | 0%                  |
| En Desacuerdo            | 2                   | 20%                 |
| Totalmente en Desacuerdo | 5                   | 50%                 |
| Totales                  | 10                  | 100%                |

Fuente: Resultados de encuesta a personal

## Figura 11

Respuesta oportuna a las solicitudes de pago de los proveedores

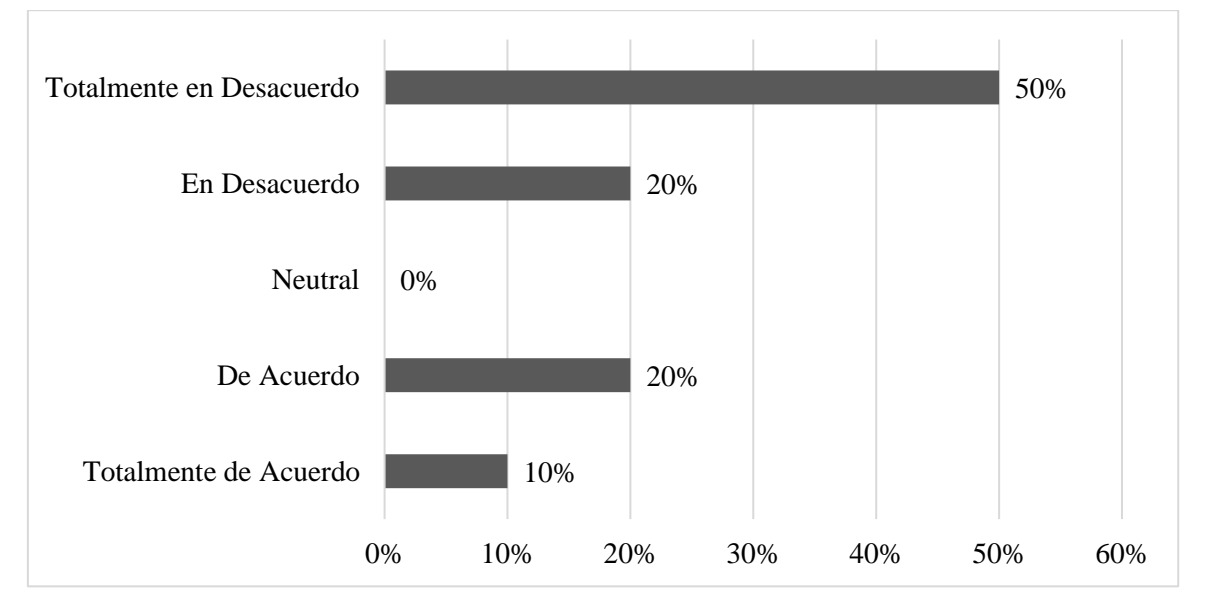

Fuente: Resultados de encuesta a personal

Se aprecia en la Figura 11 que el 50% de los encuestados señaló estar totalmente en desacuerdo con que en el área de Bodega se gestionan oportunamente los pagos a los proveedores; el 20% estuvo en desacuerdo con lo expuesto; el 20% indicó estar de acuerdo y un 10% totalmente de acuerdo.

Pregunta 10. ¿Se dispone de un manual de procesos que permita al personal conocer sobre las actividades que deben gestionarse en el sistema?

### Tabla 11

Se dispone de un manual de procesos que permita al personal conocer sobre las actividades que deben gestionarse en el sistema

| Ítems                    | Frecuencia Absoluta | Frecuencia relativa |
|--------------------------|---------------------|---------------------|
| Totalmente de Acuerdo    | 1                   | 10%                 |
| De Acuerdo               | 1                   | 10%                 |
| Neutral                  | 0                   | 0%                  |
| En Desacuerdo            | 6                   | 60%                 |
| Totalmente en Desacuerdo | 2                   | 20%                 |
| Totales                  | 10                  | 100%                |

Fuente: Resultados de encuesta a personal

### Figura 12

Se dispone de un manual de procesos que permita al personal conocer sobre las

actividades que deben gestionarse en el sistema

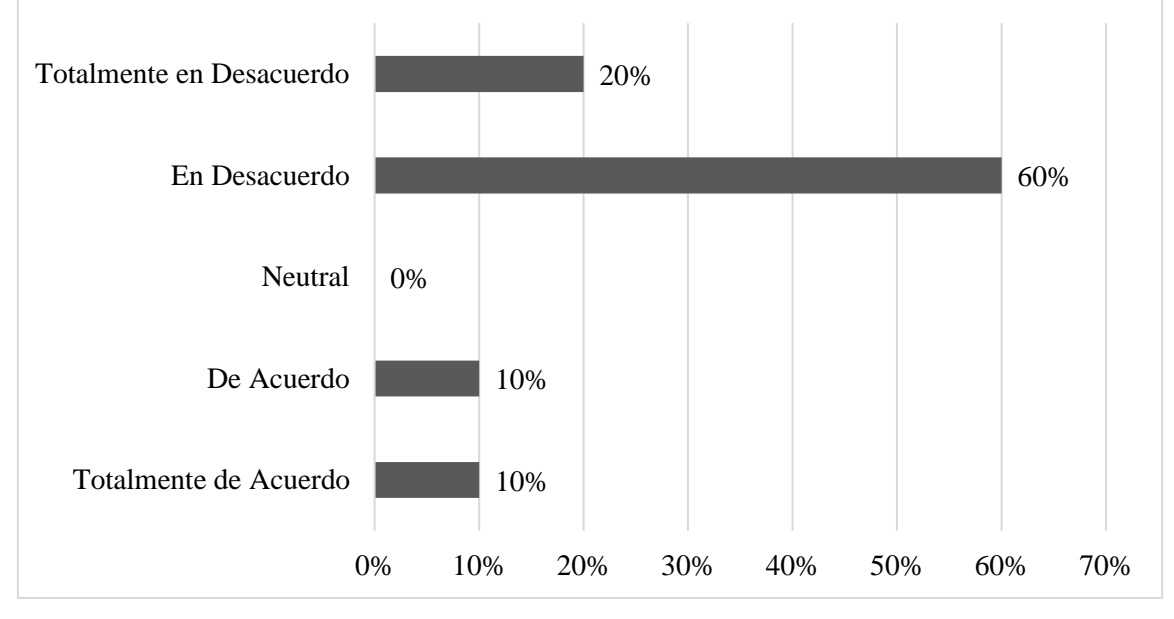

Fuente: Resultados de encuesta a personal

Se aprecia en la Figura 12 que el 60% de los encuestados señaló estar en desacuerdo con que en el área de Bodega se disponga de un manual de procesos; el 20% estuvo totalmente en desacuerdo con lo expuesto; el 10% indicó estar de acuerdo y un 10% totalmente de acuerdo.

#### Análisis de encuesta realizada al personal

Las respuestas del personal permitieron conocer que no existen procesos claros y definidos por escrito en el área de bodega, esto impide que se lleven a cabo los procesos de forma eficiente y eficaz, porque parte del personal del área, no maneja correctamente el sistema que actualmente se utiliza en el departamento.

Para conocer la correlación de las variables de estudio, se utilizó el coeficiente de correlación de Pearson, el cual se encarga de medir la fuerza o la dirección de una relación lineal entre dos variables. Al obtenerse un coeficiente de ,965 y tener un acercamiento a 1, se considera una correlación positiva entre las variables. Es decir, que la gestión pública si tiene incidencia en los procesos administrativos que se llevan a cabo en el área de Bodega de la Dirección de Obras perteneciente al GAD Municipal de Guayaquil. En la medida en que la gestión pública genere una mayor satisfacción a los usuarios, los procesos administrativos también son eficientes y eficaces. Se aprecia en la Tabla 12, los resultados que arrojó el software SPSS.

### Tabla 12

| Correlaciones                                                     |                        |                    |                             |  |  |
|-------------------------------------------------------------------|------------------------|--------------------|-----------------------------|--|--|
|                                                                   |                        | GestiónPública     | ProcesosAdmi<br>nistrativos |  |  |
| GestiónPública                                                    | Correlación de Pearson | 1                  | ,965 <sup>**</sup>          |  |  |
|                                                                   | Sig. (bilateral)       |                    | <,001                       |  |  |
|                                                                   | Ν                      | 10                 | 10                          |  |  |
| ProcesosAdministrativos                                           | Correlación de Pearson | ,965 <sup>**</sup> | 1                           |  |  |
|                                                                   | Sig. (bilateral)       | <,001              |                             |  |  |
|                                                                   | Ν                      | 10                 | 10                          |  |  |
| **. La correlación es significativa en el nivel 0,01 (bilateral). |                        |                    |                             |  |  |

Correlación entre gestión pública y procesos administrativos

Fuente. Información de datos procesados en software SPSS.

#### 3.1.2 Resultados de encuesta realizada a los proveedores

A continuación, se muestran los resultados de la encuesta realizada a los proveedores. Las preguntas se relacionan con la **Variable: Gestión Pública y Procesos Administrativos.** Sector de la actividad que realiza

#### Tabla 13

Sector de actividad

| Ítems        | Frecuencia Absoluta | Frecuencia relativa |
|--------------|---------------------|---------------------|
| Construcción | 269                 | 70%                 |
| Tecnología   | 77                  | 20%                 |
| Servicios    | 38                  | 10%                 |
| Total        | 384                 | 100%                |

Fuente: Encuesta realizada a los proveedores

## Figura 13

Sector de actividad

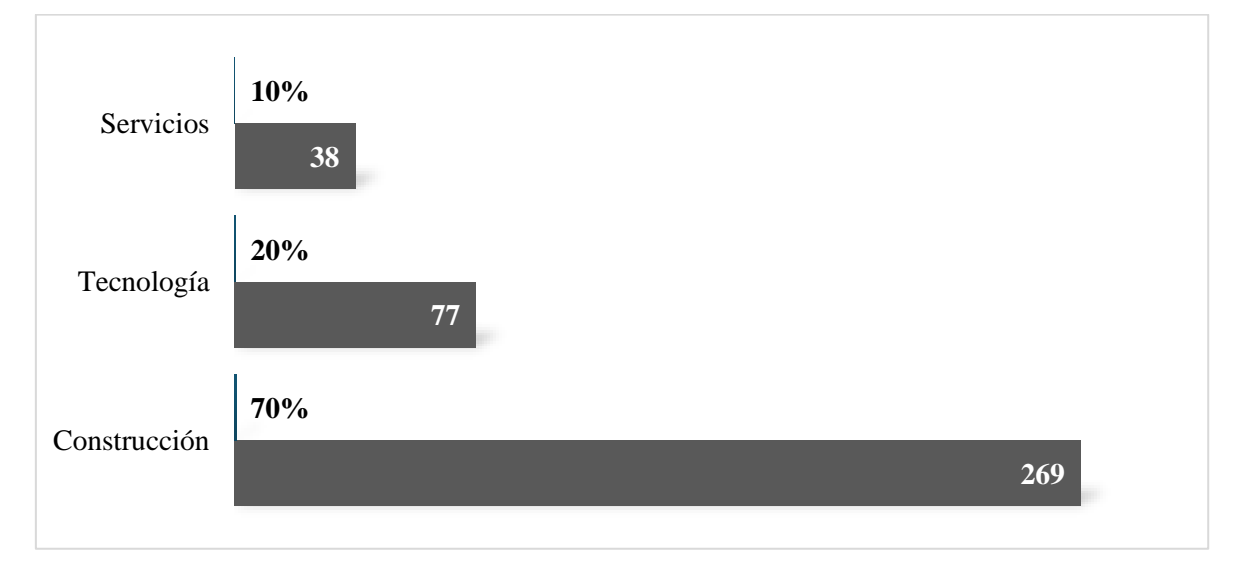

Fuente: Encuesta realizada a los proveedores

Los resultados muestran que un 70 % de la muestra encuestada se encuentra en el sector de construcción, mientras que 30% restante en el sector de tecnología y servicios, representados en un 20 % en el área tecnológica y el restante correspondiente al 10% de servicios. Además, se observa que en la acumulación de frecuencias muestra que el 90% de las observaciones se agrupan en solo dos sectores, lo que sugiere que hay una concentración significativa en "Construcción" y "Tecnología".

## Años de Operación

# Tabla 14

Años de operación en Guayaquil

| Ítems          | Frecuencia absoluta | Frecuencia relativa |
|----------------|---------------------|---------------------|
| Menos de 1 año | 19                  | 5%                  |
| 1-3 años       | 96                  | 25%                 |
| 4-10 años      | 115                 | 30%                 |
| Más de 10 años | 154                 | 40%                 |
| Total          | 384                 | 100%                |

Fuente: Encuesta realizada a los proveedores

# Figura 14

Años de operación en Guayaquil

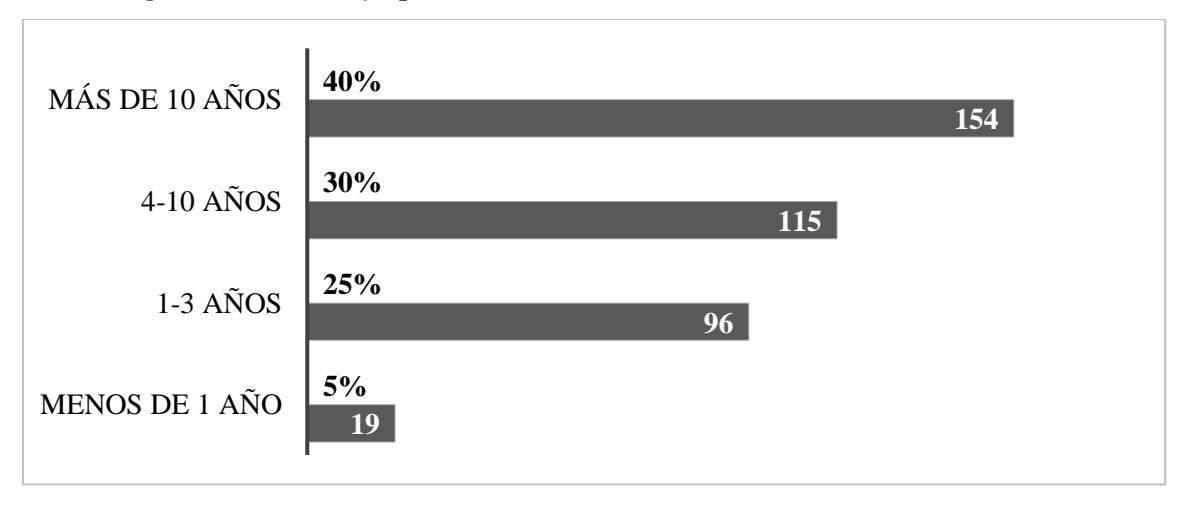

Fuente: Encuesta realizada a los proveedores

Según las respuestas dadas por los encuestados, un 40% coincide en tener más de 10 años de actividades en la ciudad de Guayaquil; un 30% indicó tener entre 4 y 10 años; el 25% señaló que ejerce actividades en Guayaquil entre 1 y 3 años y un 5% seleccionó tener menos de un año. Pregunta 1. ¿La comunicación con el personal en el área de Bodega de la Dirección General de Obras Públicas, resulta efectiva?

### Tabla 15

| Ítems                    | Frecuencia absoluta | Frecuencia relativa |
|--------------------------|---------------------|---------------------|
| Totalmente de Acuerdo    | 20                  | 5%                  |
| De Acuerdo               | 30                  | 8%                  |
| Neutral                  | 134                 | 35%                 |
| En Desacuerdo            | 89                  | 23%                 |
| Totalmente en Desacuerdo | 111                 | 29%                 |
| Total                    | 384                 | 100%                |

La comunicación con el personal del área de Bodega es efectiva

Fuente: Encuesta realizada a los proveedores.

## Figura 15

La comunicación con el personal del área de Bodega es efectiva

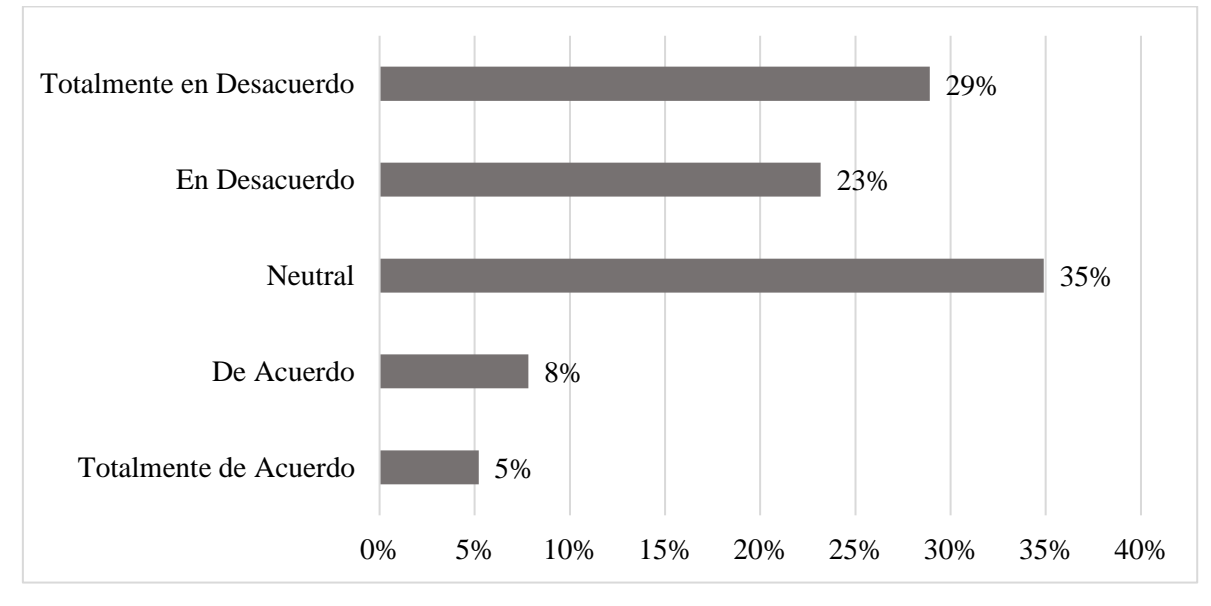

Fuente: Encuesta realizada a los proveedores.

El 35% de los encuestados respondió de forma neutral; el 29% señalo estar totalmente en desacuerdo en que la comunicación con el personal que labora en el área de bodega es efectiva; el 23% estuvo en desacuerdo con lo expuesto; el 8% estuvo de acuerdo y el 5% totalmente de acuerdo. Pregunta 2. ¿Son accesibles los servicios administrativos del municipio para su empresa?

## Tabla 16

Son accesibles los servicios administrativos del municipio para su empresa

| Variable                 | Frecuencia absoluta | Frecuencia relativa |
|--------------------------|---------------------|---------------------|
| Totalmente de Acuerdo    | 19                  | 5%                  |
| De Acuerdo               | 23                  | 6%                  |
| Neutral                  | 39                  | 10%                 |
| En Desacuerdo            | 134                 | 35%                 |
| Totalmente en Desacuerdo | 169                 | 44%                 |
| Total                    | 384                 | 100%                |

Fuente: Encuesta realizada a los proveedores.

### Figura 16

Son accesibles los servicios administrativos del municipio para su empresa

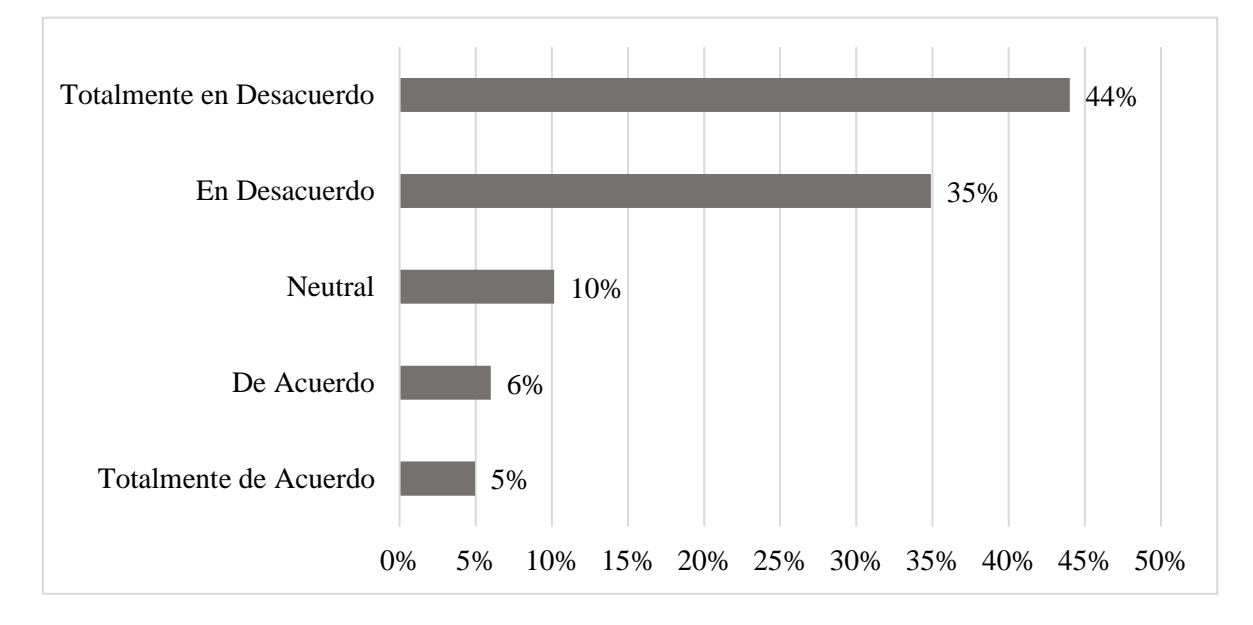

Fuente: Encuesta realizada a los proveedores.

De acuerdo a las respuestas obtenidas de los proveedores, el 44% indicó estar totalmente en desacuerdo con que hay accesibilidad a los servicios administrativos del municipio; el 35% señaló estar en desacuerdo; un 10% optó por responder de forma neutral; el 6% estuvo de acuerdo y el 5% totalmente de acuerdo.

3. ¿Considera que los procesos de licitación municipal se realizan de forma adecuada?

## Tabla 17

| T   |          | 1  | 1 /        | • • • 1   |    | 1.        | 1  | C     | 1      | 1   |
|-----|----------|----|------------|-----------|----|-----------|----|-------|--------|-----|
| 105 | nracosas | do | licitación | municipal | 50 | realizan  | do | torma | adecua | าปล |
| LUS | procesos | uc | iciación   | manicipai | 30 | i cuiz,un | uc | joina | uuccuu | uuu |

| Variable                 | Frecuencia absoluta | Frecuencia relativa |
|--------------------------|---------------------|---------------------|
| Totalmente de Acuerdo    | 19                  | 5%                  |
| De Acuerdo               | 77                  | 20%                 |
| Neutral                  | 38                  | 10%                 |
| En Desacuerdo            | 96                  | 25%                 |
| Totalmente en Desacuerdo | 154                 | 40%                 |
| Total                    | 384                 | 100%                |

Fuente: Encuesta realizada a los proveedores.

### Figura 17

Los procesos de licitación municipal se realizan de forma adecuada

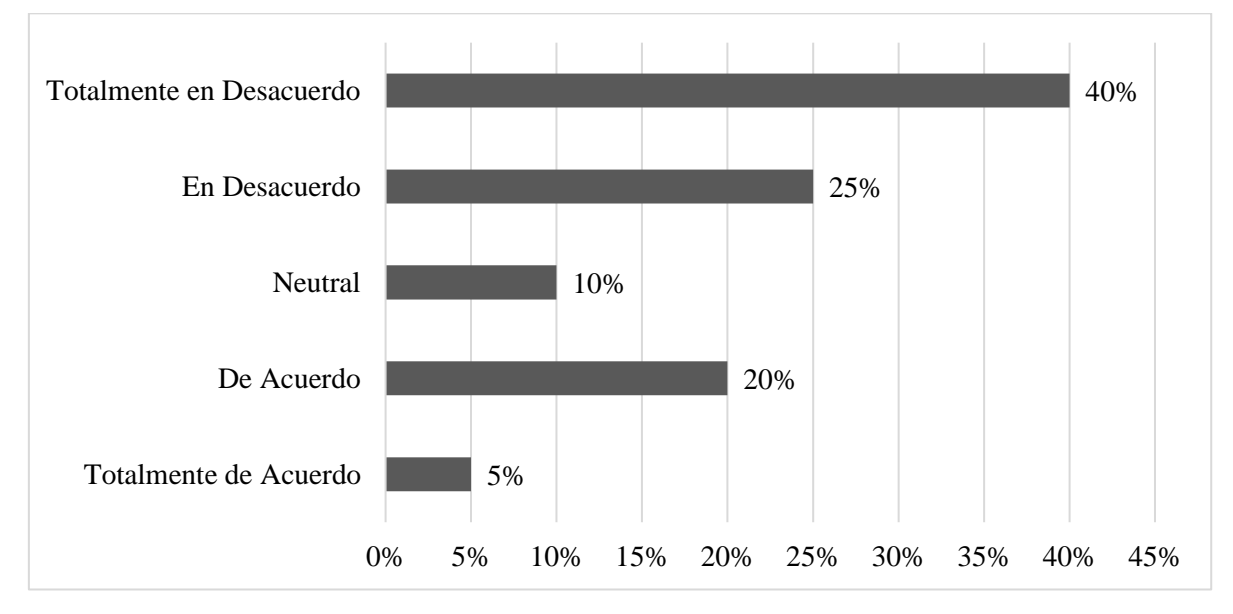

Fuente: Encuesta realizada a los proveedores.

Teniendo en cuenta las respuestas de los encuestados, se pudo conocer que el 40% está totalmente en desacuerdo con la pregunta realizada, es decir, coincide en que los procesos de licitación municipal no se realizan de forma adecuada; el 25% estuvo en desacuerdo con el enunciado; el 20% estuvo de acuerdo; un 10% prefirió dar una respuesta neutral y el 5% estuvo totalmente de acuerdo.

4. ¿Considera que los procesos administrativos en el área de Bodega de Materiales nuevos y usados de la Dirección de Obras Públicas, contribuyen a la optimización del tiempo en los trámite solicitados?

### Tabla 18

#### Optimización del tiempo

| Variable                 | Frecuencia absoluta | Frecuencia relativa |
|--------------------------|---------------------|---------------------|
| Totalmente de Acuerdo    | 16                  | 4%                  |
| De Acuerdo               | 81                  | 21%                 |
| Neutral                  | 48                  | 13%                 |
| En Desacuerdo            | 84                  | 22%                 |
| Totalmente en Desacuerdo | 155                 | 40%                 |
| Total                    | 384                 | 100%                |

Fuente: Encuesta realizada a los proveedores.

### Figura 18

## Optimización del tiempo

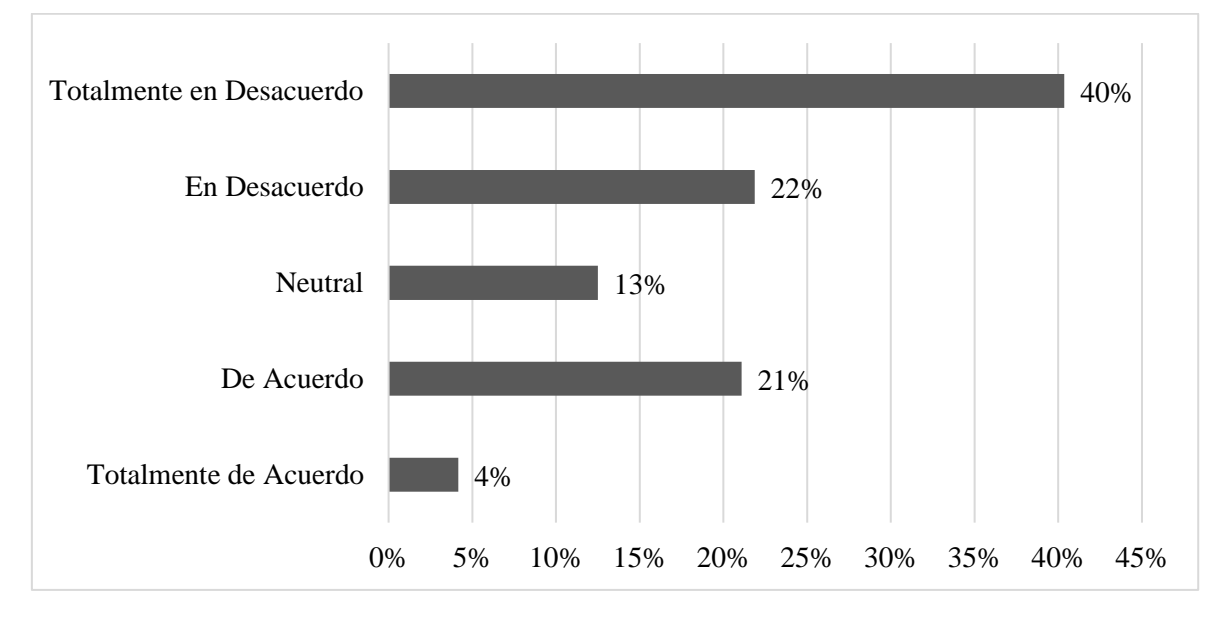

Fuente: Encuesta realizada a los proveedores.

Se puede observar en la Figura 18 que el 40% de los encuestados indicó estar totalmente en desacuerdo con el planteamiento, al preguntarle su considera que los procesos administrativos en el área de Bodega de Materiales de la Dirección General de Obras Públicas no contribuyen a la optimización del tiempo en los procesos solicitados; el 22% indicó estar en desacuerdo; el 21% señaló estar de acuerdo y el 4% totalmente de acuerdo.

5. ¿Los tiempos de espera para cobrar una planilla en las oficinas del Municipio son idóneos?

## Tabla 19

Tiempos de espera para cobrar una planilla

| Variable                 | Frecuencia absoluta | Frecuencia relativa |
|--------------------------|---------------------|---------------------|
| Totalmente en desacuerdo | 17                  | 4%                  |
| En desacuerdo            | 21                  | 5%                  |
| Neutral                  | 20                  | 5%                  |
| De acuerdo               | 119                 | 31%                 |
| Totalmente de acuerdo    | 207                 | 54%                 |
| Total                    | 384                 | 100%                |

Fuente: Encuesta realizada a los proveedores.

### Figura 19

#### Tiempos de espera para cobrar una planilla

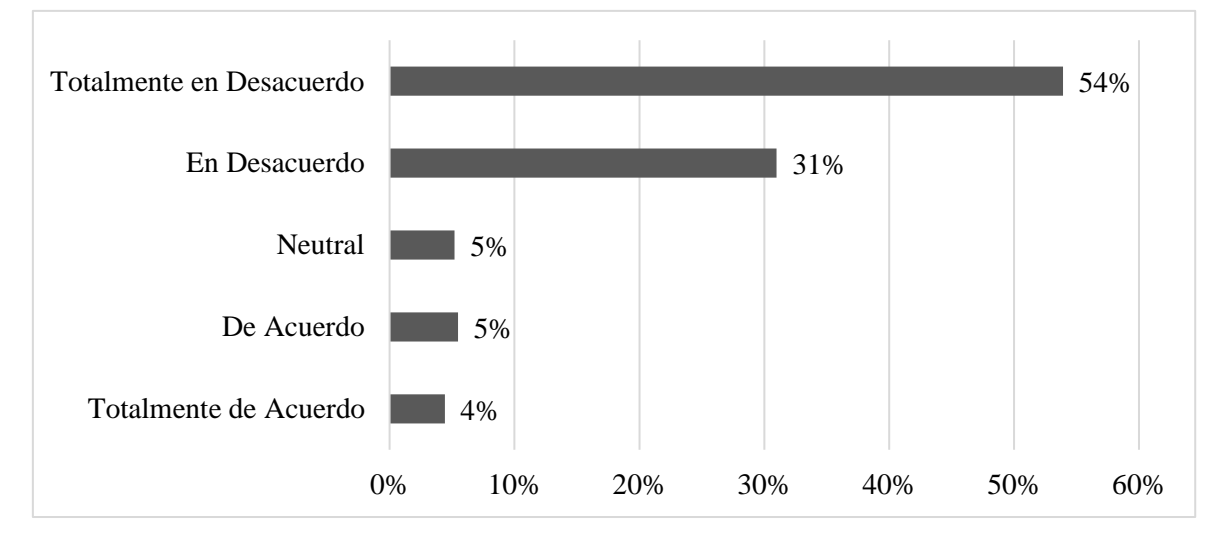

Fuente: Encuesta realizada a los proveedores.

El 54% de los encuestado señaló estar en desacuerdo con el planteamiento, es decir, considera que los tiempos de espera para el cobro de una planilla no son idóneos, es decir, las demoras generan insatisfacción en los usuarios. El 31% estuvo en desacuerdo con el planteamiento, mientras que el 5% prefirió tomar una posición neutral al respecto, el 5% estuvo de acuerdo y el 4% totalmente de acuerdo señalando que la institución si emplea tiempos idóneos para el pago de planillas.

6. ¿Se mantienen canales de comunicación efectivos entre los proveedores y el personal del área de Bodega de Materiales, respecto a las solicitudes que se gestionan en el área?

## Tabla 20

Canales de comunicación efectivos entre proveedores y personal de Bodega

| Variable                 | Frecuencia absoluta | Frecuencia relativa |
|--------------------------|---------------------|---------------------|
| Totalmente en desacuerdo | 97                  | 25%                 |
| En desacuerdo            | 55                  | 14%                 |
| Neutral                  | 67                  | 17%                 |
| De acuerdo               | 121                 | 32%                 |
| Totalmente de acuerdo    | 44                  | 11%                 |
| Total                    | 384                 | 100%                |

Fuente: Encuesta realizada a los proveedores.

### Figura 20

Canales de comunicación efectivos entre proveedores y personal de Bodega

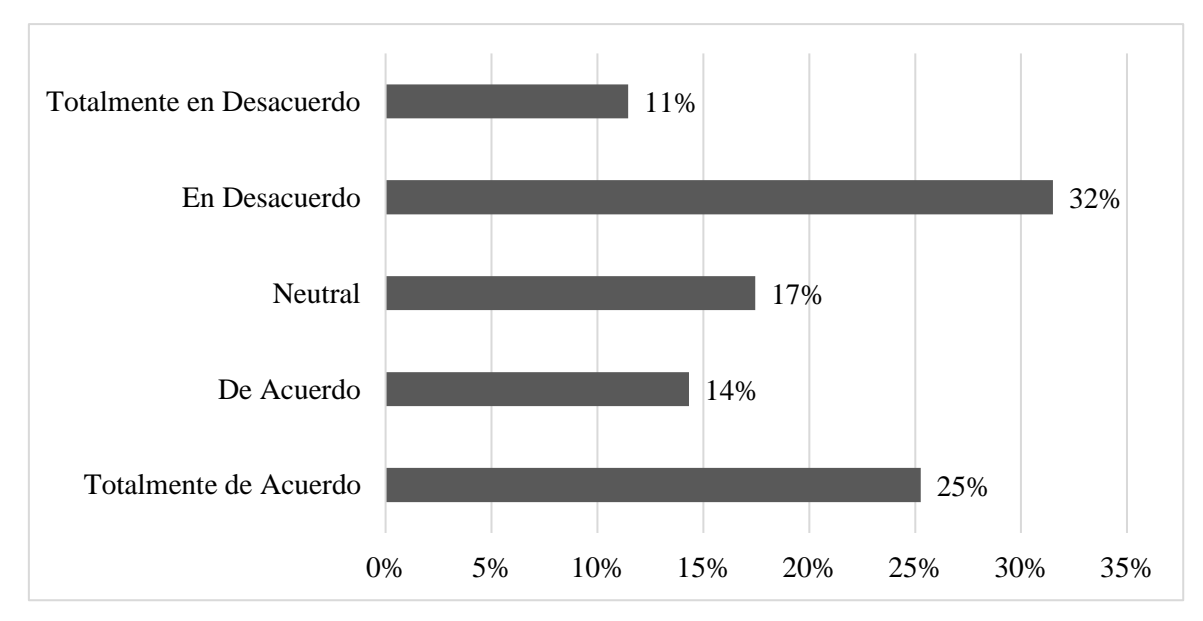

Fuente: Encuesta realizada a los proveedores.

El 32% de los encuestados indicó estas en desacuerdo con que existen canales de comunicación efectivos entre los proveedores y el personal de bodega de la Dirección general del GAD Municipal de Guayaquil; un 25% señaló que estaba totalmente de acuerdo; el 17% optó por señalar neutral; mientras que el 14% estuvo de acuerdo y el 11% totalmente en desacuerdo.

7. ¿Recibe el número de pedido SAP de forma oportuna para descargar los archivos que el área encargada de las compras institucionales adjunta al Pedido una vez que el proceso le ha sido adjudicado?

## Tabla 21

Número de pedido SAP de forma oportuna cuando se le adjudica un proceso

| Variable                 | Frecuencia absoluta | Frecuencia relativa |
|--------------------------|---------------------|---------------------|
| Totalmente en desacuerdo | 59                  | 15%                 |
| En desacuerdo            | 97                  | 25%                 |
| Neutral                  | 41                  | 11%                 |
| De acuerdo               | 143                 | 37%                 |
| Totalmente de acuerdo    | 44                  | 11%                 |
| Total                    | 384                 | 100%                |

Fuente: Encuesta realizada a los proveedores.

### Figura 21

Número de pedido SAP de forma oportuna cuando se le adjudica un proceso

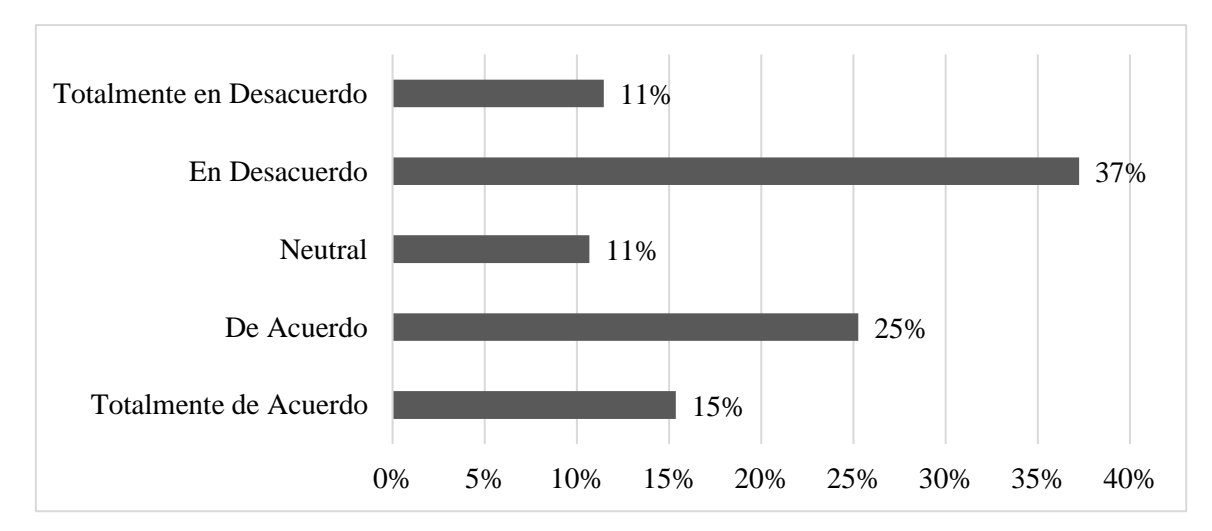

Fuente: Encuesta realizada a los proveedores.

En la Figura 21 se observa que el 37% de los encuestados estuvo de acuerdo con que se le otorga el número de pedido SAP cuando se le adjudica un proceso; el 25% señaló estar en desacuerdo; el 15% estuvo totalmente en desacuerdo; mientras que el 11% tildo la opción neutral; el 11% estuvo totalmente de acuerdo con lo expuesto.

8. ¿Considera usted que los sistemas automatizados contribuyen a la mejora de la gestión pública?

## Tabla 22

Los sistemas automatizados contribuyen a la mejora de la gestión pública

| Variable                 | Frecuencia absoluta | Frecuencia relativa |
|--------------------------|---------------------|---------------------|
| Totalmente en desacuerdo | 194                 | 51%                 |
| En desacuerdo            | 121                 | 32%                 |
| Neutral                  | 22                  | 6%                  |
| De acuerdo               | 36                  | 9%                  |
| Totalmente de acuerdo    | 11                  | 3%                  |
| Total                    | 384                 | 100%                |

Fuente: Encuesta realizada a los proveedores.

## Figura 22

Los sistemas automatizados contribuyen a la mejora de la gestión pública

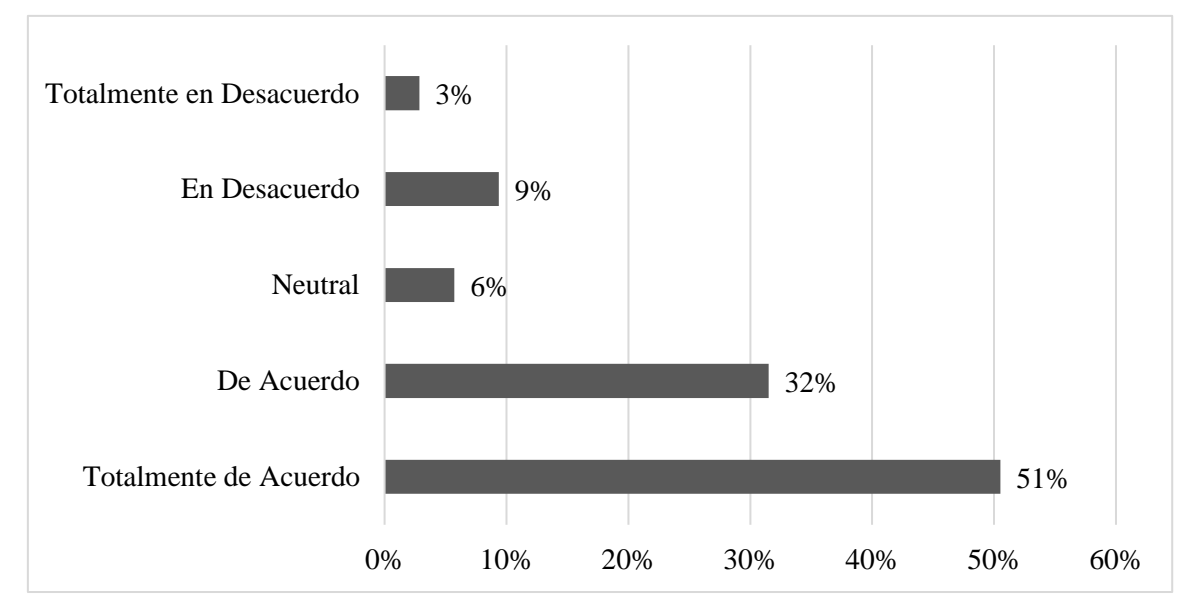

Fuente: Encuesta realizada a los proveedores.

El 51% de los encuestados señaló estar totalmente de acuerdo con que los sistemas automatizados contribuyen a la mejora de la gestión pública; el 32% indicó estar de acuerdo con lo señalado; el 6% opto por responder de forma neutral; el 9% estuvo en desacuerdo mientras que el 3% totalmente en desacuerdo.

9. ¿Recomendaría a otros proveedores trabajar con el Municipio de Guayaquil?

## Tabla 23

Recomendaría a otros proveedores trabajar con el Municipio de Guavaquil

| Variable                 | Frecuencia absoluta | Frecuencia relativa |
|--------------------------|---------------------|---------------------|
| Totalmente en desacuerdo | 121                 | 32%                 |
| En desacuerdo            | 83                  | 22%                 |
| Neutral                  | 105                 | 27%                 |
| De acuerdo               | 54                  | 14%                 |
| Totalmente de acuerdo    | 21                  | 5%                  |
| Total                    | 384                 | 100%                |

Fuente: Encuesta realizada a los proveedores.

## Figura 23

¿Recomendaría a otros proveedores trabajar con el municipio de Guayaquil?

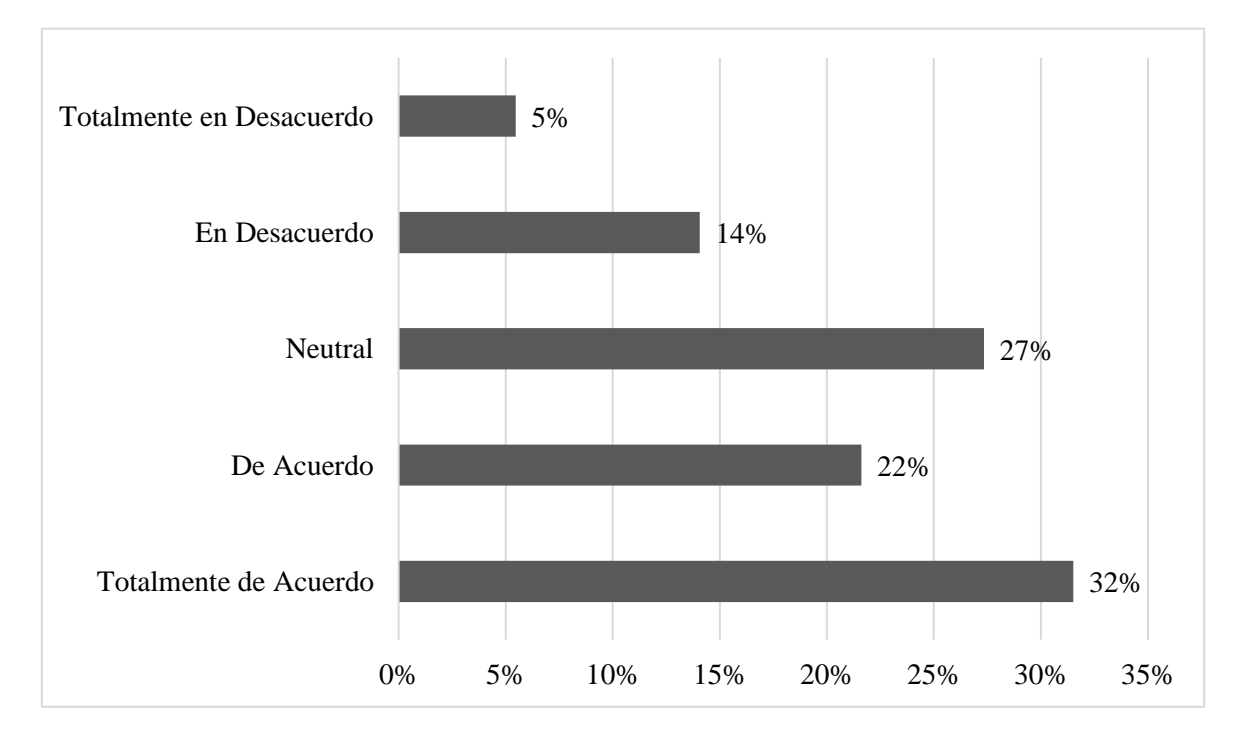

Fuente: Encuesta realizada a los proveedores.

El 32% de los encuestados señaló estar totalmente de acuerdo en recomendar a otros proveedores que trabajen con el GAD Municipio de Guayaquil; el 27% optó por dar una respuesta neutral sobre lo planteado; el 22% estuvo de acuerdo; el 14% indicó estar en desacuerdo con recomendar trabajar con el GAD Municipio Guayaquil y el 5% totalmente en desacuerdo con los expuesto.
10. ¿Considera necesario fortalecer la gestión pública en el área de Bodega de materiales usados y nuevos perteneciente al GAD Municipal de Guayaquil?

#### Tabla 24

|  | Considera necesario | fortalecer l | la gestión | pública en el | l área de | Bodega |
|--|---------------------|--------------|------------|---------------|-----------|--------|
|--|---------------------|--------------|------------|---------------|-----------|--------|

| Variable                 | Frecuencia absoluta | Frecuencia relativa |
|--------------------------|---------------------|---------------------|
| Totalmente en desacuerdo | 198                 | 52%                 |
| En desacuerdo            | 161                 | 42%                 |
| Neutral                  | 13                  | 3%                  |
| De acuerdo               | 8                   | 2%                  |
| Totalmente de acuerdo    | 4                   | 1%                  |
| Total                    | 384                 | 100%                |

Fuente: Encuesta realizada a los proveedores.

#### Figura 24

Considera necesario fortalecer la gestión pública en el área de Bodega

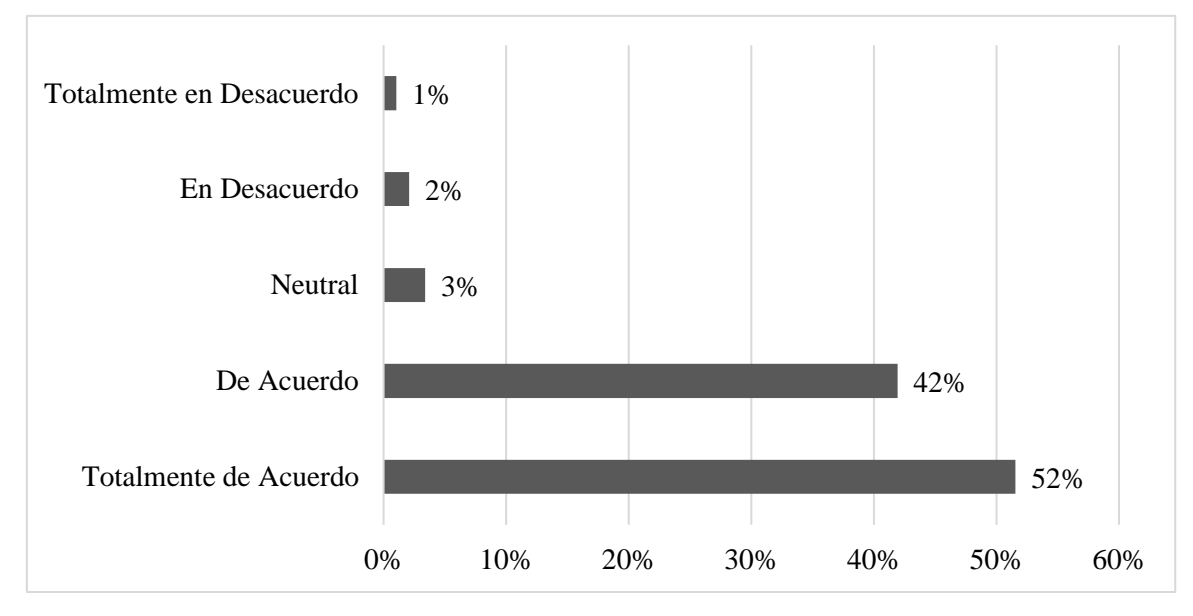

Fuente: Encuesta realizada a los proveedores.

Se observa en la Figura 24 que el 52% de los proveedores encuestados consideran necesario fortalecer la gestión pública en el área de Bodega al estar totalmente de acuerdo; el 42% estuvo de acuerdo; mientras que el 3% se mostró neutral, el 2% estuvo en desacuerdo y el 1% totalmente en desacuerdo.

#### Análisis de encuesta realizada a proveedores

Las respuestas de los proveedores encuestados revelaron que sienten poca satisfacción con el servicio que reciben del GAD Municipal de Guayaquil, siendo un aspecto importante que debe tener en cuenta el municipio con el propósito de mejorar y lograr procesos más eficientes y eficaces. Las respuestas obtenidas en esta encuesta, también se procesaron para conocer la correlación entre las principales variables de estudio. Se utilizó el coeficiente de correlación de Pearson, que mide la fuerza o la dirección de una relación lineal entre dos variables. En este caso se obtuvo un coeficiente de ,829 considerado una correlación positiva entre las variables. En la medida en que la gestión pública genere una mayor satisfacción a los proveedores, los procesos administrativos también son eficientes y eficaces. Se aprecia en la Tabla 25, los resultados que arrojó el software SPSS.

#### Tabla 25

| Correlación entre | variables de estudio |
|-------------------|----------------------|
|                   |                      |

|                         | Correlaciones          |                |                             |
|-------------------------|------------------------|----------------|-----------------------------|
|                         |                        | GestiónPública | Procesosadmi<br>nistrativos |
| GestiónPública          | Correlación de Pearson | 1              | ,829                        |
|                         | Sig. (bilateral)       |                | <,001                       |
|                         | N                      | 384            | 384                         |
| Procesosadministrativos | Correlación de Pearson | ,829           | 1                           |
|                         | Sig. (bilateral)       | <,001          |                             |
|                         | N                      | 384            | 384                         |

*Fuente*. Los datos de la encuesta fueron procesados en el software SPSS para conocer la correlación de las variables arrojando los resultados que se detallan en la Tabla 25.

#### 3.1.3 Resultado de entrevista al Jefe del Área de Bodega de la Dirección General de Obras Públicas

#### 1. ¿Puede describir brevemente su rol y responsabilidades en el área de Bodega de Materiales Nuevos perteneciente al GAD Municipal?

Como jefe de Obra Civil y Bodega de Materiales de Construcción Nuevos y Usados en el GAD Municipal, mi rol es supervisar las obras y la gestión del inventario de materiales.

Siendo mis responsabilidades la coordinación de las actividades de construcción, asegurar la disponibilidad de los materiales y que se encuentren en condiciones óptimas, en conjunto con el bodeguero mediante la gestión del personal a cargo. También debo mantener una comunicación constante con los proveedores y los equipos de obra para garantizar que los proyectos se ejecuten dentro de los plazos y presupuestos establecidos.

## 2. ¿Se maneja algún sistema en el área de bodega para el control de los materiales y las solicitudes?

Si, efectivamente manejamos el sistema SAP donde se procesan registros y solicitudes de materiales, se preparan expedientes para fundamentar las salidas y entradas de materiales, elaboración de SOLPED, entre otros procesos.

# 3. ¿En cuánto tiempo el personal del área elabora una SOLPED? ¿Qué cantidad se elaboran en promedio mensual?

Mensualmente se pueden llegar a elaborar 20 SOLPED o más, elaborar una SOLPED puede tardar hasta una hora, dependiendo si el solicitante anexa toda la información, porque el personal no domina el Sistema.

# 4. ¿Todo el personal del área de Bodega maneja el programa SAP? ¿Se realiza alguna capacitación en el uso de dicho sistema?

Si, todo el personal debe manejar el SAP porque las actividades cotidianas requieren fluidez de la información, todos deben incorporar información al sistema cuando así sea necesario, sin embargo, no todos manejan correctamente el programa, porque no se han hecho los trámites para una capacitación de todo el personal del área.

#### 5. ¿Se cuenta con algún manual que permita conocer el uso del sistema?

No, actualmente no contamos con ningún manual, entre los mismos compañeros del equipo de Bodega se transmiten la información y se busca trabajar en conjunto.

# 6. ¿Cuál es el mayor inconveniente que usted considere enfrentan el área actualmente relacionado con los procesos administrativos?

Si, en realidad en manejo del sistema SAP es uno de los mayores inconvenientes, porque existe mucha rotación del personal y no se termina de contar con un talento humano que domine claramente los procesos en el sistema, esto genera atrasos y afecta la gestión.

#### 3.2 Discusión de Resultados

La hipótesis planteada, que sostiene que "los procesos administrativos inciden en la gestión pública de la Dirección General de Obras Públicas del GAD Municipal de Guayaquil, específicamente en la Bodega de Materiales de Construcción Nuevos", se encuentra amparada por los resultados conseguidos en el análisis de las variables de gestión pública y procesos administrativos.

Los datos recopilados mediante la encuesta de los proveedores y funcionarios mostraron e identificaron la necesidad de crear oportunidades de mejoras en los procesos públicos, mismos que están afectando la imagen y perspectiva desde los proveedores hacia las instituciones públicas. Especialmente, se concretó que la comunicación entre autoridad y proveedores es calificada como "Regular". Esta falta de comunicación clara y asertiva se convierte en equivocaciones y confusiones que problematizan los procesos de gestión administrativa. Asimismo, la baja accesibilidad de los servicios, donde un 60%, consideraron que estos son "Poco accesibles", fortifica la idea de que los procesos actuales que se llevan a cabo no satisfacen a los proveedores. Esta situación genera demoras en la obtención de materiales para las obras de la ciudad, disminuyendo la credibilidad de los proveedores hacia la institución, lo que, a su vez, afecta la calidad de las obras y los servicios públicos prestados a la ciudadanía.

La credibilidad en los procesos de licitación y el discernimiento de falta de transparencia en la gestión municipal, señaladas por el 65% como "Insatisfechos" o "Muy insatisfechos", también recalcan la prioridad de contar con procesos administrativos sólidos. La poca transparencia y la demora en los tiempos de cobro, donde el 85% se siente insatisfecho, son índices de que los problemas administrativos en la institución no solo impactan a los proveedores, sino que también afecta la capacidad del GAD Municipal para efectuar proyectos.

La evidencia de la investigación indica que parte los problemas de la administración pública están unidos a los procesos administrativos en la Bodega de Materiales de Construcción Nuevos y Usados. En un medio donde predominan la demora y el descontento, las dificultades de comunicación, accesibilidad y transparencia están estrechamente vinculados. Por lo consiguiente, luego de la investigación se acepta la hipótesis de que la mejora de los procesos administrativos es esencial para optimizar la gestión pública en esta área y garantizar un funcionamiento más eficaz y eficiente de las operaciones municipales.

#### **CAPÍTULO 4. PROPUESTA**

#### 4.1 Introducción

El presente manual se centra el objetivo evidenciar paso a paso los procesos de manejo del sistema SAP en el área de Bodega de Materiales de Construcción Nuevos de la Dirección General de Obras Públicas del Municipio de Guayaquil. En un medio donde la transparencia y eficiencia son fundamentales, logrando así, normalizar las prácticas de trabajo, certificando que todos los involucrados en el manejo del sistema tengan un protocolo definido y claro.

Este documento se ha realizado con la ayuda de diversas partes interesadas y actores involucrados en la gestión administrativa de bodega, autenticando que se demuestren los procesos y las necesidades concretas de la Dirección General de Obras Públicas. Se espera que el manual sirva como una guía útil para los colaboradores nuevos, como para aquellos que ya están laborando en el departamento de bodega y que necesitan reforzar sus conocimientos en correcto manejo del sistema.

La correcta implementación de los procesos descritos en este manual no solo contribuirá a una gestión más efectiva de los materiales, sino que también promoverá la transparencia y la rendición de cuentas en la administración pública. De esta manera, el aporte de esta investigación sumará a la excelencia en la gestión de recursos y el servicio a la comunidad que debe brindar el GAD Municipal de Guayaquil.

#### 4.2 Propósito

Este manual tiene como propósito facilitar directrices claras sobre el manejo del sistema SAP en el área de bodega, para optimizar los procesos, evitar retrasos y errores en el manejo del sistema.

#### 4.3 Objetivo de la propuesta

 Desarrollar un manual asequible y perceptible para todo el personal que utilice el sistema SAP en el área de Bodega de Materiales de Construcción Nuevos que contribuirá a la optimización de los procesos del área.

|                                                               | Bodega de Materiales de                                                                                     | Revisión                             | 01                                  |
|---------------------------------------------------------------|----------------------------------------------------------------------------------------------------|--------------------------------------|-------------------------------------|
| ALCALDÍA<br>DE GUAYAQUIL                                      | Construcción de la Dirección<br>General de Obras Públicas en<br>el GAD Municipal de                         | Página                               | Página<br>01/107                    |
|                                                               | Guayaquil                                                                                                   | Código                               | MP-01                               |
| MANU<br>Para el personal<br>de Construcción<br>Públicas en el | JAL DE PROCES<br>del área de Bodega<br>de la Dirección Gen<br>GAD Municipal de                              | SOS<br>de Mate<br>eral de<br>Guayac  | eriales<br>Obras<br>Juil            |
| Elaborado por                                                 | Revisado por                                                                                                | Aproba                               | do por                              |
| Ing. Peralta Sánchez Ángel<br>Jefferson                       | Ing. Lee Marvin Illescas<br>Jefe de Obra Civil y Bodega de<br>Materiales de Construcción Nuevos y<br>Usados | Ing. Gabri<br>Coordinadoı<br>Obras P | el Orozco<br>General de<br>úblicas. |

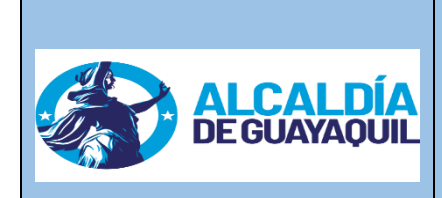

Bodega de Materiales de<br/>Construcción de la Dirección<br/>General de Obras Públicas<br/>en el GAD Municipal de<br/>GuayaquilRevisiónCódigo

| n | 01    |
|---|-------|
|   | 2/107 |
|   | MP-01 |

#### **CONTENIDO DEL MANUAL**

| Definiciones y Términos Clave4                                                     |
|------------------------------------------------------------------------------------|
| Alcance del Manual                                                                 |
| Descripción de la Organización7                                                    |
| Estructura Organizacional7                                                         |
| Proceso 1: Crear una SOLPED de Servicio8                                           |
| Proceso 2: Crear una SOLPED de Artículo                                            |
| Proceso 3: Modificar u eliminar una SOLPED                                         |
| Proceso 4: Subir expedientes en SOLPED o PEDIDO                                    |
| Proceso 5: Eliminar expedientes en SOLPED o PEDIDO                                 |
| Proceso 6: Pasos para descargar expedientes41                                      |
| Proceso 7: Crear un Pedido de Materiales en SAP45                                  |
| Proceso 8: Proceso de Reserva de Materiales en SAP53                               |
| Proceso 9: Pasos para imprimir una reserva de materiales60                         |
| Proceso 10: Pasos para Corregir o modificar Reserva de materiales64                |
| Proceso 11: Pasos para aprobar reserva de materiales70                             |
| Proceso 12: Proceso para Ingreso de materiales en SAP74                            |
| Proceso 13: Proceso para ingresar nuevo material o devuelto por los solicitantes85 |
| Proceso 14: Proceso para ingresar material usado92                                 |
| Proceso 15: Pasos para Salida o Egreso de Material                                 |

| Autenticación y acceso                | 106 |
|---------------------------------------|-----|
| Protección de datos                   | 106 |
| Buenas Prácticas en el Uso del Manual | 107 |
| Familiarización con el manual         | 107 |
| Actualizaciones del sistema           | 107 |
| Capacitación continua                 | 107 |

| Elaborado por                           | Revisado por                                                                                                | Aprobado por                                                     |
|-----------------------------------------|----------------------------------------------------------------------------------------------------|------------------------------------------------------------------|
| Ing. Peralta Sánchez Ángel<br>Jefferson | Ing. Lee Marvin Illescas<br>Jefe de Obra Civil y Bodega de<br>Materiales de Construcción Nuevos<br>y Usados | Ing. Gabriel Orozco<br>Coordinador General de<br>Obras Públicas. |

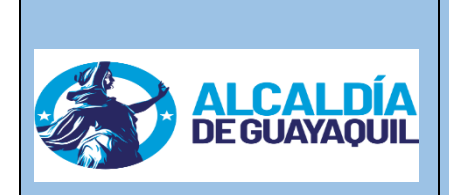

Bodega de Materiales de Construcción de la Dirección General de Obras Públicas en el GAD Municipal de Guayaquil Código

# Revisión01Página4/107CódigoMP-01

#### **Definiciones y Términos Clave**

SAP: Sistema de Aplicaciones y Productos en Procesamiento de Datos.

**Bodega 0100:** Espacio de almacenamiento de Lubricantes y repuestos.

Bodega 0200: Espacio de almacenamiento de Suministros y limpieza.

Bodega 0300: Espacio de almacenamiento de medicina.

Bodega 0400: Espacio de almacenamiento de Combustible.

Bodega 0500: Espacio de almacenamiento de materiales de Construcción Nuevos.

Bodega 0600: Espacio de almacenamiento de materiales de Construcción Usados.

Bodega 0666: Espacio destinado a una Bodega Virtual.

**Reserva de Recursos**: asignación de recursos (financieros, humanos, materiales, etc.) disponible para su uso en un futuro, con el fin de asegurar la continuidad de operaciones o proyectos.

**SOLPED**: SOLPED es la abreviatura de "Solicitud de Pedido". Término utilizado comúnmente en el ámbito de la gestión de compras y adquisiciones.

**Pedido**: solicitud formal que continua después de la creación de la SOLPED se realiza para adquirir bienes o insumos. Este documento es fundamental en la gestión de inventarios, en el proceso de compras y en el pago de la planilla.

| Elaborado por                           | Revisado por                                                                                                | Aprobado por                                                     |
|-----------------------------------------|----------------------------------------------------------------------------------------------------|------------------------------------------------------------------|
| Ing. Peralta Sánchez Ángel<br>Jefferson | Ing. Lee Marvin Illescas<br>Jefe de Obra Civil y Bodega de<br>Materiales de Construcción Nuevos y<br>Usados | Ing. Gabriel Orozco<br>Coordinador General de<br>Obras Públicas. |

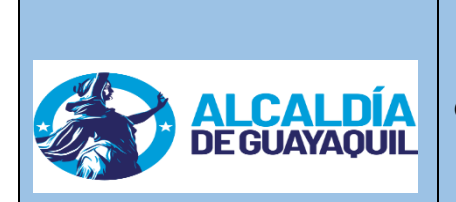

Bodega de Materiales de Construcción de la Dirección General de Obras Públicas en el GAD Municipal de Guayaquil

| Revisión | 01    |  |
|----------|-------|--|
| Página   | 5/107 |  |
| Código   | MP-01 |  |

#### **Definiciones y Términos Clave**

**Ingreso de Material**: se refiere al proceso de recepción y registro de bienes o insumos que han sido adquiridos por una organización. Este proceso es fundamental en la gestión de inventarios y en el control de recursos.

Inventario: Conjunto de materiales almacenados en la bodega.

PosPre: Posición presupuestaria, mismo se visualiza en la reserva de recursos.

Imputación: se refiere al proceso de asignar costos, gastos o ingresos a diferentes cuentas contables o centros de costo dentro de una organización.

Tipo de posición: se refiere a diferentes contextos dependiendo del área en la que se aplique.

**Doc. Presup**: se refiere a la documentación presupuestaria (Reserva de Recursos), que es un conjunto de documentos y registros utilizados para planificar y controlar los recursos financieros de una organización.

La reserva stock (ST): se utiliza para garantizar una cantidad específica de material disponible para un futuro.

La reserva de pedido (PR): utilizada para que los materiales estén disponibles en un futuro uso, para el contexto de un pedido de compra.

| Elaborado por                           | Revisado por                                                                                                | Aprobado por                                                     |
|-----------------------------------------|----------------------------------------------------------------------------------------------------|------------------------------------------------------------------|
| Ing. Peralta Sánchez Ángel<br>Jefferson | Ing. Lee Marvin Illescas<br>Jefe de Obra Civil y Bodega de<br>Materiales de Construcción Nuevos y<br>Usados | Ing. Gabriel Orozco<br>Coordinador General de<br>Obras Públicas. |

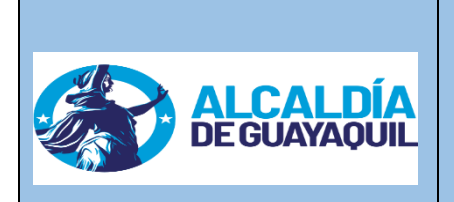

**Bodega de Materiales de** Construcción de la Dirección General de Obras Públicas en el GAD Municipal de Guayaquil

| Revisión | 01    |  |
|----------|-------|--|
| Página   | 6/107 |  |
| Código   | MP-01 |  |

La reserva CO en SAP: reserva de costos, se utiliza para asegurar que ciertos costos estén disponibles y asignados a un objeto de costo específico.

La reserva AC en SAP: reserva de capacidad, se utiliza para garantizar que los recursos de producción, como máquinas y mano de obra, estén disponibles y asignados para un período específico.

#### Alcance del Manual

El presente manual está diseñado para ser una guía sencilla, entendible, completa y accesible para los colaboradores autorizados, certificando su uso seguro y eficiente del sistema SAP en la gestión de adquisición materiales de construcción y servicios, mismo que está dirigido a los siguientes roles:

- Jefe de Bodega.
- Bodeguero.
- Auxiliar de Bodega.

El Jefe de Obra Civil y Bodega de Materiales de Construcción Nuevos y Usados y el Bodeguero de Materiales Nuevos y Usados, serán los custodios del presente documento, donde los procedimientos son aplicables a la gestión de solicitudes de pedido (SOLPED), ingreso y salida de materiales, aprobación de reservas y creación de pedidos en SAP.

| Revisado por                                               | Aprobado por                                                                                                    |
|------------------------------------------------------------|----------------------------------------------------------------------------------------------------|
| Ing. Lee Marvin Illescas<br>Jefe de Obra Civil y Bodega de | Ing. Gabriel Orozco                                                                                                    |
| Materiales de Construcción Nuevos y<br>Usados              | Coordinador General de<br>Obras Públicas.                                                                                          |
|                                                            | <b>Revisado por</b><br>Ing. Lee Marvin Illescas<br>Jefe de Obra Civil y Bodega de<br>Materiales de Construcción Nuevos y<br>Usados |

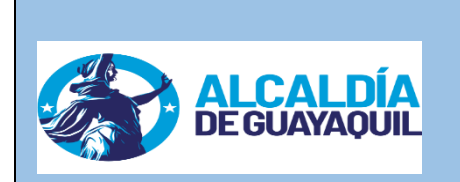

Bodega de Materiales de Construcción de la Dirección General de Obras Públicas en el GAD Municipal de Guayaquil

| Revisión | 01    |
|----------|-------|
| Página   | 7/107 |
| Código   | MP-01 |

#### Descripción de la Organización

La Dirección General de Obras Públicas del Municipio de Guayaquil es responsable de la planificación, ejecución y supervisión de obras públicas, esto se lleva a cabo en función de sus diferentes áreas donde se menciona bodega de materiales de construcción nuevos y usados, misma que es la encargada de contralar, supervisar y custodiar los materiales de construcción necesarios para llevar a cabo las obras de la ciudad.

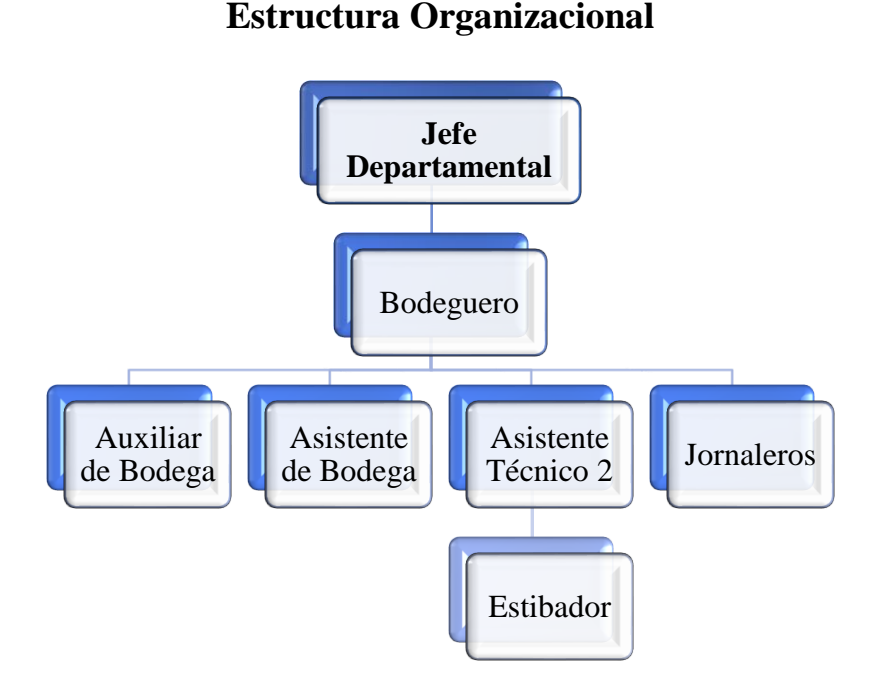

**Nota**. Actualmente en el área de Bodega se cuenta con 10 personas ejerciendo funciones administrativas y el Jefe Departamental.

| Elaborado por                        | Revisado por                                                                    | Aprobado por                              |
|--------------------------------------|---------------------------------------------------------------------------------|-------------------------------------------|
| Ing. Peralta Sánchez Ángel Jefferson | Ing. Lee Marvin Illescas                                                        | Ing. Gabriel Orozco                       |
|                                      | Jefe de Obra Civil y Bodega de<br>Materiales de Construcción Nuevos y<br>Usados | Coordinador General de<br>Obras Públicas. |

|                                         | Bodega de Materiales de                                    | Revisión                   | 01                      |
|-----------------------------------------|------------------------------------------------------------|----------------------------|-------------------------|
| ALCALDÍA<br>DEGUAYAQUIL                 | Página                                                     | 8/107                      |                         |
|                                         | Guayaquil                                                  | Código                     | MP-01                   |
| Elaborado por                           | Proceso 1:<br>una SOLPED de S                              | Servicio                   | do nor                  |
| Elaborado por                           | Revisado por                                               | Aproba                     | do por                  |
| Ing. Peralta Sánchez Ángel<br>Jefferson | Ing. Lee Marvin Illescas<br>Jefe de Obra Civil v Bodega de | Ing. Gabrie<br>Coordinador | el Orozco<br>General de |
|                                         | Materiales de Construcción Nuevos y<br>Usados              | Obras Pi                   | íblicas.                |

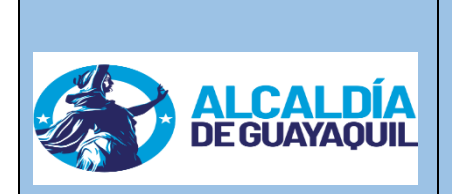

Bodega de Materiales de Construcción de la Dirección General de Obras Públicas en el GAD Municipal de Guayaquil

Revisión 01 9/107 MP-01

Página

Código

#### 1. Proceso para crear una Solicitud de Pedido (SOLPED) en SAP

Para el inicio del proceso de SOLPED "Solicitud de Pedido" a través del Sistema SAP, es necesario adjuntar los siguientes documentos:

- Contrato o descripción del objeto. —
- Reserva de Recursos.
- Proforma de Pago en el caso de que se tramite en varios pagos deberá el solicitante indicar que número consecutivo de planilla se tramitara.

| Elaborado por                           | Revisado por                                                                                                | Aprobado por                                                     |
|-----------------------------------------|----------------------------------------------------------------------------------------------------|------------------------------------------------------------------|
| Ing. Peralta Sánchez Ángel<br>Jefferson | Ing. Lee Marvin Illescas<br>Jefe de Obra Civil y Bodega de<br>Materiales de Construcción Nuevos y<br>Usados | Ing. Gabriel Orozco<br>Coordinador General de<br>Obras Públicas. |

|                          | Bodega de Materiales de<br>Construcción de la DGOP | Revisión | 01     |
|--------------------------|----------------------------------------------------|----------|--------|
| ALCALDÍA<br>DE GUAYAQUIL | Crear una SOLPED de<br>Servicio                    | Página   | 10/107 |
|                          |                                                    | Código   | MP-01  |

#### Pasos para Crear una SOLPED de Servicio

En primer lugar, se debe acceder a la Transacción ME51N (Crear SOLPED) como se puede observar en la Figura 25:

#### Figura 25

Portal para ingreso de la transacción

| FMY2 - Z_FM_GESTION_PRECOMPR -> Modificar precompromiso de gastos |                    |
|-------------------------------------------------------------------|--------------------|
| <ul> <li>* K S_P99_41000147 - CONSULTA PRECOMPROMISO</li> </ul>   |                    |
|                                                                   | 1                  |
|                                                                   | N MOP /            |
| • 🗷 MB52 - VER EXISTENCIA POR MATERIAL                            | 1                  |
| <ul> <li>▪ ■ MB51 - VER MOVIMIENTOS POR MATERIAL</li> </ul>       | andreal Report     |
| • 😹 MMBE - RESUMEN DE STOCK                                       | M.I. MUNICIPALIDAD |
| • 🗷 ME23N - VISUALIZAR PEDIDO                                     | DE CHAVAOUII       |
| • 🗷 ME51N - CREAR SOLPED                                          | DE GUAIAQUIL       |
| <ul> <li>▪ MIGO - INGRESO DE BODEGA MIGO</li> </ul>               |                    |
| • 😹 ME52N - MODIFICAR SOLPED                                      |                    |
| <ul> <li>▪ MB02 - MB02 - REIMPRIMIR INGRESOS</li> </ul>           |                    |
| <ul> <li>▪ IMM003 - REVISAR E IMPRIMIR SOLPED</li> </ul>          |                    |
| ● 账 ME53N - REVISAR SOLPED Y PEDIDOS                              |                    |
|                                                                   |                    |
| Nota. Print de Pantalla del Sistema SOLPED                        |                    |
|                                                                   |                    |
|                                                                   |                    |

| Elaborado por                           | Revisado por                                                                                                | Aprobado por                                                     |
|-----------------------------------------|----------------------------------------------------------------------------------------------------|------------------------------------------------------------------|
| Ing. Peralta Sánchez Ángel<br>Jefferson | Ing. Lee Marvin Illescas<br>Jefe de Obra Civil y Bodega de<br>Materiales de Construcción Nuevos y<br>Usados | Ing. Gabriel Orozco<br>Coordinador General de<br>Obras Públicas. |

|                                                                                                    | Bodega de Materiales de<br>Construcción de la DGOP              | Revisión           | 01        |
|----------------------------------------------------------------------------------------------------|-----------------------------------------------------------------|--------------------|-----------|
|                                                                                                    | Crear una SOLPED de                                             | Página             | 11/107    |
|                                                                                                    | Servicio                                                        | Código             | MP-01     |
| Seguidamente, en los Datos de                                                                                                    | Cabecera, se colocan los datos del                              | contrato:          |           |
| – Objeto del contrato.                                                                                                    |                                                                 |                    |           |
| <ul> <li>Nº de contrato.</li> </ul>                                                                                                    | sián hasta finalizan al tatal dal nu                            | ~~~~               |           |
| – Fiannia Unica o numera                                                                                                    | cion nasta imanzar el total del pre                             | supuesto.          |           |
| Figura 26                                                                                                    |                                                                 |                    |           |
| Portal para ingreso del contrat                                                                                                    | 0                                                               |                    |           |
| 🖾 Sglicitud de pedido Iratar Entorno Sistema Ayuda                                                                                                    |                                                                 |                    |           |
|                                                                                                    |                                                                 |                    |           |
| The second second se |                                                                 |                    |           |
| Resumen documento no activo 📋 📽 Retener 🔓 🖬 🤅                                                                                                    | Parametriz, personal                                            |                    |           |
| Ninguna                                                                                                    | Determ.fuente aprov.                                            |                    |           |
| variante                                                                                                    | SERVICTO DE LABORATORIO PARA MONITOREOS AMBIENTALE              |                    |           |
|                                                                                                    |                                                                 |                    |           |
| Jerarquía                                                                                                    |                                                                 |                    |           |
|                                                                                                    | Editor texto co                                                 |                    |           |
| CI. AVM N. S. M. D                                                                                                    |                                                                 |                    |           |
| St_ Pos. I P Materia                                                                                                    | Texto breve E Canti UM Gpo.artic. GCp Solicitante<br>Subtotales | OrgC Centro Nº nec | . Almacén |
| Nota. Print de Pantalla del Siste                                                                                                    | ema SOLPED                                                      |                    |           |

| Elaborado por                           | Revisado por                                                                                                | Aprobado por                                                     |
|-----------------------------------------|----------------------------------------------------------------------------------------------------|------------------------------------------------------------------|
| Ing. Peralta Sánchez Ángel<br>Jefferson | Ing. Lee Marvin Illescas<br>Jefe de Obra Civil y Bodega de<br>Materiales de Construcción Nuevos y<br>Usados | Ing. Gabriel Orozco<br>Coordinador General de<br>Obras Públicas. |

|                          | Bodega de Materiales de<br>Construcción de la DGOP | Revisión | 01     |
|--------------------------|----------------------------------------------------|----------|--------|
| ALCALDÍA<br>DE GUAYAQUIL | Crear una SOLPED de                                | Página   | 12/107 |
|                          | Servicio                                           | Código   | MP-01  |

Seguidamente, debe seleccionar el tipo de imputación. En la Figura 27 se aprecia un ejemplo cuando el tipo de Imputación es "Proyecto"

#### Figura 27

Portal ejemplo Tipo de Imputación "proyecto"

| Crear solicit                    | ud de pedido                                 | 🔄 Tipo de imputación (1) 16 Entradas en |
|----------------------------------|----------------------------------------------|-----------------------------------------|
| Resumen documento no ac          | tivo 🗋 🖻 😚 Retener                           | Restricciones                           |
| Ninguna<br>variante<br>Jerarquía | Solicitud de pedido<br>Textos    Nota de cat | Version Sector Constraints              |

| Elaborado por                        | Revisado por                                                                                      | Aprobado por                                                     |  |
|--------------------------------------|---------------------------------------------------------------------------------------------------|------------------------------------------------------------------|--|
| Ing. Peralta Sánchez Ángel Jefferson | Ing. Lee Marvin Illescas<br>Jefe de Obra Civil y Bodega de<br>Materiales de Construcción Nuevos y | Ing. Gabriel Orozco<br>Coordinador General de<br>Obras Públicas. |  |
|                                      | Usados                                                                                            |                                                                  |  |

|                          | Bodega de Materiales de<br>Construcción de la DGOP | Revisión | 01     |
|--------------------------|----------------------------------------------------|----------|--------|
| ALCALDÍA<br>DE GUAYAOUIL | Crear una SOLPED de<br>Servicio                    | Página   | 13/107 |
|                          |                                                    | Código   | MP-01  |

A continuación, se limita el ámbito de valores, como se aprecia en la Figura 28. En este ejemplo se selecciona el ámbito de valores "Servicio"

#### Figura 28

Portal ejemplo cuando se limita el ámbito de valores

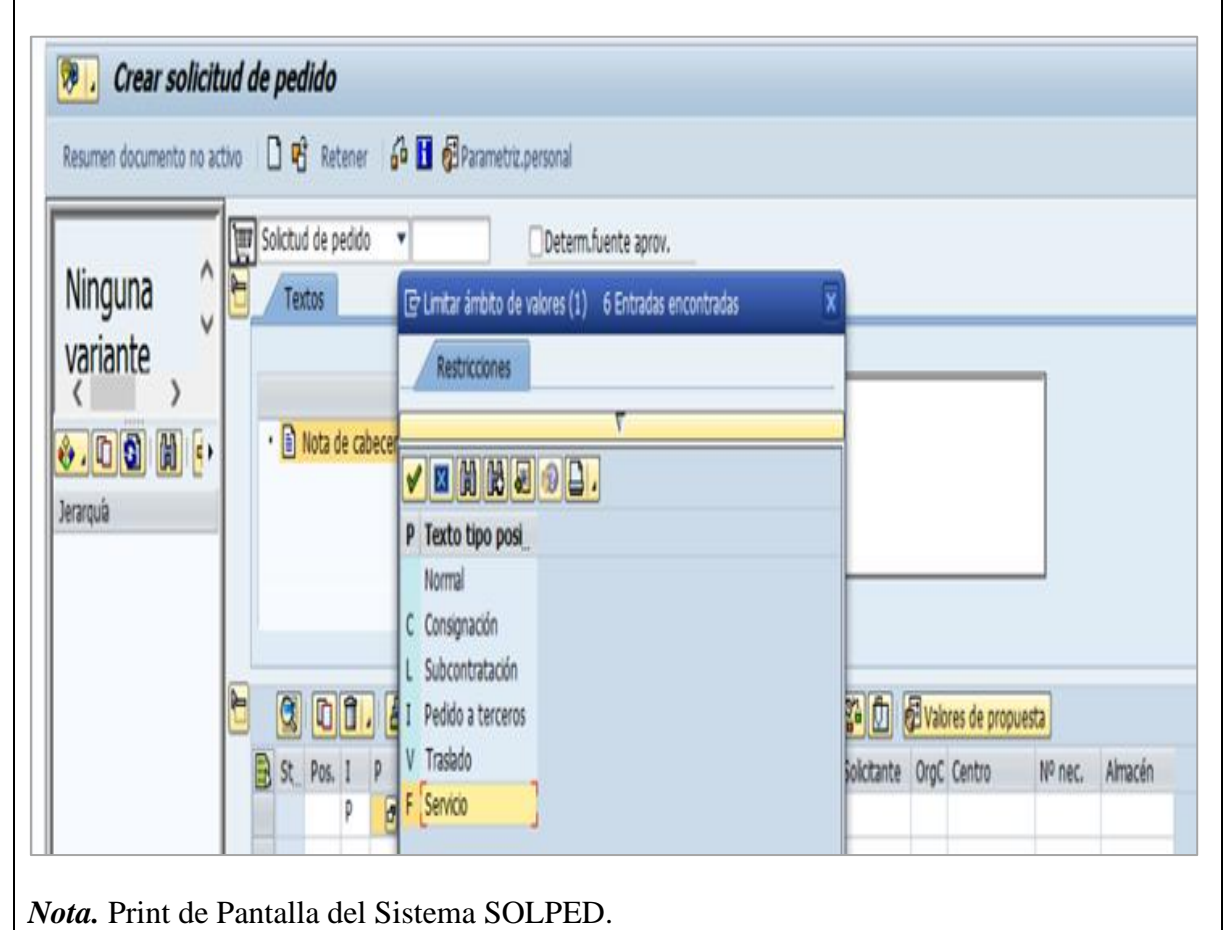

| Elaborado por                        | Revisado por                                                                                                | Aprobado por                                                     |  |
|--------------------------------------|----------------------------------------------------------------------------------------------------|------------------------------------------------------------------|--|
| Ing. Peralta Sánchez Ángel Jefferson | Ing. Lee Marvin Illescas<br>Jefe de Obra Civil y Bodega de<br>Materiales de Construcción Nuevos y<br>Usados | Ing. Gabriel Orozco<br>Coordinador General de<br>Obras Públicas. |  |

|                          | Bodega de Materiales de<br>Construcción de la DGOP | Revisión | 01     |
|--------------------------|----------------------------------------------------|----------|--------|
| ALCALDÍA<br>DE GUAYAOUIL | Crear una SOLPED de<br>Servicio                    | Página   | 14/107 |
|                          | Servicio                                           | Código   | MP-01  |

Luego, se abre una opción para agregar un "**Texto Breve**" como se aprecia en el ejemplo de la Figura 29. Permite agregar una descripción del servicio que se solicita, de forma abreviada pero clara y entendible.

#### Figura 29

Portal ejemplo agregando Texto Breve

| 🖻 🔇 DÍ. A7HK7. 2.%. 10. 4. 🗉 2% |    |      |   |   |          |                       |         |    |            |     |     |
|---------------------------------|----|------|---|---|----------|-----------------------|---------|----|------------|-----|-----|
| B                               | St | Pos. | I | P | Material | Texto breve           | Σ Canti | UM | Gpo.artíc. | GCp | Sol |
|                                 | Ø  | 10   | Р | F |          | SL PARA MONITOREOS AM | 1,000   |    |            |     |     |

*Nota.* Print de Pantalla del Sistema SOLPED.

Luego se selecciona el CENTRO siendo en el presente ejemplo **Municipalidad**, identificado con el código 1000, como se aprecia en la Figura 30:

#### Figura 30

Portal ejemplo agregando Centro

|     | Centro (1) 1 Entr.encontrada |           |      |               |     |                 |          |           |   |
|-----|------------------------------|-----------|------|---------------|-----|-----------------|----------|-----------|---|
|     |                              |           |      | Restricciones |     |                 |          |           |   |
|     |                              | _         |      |               |     |                 |          | $\nabla$  |   |
| ן 🔁 | 🔁 Valo                       | res de pr |      | a (h) (k) 😹   |     | <u>.</u>        |          |           |   |
| nte | OrgC                         | Centro    | Ce.  | Concepto bús  | que | Concepto búsque | Cód.pos  | Poblaci   | N |
|     |                              | 1000      | 1000 | MUNICIPALIDAD | )   | MUNICIPALIDAD   | EC090150 | Guayaquil |   |
|     |                              |           |      |               |     |                 |          |           |   |

| Elaborado por                        | Revisado por                                                                                                | Aprobado por                                                     |  |
|--------------------------------------|----------------------------------------------------------------------------------------------------|------------------------------------------------------------------|--|
| Ing. Peralta Sánchez Ángel Jefferson | Ing. Lee Marvin Illescas<br>Jefe de Obra Civil y Bodega de<br>Materiales de Construcción Nuevos y<br>Usados | Ing. Gabriel Orozco<br>Coordinador General de<br>Obras Públicas. |  |

|                          | Bodega de Materiales de<br>Construcción de la DGOP | Revisión | 01     |
|--------------------------|----------------------------------------------------|----------|--------|
| ALCALDÍA<br>DE GUAYAOUIL | Crear una SOLPED de<br>Servicio                    | Página   | 15/107 |
|                          |                                                    | Código   | MP-01  |

A continuación, se selecciona el **Grupo de Artículos**; en el presente ejemplo se seleccionó el grupo identificado con el Código T999 de "**Servicios Varios**" como se aprecia en la Figura 31:

#### Figura 31

Portal ejemplo agregando Artículos – "Servicios Varios"

| - 🕞 Grupo artículos (1) 88 Entradas encontradas 🛛 🔍 - |                           |                      |           |                   |                  |     |  |  |  |  |
|-------------------------------------------------------|---------------------------|----------------------|-----------|-------------------|------------------|-----|--|--|--|--|
|                                                       | Restricciones             |                      |           |                   |                  |     |  |  |  |  |
|                                                       |                           |                      | V         |                   |                  |     |  |  |  |  |
| 1                                                     | 🖌 🖂 🕅                     | ) 👪 😹 🔞              |           |                   |                  |     |  |  |  |  |
|                                                       | Grupo a                   | Denom.gr.art         | íc.       |                   |                  |     |  |  |  |  |
| -                                                     | T740                      | SEMAFOROS Y          | ELEMENTO  |                   | <u>م</u>         | -   |  |  |  |  |
|                                                       | T750                      | CODOS                |           |                   | -                |     |  |  |  |  |
| N.                                                    | T760                      | PIEDRAS Y MAR        | RMOLES    |                   |                  |     |  |  |  |  |
|                                                       | T800                      | SyM COMBUST          | BLE LUBR  |                   |                  |     |  |  |  |  |
|                                                       | T911 Sym HERRAMIENTAS MEN |                      |           |                   |                  |     |  |  |  |  |
|                                                       | T913                      | Sym utiles y materia |           |                   |                  |     |  |  |  |  |
|                                                       | T914                      | REPUESTOS Y          | ACCESORI  |                   |                  |     |  |  |  |  |
|                                                       | T915                      | PRODUCTOS A          | LIMENTICI |                   |                  |     |  |  |  |  |
|                                                       | T916                      | IMPRESION DE         | LIBROS    |                   |                  |     |  |  |  |  |
|                                                       | T917                      | SUMINISTROS          | PARA RAD  |                   |                  |     |  |  |  |  |
|                                                       | T918                      | PUBLICIDADES         | SOBRE O   |                   |                  |     |  |  |  |  |
|                                                       | Т999                      | SERVICIOS VAR        | RIOS      |                   | 33               |     |  |  |  |  |
|                                                       | TACT                      | SyM DE ACTIVO        | D FUOS    |                   | <u></u>          |     |  |  |  |  |
| 88 Entradas encontradas                               |                           |                      |           |                   |                  |     |  |  |  |  |
| N                                                     | ata Drint de D            | antalla del Sister   | a SOI PED |                   |                  |     |  |  |  |  |
| Inota. Finn de Fantana del Sistema SOLFED.            |                           |                      |           |                   |                  |     |  |  |  |  |
|                                                       | Elabora                   | ado por              | Re        | visado por        | Aprobado p       | or  |  |  |  |  |
| In                                                    |                           | ez Ángel Jefferson   | Ing Le    | e Marvin Illescas | Ing. Gabriel Org | 720 |  |  |  |  |

| Ing. Peralta Sánchez Ángel Jefferson | Ing. Lee Marvin Illescas                                              | Ing. Gabriel Orozco                       |
|--------------------------------------|-----------------------------------------------------------------------|-------------------------------------------|
|                                      | Jefe de Obra Civil y Bodega de<br>Materiales de Construcción Nuevos y | Coordinador General de<br>Obras Públicas. |
|                                      | Usados                                                                |                                           |

|                          | Bodega de Materiales de<br>Construcción de la DGOP | Revisión | 01     |
|--------------------------|----------------------------------------------------|----------|--------|
| ALCALDÍA<br>DE GUAYAOUIL | Crear una SOLPED de<br>Servicio                    | Página   | 16/107 |
|                          | Servicio                                           | Código   | MP-01  |

También es importante seleccionar el **Grupo de Compras**, tomando en el presente ejemplo el Código G19 referido a Obras Públicas Adm Dir. Como se observa en la Figura 32:

#### Figura 32

Portal ejemplo agregando Artículos – "Servicios Varios"

|     | 🕞 Gr                                        | upo de compras (1) 53 Entr | adas encontra | las          | 5            |  |  |  |  |
|-----|---------------------------------------------|----------------------------|---------------|--------------|--------------|--|--|--|--|
|     |                                             | Restricciones              |               |              |              |  |  |  |  |
|     | $\overline{\nabla}$                         |                            |               |              |              |  |  |  |  |
|     |                                             | x H H 😹 🐵 斗                |               |              |              |  |  |  |  |
|     | G^                                          | Denominación Teléfo        | o Nº telef    |              |              |  |  |  |  |
|     | G09                                         | Com Social Prensa          |               |              |              |  |  |  |  |
| TE  | G10                                         | Cntrl Gestión Fund         |               |              | *            |  |  |  |  |
|     | G11                                         | Gestión de Riesgos         |               |              |              |  |  |  |  |
|     | G12                                         | Cultura Promo Civ          |               |              |              |  |  |  |  |
|     | G13                                         | Gest. Calidad y MC         |               |              |              |  |  |  |  |
|     | G14                                         | Deportes                   |               |              |              |  |  |  |  |
|     | G15                                         | Financiero                 |               |              | [            |  |  |  |  |
|     | G16                                         | Informática                |               |              |              |  |  |  |  |
| 2   | G17                                         | Justicia y Vigilan         |               |              |              |  |  |  |  |
| GCp | G18                                         | Medio Ambiente             |               |              |              |  |  |  |  |
| 3   | G19                                         | Obr Públ Adm Dir           |               |              |              |  |  |  |  |
| _   | G20                                         | Obr Públi Contrato         |               |              |              |  |  |  |  |
| No  | Nota. Print de Pantalla del Sistema SOLPED. |                            |               |              |              |  |  |  |  |
|     |                                             | Elaborado por              | ŀ             | Revisado por | Aprobado por |  |  |  |  |

| Ing. Peralta Sánchez Ángel Jefferson | Ing. Lee Marvin Illescas                                                        | Ing. Gabriel Orozco                       |
|--------------------------------------|---------------------------------------------------------------------------------|-------------------------------------------|
|                                      | Jefe de Obra Civil y Bodega de<br>Materiales de Construcción Nuevos y<br>Usados | Coordinador General de<br>Obras Públicas. |

|                          | Bodega de Materiales de<br>Construcción de la DGOP | Revisión | 01     |
|--------------------------|----------------------------------------------------|----------|--------|
| ALCALDÍA<br>DE GUAYAOUIL | Crear una SOLPED de<br>Servicio                    | Página   | 17/107 |
|                          |                                                    | Código   | MP-01  |

Seguidamente, se coloca **información del solicitante,** siendo en este ejemplo **OOPP** las iniciales de la Dirección General de Obras Públicas. Se muestra un ejemplo en la Figura 33:

#### Figura 33

Portal ejemplo Solicitante del servicio

| 💶 🛙 😰 💭 🛛 🔂 Valores de propuesta |          |             |      |               |         |         |  |  |
|----------------------------------|----------|-------------|------|---------------|---------|---------|--|--|
|                                  | GCp      | Solicitante | OrgC | Centro        | Nº nec. | Almacén |  |  |
|                                  | <b>G</b> | OOPP        |      | Municipalidad |         |         |  |  |

*Nota.* Print de Pantalla del Sistema SOLPED.

Se abre una opción donde se debe introducir la información sobre **Organización de Compras**, tomándose en el presente ejemplo, la identificada con el **Código GY01** referido a **Compras Municipio**, como se aprecia en la Figura 34:

#### Figura 34

Portal ejemplo Organización de Compras

|   |    |             |       | 🔄 Organización de compras (1) 2 Entradas encontradas 🛛 🗙 |   |  |
|---|----|-------------|-------|----------------------------------------------------------|---|--|
|   |    |             |       | Restricciones                                            | 1 |  |
|   |    |             |       | ν                                                        |   |  |
|   |    |             |       |                                                          |   |  |
|   |    | 2ª 🖸 🛛      | 📴 Vak | Or Denominación OrgC                                     |   |  |
| G | Ср | Solicitante | OrgC  | 0001 Einkaufsorg. 0001                                   |   |  |
| G |    | OOPP        | 2     | GY01 Compras Municipio                                   |   |  |
|   |    |             |       |                                                          |   |  |

| Elaborado por                        | Revisado por                                                                                                | Aprobado por                                                     |
|--------------------------------------|----------------------------------------------------------------------------------------------------|------------------------------------------------------------------|
| Ing. Peralta Sánchez Ángel Jefferson | Ing. Lee Marvin Illescas<br>Jefe de Obra Civil y Bodega de<br>Materiales de Construcción Nuevos y<br>Usados | Ing. Gabriel Orozco<br>Coordinador General de<br>Obras Públicas. |

|                          | Bodega de Materiales de<br>Construcción de la DGOP | Revisión | 01     |
|--------------------------|----------------------------------------------------|----------|--------|
| ALCALDÍA<br>DE GUAYAOUIL | Crear una SOLPED de<br>Servicio                    | Página   | 18/107 |
|                          | Servicio Có                                        | Código   | MP-01  |

Se coloca el número de Servicio, este debe ser solicitado al departamento financiero o contabilidad, para luego colocarlo en la celda. Se muestra un ejemplo en la Figura 35:

#### Figura 35

Portal ejemplo ingreso del número de servicio

| Servicios | Límites Datos | del material Cantidades y fechas | Valoración | Imputación | Fuente apro  | ovisionam. | Status |
|-----------|---------------|----------------------------------|------------|------------|--------------|------------|--------|
|           |               |                                  |            |            |              |            |        |
| Línea     | I Nº servicio | Txt.brv.                         | Cantidad   | UM         | Precio bruto | Mon.       | Toler  |
| 10        | 1000087       | ROS SERVICIOS GENERALES INVP     | 1          | UN         |              | USD        | *      |
| 20        |               |                                  |            |            |              | USD        | Y      |
| 30        |               |                                  |            |            |              | USD        | -      |
| 40        |               |                                  |            |            |              | USD        |        |
| 50        |               |                                  |            |            |              | USD        |        |
| 60        |               |                                  |            |            |              | USD        |        |

*Nota.* Print de Pantalla del Sistema SOLPED.

Luego de seleccionar el Nº de Servicio, se activa el Texto Automático (Txt.brv), luego se debe asignar la Cantidad (al tratarse de un servicio se coloca el número 1) y la Unidad de Medida aparece automáticamente. El precio Bruto del servicio debe colocarse sin el impuesto IVA, según el ejemplo en la Figura 36:

| Elaborado por                        | Revisado por                                                                    | Aprobado por                              |
|--------------------------------------|---------------------------------------------------------------------------------|-------------------------------------------|
| Ing. Peralta Sánchez Ángel Jefferson | Ing. Lee Marvin Illescas                                                        | Ing. Gabriel Orozco                       |
|                                      | Jefe de Obra Civil y Bodega de<br>Materiales de Construcción Nuevos y<br>Usados | Coordinador General de<br>Obras Públicas. |

|                                 | Bodega de Materiales de<br>Construcción de la DGOP | Revisión   | 01     |  |
|---------------------------------|----------------------------------------------------|------------|--------|--|
| ALCALDÍA<br>DE GUAYAOUIL        | Crear una SOLPED de<br>Servicio                    | Página     | 19/107 |  |
|                                 |                                                    | Código     | MP-01  |  |
| Figura 36                       |                                                    |            |        |  |
| Portal ejemplo agregando texto, | cantidad y precio                                  |            |        |  |
|                                 |                                                    |            |        |  |
| Txt.brv.                        | Cantidad UM Pr                                     | ecio bruto | Mon.   |  |
|                                 | 2. UN                                              | 579,20     | USD    |  |
| UTRUS SERVICIUS GENERALES INVP  |                                                    |            | USD    |  |
| 7                               | 7                                                  |            | USD    |  |
|                                 |                                                    |            | USD    |  |
|                                 |                                                    |            | USD    |  |

Nota. Print de Pantalla del Sistema SOLPED.

Se procede a realizar la **Imputación del servicio**, para lo cual es necesario dar clip en la opción **Doc. Presupuesto**, espacio en el cual se coloca el número de la reserva de recursos, como se observa en el ejemplo de la Figura 37.

#### Figura 37

Portal ejemplo Imputación del servicio

| Cuelica de mayor |            | Sociedad | HING |        |
|------------------|------------|----------|------|--------|
| Sociedad CO      |            |          |      |        |
| Centro de coste  |            |          |      |        |
| CeBe             |            |          |      |        |
| Elemento PEP     |            |          |      | has V  |
| Fondo            |            |          |      |        |
| Área funcional   |            |          |      | Car    |
| Centro gestor    |            |          |      | INVP 1 |
| Doc.presup.      | 1000057342 | PosPre   |      |        |
|                  |            |          |      |        |

| Elaborado por                        | Revisado por                                                                    | Aprobado por                              |  |
|--------------------------------------|---------------------------------------------------------------------------------|-------------------------------------------|--|
| Ing. Peralta Sánchez Ángel Jefferson | Ing. Lee Marvin Illescas                                                        | Ing. Gabriel Orozco                       |  |
|                                      | Jefe de Obra Civil y Bodega de<br>Materiales de Construcción Nuevos y<br>Usados | Coordinador General de<br>Obras Públicas. |  |

| ALCALDÍA<br>DE GUAYAQUIL | Bodega de Materiales de<br>Construcción de la DGOP | Revisión | 01     |
|--------------------------|----------------------------------------------------|----------|--------|
|                          | Crear una SOLPED de<br>Servicio                    | Página   | 20/107 |
|                          |                                                    | Código   | MP-01  |

Se procede a grabar el documento (**Grabar doc**) y copiar el número de la gestión realizada que arroja el sistema, para luego proceder a la aprobación por parte de la subdirección y recopilación de firmas de los participantes del proceso, mediante correos electrónicos.

#### Figura 38

Portal ejemplo grabando el documento

| r   | 10 1 1                                         | SET ANT HORITORES.                                                              |                                           |  |  |
|-----|------------------------------------------------|---------------------------------------------------------------------------------|-------------------------------------------|--|--|
|     | 🔄 Grabar doc.                                  |                                                                                 | X                                         |  |  |
|     | Han aparecido mensajes                         |                                                                                 |                                           |  |  |
|     | ¿Desea grabar el documento o tratar los datos? |                                                                                 |                                           |  |  |
|     | Grabar                                         | Tratar                                                                          | Cancelar                                  |  |  |
| Na  | ota. Print de Pantalla del Sisten              | na SOLPED.                                                                      |                                           |  |  |
| Se  | procede a Guardar la inform                    | ación.                                                                          |                                           |  |  |
|     | Elaborado por                                  | Revisado por                                                                    | Aprobado por                              |  |  |
| Ing | g. Peralta Sánchez Ángel Jefferson             | Ing. Lee Marvin Illescas                                                        | Ing. Gabriel Orozco                       |  |  |
|     |                                                | Jefe de Obra Civil y Bodega de<br>Materiales de Construcción Nuevos y<br>Usados | Coordinador General de<br>Obras Públicas. |  |  |

| <b>ALCALDÍA</b><br>DE GUAYAQUIL |
|---------------------------------|

Bodega de Materiales de<br/>Construcción de la DirecciónRevGeneral de Obras Públicas en<br/>el GAD Municipal de<br/>GuayaquilPág

| Revisión | 01     |  |
|----------|--------|--|
| Página   | 21/107 |  |
| Código   | MP-01  |  |

## **Proceso 2:**

## Crear una SOLPED de Artículo

| Elaborado por                           | Revisado por                                                                                                | Aprobado por                                                     |
|-----------------------------------------|----------------------------------------------------------------------------------------------------|------------------------------------------------------------------|
| Ing. Peralta Sánchez Ángel<br>Jefferson | Ing. Lee Marvin Illescas<br>Jefe de Obra Civil y Bodega de<br>Materiales de Construcción Nuevos y<br>Usados | Ing. Gabriel Orozco<br>Coordinador General de<br>Obras Públicas. |

|                          | Bodega de Materiales de<br>Construcción de la DGOP | Revisión | 01     |
|--------------------------|----------------------------------------------------|----------|--------|
| ALCALDÍA<br>DE GUAYAOUIL | Crear una SOLPED de                                | Página   | 22/107 |
|                          | Articulos                                          | Código   | MP-01  |

Para crear una SOLPED de Artículos, se inicia con el acceso a la **Transacción ME51N -Crear SOLPED** como se visualiza en la Figura 39:

#### Figura 39

Portal ejemplo de acceso a la Transacción ME51N - Crear SOLPED

| - 🕤 | Favoritos                                      |
|-----|------------------------------------------------|
|     | ₩ FMY1 - CREA PRECOMPROMISO                    |
|     | ₩ FMY2 - Z_FM_GESTION_PRECOMPR -> Modifica     |
| -   | ₭ FMY3 - VER PRECOMPROMISOS                    |
| -   | ₭ S_P99_41000147 - CONSULTA PRECOMPROMI        |
| •   | ✗ FMX3 - IMPRIMIR RESERVA RECURSOS             |
|     | <b>XMM005 - VER IMPRIMIR SOLICITUD MATERIA</b> |
| -   | <b>MB52 - VER EXISTENCIA POR MATERIAL</b>      |
|     | <b>MB51 - VER MOVIMIENTOS POR MATERIAL</b>     |
|     | MMBE - RESUMEN DE STOCK                        |
| -   | ME23N - VISUALIZAR PEDIDO                      |
| -   | ME51N - CREAR SOLPED                           |
| -   | MIGO - INGRESO DE BODEGA MIGO                  |
| -   | ME52N - MODIFICAR SOLPED                       |
| -   | ₩ MB02 - MB02 - REIMPRIMIR INGRESOS            |
| -   | ₩ ZMM003 - REVISAR E IMPRIMIR SOLPED           |
|     | ME53N - REVISAR SOLPED Y PEDIDOS               |

| Elaborado por                        | Revisado por                                                                                                | Aprobado por                                                     |
|--------------------------------------|----------------------------------------------------------------------------------------------------|------------------------------------------------------------------|
| Ing. Peralta Sánchez Ángel Jefferson | Ing. Lee Marvin Illescas<br>Jefe de Obra Civil y Bodega de<br>Materiales de Construcción Nuevos y<br>Usados | Ing. Gabriel Orozco<br>Coordinador General de<br>Obras Públicas. |

|                                                                                                    | Bodega de Materiales de                                                                                                    | Rovisión               | 01                           |
|----------------------------------------------------------------------------------------------------|----------------------------------------------------------------------------------------------------|------------------------|------------------------------|
|                                                                                                    | Construcción de la DGOP                                                                                                    |                        | 01                           |
| ALCALDIA<br>DE GUAYAQUIL                                                                                                    | Crear una SOLPED de<br>Artículos                                                                                                    | Página                 | 23/107                       |
|                                                                                                    |                                                                                                    | Código                 | MP-01                        |
| Se deben incluir los Dato<br>- Objeto del contrato.<br>- N° de contrato.<br>- Planilla Única o numerac<br>Figura 40<br>Portal ejemplo crear solicitud de<br>Resumen documento no activo<br>Resumen documento no activo<br>Resumen documento | As de Cabecera, tales como:<br>ión hasta finalizar el total del presu<br>pedido<br>pedido<br>Parametriz.personal<br>Determ.fuente aprov.<br>i "ADQUISICIÓN DE HORMIGÓN ASTÁLTICO NACIONAL"<br>CONTRATO NO. A-VAR-OII-2023-AJ-AAA<br>(No. SIE-MING-OIO-2023)<br>PLANILLA # 10.1<br>Editor texto co | apuesto:               | s de propuesta<br>entro Nº n |
| Elaborado por                                                                                                    | Revisado por                                                                                                    | Aproba                 | do por                       |
| Ing. Peralta Sánchez Ángel Jefferson                                                                                                    | Ing. Lee Marvin Illescas                                                                                                    | Ing. Gabri             | el Orozco                    |
|                                                                                                    | Jefe de Obra Civil y Bodega de<br>Materiales de Construcción Nuevos y<br>Usados                                                                                                    | Coordinador<br>Obras P | General de<br>íblicas.       |

|                          | Bodega de Materiales de<br>Construcción de la DGOP | Revisión | 01     |
|--------------------------|----------------------------------------------------|----------|--------|
| ALCALDÍA<br>DE GUAYAOUIL | Crear una SOLPED de                                | Página   | 24/107 |
|                          | Articulos                                          | Código   | MP-01  |

Se introduce el **Tipo de Imposición**, como se aprecia en la Figura 41, en este ejemplo se selecciona **Proyecto Logística**.

#### Figura 41

Portal ejemplo Tipo de Imposición

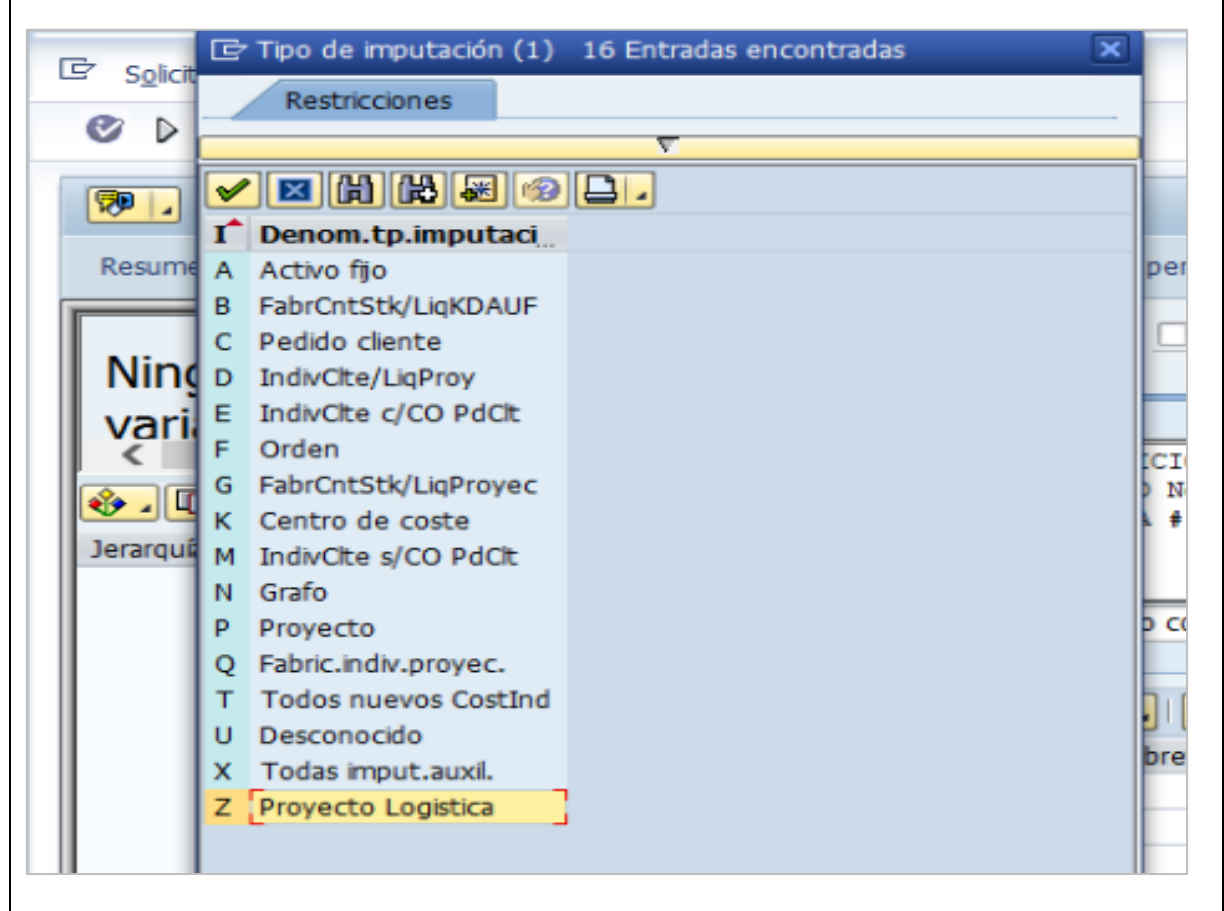

| Elaborado por                        | Revisado por                                                                                                | Aprobado por                                                     |
|--------------------------------------|----------------------------------------------------------------------------------------------------|------------------------------------------------------------------|
| Ing. Peralta Sánchez Ángel Jefferson | Ing. Lee Marvin Illescas<br>Jefe de Obra Civil y Bodega de<br>Materiales de Construcción Nuevos y<br>Usados | Ing. Gabriel Orozco<br>Coordinador General de<br>Obras Públicas. |

| Bodega de Materiales de<br>Construcción de la DGOP | Revisión | 01     |
|----------------------------------------------------|----------|--------|
| Crear una SOLPED de                                | Página   | 25/107 |
| Articulos                                          | Código   | MP-01  |

Se selecciona el **Centro**, como se aprecia en la Figura 42, en este ejemplo se selecciona el código 1000 correspondiente a la **Municipalidad**.

#### Figura 42

Portal ejemplo Selección del Centro

| P Solici | 🕞 Ce | ntro (1) 1 Entr.enco | ntrada          |          |           |         |                               |
|----------|------|----------------------|-----------------|----------|-----------|---------|-------------------------------|
|          |      | Restricciones        |                 |          |           |         |                               |
| Ø Þ      |      |                      |                 |          | V         |         |                               |
| <b>P</b> |      | 3 (H) (H) (R) (P)    |                 | _        | -         |         |                               |
|          | Ce.  | Concepto búsque      | Concepto búsque | Cód.pos  | Poblaci   | Nombre_ | Nombre                        |
| Resume   | 1000 | MUNICIPALIDAD        | MUNICIPALIDAD   | EC090150 | Guayaquil |         | M.I. Municipalidad de Guayaqu |
| Nim      |      |                      |                 |          |           |         |                               |

*Nota.* Print de Pantalla del Sistema SOLPED.

**Seguidamente,** se coloca el **Código del material. S**i el producto es nuevo debe solicitar código al departamento financiero, caso contrario debe solicitar código al bodeguero.

#### Figura 43

Portal ejemplo Codificación del material

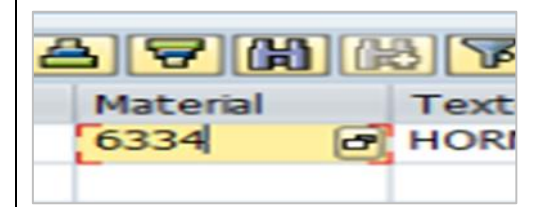

| Elaborado por                        | Revisado por                                                                    | Aprobado por                              |
|--------------------------------------|---------------------------------------------------------------------------------|-------------------------------------------|
| Ing. Peralta Sánchez Ángel Jefferson | Ing. Lee Marvin Illescas                                                        | Ing. Gabriel Orozco                       |
|                                      | Jefe de Obra Civil y Bodega de<br>Materiales de Construcción Nuevos y<br>Usados | Coordinador General de<br>Obras Públicas. |

|                          | Bodega de Materiales de<br>Construcción de la DGOP | Revisión | 01     |
|--------------------------|----------------------------------------------------|----------|--------|
| ALCALDÍA<br>DE GUAYAOUIL | Crear una SOLPED de                                | Página   | 26/107 |
|                          | Articulos                                          | Código   | MP-01  |

En la Sección **Doc. Presup**. Se coloca el número de **Reserva de Recursos** como se aprecia en la Figura 44:

#### Figura 44

Portal ejemplo número de Reserva de Recursos

| Puesto descarga |            |
|-----------------|------------|
| Cta.mayor       | 6340811001 |
| Sociedad CO     |            |
| Centro de coste |            |
| CeBe            |            |
| Elemento PEP    |            |
| Fondo           |            |
| Área funcional  |            |
| Centro gestor   |            |
| Doc.presup.     | 1000053211 |

*Nota.* Print de Pantalla del Sistema SOLPED.

Seguidamente, se coloca la Cantidad Requerida, como se ve en el ejemplo Figura 45:

#### Figura 45

Portal ejemplo incluir cantidades requeridas

|          | 2  |            |
|----------|----|------------|
| Σ Canti  | UM | Gpo.artíc. |
| 4.362,10 | M3 | SYM PARA   |
|          |    |            |
|          |    |            |
|          |    |            |

| Elaborado por                        | Revisado por                                                                                                | Aprobado por                                                     |
|--------------------------------------|----------------------------------------------------------------------------------------------------|------------------------------------------------------------------|
| Ing. Peralta Sánchez Ángel Jefferson | Ing. Lee Marvin Illescas<br>Jefe de Obra Civil y Bodega de<br>Materiales de Construcción Nuevos y<br>Usados | Ing. Gabriel Orozco<br>Coordinador General de<br>Obras Públicas. |

|                          | Bodega de Materiales de<br>Construcción de la DGOP | Revisión | 01     |
|--------------------------|----------------------------------------------------|----------|--------|
| ALCALDÍA<br>DE GUAYAOUIL | Crear una SOLPED de                                | Página   | 27/107 |
|                          | Articulos                                          | Código   | MP-01  |

Se continúa con el **Grupo de Compras**, en el presente ejemplo se selecciona el Grupo **Obr. Pública Adm Dir**, como se aprecia en la Figura 46:

#### Figura 46

Portal ejemplo selección del Grupo de Compras

|     | Gr   | upo de compras (1)<br>Restricciones | 52 Entrad | as encontrada |
|-----|------|-------------------------------------|-----------|---------------|
| _   |      | x (h) (k) 📰 🥪                       |           |               |
|     | G. * | Denominación                        | Teléfo    | Nº telef.     |
|     | G12  | Cultura Promo Civ                   |           |               |
|     | G13  | Gest. Calidad y MC                  |           |               |
|     | G14  | Deportes                            |           |               |
|     | G15  | Financiero                          |           |               |
|     | G16  | Informática                         |           |               |
| 666 | G17  | Justicia y Vigilan                  |           |               |
| GCP | G18  | Medio Ambiente                      |           |               |
|     | G19  | Obr Públ Adm Dir                    |           |               |
| _   | G20  | Obr Públi Contrato                  |           |               |
|     | G21  | Ord e Infra Territ                  |           |               |
|     | G22  | Policía Metropolit                  |           |               |
|     | G23  | Recursos Humanos                    |           |               |

Nota. Print de Pantalla del Sistema SOLPED.

**Seguidamente**, se coloca el **Solicitante**, en este caso OOPP, iniciales de la dirección de obras Públicas como se ve en el ejemplo Figura 47:

#### Figura 47

Portal ejemplo incluir cantidades requeridas

|     | 2ª 🖸 I 🤞    | ള Valo | res de propuest |
|-----|-------------|--------|-----------------|
| GCp | Solicitante | OrgC   | Centro          |
| ā   | OO.PP       |        | Municipalidad   |
|     |             |        |                 |
|     |             |        |                 |
|     |             |        |                 |

| Elaborado por                        | Revisado por                                                                                                | Aprobado por                                                     |
|--------------------------------------|----------------------------------------------------------------------------------------------------|------------------------------------------------------------------|
| Ing. Peralta Sánchez Ángel Jefferson | Ing. Lee Marvin Illescas<br>Jefe de Obra Civil y Bodega de<br>Materiales de Construcción Nuevos y<br>Usados | Ing. Gabriel Orozco<br>Coordinador General de<br>Obras Públicas. |

|                          | Bodega de Materiales de<br>Construcción de la DGOP | Revisión | 01     |
|--------------------------|----------------------------------------------------|----------|--------|
| ALCALDÍA<br>DE GUAYAOUIL | Crear una SOLPED de                                | Página   | 28/107 |
|                          | Articulos                                          | Código   | MP-01  |

Posteriormente, se selecciona en el menú la opción **Organización de compras,** como se aprecia en la Figura 48 en el presente ejemplo se selecciona GY01: Compras Municipio:

#### Figura 48

Portal ejemplo selección Organización de Compras

|       |        | 🖙 Organización de compras (1) 2 Entradas encontradas | ×        |
|-------|--------|------------------------------------------------------|----------|
|       | _      | Restricciones                                        |          |
|       |        |                                                      |          |
|       | _      |                                                      |          |
| ]   🥑 | 한 Valo | Or Denominación OrgC                                 |          |
| te    | OrgC   | 0001 Einkaufsorg. 0001                               |          |
|       | -      | GY01 Compras Municipio                               | <b>^</b> |
|       |        |                                                      | -        |
|       |        |                                                      |          |

*Nota.* Print de Pantalla del Sistema SOLPED.

En la opción de Almacén se selecciona 0500 Materiales de Construcción, en este ejemplo. Es importante mencionar que se seleccionará dependiendo del artículo que se va a almacenar.

#### Figura 49

Portal ejemplo selección del Almacén

|         |        | Búsqueda por denominación de almacér |  |  |
|---------|--------|--------------------------------------|--|--|
|         | -      |                                      |  |  |
|         | 1      |                                      |  |  |
|         |        |                                      |  |  |
|         | Centro | : 1000                               |  |  |
|         | AL     | Denom-almacén                        |  |  |
|         | 0100   | Lubric y Repuest                     |  |  |
|         | 0200   | Suminst y Limpiz                     |  |  |
|         | 0300   | Medicinas                            |  |  |
| Almacén | 0400   | Combustibles                         |  |  |
|         | 0500   | Mat Construcción                     |  |  |
|         | 0600   | Mat Const Usados                     |  |  |
|         | 0666   | Bodega Virtual                       |  |  |

| Elaborado por                        | Revisado por                                                                                                | Aprobado por                                                     |  |
|--------------------------------------|----------------------------------------------------------------------------------------------------|------------------------------------------------------------------|--|
| Ing. Peralta Sánchez Ángel Jefferson | Ing. Lee Marvin Illescas<br>Jefe de Obra Civil y Bodega de<br>Materiales de Construcción Nuevos y<br>Usados | Ing. Gabriel Orozco<br>Coordinador General de<br>Obras Públicas. |  |

|                          | Bodega de Materiales de<br>Construcción de la DGOP | Revisión | 01     |
|--------------------------|----------------------------------------------------|----------|--------|
| ALCALDÍA<br>DE GUAYAOUIL | Crear una SOLPED de                                | Página   | 29/107 |
|                          | Articulos                                          | Código   | MP-01  |

Posteriormente, se selecciona la opción Valoración, que a su vez permite incluir el Precio Valor, que representa el valor unitario del producto como se observa en la Figura 50:

#### Figura 50

Portal ejemplo Valoración. Precio Valor

| Posición                | [ 10 ] 6334 , HORMIGON ASFALTICO       | -  |
|-------------------------|----------------------------------------|----|
| Datos del m             | aterial Cantidades y fechas Valoración | Im |
| Precio valor.<br>Acción | 81,43 USD / 1 M3                       | 1  |
| Entrada mcía.           |                                        |    |
| RecepFactura            |                                        |    |
| EMNoVal                 |                                        |    |

*Nota.* Print de Pantalla del Sistema SOLPED.

Seguidamente **Grabar doc**: se procede a grabar documento y copiar el número de la gestión realizada que arroja el sistema, para luego proceder a la aprobación por parte de la subdirección y recopilación de firmas de los participantes del proceso, mediante correos electrónicos. En la Figura 51 se ejemplifica el grabado de la información.

#### Figura 51

Portal ejemplo Grabar la solicitud del pedido

| 🕫 📝 Crear solicitud de pedido |                                                    |  |  |  |
|-------------------------------|----------------------------------------------------|--|--|--|
| Resumen documento no a        | ctivo   🗋 🖻 Retener   🏜 🏧 🎦 🚱 Parametriz, personal |  |  |  |
| Ninguna 🔶                     | Cabecera                                           |  |  |  |
| variante                      |                                                    |  |  |  |
|                               | A 10 Z 6334 HORMIGON ASFALTICO 4.362, M3 SyM       |  |  |  |
| Jerarquía                     | E Grabar doc.                                      |  |  |  |
|                               | Han aparecido mensajes                             |  |  |  |
|                               | ¿Desea grabar el documento o tratar los datos?     |  |  |  |
|                               | Grabar Tratar X Cancelar                           |  |  |  |
|                               | Grabar Tratar X Cancelar                           |  |  |  |

Nota. Print de Pantalla del Sistema SOLPED

#### Finaliza el proceso

| Elaborado por                        | Revisado por                                                                                                | Aprobado por                                                     |
|--------------------------------------|----------------------------------------------------------------------------------------------------|------------------------------------------------------------------|
| Ing. Peralta Sánchez Ángel Jefferson | Ing. Lee Marvin Illescas<br>Jefe de Obra Civil y Bodega de<br>Materiales de Construcción Nuevos y<br>Usados | Ing. Gabriel Orozco<br>Coordinador General de<br>Obras Públicas. |

| ALCALDÍA<br>DE GUAYAQUIL                      | Bodega de Materiales de<br>Construcción de la Dirección<br>General de Obras Públicas en<br>el GAD Municipal de<br>Guayaquil | Revisión<br>Página<br>Código           | <b>01</b><br><b>30/107</b><br>MP-01 |  |  |  |
|-----------------------------------------------|----------------------------------------------------------------------------------------------------|----------------------------------------|-------------------------------------|--|--|--|
| Proceso 3:<br>Modificar u eliminar una SOLPED |                                                                                                    |                                        |                                     |  |  |  |
| Elaborado por                                 | Revisado por                                                                                                    | Aproba                                 | do por                              |  |  |  |
| Ing. Peralta Sánchez Ángel<br>Jefferson       | Ing. Lee Marvin Illescas<br>Jefe de Obra Civil y Bodega de<br>Materiales de Construcción Nuevos y<br>Usados                 | Ing. Gabrie<br>Coordinador<br>Obras Pe | el Orozco<br>General de<br>íblicas. |  |  |  |

|                          | Bodega de Materiales de<br>Construcción de la DGOP | Revisión | 01     |
|--------------------------|----------------------------------------------------|----------|--------|
| ALCALDÍA<br>DE GUAYAOUIL | Modificar u eliminar una                           | Página   | 31/107 |
|                          | SOLIED                                             | Código   | MP-01  |

Para modificar o eliminar una SOLPED se inicia con Acceso a la Transacción ME52N -

**MODIFICAR SOLPED** como se observa en la Figura 52:

#### Figura 52

Portal ejemplo Modificar o eliminar una SOLPED

| - 😋 | Favoritos                                                           |
|-----|---------------------------------------------------------------------|
|     | K FMY1 - CREA PRECOMPROMISO                                         |
| -   | ✗ FMY2 - Z_FM_GESTION_PRECOMPR -> Modificar precompromiso de gastos |
| -   | K FMY3 - VER PRECOMPROMISOS                                         |
|     | * S_P99_41000147 - CONSULTA PRECOMPROMISO                           |
| -   | K FMX3 - IMPRIMIR RESERVA RECURSOS                                  |
| -   | K ZMM005 - VER IMPRIMIR SOLICITUD MATERIALES                        |
| -   | MB52 - VER EXISTENCIA POR MATERIAL                                  |
| -   | MB51 - VER MOVIMIENTOS POR MATERIAL                                 |
| -   | MMBE - RESUMEN DE STOCK                                             |
|     | ME23N - VISUALIZAR PEDIDO                                           |
| -   | ME51N - CREAR SOLPED                                                |
|     | MIGO - INGRESO DE BODEGA MIGO                                       |
|     | MES2N - MODIFICAR SOLPED                                            |
| -   | MB02 - MB02 - REIMPRIMIR INGRESOS                                   |
| -   | X ZMM003 - REVISAR E IMPRIMIR SOLPED                                |
| -   | K ME53N - REVISAR SOLPED Y PEDIDOS                                  |
|     |                                                                     |

Nota. Print de Pantalla del Sistema SOLPED

Seguidamente, se registra **Otra Solicitud de Pedido.** Se procede a dar clip en otro documento de acuerdo con el número.

#### Figura 53

Portal ejemplo Modificar Solicitud

| Modificar Solicitud pedido 10046020                                                                       |                                                                                                    |                                                                  |  |  |  |
|----------------------------------------------------------------------------------------------------|----------------------------------------------------------------------------------------------------|------------------------------------------------------------------|--|--|--|
| i documento no activo 🕴 🗋 🎾 📑 🖬 🖬 🚮 Parametriz.persona                                                    |                                                                                                    |                                                                  |  |  |  |
| Solicitud de Otra solicitud de pedido (Shift+F,<br>Cabecera<br>Nota. Print de Pantalla del Sistema SOLPED |                                                                                                    |                                                                  |  |  |  |
| Elaborado por                                                                                             | Revisado por                                                                                                | Aprobado por                                                     |  |  |  |
| Ing. Peralta Sánchez Ángel Jefferson                                                                      | Ing. Lee Marvin Illescas<br>Jefe de Obra Civil y Bodega de<br>Materiales de Construcción Nuevos y<br>Usados | Ing. Gabriel Orozco<br>Coordinador General de<br>Obras Públicas. |  |  |  |
|                          | Bodega de Materiales de<br>Construcción de la DGOP | Revisión | 01     |
|--------------------------|----------------------------------------------------|----------|--------|
| ALCALDÍA<br>DE GUAYAOUIL | Modificar u eliminar una                           | Página   | 32/107 |
|                          | SOLIED                                             | Código   | MP-01  |

Seleccionar documento: **Solicitud de Pedido**: se coloca el numero de la SOLPED, para buscar el documento una vez colocado el número, dar clip en otro documento como se observa en la Figura 54:

## Figura 54

Portal ejemplo Modificar una SOLPED

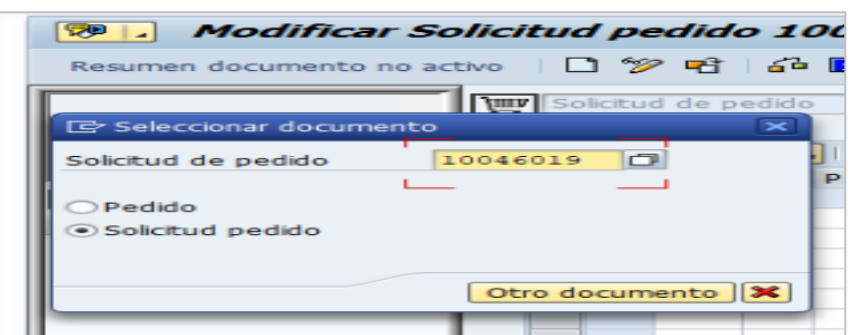

Nota. Print de Pantalla del Sistema SOLPED

Para MODIFICAR Se busca la opción errónea para corrección

#### Figura 55

Portal ejemplo Modificar Solicitud Pedido

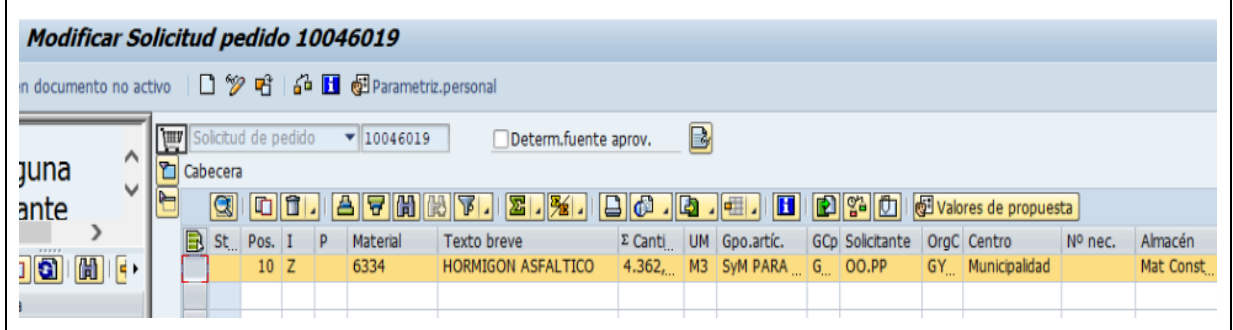

| Elaborado por                        | Revisado por                                                                                                | Aprobado por                                                     |
|--------------------------------------|----------------------------------------------------------------------------------------------------|------------------------------------------------------------------|
| Ing. Peralta Sánchez Ángel Jefferson | Ing. Lee Marvin Illescas<br>Jefe de Obra Civil y Bodega de<br>Materiales de Construcción Nuevos y<br>Usados | Ing. Gabriel Orozco<br>Coordinador General de<br>Obras Públicas. |

|                          | Bodega de Materiales de<br>Construcción de la DGOP | Revisión    | 01    |
|--------------------------|----------------------------------------------------|-------------|-------|
| ALCALDÍA<br>DE GUAYAQUIL | Modificar u eliminar una                           | Página 33/1 |       |
|                          | SOLIED                                             | Código      | MP-01 |

Para **ELIMINAR** se hace selección de posición para luego continuar con la eliminación:

#### Figura 56

Portal ejemplo Eliminar una SOLPED

| Modificar So                                          | Modificar Solicitud pedido 10046019                                                                     |  |  |  |  |  |  |  |  |
|-------------------------------------------------------|----------------------------------------------------------------------------------------------------|--|--|--|--|--|--|--|--|
| i documento no activo 🔄 🗋 🌮 🖻 🚦 🛃 Parametriz.personal |                                                                                                    |  |  |  |  |  |  |  |  |
| una 🜔                                                 | Una Cabecera                                                                                            |  |  |  |  |  |  |  |  |
| inte                                                  | 🖻 🕲 🖬 🕼 🖟 🕅 🖟 🟹 . 🖾 . 🏂 . 🗳 . 🔄 . 🖬 . 🖬 😰 😭 🛃 Valores de propuesta                                      |  |  |  |  |  |  |  |  |
|                                                       | St Pos. I Borrar Material Texto breve Σ Canti UM Gpo.artíc. GCp Solicitante OrgC Centro Nº nec. Almacén |  |  |  |  |  |  |  |  |
| ) 🕲 🕲 🗗                                               | 10 Z 6334 HORMIGON ASFALTICO 4.362, M3 SYM PARA G., OO,PP GY., Municipalidad Mat Const.                 |  |  |  |  |  |  |  |  |

Nota. Print de Pantalla del Sistema SOLPED

**Grabar doc**: se procede a grabar documento y notificar mediante correo electrónico al solicitante del proceso realizado.

#### Figura 57

Portal ejemplo Eliminando Solicitud

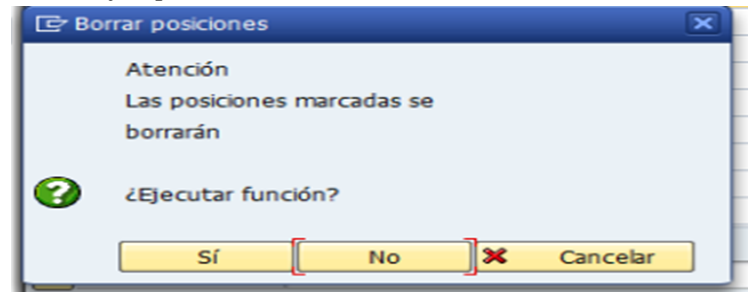

Nota. Print de Pantalla del Sistema SOLPED

#### Finaliza el proceso

| Elaborado por                        | Revisado por                                                                                                | Aprobado por                                                     |
|--------------------------------------|----------------------------------------------------------------------------------------------------|------------------------------------------------------------------|
| Ing. Peralta Sánchez Ángel Jefferson | Ing. Lee Marvin Illescas<br>Jefe de Obra Civil y Bodega de<br>Materiales de Construcción Nuevos y<br>Usados | Ing. Gabriel Orozco<br>Coordinador General de<br>Obras Públicas. |

| ALCALDÍA<br>DE GUAYAQUIL             | Bodega de Materiales de<br>Construcción de la Dirección<br>General de Obras Públicas en<br>el GAD Municipal de<br> |                           |                         |  |  |  |  |  |
|--------------------------------------|----------------------------------------------------------------------------------------------------|---------------------------|-------------------------|--|--|--|--|--|
| Subir exped                          | Proceso 4:<br>lientes en SOLPEI                                                                                    | ) o PEI                   | DIDO                    |  |  |  |  |  |
| Elaborado por                        | Revisado por                                                                                                    | Aproba                    | do por                  |  |  |  |  |  |
| Ing. Peralta Sánchez Ángel Jefferson | Ing. Lee Marvin Illescas<br>Jefe de Obra Civil y Bodega de                                                         | Ing. Gabri<br>Coordinador | el Orozco<br>General de |  |  |  |  |  |
|                                      | Materiales de Construcción Nuevos y<br>Usados                                                                      | Obras P                   | úblicas.                |  |  |  |  |  |

| Bodega de Materiales de<br>Construcción de la DGOP | Revisión         | 01     |
|----------------------------------------------------|------------------|--------|
| Subir expedientes en                               | Página           | 35/107 |
|                                                    | Página<br>Código | MP-01  |

Se inicia con el Acceso a la Transacción ME52N -MODIFICAR SOLPED:

#### Figura 58

Portal ejemplo Modificar SOLPED para subir expedientes

|   | 1000        | THIND - INFRUMIN NEDERVIN NEEDONDOD        |
|---|-------------|--------------------------------------------|
|   | 来           | ZMM005 - VER IMPRIMIR SOLICITUD MATERIALES |
| - | 米           | MB52 - VER EXISTENCIA POR MATERIAL         |
|   | 莱           | MB51 - VER MOVIMIENTOS POR MATERIAL        |
| - | *           | MMBE - RESUMEN DE STOCK                    |
|   | 莱           | ME23N - VISUALIZAR PEDIDO                  |
| - | *           | ME51N - CREAR SOLPED                       |
|   | <b>a</b> ¥€ | MIGO - INGRESO DE BODEGA MIGO              |
| - | *           | ME52N - MODIFICAR SOLPED                   |
|   | *           | MB02 - MB02 - REIMPRIMIR INGRESOS          |
| - | - Sec       | THUGOD DELICAR E THERE OLDER               |

Nota. Print de Pantalla del Sistema SOLPED

Se selecciona **Otra solicitud de pedido o pedido:** Se procede a dar clip en otro documento de acuerdo con el número.

#### Figura 59

Portal ejemplo seleccionar otro documento

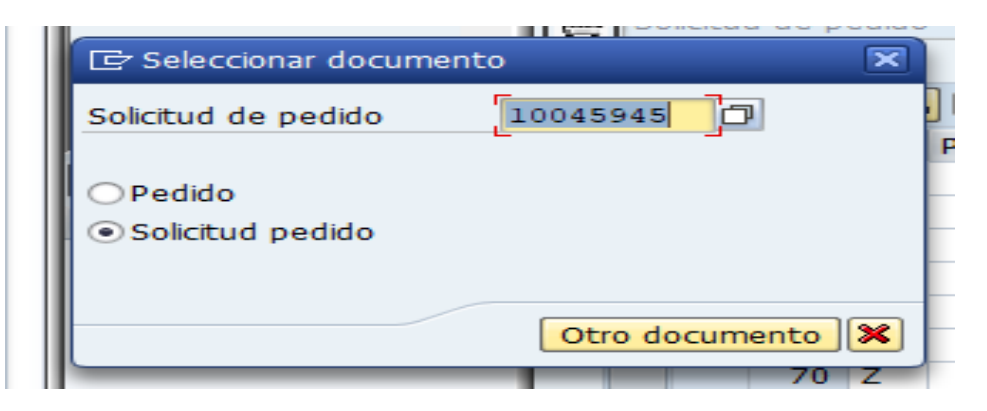

| Elaborado por                        | Revisado por                                                                                                | Aprobado por                                                     |
|--------------------------------------|----------------------------------------------------------------------------------------------------|------------------------------------------------------------------|
| Ing. Peralta Sánchez Ángel Jefferson | Ing. Lee Marvin Illescas<br>Jefe de Obra Civil y Bodega de<br>Materiales de Construcción Nuevos y<br>Usados | Ing. Gabriel Orozco<br>Coordinador General de<br>Obras Públicas. |
| Ing. Peralta Sánchez Ángel Jefferson | Ing. Lee Marvin Illescas<br>Jefe de Obra Civil y Bodega de<br>Materiales de Construcción Nuevos y<br>Usados | Ing. Gabriel Orozco<br>Coordinador General de<br>Obras Públicas. |

|                          | Bodega de Materiales de<br>Construcción de la DGOP | Revisión | 01     |
|--------------------------|----------------------------------------------------|----------|--------|
| ALCALDÍA<br>DE GUAYAOUIL | Subir expedientes en                               | Página   | 36/107 |
| DEGOAIAÇUIL              | SOLI ED 0 I EDIDO                                  | Código   | MP-01  |

Servicios para objeto: Se accede a Crear anexo y se selecciona el documento a subir al sistema SAP.

#### Figura 60

Portal ejemplo Crear anexo para subir el documento

| 👦 🖬 Modificar Solicitud pedido 10045945 |                                |            |                                                                        |       |              |                 |  |
|-----------------------------------------|--------------------------------|------------|------------------------------------------------------------------------|-------|--------------|-----------------|--|
| Re                                      | <u>C</u> rear                  | •          | <u>Crear anexo</u>                                                     |       |              |                 |  |
|                                         | Lista anexos                   | Crear nota |                                                                        |       |              |                 |  |
|                                         | Nota personal                  |            | <u>Crear documento externo (URL)</u> <u>Archivar Business Document</u> |       |              |                 |  |
| N                                       | Enviar                         | •          |                                                                        |       |              |                 |  |
| V.                                      | Conexiones                     |            | Cr                                                                     | ear c | ódigo barras |                 |  |
| <                                       | Workflow                       | P 8-       | I P Material Texto breve                                               |       |              |                 |  |
| <u>کې</u>                               | Mis objetos                    | ► D        | Z                                                                      |       | 34048        | ARCO DE SIERRA  |  |
| lera                                    | Ayuda para servicios de objeto | Þ          | z                                                                      |       | 26032        | ALICATE         |  |
|                                         |                                |            | Z                                                                      |       | 26039        | PLAYO DE PRESIO |  |

Nota. Print de Pantalla del Sistema SOLPED

## Figura 61

Portal ejemplo seleccionar otro documento

| Importar fichero    |               |                       | ×         |
|---------------------|---------------|-----------------------|-----------|
| Bus <u>c</u> ar en: | Herramienta 💌 | o 🎓 📂 💷               |           |
|                     | Nombre        | Fecha de modificación | Tipo      |
|                     |               | 11/9/2024 8:16        | Carpeta d |
| Acceso rápido       | Herramienta   | 11/9/2024 8:17        | Carpeta c |
|                     |               |                       |           |

Nota. Print de Pantalla del Sistema SOLPED

**Grabar doc**: se procede a grabar documento y notificar mediante correo electrónico al solicitante del proceso realizado.

| ¢                                   | S <u>o</u> licitud de pedido | <u>T</u> ratar <u>E</u> nto | no <u>S</u> istema | <u>A</u> yuda |              |         |
|-------------------------------------|------------------------------|-----------------------------|--------------------|---------------|--------------|---------|
|                                     | <b>&gt;</b>                  | - ⊲ 🛛                       | C 😳 🚱              |               | 2223         | 2   🕜 🖪 |
| Podificar Solicitud pedido 10045945 |                              |                             |                    |               |              |         |
|                                     | Resumen documento n          | o activo 🔰 🗋                | 9 🖻 🔂              | 🚹 💩 Paramet   | riz.personal |         |

| Elaborado por                        | Revisado por                                                                                                | Aprobado por                                                     |  |
|--------------------------------------|----------------------------------------------------------------------------------------------------|------------------------------------------------------------------|--|
| Ing. Peralta Sánchez Ángel Jefferson | Ing. Lee Marvin Illescas<br>Jefe de Obra Civil y Bodega de<br>Materiales de Construcción Nuevos y<br>Usados | Ing. Gabriel Orozco<br>Coordinador General de<br>Obras Públicas. |  |

|                          | Bodega de Materiales de                                          |
|--------------------------|------------------------------------------------------------------|
| ALCALDÍA<br>DE GUAYAQUIL | General de Obras Públicas en<br>el GAD Municipal de<br>Guayaquil |

| Revisión | 01     |  |
|----------|--------|--|
| Página   | 37/107 |  |
| Código   | MP-01  |  |

## **Proceso 5:**

# Eliminar expedientes en SOLPED o PEDIDO

| Elaborado por                        | Revisado por                                                                                                | Aprobado por                                                     |  |
|--------------------------------------|----------------------------------------------------------------------------------------------------|------------------------------------------------------------------|--|
| Ing. Peralta Sánchez Ángel Jefferson | Ing. Lee Marvin Illescas<br>Jefe de Obra Civil y Bodega de<br>Materiales de Construcción Nuevos y<br>Usados | Ing. Gabriel Orozco<br>Coordinador General de<br>Obras Públicas. |  |

|                          | Bodega de Materiales de<br>Construcción de la DGOP | Revisión | 01     |
|--------------------------|----------------------------------------------------|----------|--------|
| ALCALDÍA<br>DE GUAYAOUIL | Eliminar expedientes en                            | Página   | 38/107 |
|                          | SOLPED 6 PEDIDO                                    | Código   | MP-01  |

Este proceso inicia con el Acceso a la Transacción ME52N -MODIFICAR SOLPED.

#### Figura 62

Portal ejemplo Modificar SOLPED

| <ul> <li>MEZ3N - VISUALIZAR PEDIDO</li> </ul>         |
|-------------------------------------------------------|
| <ul> <li>ME51N - CREAR SOLPED</li> </ul>              |
| <ul> <li>MIGO - INGRESO DE BODEGA MIGO</li> </ul>     |
| <ul> <li>ME52N - MODIFICAR SOLPED</li> </ul>          |
| <ul> <li>MB02 - MB02 - REIMPRIMIR INGRESOS</li> </ul> |
| · W THMODO PEUTCAR E IMPRIMIR COLDER                  |

*Nota.* Print de Pantalla del Sistema SOLPED

Seguidamente, se realiza **Otra solicitud de pedido o pedido**: Se procede a dar clip en otro documento de acuerdo con el número:

#### Figura 63

Portal ejemplo Otra solicitud de pedido

| 🕫 🗔 Modificar                        | Solicitud pedido 100   |
|--------------------------------------|------------------------|
| Resumen documento no                 | o activo 🛛 🗋 🜮 🚭 🖬 🚰 🖡 |
|                                      | Solicitud de pedido    |
| 🖙 Seleccionar documen                | to 💌                   |
| Solicitud de pedido                  | 10045985               |
|                                      | P                      |
| <ul> <li>Solicitud pedido</li> </ul> |                        |
|                                      |                        |
|                                      | Otro documento 🔀       |
|                                      |                        |

| Elaborado por                        | Revisado por                                                                                                | Aprobado por                                                     |  |
|--------------------------------------|----------------------------------------------------------------------------------------------------|------------------------------------------------------------------|--|
| Ing. Peralta Sánchez Ángel Jefferson | Ing. Lee Marvin Illescas<br>Jefe de Obra Civil y Bodega de<br>Materiales de Construcción Nuevos y<br>Usados | Ing. Gabriel Orozco<br>Coordinador General de<br>Obras Públicas. |  |

|                          | Bodega de Materiales de<br>Construcción de la DGOP | Revisión | 01     |
|--------------------------|----------------------------------------------------|----------|--------|
| ALCALDÍA<br>DE GUAYAOUIL | Eliminar expedientes en                            | Página   | 39/107 |
|                          | SOLIED 01 EDIDO                                    | Código   | MP-01  |

Luego, se selecciona **Servicios para objeto: Lista de anexo:** se despliega los documentos existentes en el sistema SAP. Se aprecia en la Figura 64:

## Figura 64

Portal ejemplo Lista de anexo

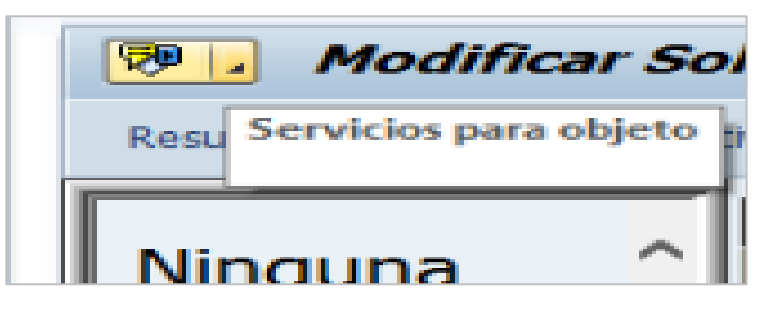

Nota. Print de Pantalla del Sistema SOLPED

Seguidamente, se realiza **Otra solicitud de pedido o pedido**: Se procede a dar clip en otro documento de acuerdo con el número. Ejemplo en la Figura 63:

#### Figura 65

Portal ejemplo Seleccionar Lista anexos para luego eliminar expediente

| 50 L      | Modificar Solicitud p          | pedi | do 1  |
|-----------|--------------------------------|------|-------|
| Re        | Crear                          | •    |       |
|           | Lista anexos                   |      |       |
|           | Nota personal                  |      | pedid |
|           | Enviar                         | •    |       |
|           | Conexiones                     |      |       |
| <         | Workflow                       | •    | . I   |
| <b>**</b> | Mis objetos                    | •    | DZ    |
| Jera      | Ayuda para servicios de objeto |      |       |

| Elaborado por                        | Revisado por                                                                                                | Aprobado por                                                     |  |
|--------------------------------------|----------------------------------------------------------------------------------------------------|------------------------------------------------------------------|--|
| Ing. Peralta Sánchez Ángel Jefferson | Ing. Lee Marvin Illescas<br>Jefe de Obra Civil y Bodega de<br>Materiales de Construcción Nuevos y<br>Usados | Ing. Gabriel Orozco<br>Coordinador General de<br>Obras Públicas. |  |

|                          | Bodega de Materiales de<br>Construcción de la DGOP | Revisión | 01     |
|--------------------------|----------------------------------------------------|----------|--------|
| ALCALDÍA<br>DE GUAYAOUIL | Eliminar expedientes en                            | Página   | 40/107 |
|                          | SOLIED 01 EDIDO                                    | Código   | MP-01  |

Luego, se procede a **Borrar**, seleccionando previamente los **documentos** a ser eliminados.

#### Figura 66

Portal ejemplo de documentos a seleccionar para Borrar

| Anexa | os para 0010045985 Borrar            |                   |            |
|-------|--------------------------------------|-------------------|------------|
| Ico   | Título                               | Nombre del autor  | Fe.creac.  |
| 123   | 2-ANALISIS-PRELIMINAR-ADQUISICI      | BRENDA LISSETTE M | 14.08.2024 |
| 123   | 9.JB-BOD-105-2024 INFORME DE CO      | BRENDA LISSETTE M |            |
| 12    | 1-INFORME-DE-NECESIDAD-ADQUISI       | BRENDA LISSETTE M |            |
| 123   | 4-ESPECIFICACION-TECNICA-COLA-B      | BRENDA LISSETTE M |            |
| 123   | 4-ANEXO-2-COLA-BLANCA                | BRENDA LISSETTE M |            |
| 123   | 1000057024-signed-signed             | BRENDA LISSETTE M |            |
| 123   | Solped nro. 10045985 Cola blanca-si. | BRENDA LISSETTE M |            |
| 123   | RJZS-DCATELEC-2024-059 CATALO        | BRENDA LISSETTE M |            |
| 123   | MEMO-MIMG-DCP-2024-0933-COLA         | BRENDA LISSETTE M |            |
| 12    | DGOP-CGOAD-2024-1574-ADQUISIC        | BRENDA LISSETTE M |            |
| -     | 4-ANEXOS-COLA-BLANCA                 | BRENDA LISSETTE M |            |
| 133   | DIR-2024-5090-ADQUISICION-DE-CO      | BRENDA LISSETTE M |            |

Nota. Print de Pantalla del Sistema SOLPED

**Guardar: Grabar doc:** se procede a grabar documento y notificar mediante correo electrónico al solicitante del proceso realizado

## Figura 67

Portal ejemplo Borrar documento

| ☑ Solicitud de pedido | <u>T</u> ratar <u>E</u> ntorr |
|-----------------------|-------------------------------|
| 8                     | - 4 🔲                         |
| 👦 🗐 Modifica          | r Solicitud p                 |

Nota. Print de Pantalla del Sistema SOLPED

#### Finalización del proceso

| Elaborado por                        | Revisado por                                                                                                | Aprobado por                                                     |
|--------------------------------------|----------------------------------------------------------------------------------------------------|------------------------------------------------------------------|
| Ing. Peralta Sánchez Ángel Jefferson | Ing. Lee Marvin Illescas<br>Jefe de Obra Civil y Bodega de<br>Materiales de Construcción Nuevos y<br>Usados | Ing. Gabriel Orozco<br>Coordinador General de<br>Obras Públicas. |

|                                      | Bodega de Materiales de                                                                                     | Revisión                                         | 01                     |
|--------------------------------------|----------------------------------------------------------------------------------------------------|--------------------------------------------------|------------------------|
|                                      | Construcción de la Dirección –<br>General de Obras Públicas en                                              | de la Dirección<br>ras Públicas en Página 41/107 |                        |
|                                      | Guayaquil                                                                                                   | Código                                           | MP-01                  |
| Pasos p                              | Proceso 6:<br>ara descargar exp                                                                             | ediente                                          | S<br>do por            |
| Elaborado por                        |                                                                                                    | Aproba                                           | ao por                 |
| Ing. Peraita Sanchez Angel Jefferson | Ing. Lee Marvin Illescas<br>Jefe de Obra Civil y Bodega de<br>Materiales de Construcción Nuevos y<br>Usados | Ing. Gabrie<br>Coordinador<br>Obras Pu           | General de<br>íblicas. |

|                          | Bodega de Materiales de<br>Construcción de la DGOP | Revisión | 01     |
|--------------------------|----------------------------------------------------|----------|--------|
| ALCALDÍA<br>DE GUAYAOUIL | Pasos para descargar                               | Página   | 42/107 |
|                          | expedientes                                        | Código   | MP-01  |

El proceso inicia con el Acceso a la Transacción ME52N -MODIFICAR SOLPED.

## Figura 68

Portal ejemplo paso inicial para descargar expedientes

|   | Favoritos                                             |
|---|-------------------------------------------------------|
|   | ✗ FMY1 - CREA PRECOMPROMISO                           |
|   | # FMY2 - Z_FM_GESTION_PRECOMPR -> Modificar precompro |
| - | # FMY3 - VER PRECOMPROMISOS                           |
| - | S_P99_41000147 - CONSULTA PRECOMPROMISO               |
| - |                                                       |
| - | <b>3 ZMM005 - VER IMPRIMIR SOLICITUD MATERIALES</b>   |
| - | ■ MB52 - VER EXISTENCIA POR MATERIAL                  |
|   | MB51 - VER MOVIMIENTOS POR MATERIAL                   |
| - | MMBE - RESUMEN DE STOCK                               |
| - | ME23N - VISUALIZAR PEDIDO                             |
| - | ME51N - CREAR SOLPED                                  |
| - | MIGO - INGRESO DE BODEGA MIGO                         |
| - | ME52N - MODIFICAR SOLPED                              |
| - | * MB02 - MB02 - REIMPRIMIR INGRESOS                   |
| - | XMM003 - REVISAR E IMPRIMIR SOLPED                    |
| - | ★ ME53N - REVISAR SOLPED Y PEDIDOS                    |
|   | 3 ZMM006 - APROBACION DE SOLICITUDES                  |

Nota. Print de Pantalla del Sistema SOLPED

Seguidamente, se selecciona **Otra solicitud de pedido o pedido**: Se procede a dar clip en otro documento de acuerdo con el número. Luego Modificar Solicitud de Pedido

#### Figura 69

Portal ejemplo selección de Otra Solicitud de pedido

|                                            | Modificar Solicitud pedido 1                    | 0046058                                             |
|--------------------------------------------|-------------------------------------------------|-----------------------------------------------------|
| dido 10046058                              | Resumen documento no activo                     | B SParametriz.personal     T10046058                |
|                                            | Seleccionar documento ×                         |                                                     |
| 🖻   🖧 🚺 👰 Parametriz.personal 🗖            | Pedido 4500064505<br>Pedido<br>Solicitud pedido | P Material Texto br<br>5594 VARILLA<br>5597 VARILLA |
| de Otra solicitud de pedido (Shift+F5)     | Otro documento                                  |                                                     |
| Nota. Print de Pantalla del Sistema SOLPED |                                                 |                                                     |

| Elaborado por                        | Revisado por                                                                                                | Aprobado por                                                     |
|--------------------------------------|----------------------------------------------------------------------------------------------------|------------------------------------------------------------------|
| Ing. Peralta Sánchez Ángel Jefferson | Ing. Lee Marvin Illescas<br>Jefe de Obra Civil y Bodega de<br>Materiales de Construcción Nuevos y<br>Usados | Ing. Gabriel Orozco<br>Coordinador General de<br>Obras Públicas. |

|                          | Bodega de Materiales de<br>Construcción de la DGOP | Revisión | 01     |
|--------------------------|----------------------------------------------------|----------|--------|
| ALCALDÍA<br>DE GUAYAOUIL | Pasos para descargar                               | Página   | 43/107 |
|                          | expedientes                                        | Código   | MP-01  |

Se selecciona la opción **Servicios para objeto y luego Lista de anexo**: se despliega los documentos existentes en el sistema SAP. Como se aprecia en la Figura 70.

## Figura 70

Portal ejemplo paso Servicios para objeto y luego Lista de anexo

|                            | 🖙 Pe <u>d</u> ido <u>T</u> ratar <u>P</u> asar a <u>E</u> ntorno <u>S</u> is                       |
|----------------------------|----------------------------------------------------------------------------------------------------|
| Pedido estandar            | ♥ ▶ ■         ♥ ♀ ♀ ♥         □ ■         ₩         ≥ □           ♥         Pedido estándar 450006 |
| Resu Servicios para objeto | Re <u>C</u> rear                                                                                   |
|                            | Neta personal                                                                                      |

Nota. Print de Pantalla del Sistema SOLPED

## Figura 71

Portal ejemplo al seleccionar el documento de la lista de anexos

| er |          | Jevo 🖌 🍪 🖉 🛅 🛛 🕄 🛛               | a 7 M K 7.           |            |
|----|----------|----------------------------------|----------------------|------------|
|    | Anexo    | os para 4500064505               |                      |            |
|    | Ico      | Título                           | Nombre del autor     | Fe.creac.  |
|    | 12       | 4500064505-SERCOP                | Douglas Londres Bare | 17.08.2024 |
|    | 12       | PROFORMA IC-MIMG-2024-0141 CO    | EUSTORGIO JESTIN     |            |
|    | 1        | INFORME DE RESULTADOS IC-MIMG    | EUSTORGIO JESTIN     |            |
|    | <b>B</b> | 4500064505-ORDEN DEC COMPRA-C    | Douglas Londres Bare | 31.07.2024 |
|    | 1        | 4500064505-IC-MIMG-2024-0141 O   | Douglas Londres Bare |            |
|    | B        | 4500064505-PEDIDO-Captura de pa  | Douglas Londres Bare |            |
|    | 1        | 4500064505 -PEDIDO-signed-signed | Douglas Londres Bare |            |
|    | 1        | 4500064505-FULTON STALIN PARR    | Douglas Londres Bare |            |
|    | 1        | DA-2024-2473 TECNICO NO INTERV   | EUSTORGIO JESTIN     | 30.07.2024 |
|    | 1        | DA-2024-2472 ADMINISTRADOR DE    | EUSTORGIO JESTIN     |            |

| Elaborado por                        | Revisado por                                                                                                | Aprobado por                                                     |
|--------------------------------------|----------------------------------------------------------------------------------------------------|------------------------------------------------------------------|
| Ing. Peralta Sánchez Ángel Jefferson | Ing. Lee Marvin Illescas<br>Jefe de Obra Civil y Bodega de<br>Materiales de Construcción Nuevos y<br>Usados | Ing. Gabriel Orozco<br>Coordinador General de<br>Obras Públicas. |

|                          | Bodega de Materiales de<br>Construcción de la DGOP | Revisión | 01     |
|--------------------------|----------------------------------------------------|----------|--------|
| ALCALDÍA<br>DE GUAYAOUIL | Pasos para descargar                               | Página   | 44/107 |
|                          | expediences                                        | Código   | MP-01  |

**SAP GUI Segurity:** *Allow this one time*: se selecciona y procede a guardar los documentos, para luego enviar al solicitante por correo electrónico.

## Figura 72

Portal ejemplo SAP GUI Segurity: Allow this one time

| SAP GUI Security                            | · ·                                                                             | ×                                         |  |  |
|---------------------------------------------|---------------------------------------------------------------------------------|-------------------------------------------|--|--|
| The system is trying to execute the program |                                                                                 |                                           |  |  |
| C:\Program Files (x86)\SAP\FrontEnd         | d\SAPgui\SAPftp.exe                                                             |                                           |  |  |
| with the command line                       |                                                                                 |                                           |  |  |
| /H/172.16.241.174 sapgw41 00480             | 178 IDX=6                                                                       |                                           |  |  |
| Do you want to grant permission to ex       | xecute this program?                                                            |                                           |  |  |
| -                                           |                                                                                 |                                           |  |  |
| Allow this one time                         |                                                                                 | ▼                                         |  |  |
| <u>O</u> K <u>H</u> elp                     |                                                                                 |                                           |  |  |
| Nota. Print de Pantalla del Sistema SOLPED  |                                                                                 |                                           |  |  |
| Finaliza el proceso                         |                                                                                 |                                           |  |  |
|                                             |                                                                                 |                                           |  |  |
|                                             |                                                                                 |                                           |  |  |
|                                             |                                                                                 |                                           |  |  |
|                                             |                                                                                 |                                           |  |  |
| Elaborado por                               | Revisado por                                                                    | Aprobado por                              |  |  |
| Ing. Peralta Sánchez Ángel Jefferson        | Ing. Lee Marvin Illescas                                                        | Ing. Gabriel Orozco                       |  |  |
|                                             | Jefe de Obra Civil y Bodega de<br>Materiales de Construcción Nuevos y<br>Usados | Coordinador General de<br>Obras Públicas. |  |  |

| ALCALDÍA<br>DE GUAYAQUIL             | Bodega de Materiales de<br>Construcción de la Dirección<br>General de Obras Públicas en<br>el GAD Municipal de<br>Guayaquil | Revisión<br>Página<br>Código | 01<br>45/107<br>MP-01  |
|--------------------------------------|----------------------------------------------------------------------------------------------------|------------------------------|------------------------|
| Crear un 3                           | Proceso 7:<br>Pedido de Materia                                                                                             | les en S                     | SAP                    |
| Elaborado por                        | Revisado por                                                                                                    | Aproba                       | do por                 |
| Ing. Peralta Sánchez Ángel Jefferson | Ing. Lee Marvin Illescas                                                                                                    | Ing. Gabrie                  | el Orozco              |
|                                      | Jefe de Obra Civil y Bodega de<br>Materiales de Construcción Nuevos y<br>Usados                                             | Coordinador<br>Obras Pu      | General de<br>íblicas. |

|                          | Bodega de Materiales de<br>Construcción de la DGOP | Revisión | 01     |
|--------------------------|----------------------------------------------------|----------|--------|
| ALCALDÍA<br>DE GUAYAOUIL | Crear un pedido de materiales                      | Página   | 46/107 |
|                          | UI SAI                                             | Código   | MP-01  |

Para el inicio del proceso del presente documento, el solicitante debe anexar los siguientes documentos:

- 1. Contrato o descripción del objeto.
- 2. Reserva de Recursos.
- 3. Solicitud de Pedido (SOLPED).

Seguidamente, se accede a la Transacción ME21N - CREAR PEDIDOS, en la opción Selección múltiple se selecciona Solicitudes De Pedidos, como se observa en la Figura 73:

#### Figura 73

Portal ejemplo accede a la Transacción ME21N - CREAR PEDIDOS

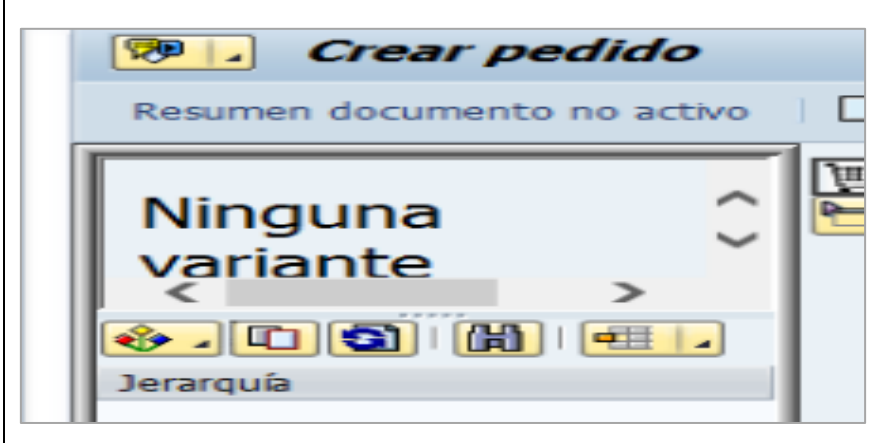

Nota. Print de Pantalla del Sistema SOLPED

Posteriormente, se asigna el Numero **de solicitud de pedido:** 

#######: se coloca el número de la SOLPED.

| Elaborado por                        | Revisado por                                                                                      | Aprobado por                                                     |
|--------------------------------------|---------------------------------------------------------------------------------------------------|------------------------------------------------------------------|
| Ing. Peralta Sánchez Ángel Jefferson | Ing. Lee Marvin Illescas<br>Jefe de Obra Civil y Bodega de<br>Materiales de Construcción Nuevos y | Ing. Gabriel Orozco<br>Coordinador General de<br>Obras Públicas. |
|                                      | Usados                                                                                            |                                                                  |

|                                                                                                    | Bodega de Materiales de<br>Construcción de la DGOP                              | Revisión                | 01                     |
|----------------------------------------------------------------------------------------------------|---------------------------------------------------------------------------------|-------------------------|------------------------|
|                                                                                                    | Crear un pedido de materiales                                                   | Página                  | 47/107                 |
|                                                                                                    | en sar                                                                          | Código                  | MP-01                  |
| Figura 74                                                                                                    |                                                                                 |                         |                        |
| Portal ejemplo accede a Solicitu                                                                                            | des de Pedidos luego número de so                                               | licitud                 |                        |
|                                                                                                    |                                                                                 | edidos                  |                        |
|                                                                                                    |                                                                                 | eunos                   |                        |
|                                                                                                    | Ctotmaxima aciertos                                                             |                         |                        |
|                                                                                                    | Sólo pendientes                                                                 |                         |                        |
| Pedidos<br>Deticiones de eferte                                                                                             | Sólo liberados                                                                  | wilher                  |                        |
| Pedidos abiartas                                                                                                    | S S                                                                             | y aber.                 |                        |
| Planes de entregas                                                                                                    | Delimit.programa                                                                |                         |                        |
| Planes de entregas                                                                                                    | Nombre del solicitante                                                          |                         |                        |
| Solicitudos do podidos                                                                                                    | Fecha de solicitud                                                              | - tid                   |                        |
| Bedidos del usuario                                                                                                    | Número de solicitud de p                                                        | pedid 1004e             | 080                    |
| Pedidos del usuario marcad                                                                                                  | Número de posición                                                              |                         | 1                      |
| Mis solicitudes de pedido                                                                                                   | Clase de documento                                                              |                         |                        |
| Mis solicitudes de pedido                                                                                                   | Grupo de compras                                                                |                         |                        |
| Figura 75<br>Portal ejemplo Ejecutar pedidos<br>Solicitudo<br>DE DE PE<br>Ejecutar (F<br>Nota. Print de Pantalla del Sistem | es de pedidos<br>8) <sub>5</sub><br>na SOLPED                                   |                         |                        |
| Elaborado por                                                                                                    | Revisado por                                                                    | Aproba                  | do por                 |
| Ing. Peralta Sánchez Ángel Jefferson                                                                                        | Ing. Lee Marvin Illescas                                                        | Ing. Gabri              | el Orozco              |
|                                                                                                    | Jefe de Obra Civil y Bodega de<br>Materiales de Construcción Nuevos y<br>Usados | Coordinador<br>Obras Pr | General de<br>áblicas. |

|                          | Bodega de Materiales de<br>Construcción de la DGOP | Revisión | 01     |
|--------------------------|----------------------------------------------------|----------|--------|
| ALCALDÍA<br>DE GUAYAOUIL | Crear un pedido de materiales                      | Página   | 48/107 |
|                          | CH SAI                                             | Código   | MP-01  |

**Resumen del Documento**: Seguidamente aparecerá el número de la SOLPED, mismo que se debe seleccionar y arrastras hasta el carro de compras, donde automáticamente aparecerán los detalles del producto.

## Figura 76

Portal ejemplo Resumen de Documento

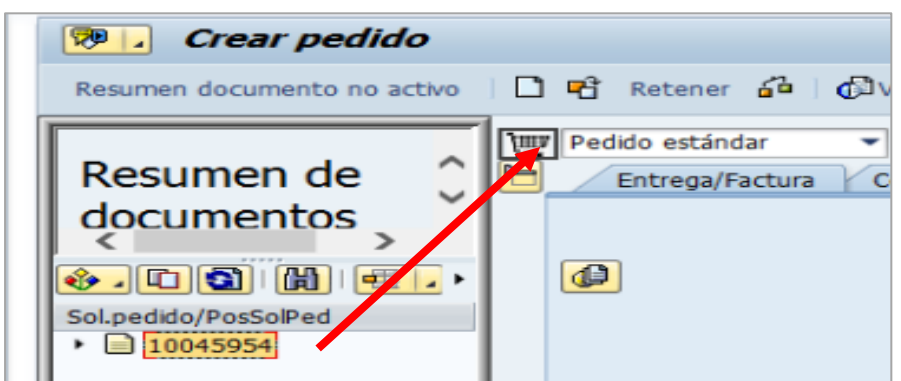

Nota. Print de Pantalla del Sistema SOLPED

Conlleva a la siguiente pantalla, como se observa en la Figura 77:

## Figura 77

Portal ejemplo Resumen del Documento

| Kesumen de           |     | <b>D</b> C | abe | cera |   |   |          |                    |            |      |   |            |          |       |      |   |
|----------------------|-----|------------|-----|------|---|---|----------|--------------------|------------|------|---|------------|----------|-------|------|---|
| documentos           | 1   | E          | 3 S | Pos  | I | Ρ | Material | Txt.brv.           | Ctd.pedido | U    | T | Fe.entrega | Prc.neto |       | Mon  | p |
| < >                  |     |            | 4   | 10   | Z |   | 6334     | HORMIGON ASFALTICO | 4,362.107  | 7 M3 | Τ | 02.09.2024 |          | 81.43 | USDN | 1 |
| • ب الله الله الله ا | FL. |            |     |      |   |   |          |                    |            |      |   |            |          |       | USDN |   |
| Sol.pedido/PosSolPed | t.  |            |     |      |   |   |          |                    |            |      |   |            |          |       | USDN |   |
| • 🗎 10046080         | 1   |            |     |      |   |   |          |                    |            |      |   |            |          |       | USDN |   |

| Elaborado por                        | Revisado por                                                                                                | Aprobado por                                                     |
|--------------------------------------|----------------------------------------------------------------------------------------------------|------------------------------------------------------------------|
| Ing. Peralta Sánchez Ángel Jefferson | Ing. Lee Marvin Illescas<br>Jefe de Obra Civil y Bodega de<br>Materiales de Construcción Nuevos y<br>Usados | Ing. Gabriel Orozco<br>Coordinador General de<br>Obras Públicas. |

|                          | Bodega de Materiales de<br>Construcción de la DGOP | Revisión | 01     |
|--------------------------|----------------------------------------------------|----------|--------|
| ALCALDÍA<br>DE GUAYAOUIL | Crear un pedido de materiales                      | Página   | 49/107 |
|                          | UI DAI                                             | Código   | MP-01  |

**Seguidamente, se selecciona el Proveedor:** Se coloca el número de cedula o RUC del proveedor, procediendo a dar clip y aparecerá el nombre de este, caso contrario debe indicar al proveedor que tiene que registrarse como nuevo proveedor en el departamento de tesorería.

## Figura 78

Portal ejemplo Selección del Proveedor

| n de impresión Mensajes 🔢 👰 Parametriz.personal 🥁 ón de impresión Mensajes 🔢 🚱 Parametriz.personal                                                                                                    |
|----------------------------------------------------------------------------------------------------|
| Proveedor 0992360399001 Dect Proveedor 100467 INDUCTROC S. A. Deción Comunicación Interlocutor Datos adicionales Nota. Print de Pantalla del Sistema SOLPED                                                                                                    |
| Se debe colocar <b>Texto de cabecera: Texto:</b>                                                                                                    |
| 1. Objeto del contrato.                                                                                                    |
| 2. Nº de contrato.                                                                                                    |
| 3. Planilla Única o numeración hasta finalizar el total del presupuesto.                                                                                                    |
| Figura 79                                                                                                    |
| Portal ejemplo Texto de cabecera                                                                                                    |
| vo C Retener 2 Visualización de impresión Mensajes Reparametriz.personal<br>Proveedor 100467 INDUCTROC S. A. Fecha doc. 07.09.2024<br>Entrega/Factura Condiciones Textos Dirección Comunicación Interlocutor Datos adicionales Dat.org.<br>Textos de cabecera<br>Administrador de co<br>C Cases de precio<br>Editor texto co •<br>Editor texto co • |
| <i>Nota.</i> Print de Pantalla del Sistema SOLPED                                                                                                    |
|                                                                                                    |

| Elaborado por                        | Revisado por                                                                                                | Aprobado por                                                     |
|--------------------------------------|----------------------------------------------------------------------------------------------------|------------------------------------------------------------------|
| Ing. Peralta Sánchez Ángel Jefferson | Ing. Lee Marvin Illescas<br>Jefe de Obra Civil y Bodega de<br>Materiales de Construcción Nuevos y<br>Usados | Ing. Gabriel Orozco<br>Coordinador General de<br>Obras Públicas. |

|                                                                                        | Bodega de Materiales de                                               | Revisión                | 01                     |  |  |  |  |
|----------------------------------------------------------------------------------------|-----------------------------------------------------------------------|-------------------------|------------------------|--|--|--|--|
|                                                                                        | Construcción de la DGOP                                               |                         |                        |  |  |  |  |
| ALCALDIA<br>DE GUAYAQUIL                                                               | Crear un pedido de materiales<br>en SAP                               | Página                  | 50/107                 |  |  |  |  |
|                                                                                        |                                                                       | Código                  | MP-01                  |  |  |  |  |
| Seguidamente, se selecciona Comunicación: y se ingresa información del Vendedor: Nº de |                                                                       |                         |                        |  |  |  |  |
| contrato, como se observa en la F                                                      | Figura 80:                                                            |                         |                        |  |  |  |  |
| Figura 80                                                                              |                                                                       |                         |                        |  |  |  |  |
| Portal ejemplo Selección Comun                                                         | icación                                                               |                         |                        |  |  |  |  |
|                                                                                        |                                                                       | CINOC 3. A.             | iec.                   |  |  |  |  |
| Entrega/Factura Condicion                                                              | es / Textos / Dirección / Comunic                                     | ación ( Inter           | locutor <u>r</u>       |  |  |  |  |
| Vendedor COLOC/                                                                        | AR # DE CONTRATO                                                      | eso                     |                        |  |  |  |  |
| Teléfono                                                                               | Cont                                                                  | rato/Ord. Comp          | ra                     |  |  |  |  |
| Idioma ES                                                                              |                                                                       |                         |                        |  |  |  |  |
|                                                                                        |                                                                       |                         |                        |  |  |  |  |
| Nota. Print de Pantalla del Sisten                                                     | na SOLPED                                                             |                         |                        |  |  |  |  |
| Se agregan Datos adicionales:                                                          | Ejemplo Licitación: fecha en                                          | que está ela            | borando el             |  |  |  |  |
| documento.                                                                             |                                                                       |                         |                        |  |  |  |  |
| Figure 81                                                                              |                                                                       |                         |                        |  |  |  |  |
| Portal ejemplo Información sobr                                                        | e licitación (Fecha de elaboración                                    |                         |                        |  |  |  |  |
|                                                                                        | e licilación (Fecha de elaboración)                                   |                         |                        |  |  |  |  |
| Crear pedido                                                                           |                                                                       |                         |                        |  |  |  |  |
| Resumen documento no activo 🛛 🗋 🖷                                                      | Retener 🖆 🛛 🏖 🗗 Visualización de impresión                            | n Mensajes 📘            | 🚭 Param                |  |  |  |  |
| Resumen de                                                                             | dido estándar  Proveedor Proveedor Textos                             | 100467 INI              | DUCTROC                |  |  |  |  |
| documentos                                                                             | Encrega/Factora Condiciones Textos                                    |                         | meacion                |  |  |  |  |
|                                                                                        | Licitación                                                            | FECHA ELAB              |                        |  |  |  |  |
| Sol.pedido/PosSolPed                                                                   |                                                                       |                         |                        |  |  |  |  |
| Nota. Print de Pantalla del Sisten                                                     | Nota. Print de Pantalla del Sistema SOLPED                            |                         |                        |  |  |  |  |
| Elaborado por                                                                          | Revisado por                                                          | Aproba                  | do por                 |  |  |  |  |
| Ing. Peralta Sánchez Ángel Jefferson                                                   | Ing. Lee Marvin Illescas                                              | Ing. Gabrie             | el Orozco              |  |  |  |  |
|                                                                                        | Jefe de Obra Civil y Bodega de<br>Materiales de Construcción Nuevos y | Coordinador<br>Obras Pr | General de<br>áblicas. |  |  |  |  |
|                                                                                        | Usados                                                                |                         |                        |  |  |  |  |

|                          | Bodega de Materiales de<br>Construcción de la DGOP | Revisión | 01     |
|--------------------------|----------------------------------------------------|----------|--------|
| ALCALDÍA<br>DE GUAYAOUIL | Crear un pedido de materiales                      | Página   | 51/107 |
|                          | CH SAL                                             | Código   | MP-01  |

**Entrega Factura:** se visualiza desde datos de cabecera. **Moneda: USD,** se usa para 2 decimales y **USDN**, para 5 decimales dependiendo de los decimales del contrato:

## Figura 82

Portal ejemplo datos de cabecera

| 1 🗅 | 📲 Retener 🚰                        | 🖉 🔂 Visualizació                        | ón de impresión Mens            | sajes 🚺 🚭 Paran | netriz.personal |
|-----|------------------------------------|-----------------------------------------|---------------------------------|-----------------|-----------------|
|     | Pedido estándar<br>Entrega/Factura | Condiciones                             | Proveedor 1<br>Textos Dirección | 00467 INDUCTROC | S. A. Fech      |
|     | Cond.pago                          | Z000                                    |                                 | Moneda          |                 |
|     | Pago en<br>Pago en                 | Días Días Días Días Días Días Días Días | \$                              | npo de cambio   | 1.00000         |
|     | Incoterms                          |                                         |                                 | Mensaje-EM      |                 |

Nota. Print de Pantalla del Sistema SOLPED

**Prc. neto:** se da clip sobre el precio neto, si este no corresponde al del contrato para su debida corrección o a su vez en, **Elem. Precio, Importe**.

## Figura 83

Portal ejemplo Información sobre Elem.precio, importe, moneda

| 民  | S          | Pos                      | I    | PI             | Material                                | T                          | xt.brv.               |                             | Ctd.p         | edido |                    | U     | T Fe         | .entre | ga    | Prc.n        |
|----|------------|--------------------------|------|----------------|-----------------------------------------|----------------------------|-----------------------|-----------------------------|---------------|-------|--------------------|-------|--------------|--------|-------|--------------|
|    |            | 10                       | z    | 6              | 5334                                    | HC                         | DRMIGO                | N ASFALTICO                 |               | 4.    | 362.10             | 7 M3  | T 02         | .09.20 | 024   |              |
|    |            | 20                       | z    | 6              | 5334                                    | но                         | ORMIGO                | N ASFALTICO                 |               |       | 886.39             | 3 M3  | T 02         | .09.2  | 024   |              |
|    |            |                          | 4    | •              | 111                                     |                            |                       |                             |               |       |                    |       |              |        |       |              |
|    |            |                          | R    |                | 8 8 6                                   |                            | 87                    | <b>F C</b>                  |               | 1     | Va                 | .prop |              |        | Plani | if.nec.      |
|    |            |                          |      |                |                                         |                            |                       |                             |               |       |                    |       |              |        |       |              |
| _  |            |                          |      |                |                                         |                            |                       |                             |               |       |                    |       |              |        |       |              |
| Po | sició      | in                       |      | [ 20           | 0]6334,1                                | IORMI                      | GON AS                | FALTICO                     | -             |       |                    |       |              |        |       |              |
| Po | sició      | ón<br>Datos d            | el m | [ 20<br>nateri | 0 ] 6334 , I<br>ial Cant                | HORMI<br>idades/           | GON AS                | FALTICO<br>Repartos         | Entre         | ega 🔓 | Factura            |       | Condi        | ciones | k     | Impu         |
| Po | td.        | ón<br>Datos d            | el m | [ 20<br>nateri | 0]6334,1<br>al Cant<br>884              | HORMIG<br>idades/<br>6.393 | GON AS<br>Pesos<br>M3 | FALTICO<br>Repartos<br>Neto | Entre         | ega k | Factura 29, 472    | .57   | USD          | ciones | Ł     | Impu         |
| Po | sicid<br>c | ón<br>Datos d            | el m | [ 20<br>nateri | 0]6334,1<br>ial Cant<br>884             | HORMI<br>idades/<br>6.393  | GON AS<br>Pesos<br>M3 | FALTICO<br>Repartos<br>Neto | Entre         | ega 🔓 | Factura 29, 472    | . 57  | Condi<br>USD | ciones | Ł     | Impu         |
| Po | td.        | on<br>Datos d            | el m | [ 20<br>nateri | 0]6334,1<br>al Cant<br>880              | HORMIG<br>idades/<br>6.393 | GON AS<br>Pesos<br>M3 | FALTICO<br>Repartos<br>Neto | Entre         | ega r | Factura<br>29, 472 | . 57  | USD          | ciones | Ł     | Impu         |
| Po | td.        | in<br>Datos d<br>Iem.pro | el m | enon           | 0]6334, H<br>al Cant<br>880<br>minación | HORMIG<br>idades/          | GON AS<br>Pesos<br>M3 | FALTICO<br>Repartos<br>Neto | Entre<br>Mon. | ega   | Factura<br>29,472  | . 57  | USD          | ón     | Ł     | Impu<br>Mon. |

| Elaborado por                        | Revisado por                                                                                                | Aprobado por                                                     |  |
|--------------------------------------|----------------------------------------------------------------------------------------------------|------------------------------------------------------------------|--|
| Ing. Peralta Sánchez Ángel Jefferson | Ing. Lee Marvin Illescas<br>Jefe de Obra Civil y Bodega de<br>Materiales de Construcción Nuevos y<br>Usados | Ing. Gabriel Orozco<br>Coordinador General de<br>Obras Públicas. |  |

|                          | Bodega de Materiales de<br>Construcción de la DGOP | Revisión | 01     |
|--------------------------|----------------------------------------------------|----------|--------|
| ALCALDÍA<br>DE GUAYAOUIL | Crear un pedido de materiales                      | Página   | 52/107 |
|                          | CII SAI                                            | Código   | MP-01  |

**Guardar: Grabar doc:** se procede a grabar documento y copiar el número de la gestión realizada que arroga el sistema, para luego proceder a la aprobación por parte de la subdirección y recopilación de firmas de los participantes del proceso, mediante correos electrónicos:

#### Figura 84

Portal ejemplo grabar documento

| Crear pedido<br>Resumen documento no act                                                                                                    | ivo   C C Retener                                              | 은 (A) (& ) 원<br>6   <b>쇼</b> (추) Visu<br>ar | 1 A A A A A A A A A A A A A A A A A A A              | ensajes 🚺 🚭              |  |  |
|----------------------------------------------------------------------------------------------------|----------------------------------------------------------------|---------------------------------------------|------------------------------------------------------|--------------------------|--|--|
| Resumen de<br>documentos                                                                                                    | Cabecera<br>Cabecera<br>S Pos I<br>10 Z<br>20 Z<br>Grabar doc. | P Material<br>6334<br>6334                  | Txt.brv.<br>HORMIGON ASFALTICO<br>HORMIGON ASFALTICO | Ctd.pedido<br>4,30<br>81 |  |  |
| Sol.pedido/PosSolPed       Le Grabar doc.         Image: Constant of the second second sec |                                                                |                                             |                                                      |                          |  |  |
| o <i>ta</i> . Print de Pantalla d<br>naliza el proceso                                                                                                    | el Sistema SOLPE                                               | D                                           |                                                      |                          |  |  |

| Elaborado por                        | Revisado por                                                                    | Aprobado por                              |
|--------------------------------------|---------------------------------------------------------------------------------|-------------------------------------------|
| Ing. Peralta Sánchez Ángel Jefferson | Ing. Lee Marvin Illescas                                                        | Ing. Gabriel Orozco                       |
|                                      | Jefe de Obra Civil y Bodega de<br>Materiales de Construcción Nuevos y<br>Usados | Coordinador General de<br>Obras Públicas. |

| ALCALDÍA<br>DE GUAYAQUIL | Bodega de Materiales de<br>Construcción de la Dirección<br>General de Obras Públicas en<br>el GAD Municipal de<br>Guayaquil | Revisión<br>Página<br>Código | 01<br>53/107<br>MP-01 |
|--------------------------|----------------------------------------------------------------------------------------------------|------------------------------|-----------------------|
|                          |                                                                                                    |                              |                       |

## Proceso 8:

## Proceso de Reserva de Materiales en SAP

| Elaborado por                        | Revisado por                                                                                                | Aprobado por                                                     |
|--------------------------------------|----------------------------------------------------------------------------------------------------|------------------------------------------------------------------|
| Ing. Peralta Sánchez Ángel Jefferson | Ing. Lee Marvin Illescas<br>Jefe de Obra Civil y Bodega de<br>Materiales de Construcción Nuevos y<br>Usados | Ing. Gabriel Orozco<br>Coordinador General de<br>Obras Públicas. |

|                          | Bodega de Materiales de<br>Construcción de la DGOP | Revisión | 01     |
|--------------------------|----------------------------------------------------|----------|--------|
| ALCALDÍA<br>DE GUAYAOUIL | Proceso de Reserva de<br>Materiales en SAP         | Página   | 54/107 |
|                          |                                                    | Código   | MP-01  |

Para el inicio del proceso del presente documento, el solicitante debe anexar los siguientes documentos:

- 1. Código de material a solicitar.
- 2. Cantidad.
- 3. Número de bodega a retirar el material.

Seguidamente, se accede a la **Transacción MB21 - Crear RESERVA**, como se observa en la Figura 85:

#### Figura 85

Portal ejemplo accede a la Transacción MB21 - Crear RESERVA

| [⊂ <u>M</u> enú <u>T</u> ratar                         | <u>Favoritos D</u> etalles <u>S</u> istema <u>Ay</u> |
|--------------------------------------------------------|------------------------------------------------------|
| MB22                                                   |                                                      |
| SA ZMM005<br>mb21                                      | Menú usuario p. M.                                   |
|                                                        |                                                      |
| ▼                                                      | D. MARIA DEL CARMEN FAJARDO REYES                    |
| <ul> <li>► □ Z_FM_GES</li> <li>► □ Z_MM_CRE</li> </ul> | AC_ACEPT_SERVIC_G19                                  |
|                                                        | AC_ACEPT_SERVIC_G20                                  |
| ► 🔁 Z_MM_GES                                           | TIONAR_PEDIDO_G19                                    |

| Elaborado por                        | Revisado por                                                                                                | Aprobado por                                                     |
|--------------------------------------|----------------------------------------------------------------------------------------------------|------------------------------------------------------------------|
| Ing. Peralta Sánchez Ángel Jefferson | Ing. Lee Marvin Illescas<br>Jefe de Obra Civil y Bodega de<br>Materiales de Construcción Nuevos y<br>Usados | Ing. Gabriel Orozco<br>Coordinador General de<br>Obras Públicas. |

|                          | Bodega de Materiales de<br>Construcción de la DGOP | Revisión | 01     |
|--------------------------|----------------------------------------------------|----------|--------|
| ALCALDÍA<br>DE GUAYAOUIL | Proceso de Reserva de<br>Matorialos on SAP         | Página   | 55/107 |
|                          | Materiales ell SAI                                 | Código   | MP-01  |

Se selecciona Clase de movimiento: 221: Consumo de almacén para proyecto.

## Figura 86

Portal ejemplo accede a Clase de movimiento: 221: Consumo de almacén para proyecto

| 🖙 <u>R</u> eserva | <u>T</u> ratar | <u>P</u> asar a | Clase          | e de  | movimiento   | Entorno    | <u>S</u> ist | ema     | <u>A</u> yud | а        |          |   |
|-------------------|----------------|-----------------|----------------|-------|--------------|------------|--------------|---------|--------------|----------|----------|---|
| Ø                 |                | -               | 4 🔲            | 114   | ि 📀 🚱 🛛      |            | 187          | ከጠ      | 181          | 36       | 1 91     |   |
|                   |                |                 | 🖙 Cla          | ise d | e movimiento | (gestión s | stocks)      | (1) 5   | 4 Entra      | adas en  | contrada | 5 |
| Crear res         | erva:          | Acces           |                | Rest  | ricciones    |            |              |         |              |          |          |   |
| Nueva posición    |                |                 |                |       |              |            |              |         |              | $\nabla$ |          |   |
|                   |                |                 |                |       |              |            |              |         |              |          |          |   |
|                   |                | _               | c <sup>+</sup> | E     | Texto        |            |              |         |              |          |          |   |
|                   |                |                 | 201            |       | Consumo de   | almacén p  | ara cen      | tro de  | coste        |          |          |   |
| Fecha base        |                | 03.0            | 202            |       | Anulación: C | onsumo de  | almacé       | in para | centre       | o de cos | ste      |   |
| Clase de movimi   | iento          | 221             | 221            |       | Consumo de   | almacén p  | ara proy     | vecto   |              |          |          |   |
| Centro            |                |                 | 222            |       | Anulación: C | onsumo de  | almacé       | in para | proye        | cto      |          |   |
|                   |                |                 | 231            |       | Consumo de   | almacén p  | ara ped      | ido de  | cliente      | 9        |          |   |

Nota. Print de Pantalla del Sistema SOLPED

Seguidamente, se escoge el Centro: En este ejemplo se selecciona 1000: Municipalidad

#### Figura 87

Portal ejemplo selección de centro

| Crear reserva: A    | cces  | 0     |                       |                 |          |           |        |                                 |       |
|---------------------|-------|-------|-----------------------|-----------------|----------|-----------|--------|---------------------------------|-------|
| 🗋 Nueva posición    |       | 🔄 Cer | ntro (1) 1 Entr.encor | ntrada          |          |           |        |                                 |       |
|                     |       | F     | Restricciones         |                 |          |           |        |                                 |       |
|                     |       |       |                       |                 |          | V         |        |                                 |       |
| Fecha base          | 03.09 | I     |                       | 9 🕒 , 🛓         |          |           |        |                                 |       |
| Clase de movimiento | 221   | Ce.   | Concepto búsque       | Concepto búsque | Cód.pos  | Poblaci   | Nombre | Nombre                          | Versi |
| Centro              |       | 1000  | MUNICIPALIDAD         | MUNICIPALIDAD   | EC090150 | Guayaquil |        | M.I. Municipalidad de Guayaquil |       |
|                     |       |       |                       |                 |          |           |        |                                 |       |

| Elaborado por                        | Revisado por                                                                                                | Aprobado por                                                     |
|--------------------------------------|----------------------------------------------------------------------------------------------------|------------------------------------------------------------------|
| Ing. Peralta Sánchez Ángel Jefferson | Ing. Lee Marvin Illescas<br>Jefe de Obra Civil y Bodega de<br>Materiales de Construcción Nuevos y<br>Usados | Ing. Gabriel Orozco<br>Coordinador General de<br>Obras Públicas. |

| Bodega de Materiales de<br>Construcción de la DGOP | Revisión | 01     |
|----------------------------------------------------|----------|--------|
| Proceso de Reserva de<br>Matorialos on SAP         | Página   | 56/107 |
| Water lates en SAT                                 | Código   | MP-01  |

Se selecciona Área solicitante: G19: Obr. Pública Adm Dir.

#### Figura 88

Portal ejemplo Área solicitante: G19: Obr. Pública Adm Dir

| 33 4 <b>3 6</b> 8   54 H € | 🖙 🖙 AreaSolicitante (1) 53 Entradas encontradas |                        |   |
|----------------------------|-------------------------------------------------|------------------------|---|
|                            | Restricciones                                   |                        |   |
|                            |                                                 |                        |   |
|                            |                                                 |                        |   |
|                            |                                                 | G. Denominación        |   |
|                            |                                                 | G18 Medio Ambiente     | - |
| AreaSolicitante G1         | G19                                             | G19 Obr Públ Adm Dir   | - |
|                            |                                                 | G20 Obr Públi Contrato |   |

Nota. Print de Pantalla del Sistema SOLPED

Seguidamente, se escoge Centro de coste: 3210004030: Número fijo.

#### Figura 89

Portal ejemplo Centro de coste: 3210004030: Número fijo.

| 🗋 🕄 🛅 Borrar    | posición             |
|-----------------|----------------------|
|                 |                      |
| Cl.movimiento   | 221 SM para proyecto |
| Cuenta de mayor |                      |
| Centro de coste | 32                   |
| Elemento PEP    | 3210004030           |

| Revisado por                                                                                        | Aprobado por                                                                                                    |
|----------------------------------------------------------------------------------------------------|----------------------------------------------------------------------------------------------------|
| Ing. Lee Marvin Illescas<br>e de Obra Civil y Bodega de<br>iales de Construcción Nuevos y<br>Usados | Ing. Gabriel Orozco<br>Coordinador General de<br>Obras Públicas.                                                    |
|                                                                                                    | Revisado por<br>Ing. Lee Marvin Illescas<br>è de Obra Civil y Bodega de<br>iales de Construcción Nuevos y<br>Usados |

| Bodega de Materiales de<br>Construcción de la DGOP | Revisión | 01     |
|----------------------------------------------------|----------|--------|
| Proceso de Reserva de<br>Matorialos on SAP         | Página   | 57/107 |
| Water lates en SAI                                 | Código   | MP-01  |

Se selecciona Elemento PEP: DUMMY: Se escribe la palabra.

#### Figura 90

Portal ejemplo Elemento PEP: DUMMY: Se escribe la palabra

| Crear reserva: Nuevas posiciones |                      |  |  |  |
|----------------------------------|----------------------|--|--|--|
| 🗋 🚭 🛅 Borrar                     | posición             |  |  |  |
| Cl.movimiento                    | 221 SM para proyecto |  |  |  |
| Cuenta de mayor                  | Area                 |  |  |  |
| Centro de coste                  | 32                   |  |  |  |
| Elemento PEP                     | a D                  |  |  |  |
|                                  | DUMMY                |  |  |  |

Nota. Print de Pantalla del Sistema SOLPED

Seguidamente, en el ítems Material: ####: número debe ser solicitado al bodeguero donde plantea retirar el material.

## Figura 91

Portal ejemplo material y número.

| Crear reserv    | a: Tratam.colect     |
|-----------------|----------------------|
| 🗅 🧐 🛅 Borrar p  | posición             |
| Cl.movimiento   | 221 SM para proyecto |
| Centro de coste | 3210004030           |
| Elemento PEP    | DUMMY                |
|                 |                      |
| Posiciones      |                      |
| I Pos Material  |                      |
| 1 6334          | j                    |
| 2               | 1                    |

| Elaborado por                        | Revisado por                                               | Aprobado por                                  |
|--------------------------------------|------------------------------------------------------------|-----------------------------------------------|
| Ing. Peralta Sánchez Ángel Jefferson | Ing. Lee Marvin Illescas<br>Jefe de Obra Civil y Bodega de | Ing. Gabriel Orozco<br>Coordinador General de |
|                                      | Materiales de Construcción Nuevos y<br>Usados              | Obras Públicas.                               |

|                          | Bodega de Materiales de<br>Construcción de la DGOP | Revisión | 01     |
|--------------------------|----------------------------------------------------|----------|--------|
| ALCALDÍA<br>DE GUAYAOUIL | Proceso de Reserva de<br>Matorialos on SAP         | Página   | 58/107 |
|                          | Materiales en SAT                                  | Código   | MP-01  |

Ctd. en: ####: se coloca cantidad requerida.

#### Figura 92

Portal ejemplo coloca cantidad requerida.

| -                               |          |            |            |        |       |  |
|---------------------------------|----------|------------|------------|--------|-------|--|
| Crear reserva: Tratam.colectivo |          |            |            |        |       |  |
| 🗋 🚭 🛅 Borrar posición           |          |            |            |        |       |  |
| Cl.movi                         | miento   | 221 SM par | a proyecto |        |       |  |
|                                 |          |            |            |        | Area: |  |
| Centro                          | de coste | 321000403  | 0          |        |       |  |
| Elemen                          | to PEP   | DUMMY      |            |        |       |  |
|                                 |          |            |            |        |       |  |
| Posicior                        | nes      |            |            |        |       |  |
| I Pos                           | Material |            |            | Ctd.en | UME   |  |
|                                 | 1 6334   |            | 5          |        |       |  |
|                                 | 2        |            |            |        |       |  |
|                                 | 2        |            | 10         |        | 10    |  |

Nota. Print de Pantalla del Sistema SOLPED

Seguidamente, **Alm. "almacenamiento**": Se coloca la bodega donde solicito código del producto y procedente a retirar el material.

#### Figura 93

Portal ejemplo Alm. "almacenamiento.

| Crear reserva: Tratam.colectivo |                      |        |       |                                     | 🖙 Almacén (1) 7 Entradas encontradas |        |                  |  |
|---------------------------------|----------------------|--------|-------|-------------------------------------|--------------------------------------|--------|------------------|--|
| 🗋 🕄 🛅 Borrar posición           |                      |        |       | Pulsador p.entradas posibles p.alm. |                                      |        |                  |  |
| Cl.movimiento                   | 221 SM para proyecto |        | AreaS | Solicitar                           | nte                                  |        |                  |  |
| Centro de coste                 | 3210004030           |        |       |                                     |                                      | centro | . 1000           |  |
| Elemento PEP                    | DUMMY                |        |       |                                     |                                      | 0100   | Lubric v Repuest |  |
|                                 |                      |        |       |                                     |                                      | 0200   | Suminst y Limpiz |  |
| Posiciones                      |                      |        |       |                                     |                                      | 0300   | Medicinas        |  |
| I Pos Material                  |                      | Ctd.er | UME   | Ce.                                 | Alm.                                 | 0400   | Combustibles     |  |
| 1 6334                          | 5                    |        | M3    | 1000                                |                                      | 0500   | Mat Construcción |  |
| 2                               | 1                    |        |       | 1000                                | 1                                    | 0600   | Mat Const Usados |  |

| Elaborado por                        | Revisado por                                                                                                | Aprobado por                                                     |
|--------------------------------------|----------------------------------------------------------------------------------------------------|------------------------------------------------------------------|
| Ing. Peralta Sánchez Ángel Jefferson | Ing. Lee Marvin Illescas<br>Jefe de Obra Civil y Bodega de<br>Materiales de Construcción Nuevos y<br>Usados | Ing. Gabriel Orozco<br>Coordinador General de<br>Obras Públicas. |

| Bodega de Materiales de<br>Construcción de la DGOP | Revisión | 01     |
|----------------------------------------------------|----------|--------|
| Proceso de Reserva de<br>Matorialos on SAP         | Página   | 59/107 |
| Materiales en SAT                                  | Código   | MP-01  |

**Observación:** Se escribe la autorización de trabajo y el nombre del solicitante.

## Figura 94

Portal ejemplo Se escribe la autorización de trabajo y el nombre del solicitante.

| Más información |               |              |             |           |   |
|-----------------|---------------|--------------|-------------|-----------|---|
| Fecha necesidad | 03.09.2024    |              |             |           |   |
| Movim.perm.     |               |              |             |           |   |
| Centro de coste | 3210004030    |              |             |           |   |
| Elemento PEP    | DUMMY         |              |             |           |   |
| Cuenta de mayor | 6340811001    |              |             |           |   |
| AreaSolicit.    | G19           | ]            | Pto.desc.   |           | _ |
| Observación     | ESCRIBIR AG O | AUTORIZACION | Y EL ING SO | LICITANTE |   |
|                 |               |              |             |           |   |

Nota. Print de Pantalla del Sistema SOLPED

Seguidamente, **Guardar: Grabar doc:** se procede a grabar documento y copiar el número de la gestión realizada que arroga el sistema, para luego proceder a la aprobación por parte de la subdirección y recopilación de firmas de los participantes del proceso, mediante correos electrónicos.

#### Figura 95

Portal ejemplo Guardar: Grabar doc

| ¢ | <u>R</u> e | serva  | Tra | tar   | <u>P</u> asa | ar a  | Ento  | orno   | Sist     | ema | Ay     | u |
|---|------------|--------|-----|-------|--------------|-------|-------|--------|----------|-----|--------|---|
| • | >          |        |     |       |              | - <   | 1     | 🗢      | $\odot$  |     |        | ß |
|   | Cre        | ear re | sei | va:   | De           | talle | es () | Contal | o ilizar | (C  | trl+S) |   |
|   | •          | ▶ 🤽    | 0   | Posic | ción n       | ueva  |       |        |          |     |        |   |

| Elaborado por                        | Revisado por                                                                                                | Aprobado por                                                     |
|--------------------------------------|----------------------------------------------------------------------------------------------------|------------------------------------------------------------------|
| Ing. Peralta Sánchez Ángel Jefferson | Ing. Lee Marvin Illescas<br>Jefe de Obra Civil y Bodega de<br>Materiales de Construcción Nuevos y<br>Usados | Ing. Gabriel Orozco<br>Coordinador General de<br>Obras Públicas. |

| Revisión | 01     |
|----------|--------|
| Página   | 60/107 |
| Código   | MP-01  |

## **Proceso 9:**

## Pasos para imprimir una reserva de

## materiales

| Elaborado por                        | Revisado por                                                                    | Aprobado por                              |
|--------------------------------------|---------------------------------------------------------------------------------|-------------------------------------------|
| Ing. Peralta Sánchez Ángel Jefferson | Ing. Lee Marvin Illescas                                                        | Ing. Gabriel Orozco                       |
|                                      | Jefe de Obra Civil y Bodega de<br>Materiales de Construcción Nuevos y<br>Usados | Coordinador General de<br>Obras Públicas. |

|                          | Bodega de Materiales de<br>Construcción de la DGOP | Revisión | 01     |
|--------------------------|----------------------------------------------------|----------|--------|
| ALCALDÍA<br>DE GUAYAOUIL | Pasos para imprimir una                            | Página   | 61/107 |
|                          | reserva de materiales                              | Código   | MP-01  |

Se accede a la **Transacción ZMM005 – VISUALIZACIÓN DE RESERVAS**, como se observa en la Figura 96:

## Figura 96

Portal ejemplo accede a la Transacción ZMM005 – VISUALIZACIÓN DE RESERVAS

| 🔄 <u>M</u> enú <u>T</u> rata               | ar <u>F</u> avoritos <u>D</u> eta        | illes <u>S</u> istema  |  |  |  |
|--------------------------------------------|------------------------------------------|------------------------|--|--|--|
| C 2MM005                                   | 🔄 🔽                                      | 😋 🚱 🚱                  |  |  |  |
| SA MB22<br>ZMM005<br>MIGO                  |                                          | í usuario <sub>l</sub> |  |  |  |
|                                            |                                          |                        |  |  |  |
| Nota. Print de Pantalla del Sistem         | na SOLPED                                |                        |  |  |  |
| Seguidamente, se selecciona el N           | ro. de Reserva: Se coloca el núm         | iero de reserva creada |  |  |  |
| Figura 97                                  |                                          |                        |  |  |  |
| Portal eiemplo agregar número d            | le reserva                               |                        |  |  |  |
|                                            |                                          |                        |  |  |  |
| C Programa Iratar                          | <u>P</u> asar a <u>S</u> istema <u>A</u> | yuda                   |  |  |  |
| <b>Ø</b>                                   | - 4 🕒   😋 😧                              | ) 😪   🖴 🕅              |  |  |  |
| MM: Formular                               | rio Solicitud de Re                      | eserva                 |  |  |  |
| •                                          |                                          |                        |  |  |  |
| Nrc Ejecutar (F8)                          |                                          |                        |  |  |  |
| <i>Nota</i> . Print de Pantalla del Sistem | na SOLPED                                |                        |  |  |  |
| Elaborado por                              | Revisado por                             | Aprobado por           |  |  |  |
| Ing. Peralta Sánchez Ángel Jefferson       | Ing. Lee Marvin Illescas                 | Ing. Gabriel Orozco    |  |  |  |
|                                            | Jefe de Obra Civil y Bodega de           | Coordinador General de |  |  |  |

Materiales de Construcción Nuevos y

Usados

Obras Públicas.

|                          | Bodega de Materiales de<br>Construcción de la DGOP | Revisión | 01     |
|--------------------------|----------------------------------------------------|----------|--------|
| ALCALDÍA<br>DE GUAYAQUIL | Pasos para imprimir una                            | Página   | 62/107 |
|                          | reserva de materiales                              | Código   | MP-01  |

Seguidamente, Ejecutar (F8): Procedente a siguiente paso, como se observa en la Figura 98:

#### Figura 98

Portal ejemplo accede a la Transacción ZMM005 - VISUALIZACIÓN DE RESERVAS

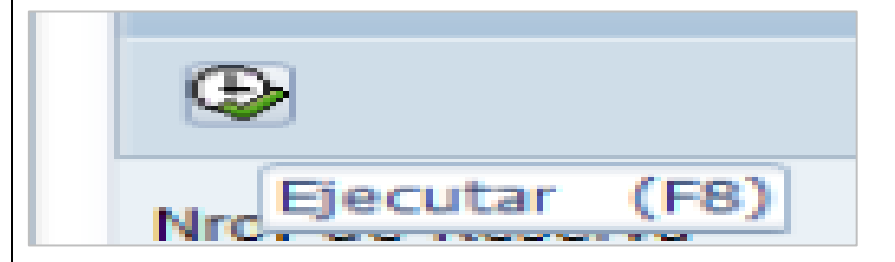

Nota. Print de Pantalla del Sistema SOLPED

Seguidamente, se selecciona el Disp. salida: ZLOCAL: identificación local del usuario.

## Figura 99

Portal ejemplo Disp. salida: ZLOCAL

| Disp.salida Z       | LOCAL              |                              |                              |  |
|---------------------|--------------------|------------------------------|------------------------------|--|
| Selección pág.      |                    |                              |                              |  |
| Orden SPOOL         |                    |                              |                              |  |
| Nombre              | MART ZLOC MARFAJCR |                              |                              |  |
| Título              |                    |                              |                              |  |
| Autorización        |                    |                              |                              |  |
| Control SPOOL       |                    | Ejemplares                   |                              |  |
| Salida inmediata    |                    | Cantidad                     | Cantidad 1                   |  |
| Borrar tras salida  |                    | agrupar (1-1-1,2-2-2,3-3-3,) |                              |  |
| Vueva orden SPOC    | PL .               |                              |                              |  |
| Cerrar orden SPOO   | L                  | Parametrizaciones            | de cubierta                  |  |
| Permanencia en SPOC | DL 8 Día(s)        | Portada SAP                  | No dar salida 👻              |  |
| Modo archivo        | Sólo imprimir 👻    | Destinatario                 |                              |  |
|                     |                    | Departamento                 |                              |  |
|                     |                    |                              |                              |  |
|                     |                    | Visualizació                 | in de impresión 📮 Imprimir 渊 |  |

| Elaborado por                        | Revisado por                                                                                                | Aprobado por                                                     |  |
|--------------------------------------|----------------------------------------------------------------------------------------------------|------------------------------------------------------------------|--|
| Ing. Peralta Sánchez Ángel Jefferson | Ing. Lee Marvin Illescas<br>Jefe de Obra Civil y Bodega de<br>Materiales de Construcción Nuevos y<br>Usados | Ing. Gabriel Orozco<br>Coordinador General de<br>Obras Públicas. |  |

|                          | Bodega de Materiales de<br>Construcción de la DGOP | Revisión | 01     |
|--------------------------|----------------------------------------------------|----------|--------|
| ALCALDÍA<br>DE GUAYAQUIL | Pasos para imprimir una                            | Página   | 63/107 |
|                          | reserva de materiales                              | Código   | MP-01  |

Se selecciona **Visualización de dispositivo (F8):** Se da clip para mostrar documento, cómo se observa en la Figura 100:

## Figura 100

Portal ejemplo accede Visualización de dispositivo (F8):

| 🔂 Visualización de impresión 📮 Imprimir 🔀 |   |
|-------------------------------------------|---|
| Visualización de impresión (F8            | 0 |

*Nota.* Print de Pantalla del Sistema SOLPED

Luego, **Imprimir reserva**: Se ejecuta la opción dependiendo del usuario solicitante se **imprime o guarda en PDF** para aprobación y recopilación de firmas.

## Figura 101

Portal ejemplo imprime o guarda en PDF

| × .  | mprimir                       |                                                              |                          | <u>A. A. A. A.</u> | 1 <b>95 115 15 15</b> |              |                      |
|------|-------------------------------|--------------------------------------------------------------|--------------------------|--------------------|-----------------------|--------------|----------------------|
| Vis  | Impresora                     |                                                              |                          |                    |                       | 1            |                      |
| Z) A | Nombre:                       | \\172.20.1.139\lmp4-E58650-C                                 | olor-A4 🗸 🗸              | Prop               | iedades               |              |                      |
| _    | Estado:                       | \\172.20.1.139\CTM-OOPP-Boo<br>\\172.20.1.139\lmp4-E58650-Co | dega2-Egresos<br>plor-A4 |                    |                       | JUIL         | 1 agina . rac        |
|      | Tipo:                         | Enviar a OneNote 16                                          |                          |                    |                       |              | Reserva No.:00001043 |
|      | Ubicación:                    | Microsoft Print to PDF                                       |                          |                    |                       |              | Fecha:26.08.20       |
|      | Comentario:                   | Microsoft XPS Document Writer<br>OneNote for Windows 10      |                          | Imprir             | mir a un archivo      |              |                      |
| IRE  | Intervalo de                  | Impresión                                                    | Copias                   |                    |                       | Construcción |                      |
| dm   | Todo                          |                                                              | Número de                | copias:            | 1 ≑                   |              |                      |
| -    | Páginas                       | de: a:                                                       | 33                       | 533                | Intercalar            | MEDIDA       | CANTIDAD             |
|      | <ul> <li>Selección</li> </ul> | n                                                            | 120                      | 12                 |                       |              | 5                    |
| _    |                               |                                                              |                          |                    |                       |              | 1                    |

| Elaborado por                        | Revisado por                                                                                                | Aprobado por                                                     |
|--------------------------------------|----------------------------------------------------------------------------------------------------|------------------------------------------------------------------|
| Ing. Peralta Sánchez Ángel Jefferson | Ing. Lee Marvin Illescas<br>Jefe de Obra Civil y Bodega de<br>Materiales de Construcción Nuevos y<br>Usados | Ing. Gabriel Orozco<br>Coordinador General de<br>Obras Públicas. |

| ALCALDÍA<br>DE GUAYAQUIL                                                | Bodega de Materiales de<br>Construcción de la Dirección<br>General de Obras Públicas en<br>el GAD Municipal de<br>Guayaquil | Revisión<br>Página<br>Código | 01<br>64/107<br>MP-01   |  |  |
|-------------------------------------------------------------------------|----------------------------------------------------------------------------------------------------|------------------------------|-------------------------|--|--|
| Proceso 10:<br>Pasos para Corregir o modificar Reserva<br>de materiales |                                                                                                    |                              |                         |  |  |
| Elaborado por                                                           | Revisado por                                                                                                    | Aproba                       | 1do por                 |  |  |
| Ing. Peralta Sánchez Ángel Jefferson                                    | Ing. Lee Marvin Illescas<br>Jefe de Obra Civil y Bodega de<br>Materiales de Construcción Nueves y                           | Ing. Gabri<br>Coordinador    | el Orozco<br>General de |  |  |
|                                                                         | Jefe de Obra Civil y Bodega de<br>Materiales de Construcción Nuevos y<br>Usados                                             | Coordinador<br>Obras P       | General de<br>úblicas.  |  |  |

|                          | Bodega de Materiales de<br>Construcción de la DGOP | Revisión | 01     |
|--------------------------|----------------------------------------------------|----------|--------|
| ALCALDÍA<br>DE GUAYAQUIL | Pasos para Corregir o<br>modificar Pasarya da      | Página   | 65/107 |
|                          | modificar Reserva de<br>materiales                 | Código   | MP-01  |

Se accede a la **Transacción MB22 - MODIFICAR RESERVAS**, como se observa en la Figura 102:

## Figura 102

Portal ejemplo accede a la Transacción MB22 - MODIFICAR RESERVAS

Nota. Print de Pantalla del Sistema SOLPED

Seguidamente, se selecciona Nro. de Reserva: Se coloca el número de reserva creada.

## Figura 103

Portal ejemplo agregar número de reserva

| Beserva    | Tratar Pas  | sar a Entorno | Sistema Avuda |             |           |     |  |
|------------|-------------|---------------|---------------|-------------|-----------|-----|--|
| Ø          |             | - ⊲ 💷 । 🕊     | > 🚱 😪 I 🖴 🕅   | 141 42 42 d | E 🛠   🕱 🗷 | 📀 🎟 |  |
| Modific    | car reserva | a: Acceso     |               |             |           |     |  |
| 0          |             |               |               |             |           |     |  |
| Nº reserva | [10437      | s Jæ          |               |             |           |     |  |

| Elaborado por                        | Revisado por                                                                                                | Aprobado por                                                     |  |
|--------------------------------------|----------------------------------------------------------------------------------------------------|------------------------------------------------------------------|--|
| Ing. Peralta Sánchez Ángel Jefferson | Ing. Lee Marvin Illescas<br>Jefe de Obra Civil y Bodega de<br>Materiales de Construcción Nuevos y<br>Usados | Ing. Gabriel Orozco<br>Coordinador General de<br>Obras Públicas. |  |

|                          | Bodega de Materiales de<br>Construcción de la DGOP          | Revisión | 01     |
|--------------------------|-------------------------------------------------------------|----------|--------|
| ALCALDÍA<br>DE GUAYAOUIL | Pasos para Corregir o<br>modificar Reserva de<br>materiales | Página   | 66/107 |
|                          |                                                             | Código   | MP-01  |

Ejecutar (F8): Procede al siguiente paso.

#### Figura 104

Portal ejemplo Ejecutar (F8): Procede al siguiente paso.

| Ð                 |
|-------------------|
| Nrc Ejecutar (F8) |

Nota. Print de Pantalla del Sistema SOLPED

Seguidamente, Modificar cantidad: Se habilita la opción para modificar cantidad.

#### Figura 105

Portal ejemplo Modificar cantidad

|                                                | Catagoria Cistagoria | a su da         |                  |          |  |  |
|------------------------------------------------|----------------------|-----------------|------------------|----------|--|--|
| <u>Reserva</u> <u>I</u> racai <u>P</u> asar a  | Euromo Siscema       | WAnga           |                  |          |  |  |
| Ø -                                            | ଏ 📙 । 😋 🙆 🚱          |                 | \$ጋ የጋ 🗘 \$ጋ   🧮 | 🔁   😨 🖪  |  |  |
| Modificar reserva 0000104375: Tratam.colectivo |                      |                 |                  |          |  |  |
| P States desde posición                        |                      |                 |                  |          |  |  |
| Cl.movimiento 221 SM par                       | ra proyecto          |                 |                  |          |  |  |
|                                                |                      | AreaSolicitante | G02              |          |  |  |
| Centro de coste 133000100                      | 0                    |                 |                  |          |  |  |
| Elemento PEP DUMMY                             |                      |                 |                  |          |  |  |
|                                                |                      |                 |                  |          |  |  |
| Posiciones                                     |                      |                 |                  |          |  |  |
| I Pos Material                                 | Ctd.en               | UME Ce. A       | .m. Lote         | M SFin B |  |  |
| 1 6671                                         | 5                    | UN 1000 0       | 500              |          |  |  |
| 2 32731                                        | 1                    | KG 1000 0       | 500              |          |  |  |
|                                                |                      |                 |                  |          |  |  |

| Elaborado por                        | Revisado por                                                                                                | Aprobado por                                                     |  |
|--------------------------------------|----------------------------------------------------------------------------------------------------|------------------------------------------------------------------|--|
| Ing. Peralta Sánchez Ángel Jefferson | Ing. Lee Marvin Illescas<br>Jefe de Obra Civil y Bodega de<br>Materiales de Construcción Nuevos y<br>Usados | Ing. Gabriel Orozco<br>Coordinador General de<br>Obras Públicas. |  |

|                          | Bodega de Materiales de<br>Construcción de la DGOP | Revisión | 01     |  |  |  |
|--------------------------|----------------------------------------------------|----------|--------|--|--|--|
| ALCALDÍA<br>DE GUAYAQUIL | Pasos para Corregir o<br>modificar Reserva de      | Página   | 67/107 |  |  |  |
|                          | materiales                                         | Código   | MP-01  |  |  |  |
|                          |                                                    |          |        |  |  |  |

Eliminar un artículo o producto solicitado: B: se selecciona la palabra para eliminar el

producto.

Figura 106

Portal ejemplo Eliminar un artículo o producto solicitado.

| Tra  | atam.colectiv                                | 6    |                        |
|------|----------------------------------------------|------|------------------------|
|      | AreaSolicitante                              | G02  |                        |
|      |                                              |      |                        |
| l.en | UME Ce. Alm.<br>UN 1000 0500<br>KG 1000 0500 | Lote | M SFin B<br>VV V<br>VV |

Nota. Print de Pantalla del Sistema SOLPED

Seguidamente, **Para agregar artículos: Valores propuestos:** dar clip para que se habilite una nueva pestaña.

## Figura 107

Portal ejemplo Para agregar artículos: Valores propuestos

|                            | Detalle                                        | es desde posición    |                    |        |  |  |  |  |  |  |  |
|----------------------------|------------------------------------------------|----------------------|--------------------|--------|--|--|--|--|--|--|--|
| Cl. movim                  | iento                                          | 221 SM para proyecto |                    |        |  |  |  |  |  |  |  |
| AreaSolicitante G02        |                                                |                      |                    |        |  |  |  |  |  |  |  |
| Centro de coste 1330001000 |                                                |                      |                    |        |  |  |  |  |  |  |  |
| Element                    | D PEP                                          | DUMMY                |                    |        |  |  |  |  |  |  |  |
|                            |                                                |                      |                    |        |  |  |  |  |  |  |  |
| Posicione                  | s                                              |                      |                    |        |  |  |  |  |  |  |  |
|                            | a desta se se se se se se se se se se se se se |                      | Ctd.en UME Ce. Alm | . Lote |  |  |  |  |  |  |  |
| I Pos                      | Maceriai                                       |                      |                    |        |  |  |  |  |  |  |  |
| I Pos                      | 6671                                           | a                    | UN 1000 050        | 0      |  |  |  |  |  |  |  |

| Elaborado por                        | Revisado por                                                                                                | Aprobado por                                                     |  |
|--------------------------------------|----------------------------------------------------------------------------------------------------|------------------------------------------------------------------|--|
| Ing. Peralta Sánchez Ángel Jefferson | Ing. Lee Marvin Illescas<br>Jefe de Obra Civil y Bodega de<br>Materiales de Construcción Nuevos y<br>Usados | Ing. Gabriel Orozco<br>Coordinador General de<br>Obras Públicas. |  |
|                                                       | Bodega de Materiales de<br>Construcción de la DGOP                              | Revisión                | 01                     |  |  |  |
|-------------------------------------------------------|---------------------------------------------------------------------------------|-------------------------|------------------------|--|--|--|
| ALCALDÍA<br>DE GUAYAOUIL                              | Pasos para Corregir o<br>modificar Reserva de                                   | Página                  | 68/107                 |  |  |  |
|                                                       | materiales                                                                      | Código                  | MP-01                  |  |  |  |
| Se agrega Fecha de necesidad: S                       | Se agrega la fecha actualizada.                                                 |                         |                        |  |  |  |
| Figura 108                                            |                                                                                 |                         |                        |  |  |  |
| Portal ejemplo Fecha de necesid                       | ad.                                                                             |                         |                        |  |  |  |
| 🕞 Valores de propuesta                                |                                                                                 | ×                       |                        |  |  |  |
| Información-cab       Fecha base       26.08.         | 2024                                                                            |                         |                        |  |  |  |
| Propuesta para nuevas posic<br>Fecha necesidad 03.09. | iones                                                                           |                         |                        |  |  |  |
| Centro                                                |                                                                                 |                         |                        |  |  |  |
|                                                       | Posición nueva                                                                  | ×                       |                        |  |  |  |
| <i>Nota</i> . Print de Pantalla del Sisten            | na SOLPED                                                                       |                         |                        |  |  |  |
| Securidamente colocionen el Co                        | ture 1000. Municipalidad                                                        |                         |                        |  |  |  |
| Seguidamente, seleccionar el Cel                      | ntro: 1000: Municipalidad.                                                      |                         |                        |  |  |  |
| Figura 109                                            |                                                                                 |                         |                        |  |  |  |
| Portal ejemplo Centro: 1000: Mi                       | ınicipalidad                                                                    |                         |                        |  |  |  |
| 🕞 Valores de propuesta                                | ☞ Valores de propuesta                                                          |                         |                        |  |  |  |
| Información-cab                                       | contrada                                                                        |                         |                        |  |  |  |
| - Fecha base 26.08 Restricciones                      |                                                                                 |                         |                        |  |  |  |
| Propuesta para nuevas pos 🖌 🛛 🗎 🛗 🔀 😹                 |                                                                                 |                         |                        |  |  |  |
| Fecha necesidad 03.05 Ce. Concepto búsque             | Concepto búsque Cód.pos Poblaci Nombre                                          | Nombre                  | Versi                  |  |  |  |
| - Centro 1000 MUNICIPALIDAD                           | MUNICIPALIDAD EC090150 Guayaqui                                                 | M.I. Municipalidad de G | nayadnı                |  |  |  |
|                                                       |                                                                                 |                         |                        |  |  |  |
| Nota. Print de Pantalla del Sisten                    | na SOLPED                                                                       |                         |                        |  |  |  |
|                                                       |                                                                                 |                         |                        |  |  |  |
|                                                       |                                                                                 |                         |                        |  |  |  |
| Elaborado por                                         | Revisado por                                                                    | Aproba                  | do por                 |  |  |  |
| Ing. Peralta Sánchez Ángel Jefferson                  | Ing. Lee Marvin Illescas                                                        | Ing. Gabriel Orozco     |                        |  |  |  |
|                                                       | Jefe de Obra Civil y Bodega de<br>Materiales de Construcción Nuevos y<br>Usados | Coordinador<br>Obras Po | General de<br>íblicas. |  |  |  |

|                          | Bodega de Materiales de<br>Construcción de la DGOP | Revisión | 01     |
|--------------------------|----------------------------------------------------|----------|--------|
| ALCALDÍA<br>DE GUAYAQUIL | Pasos para Corregir o<br>modificar Pasarya da      | Página   | 69/107 |
|                          | modificar Reserva de<br>materiales                 | Código   | MP-01  |

Se agrega **Posición: Material:** se coloca el código de identificación del material requirente.

#### Figura 110

Portal ejemplo Posición: Material

| Cl.movimiento                | lesde posición<br>221 SM para proyecto |            |            |      |          |
|------------------------------|----------------------------------------|------------|------------|------|----------|
| Cl.movimiento                | 221 SM para proyecto                   |            |            |      |          |
| Centro de coste              | 1330001000                             | AreaSo     | olicitante | G02  |          |
| Posiciones<br>I Pos Material |                                        | Ctd.en UME | Ce. Alm.   | Lote | M SFin B |

Nota. Print de Pantalla del Sistema SOLPED

Finalmente, **Guardar: Grabar doc:** se procede a grabar documento y copiar el número de la gestión realizada que arroga el sistema, para luego proceder a la aprobación por parte de la subdirección y recopilación de firmas de los participantes del proceso, mediante correos electrónicos.

## Figura 111

Portal ejemplo Guardar: Grabar doc

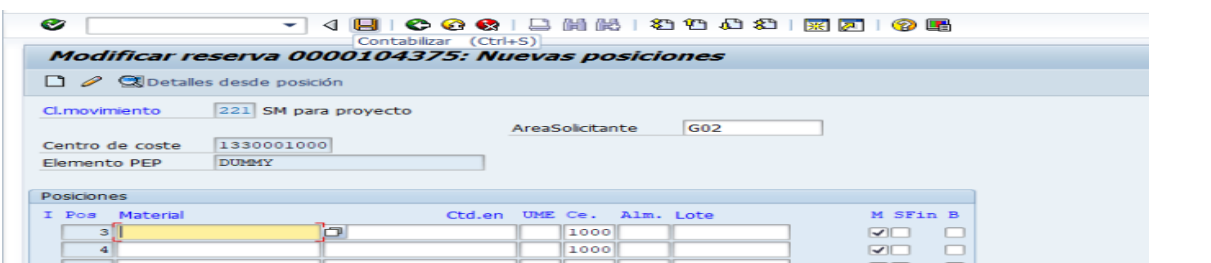

Nota. Print de Pantalla del Sistema SOLPED

#### Finaliza el proceso

| Elaborado por                        | Revisado por                                                                                                | Aprobado por                                                     |
|--------------------------------------|----------------------------------------------------------------------------------------------------|------------------------------------------------------------------|
| Ing. Peralta Sánchez Ángel Jefferson | Ing. Lee Marvin Illescas<br>Jefe de Obra Civil y Bodega de<br>Materiales de Construcción Nuevos y<br>Usados | Ing. Gabriel Orozco<br>Coordinador General de<br>Obras Públicas. |

| ALCALDÍA<br>DE GUAYAQUIL                                | Bodega de Materiales de<br>Construcción de la Dirección<br>General de Obras Públicas en<br>el GAD Municipal de<br>Guayaquil | Revisión<br>Página<br>Código | 01<br>70/107<br>MP-01   |  |  |
|---------------------------------------------------------|----------------------------------------------------------------------------------------------------|------------------------------|-------------------------|--|--|
| Proceso 11:<br>Pasos para aprobar reserva de materiales |                                                                                                    |                              |                         |  |  |
| Elaborado por                                           | Revisado por                                                                                                    | Aproba                       | do por                  |  |  |
| Ing. Peralta Sánchez Ángel Jefferson                    | Ing. Lee Marvin Illescas<br>Jefe de Obra Civil y Bodega de                                                                  | Ing. Gabrie<br>Coordinador   | el Orozco<br>General de |  |  |
|                                                         | Materiales de Construcción Nuevos y<br>Usados                                                                               | Obras P                      | íblicas.                |  |  |

|                          | Bodega de Materiales de<br>Construcción de la DGOP | Revisión | 01     |
|--------------------------|----------------------------------------------------|----------|--------|
| ALCALDÍA<br>DE GUAYAQUIL | Pasos para aprobar reserva                         | Página   | 71/107 |
|                          | ut mater lates                                     | Código   | MP-01  |

Se accede a la Transacción ZMM006 -APROBAR SOLICITUDES, como se observa en la

Figura 112:

## Figura 112

Portal ejemplo accede a la Transacción ZMM006 - APROBAR SOLICITUDES

| -      | *             | MIGO - INGRESO DE BODEGA MIGO      |
|--------|---------------|------------------------------------|
| -      | *             | ME52N - MODIFICAR SOLPED           |
| -      | - <b>3</b> 46 | MB02 - MB02 - REIMPRIMIR INGRESOS  |
| -      | *             | ZMM003 - REVISAR E IMPRIMIR SOLPED |
| -      | *             | ME53N - REVISAR SOLPED Y PEDIDOS   |
| -      | *             | ZMM006 - APROBACION DE SOLICITUDES |
| $\sim$ |               |                                    |

*Nota*. Print de Pantalla del Sistema SOLPED

Seguidamente, se selecciona Nro. de Reserva: Se coloca el número para aprobación.

#### Figura 113

Portal ejemplo agregar número de reserva para aprobación

| Aprobar Reserva   |        |   |  |  |
|-------------------|--------|---|--|--|
| 🕒 🔁               |        |   |  |  |
| [                 |        |   |  |  |
| Número de Reserva | 104468 | а |  |  |
| Almacen           |        | а |  |  |
| Material          |        | а |  |  |

| Elaborado por                        | Revisado por                                                                                                | Aprobado por                                                     |
|--------------------------------------|----------------------------------------------------------------------------------------------------|------------------------------------------------------------------|
| Ing. Peralta Sánchez Ángel Jefferson | Ing. Lee Marvin Illescas<br>Jefe de Obra Civil y Bodega de<br>Materiales de Construcción Nuevos y<br>Usados | Ing. Gabriel Orozco<br>Coordinador General de<br>Obras Públicas. |

| Bodega de Materiales de<br>Construcción de la DGOP | Revisión | 01     |
|----------------------------------------------------|----------|--------|
| Pasos para aprobar reserva                         | Página   | 72/107 |
| ue materiales                                      | Código   | MP-01  |

Ejecutar: Se da clip en ejecutar para continuar con el proceso:

## Figura 114

Portal ejemplo de Ejecutar

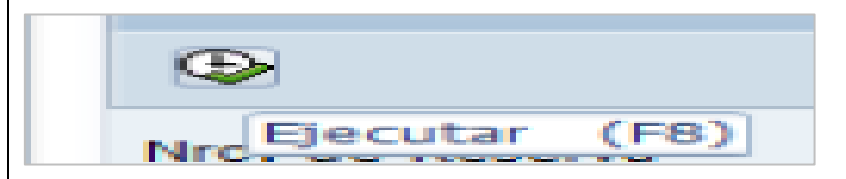

Nota. Print de Pantalla del Sistema SOLPED

**Marcas todos:** Se seleccionar marcar todos siempre y cuando esté aprobado por la subdirección caso contrario se le indica al solicitante de debe pedir aprobación.

## Figura 115

Portal ejemplo Marcar todos

| Aprobar Reserva   |       |                  |              |    |
|-------------------|-------|------------------|--------------|----|
| 🕀 Aprobar 🛛 📘     | Marca | r todos 🛛 📑 Desm | narcar todos |    |
| Seleccionar (F5)  |       |                  |              |    |
| Lista de Reservas |       |                  |              |    |
| Reserva           | Po    | Fecha de Necesi  | Cl Movimien  | Co |
| 0000104468        | 1     | 02.09.2024       | 221          | 00 |
| 2000104466        | 2     | 02.09.2024       | 221          | 00 |
| 0000104468        | 3     | 02.09.2024       | 221          | 00 |

| Elaborado por                        | Revisado por                                                                                                | Aprobado por                                                     |
|--------------------------------------|----------------------------------------------------------------------------------------------------|------------------------------------------------------------------|
| Ing. Peralta Sánchez Ángel Jefferson | Ing. Lee Marvin Illescas<br>Jefe de Obra Civil y Bodega de<br>Materiales de Construcción Nuevos y<br>Usados | Ing. Gabriel Orozco<br>Coordinador General de<br>Obras Públicas. |

| Bodega de Materiales de<br>Construcción de la DGOP | Revisión | 01     |
|----------------------------------------------------|----------|--------|
| Pasos para aprobar reserva                         | Página   | 73/107 |
| ue mater lares                                     | Código   | MP-01  |

**Aprobar:** Se procede a aprobar la solicitud de material.

## Figura 116

Portal ejemplo de Aprobar Reserva

 Aprobar Reserva

 Aprobar
 Marcar todos
 Desmarcar todos

 Aprobar
 (F2)

 Lista de Reservas

 Po.
 Fecha de Necesi
 Cl Movimien
 Cod Material

 1
 02.09.2024
 221
 0000000000

 2
 02.09.2024
 221
 0000000000

 3
 02.09.2024
 221
 0000000000

Nota. Print de Pantalla del Sistema SOLPED

## Figura 117

Portal ejemplo Aprobar Reserva (Si/No)

| 2 C Aprobar Reserva                                   | 00005595 VARILLA HIFRRO                         |                                     |
|-------------------------------------------------------|-------------------------------------------------|-------------------------------------|
| ¿Aprobar Reserv                                       | a?                                              |                                     |
| [ Sí ]                                                | No 🗙 Cancelar                                   |                                     |
| <i>Nota.</i> Print de Pantalla del Sisten             | na SOLPED                                       |                                     |
|                                                       |                                                 |                                     |
| Elaborado por                                         | Revisado por                                    | Aprobado por                        |
| Elaborado por<br>Ing. Peralta Sánchez Ángel Jefferson | <b>Revisado por</b><br>Ing. Lee Marvin Illescas | Aprobado por<br>Ing. Gabriel Orozco |

|                                      | Bodega de Materiales de<br>Construcción de la Dirección<br>General de Obras Públicas en<br>el GAD Municipal de<br>Guayaquil | Revisión   | 01                      |
|--------------------------------------|----------------------------------------------------------------------------------------------------|------------|-------------------------|
|                                      |                                                                                                    | Página     | 74/107                  |
| DEGOATAÇOIL                          |                                                                                                    | Código     | MP-01                   |
| Proceso para                         | Proceso 11:<br>a Ingreso de mater                                                                                           | riales er  | h SAP                   |
| Elaborado por                        | Revisado por                                                                                                    | Aproba     | do por                  |
| Ing. Peralta Sánchez Ángel Jefferson | Ing. Lee Marvin Illescas                                                                                                    | Ing. Gabri | el Orozco<br>General de |
|                                      | Materiales de Construcción Nuevos y<br>Usados                                                                               | Obras P    | íblicas.                |

| Bodega de Materiales de<br>Construcción de la DGOP | Revisión | 01     |
|----------------------------------------------------|----------|--------|
| Proceso para Ingreso de                            | Página   | 75/107 |
| mater faites en SAT                                | Código   | MP-01  |

Para el inicio del proceso del presente documento, el solicitante debe anexar lo siguiente:

- 1. Contrato o solicitud de Reingreso.
- 2. Cantidad.

```
Acceso a la Transacción Z_MM_MAESTRO_MAT - >Gestión maestro de materiales - >
Crear material
```

#### Figura 118

Portal ejemplo accede a la Transacción Z\_MM\_MAESTRO\_MAT

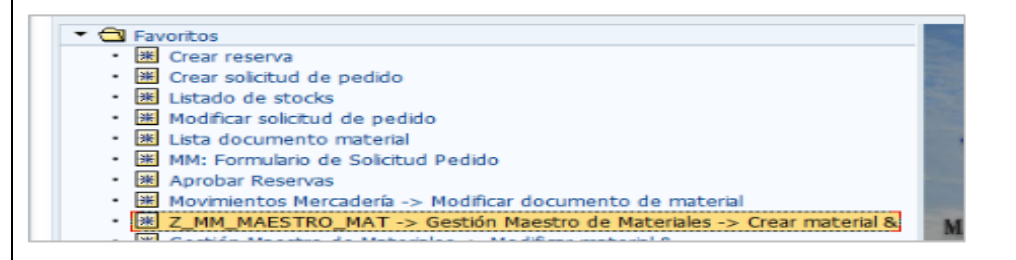

Nota. Print de Pantalla del Sistema SOLPED

Seguidamente, se selecciona Ramo: Materiales de construcción.

## Figura 119

Portal ejemplo agregar Ramo: Materiales de construcción

| Material      |                                                             |
|---------------|-------------------------------------------------------------|
| Ramo          |                                                             |
| Tipo material | Combustibles<br>Lubricantes y Repuestos<br>Mat Const Usados |
| Nº modif.     | Materiales de Construccio                                   |
|               | Medicamentos<br>Suminis, y M. Limpieza                      |
| Modelo        |                                                             |
| Material      |                                                             |

| Elaborado por                        | Revisado por                                                                                                | Aprobado por                                                     |
|--------------------------------------|----------------------------------------------------------------------------------------------------|------------------------------------------------------------------|
| Ing. Peralta Sánchez Ángel Jefferson | Ing. Lee Marvin Illescas<br>Jefe de Obra Civil y Bodega de<br>Materiales de Construcción Nuevos y<br>Usados | Ing. Gabriel Orozco<br>Coordinador General de<br>Obras Públicas. |

|                                                                                                    | Bodega de Materiales de<br>Construcción de la DGOP                                                                              | Revisión                               | 01                                  |  |
|----------------------------------------------------------------------------------------------------|----------------------------------------------------------------------------------------------------|----------------------------------------|-------------------------------------|--|
| ALCALDÍA<br>DE GUAYAQUIL                                                                                                    | Proceso para Ingreso de<br>materiales en SAP                                                                                    | Página                                 | 76/107                              |  |
|                                                                                                    |                                                                                                    | Código                                 | MP-01                               |  |
| Seleccionar, <b>Tipo de material: Material stock</b> :<br><b>Figura 120</b><br><i>Portal ejemplo accede a la Transacción Z_MM_MAESTRO_MAT</i>                                                                                                    |                                                                                                    |                                        |                                     |  |
| Ramo                                                                                                    | Materiales de Const 🕶                                                                                                    | i                                      |                                     |  |
| Tipo material                                                                                                    |                                                                                                    | Ĵ.                                     |                                     |  |
| Nº modif.<br>Material<br>Material<br>Ma | de valor<br>no de almacén<br>no valorado MIMG<br>pipeline<br>publicitario<br>Transitorio<br>aux./combustible<br>aux.fabricación | ar las siguiente                       | es opciones:                        |  |
| <ul><li>Datos base 1.</li><li>Datos base 2.</li></ul>                                                                                                    |                                                                                                    |                                        |                                     |  |
| – Dat. Gral.ce./alma                                                                                                    | cenamiento 1.                                                                                                    |                                        |                                     |  |
| – Dat. Gral.ce./alma                                                                                                    | acenamiento 2.                                                                                                    |                                        |                                     |  |
| – Contabilidad 1.                                                                                                    |                                                                                                    |                                        |                                     |  |
| – Contabilidad 2.                                                                                                    |                                                                                                    |                                        |                                     |  |
| Elaborado por                                                                                                    | Revisado por                                                                                                    | Aproba                                 | do por                              |  |
| Ing. Peralta Sánchez Ángel Jefferson                                                                                                    | Ing. Lee Marvin Illescas<br>Jefe de Obra Civil y Bodega de<br>Materiales de Construcción Nuevos y<br>Usados                     | Ing. Gabrie<br>Coordinador<br>Obras Pe | el Orozco<br>General de<br>íblicas. |  |

| ALCALDÍA<br>DE GUAYAOUIL | Bodega de Materiales de<br>Construcción de la DGOP | Revisión | 01     |
|--------------------------|----------------------------------------------------|----------|--------|
|                          | Proceso para Ingreso de                            | Página   | 77/107 |
|                          | mater fales en SAT                                 | Código   | MP-01  |

Para el inicio del proceso del presente documento, el solicitante debe anexar lo siguiente:

- 3. Contrato o solicitud de Reingreso.
- 4. Cantidad.

```
Acceso a la Transacción Z_MM_MAESTRO_MAT - >Gestión maestro de materiales - >
Crear material
```

#### Figura 121

Portal ejemplo accede a la Transacción Z\_MM\_MAESTRO\_MAT

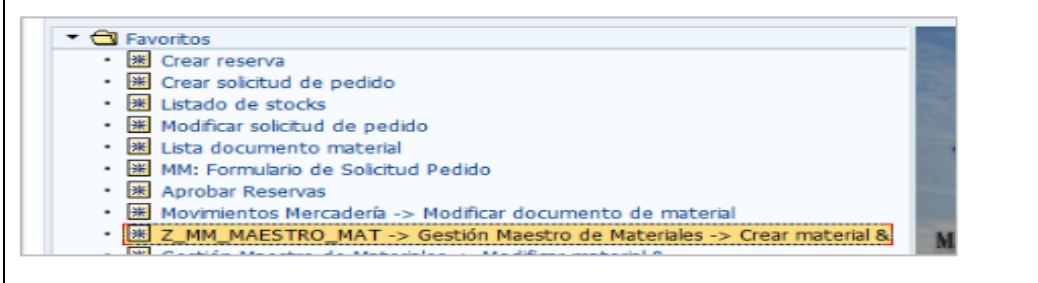

#### Nota. Print de Pantalla del Sistema SOLPED

Seguidamente, se selecciona Ramo: Materiales de construcción.

#### Figura 122

Portal ejemplo agregar Ramo: Materiales de construcción

| Material      |                         |                                              |   |   |
|---------------|-------------------------|----------------------------------------------|---|---|
| Ramo          |                         |                                              | - |   |
| Tipo material | Comb<br>Lubric<br>Mat C | ustibles<br>antes y Repuestos<br>onst Usados | T |   |
| Nº modif.     | Mater                   | iales de Construccio                         |   |   |
|               | Medic                   | amentos<br>vis y M. Limpieza                 |   |   |
| Modelo        |                         | ist y mit Empleza                            |   | ] |
| Material      | 1                       | [                                            |   |   |

| Elaborado por                        | Revisado por                                                                    | Aprobado por                              |
|--------------------------------------|---------------------------------------------------------------------------------|-------------------------------------------|
| Ing. Peralta Sánchez Ángel Jefferson | Ing. Lee Marvin Illescas                                                        | Ing. Gabriel Orozco                       |
|                                      | Jefe de Obra Civil y Bodega de<br>Materiales de Construcción Nuevos y<br>Usados | Coordinador General de<br>Obras Públicas. |

|                                                | Dedese de Metericles de                                                         |                        |                        |  |
|------------------------------------------------|---------------------------------------------------------------------------------|------------------------|------------------------|--|
|                                                | Construcción de la DGOP                                                         | Revisión               | 01                     |  |
| ALCALDÍA<br>DE GUAYAQUIL                       | Proceso para Ingreso de<br>materiales en SAP                                    | Página                 | 78/107                 |  |
|                                                |                                                                                 | Código                 | MP-01                  |  |
| Seleccionar. Tipo de material: Material stock: |                                                                                 |                        |                        |  |
| Figure 122                                     |                                                                                 |                        |                        |  |
|                                                |                                                                                 |                        |                        |  |
| Portal ejemplo accede a la Trans               | sacción Z_MM_MAESTRO_MAT                                                        |                        |                        |  |
| Material                                       |                                                                                 | ]                      |                        |  |
| Ramo                                           | Materiales de Const                                                             |                        |                        |  |
| Tipo material                                  |                                                                                 | ]                      |                        |  |
| Material                                       | de Stock                                                                        |                        |                        |  |
| Nº modif. Material                             | no de almacén                                                                   |                        |                        |  |
| Material                                       | no valorado                                                                     |                        |                        |  |
| Modelo Material                                | no valorado MIMG                                                                |                        |                        |  |
| Material Material                              | publicitario                                                                    |                        |                        |  |
| Material                                       | Transitorio                                                                     |                        |                        |  |
| Materias                                       | aux./combustible 👛                                                              |                        |                        |  |
| Medios a                                       | aux.fabricación 💌                                                               |                        |                        |  |
| Nota. Print de Pantalla del Sisten             | na SOLPED                                                                       |                        |                        |  |
| 2. Seguidamente, se hace Se                    | lección de vista: se debe selecciona                                            | ar las siguiente       | es opciones:           |  |
| – Datos base 1.                                |                                                                                 |                        |                        |  |
| – Datos base 2.                                |                                                                                 |                        |                        |  |
| – Dat. Gral.ce./alma                           | cenamiento 1.                                                                   |                        |                        |  |
| – Dat. Gral.ce./alma                           | cenamiento 2.                                                                   |                        |                        |  |
| – Contabilidad 1.                              |                                                                                 |                        |                        |  |
| – Contabilidad 2.                              |                                                                                 |                        |                        |  |
|                                                |                                                                                 |                        |                        |  |
| Elaborado por                                  | Revisado por                                                                    | Aproba                 | do por                 |  |
| Ing. Peralta Sánchez Ángel Jefferson           | Ing. Lee Marvin Illescas                                                        | Ing. Gabri             | el Orozco              |  |
|                                                | Jefe de Obra Civil y Bodega de<br>Materiales de Construcción Nuevos y<br>Usados | Coordinador<br>Obras P | General de<br>íblicas. |  |

|                                                                                                    | Bodega de Materiales de<br>Construcción de la DGOP                    | Revisión               | 01                  |  |
|----------------------------------------------------------------------------------------------------|-----------------------------------------------------------------------|------------------------|---------------------|--|
| ALCALDÍA<br>DE GUAYAQUIL                                                                                                    | Proceso para Ingreso de<br>materiales en SAP                          | Página                 | 79/107              |  |
|                                                                                                    |                                                                       | Código                 | MP-01               |  |
| Figura 124 Portal ejemplo Selección de vista  Selección de vistas  Vista Datos base 1 Datos base 2 Clasificación Compras Comercio exterior: Importació Texto de pedido de compras Planif.necesidades 1 Planif.necesidades 2 Planif.necesidades 3 Planif.necesidades 4 Pronóstico Dat.gral.ce./Almacenamiento Gestión almacenes 1 Gestión almacenes 2 Contrice de pedido |                                                                       |                        |                     |  |
| Contabilidad 1                                                                                                    | ÷                                                                     |                        |                     |  |
| Selección de vistas sólo a petición         ✓ Crear vistas marcadas         ✓ Niveles organización       Datos         ● Parametrización previa       X         Nota. Print de Pantalla del Sistema SOLPED                                                                                                    |                                                                       |                        |                     |  |
| Elaborado por                                                                                                    | Revisado por                                                          | Aproba                 | ido por             |  |
| Ing. Peralta Sánchez Ángel Jefferson                                                                                                    | erson Ing. Lee Marvin Illescas Ing. Gabriel Oroz                      |                        | el Orozco           |  |
|                                                                                                    | Jefe de Obra Civil y Bodega de<br>Materiales de Construcción Nuevos y | Coordinador<br>Obras P | General de úblicas. |  |

Usados

|                                                              | Bodega de Materiales de<br>Construcción de la DGOP                              | Revisión                     | 01                     |
|--------------------------------------------------------------|---------------------------------------------------------------------------------|------------------------------|------------------------|
| ALCALDÍA<br>DE GUAYAOUIL                                     | Proceso para Ingreso de<br>materiales en SAP                                    | Página                       | 80/107                 |
|                                                              | materiales en SAT                                                               | Código                       | MP-01                  |
| Niveles organizacionales:                                    |                                                                                 |                              |                        |
| Centro: 1000 Municipalidad.                                  |                                                                                 |                              |                        |
| Almacén: se selecciona bodega                                | (Ejemplo 0500 Mat. Construcción)                                                |                              |                        |
| Figura 125                                                   |                                                                                 |                              |                        |
| Portal ejemplo niveles organizad                             | ionales                                                                         |                              |                        |
| Crear material (Acces                                        | so)                                                                             |                              |                        |
| Material EP N                                                | iveles de organización 💽 Entradas po                                            | sibles: Centros              |                        |
| Ramo         Materia           Tipo material         Materia | eles de organización Actual. Ce                                                 | ontro Nombre<br>000 Municipa | 1<br>lidad             |
| Nº modif.                                                    | vOrganiz/Perfiles sólo a                                                        |                              |                        |
| Modelo<br>Material                                           |                                                                                 |                              |                        |
| Nota. Print de Pantalla del Sister                           | na SOLPED                                                                       |                              |                        |
| Figura 126                                                   |                                                                                 |                              |                        |
| Portal ejemplo selección de alma                             | acén                                                                            |                              |                        |
| E Entradas posibles: Almacenes                               | almacán                                                                         |                              | ×                      |
| 0001 0001 Lager<br>0001 0088 Lager                           | 0001<br>0088 (VVM)                                                              |                              |                        |
| 0001 0100 Lagero<br>0001 0200 SCM-E                          | WM&HU                                                                           |                              |                        |
| 1000 0100 Lubric<br>1000 0200 Sumin                          | y Repuest<br>st y Limpiz                                                        |                              |                        |
| 1000 0300 Medici<br>1000 0400 Combu                          | nas<br>Istibles                                                                 |                              |                        |
| 1000 0600 Mat Co<br>1000 0666 Bodeg                          | a Virtual                                                                       |                              |                        |
|                                                              | Seleccionar Cancelar                                                            | Status actualiza             | ción                   |
| Nota. Print de Pantalla del Sistema SOLPED                   |                                                                                 |                              |                        |
| Elaborado por                                                | Revisado por                                                                    | Aproba                       | do por                 |
| Ing. Peralta Sánchez Ángel Jefferson                         | Ing. Lee Marvin Illescas                                                        | Ing. Gabrie                  | el Orozco              |
|                                                              | Jefe de Obra Civil y Bodega de<br>Materiales de Construcción Nuevos y<br>Usados | Coordinador<br>Obras Pr      | General de<br>íblicas. |

|                                                                 | Bodega de Materiales de<br>Construcción de la DGOP                              | Revisión                | 01                     |
|-----------------------------------------------------------------|---------------------------------------------------------------------------------|-------------------------|------------------------|
| ALCALDÍA<br>DE GUAYAQUIL                                        | Proceso para Ingreso de<br>materiales en SAP                                    | Página                  | 81/107                 |
|                                                                 | materiales en 5/11                                                              | Código                  | MP-01                  |
| Datos base 1:                                                   |                                                                                 |                         |                        |
| <ul> <li>Código generado<br/>material.</li> </ul>               | o automáticamente: se debe co                                                   | locar la desc           | ripción del            |
| Unidad da madid                                                 | n. sa salacciona la unidad da madi                                              | da d <b>el pr</b> oduct | 0                      |
|                                                                 | a. se selecciona la unidad de medi                                              | ua del product          | 0.                     |
| Figura 127                                                      |                                                                                 |                         |                        |
| Portal ejemplo Datos Base I                                     |                                                                                 |                         |                        |
| Crear material 33837 (M<br>P → Datos adicionales A Niveles      | s organización 🖧 Verif.datos imagen                                             |                         |                        |
| Datos base 1 Or Datos ba                                        | ase 2 Clasificación Compras Com                                                 | n.ext.:Import           |                        |
| Material 33837                                                  |                                                                                 |                         | <b>*</b>               |
| Datos generales                                                 |                                                                                 |                         |                        |
| Unidad medida base                                              | Grupo artículos                                                                 |                         |                        |
| Sector                                                          | Labor/Oficina                                                                   |                         |                        |
| Esquema contingente                                             | Válido do                                                                       |                         |                        |
| Val.parám.validez                                               | Gr.tp.pos.gral.                                                                 |                         |                        |
| Nota. Print de Pantalla del Sisten                              | na SOLPED                                                                       |                         |                        |
| Figura 128                                                      |                                                                                 |                         |                        |
| Portal ejemplo Información del n                                | nateria el Datos Base 1                                                         |                         |                        |
| 🖻 📥 Datas adicionales 🛛 🐣 Niveles organiza                      | ción 🖓 Varif datas imagan                                                       |                         |                        |
|                                                                 | con geven.oacos magen                                                           |                         |                        |
| Datos base 1 Datos base 2 Clasificación Compras Com.ext.:Import |                                                                                 |                         |                        |
|                                                                 |                                                                                 | *                       |                        |
| Material 33837                                                  | BIK MATEKIAU                                                                    | Ŧ                       |                        |
| Nota. Print de Pantalla del Sistema SOLPED                      |                                                                                 |                         |                        |
| Elaborado por                                                   | Revisado por                                                                    | Aproba                  | do por                 |
| Ing. Peralta Sánchez Ángel Jefferson                            | Ing. Lee Marvin Illescas                                                        | Ing. Gabrie             | el Orozco              |
|                                                                 | Jefe de Obra Civil y Bodega de<br>Materiales de Construcción Nuevos y<br>Usados | Coordinador<br>Obras Pu | General de<br>íblicas. |

|                          | Bodega de Materiales de<br>Construcción de la DGOP | Revisión | 01     |
|--------------------------|----------------------------------------------------|----------|--------|
| ALCALDÍA<br>DE GUAYAOUIL | Proceso para Ingreso de                            | Página   | 82/107 |
|                          | materiales en SAI                                  | Código   | MP-01  |

#### Figura 129

Portal ejemplo crear material en Datos Base 1

| Crear material 338      | 837 (Mate    | erial de Stock)                    |
|-------------------------|--------------|------------------------------------|
| 🔁 🔿 Datos adicionales 🛛 | Niveles orga | anización 🔏 Verif.datos imagen     |
| Dates have 1            | Come         | rcial (1) 193 Entradas encontradas |
| C Datus Dase 1          | Res          | tricciones                         |
| Material 33837          |              | √                                  |
|                         |              |                                    |
| Datos generales         | Comer.       | Texto unidad de medida             |
| Unidad medida base      | UN           | Unidad                             |
| Nºmaterial antiguo      | UNM          | UNIDAD/MES                         |
| Sector                  | UP           | Unidad de potencia                 |
| Esquema contingente     | VA           | Artículo de valor                  |
| Status mat.todos ce.    | VJE          | VIAJE                              |
|                         |              |                                    |

Nota. Print de Pantalla del Sistema SOLPED

Seguidamente, seleccionar **Dat. Ce. / almacenm\_2: Centro de beneficio**: se escribe DUMMY, como se aprecia en la Figura 130

#### Figura 130

Portal ejemplo Información del materia el Datos Base 1

| Decimatros contro gonorale                                                             | e                                                                                 |                                     |
|----------------------------------------------------------------------------------------|-----------------------------------------------------------------------------------|-------------------------------------|
| Stocks neg.centro<br>Perfil número serie<br>Centro de beneficio                        | Grupo tra<br>NivSerial Perfil dist<br>Gr.deterr                                   | nt.logístico                        |
|                                                                                        |                                                                                   |                                     |
| <i>Nota.</i> Print de Pantalla del Sis                                                 | stema SOLPED                                                                      |                                     |
| Nota. Print de Pantalla del Sis<br>Elaborado por                                       | stema SOLPED Revisado por                                                         | Aprobado por                        |
| Nota. Print de Pantalla del Sis<br>Elaborado por<br>Ing. Peralta Sánchez Ángel Jeffers | stema SOLPED           Revisado por           on         Ing. Lee Marvin Illescas | Aprobado por<br>Ing. Gabriel Orozco |

|                          | Bodega de Materiales de<br>Construcción de la DGOP | Revisión | 01     |
|--------------------------|----------------------------------------------------|----------|--------|
| ALCALDÍA<br>DE GUAYAOUIL | Proceso para Ingreso de                            | Página   | 83/107 |
|                          | materiales en SAI                                  | Código   | MP-01  |

**Luego, seleccionar Contabilidad 1: Categoría valoración**: 3420 Mat. Constr. En este ejemplo, se seleccionó 3240 correspondiente a **El Plom, Carpin** como se aprecia en la Figura 131:

## Figura 131

Portal ejemplo Categoría de valoración

| ☑ Material Tratar Pas                                                                                            | ara 🖙 Cat                                                   | tegoría valoración (1) 97 Entr<br>Restricciones                                                                                                    | radas encontradas |              |
|----------------------------------------------------------------------------------------------------|-------------------------------------------------------------|----------------------------------------------------------------------------------------------------|-------------------|--------------|
| Crear material 33                                                                                                | 837                                                         |                                                                                                    | ν.                |              |
| <ul> <li>➡ Datos adicionales</li> <li>Gestión de calidad</li> <li>Material 33837</li> <li>Centro 1000</li> </ul> | Cat<br>3406<br>3407<br>3408<br>3409<br>3409<br>3410<br>3411 | Denominación<br>Materiales de Oficina<br>Materiales de Oficina Inv<br>Materiales de Aseo<br>Materiales de Aseo Inv<br>Herramientas<br>Herramientas Inv                                                  |                   |              |
| Datos generales<br>Unidad medida base<br>Moneda<br>Sector                                                        | 3412<br>3413<br>UN 3414<br>USD 3415<br>3416<br>3417<br>3418 | Mat Impres,Fot.,Repr,Publ<br>Mat Imp,Fot.,Repr,Pub Inv<br>Instrumental Médico Menor<br>Instrume Médico Menor Inv<br>Medicinas y Prod. Farmace<br>Medicina y Prod. Farm Inv<br>Mat p Laborat. y Uso Médi |                   |              |
| Valoración actual<br>Categoría valoración<br>CatgValStkPedCliente<br>Control de precios<br>Precio variable       | 3419<br>3420<br>3421<br>▼ 3422<br>3423<br>97 8              | Mat p Lab y Uso Médi Inv<br>Mat Constr, El, Plom, Carpin<br>Mat Constr, El, Plo, Ca. Inv<br>Materiales Didácticos<br>Materiales Didácticos Inv                                                          |                   | *            |
| Stock total Nota. Print de Pantalla                                                                              | del Sistem                                                  | na SOLPED                                                                                                    |                   |              |
| Elaborado por                                                                                                    | •                                                           | Revisado po                                                                                                    | )r                | Aprobado por |

| Liaboi ado poi                       | Revisido por                                                                    |                                           |
|--------------------------------------|---------------------------------------------------------------------------------|-------------------------------------------|
| Ing. Peralta Sánchez Ángel Jefferson | Ing. Lee Marvin Illescas                                                        | Ing. Gabriel Orozco                       |
|                                      | Jefe de Obra Civil y Bodega de<br>Materiales de Construcción Nuevos y<br>Usados | Coordinador General de<br>Obras Públicas. |

|                          | Bodega de Materiales de<br>Construcción de la DGOP | Revisión | 01     |
|--------------------------|----------------------------------------------------|----------|--------|
| ALCALDÍA<br>DE GUAYAOUIL | Proceso para Ingreso de                            | Página   | 84/107 |
|                          | materiales en SAI                                  | Código   | MP-01  |

Posteriormente, se selecciona el Precio variable: Colocar el valor unitario del producto.

#### Figura 132

Portal ejemplo Selección de Precio

| Crear material 3      | 33837 (Materia    | l de Stock)                |
|-----------------------|-------------------|----------------------------|
| 🔁 🔿 Datos adicionales | Riveles organizad | ción 🛛 🔓 Verif. datos imag |
| Gestión de calidad    | Contabilidad 1    | Contabilidad 2             |
| Material 33837        | DESCRIE           | SIR MATERIAL               |
| Centro 1000           | Municipa          | alidad                     |
| Datos generales       |                   |                            |
| Unidad medida base    | UN Unidad         | Tipo de valoración         |
| Moneda                | USD               | Período actual             |
| Sector                |                   | Determ.precio              |
| Valoración actual     |                   |                            |
| Categoría valoración  | 3420              |                            |
| CatgValStkPedCliente  |                   | CatValStockPProyect        |
| Control de precios    | V                 | Cantidad base              |
| Precio variable       | 40                | Precio estándar            |
| Stock total           | 0                 | Valor total                |
|                       |                   | UM valorada                |
| Precio futuro         |                   | Válido de                  |

Nota. Print de Pantalla del Sistema SOLPED

CatValStockPProyecto: 3421: Mat. Constr, El, Plo, Ca. Inv, finalmente Guardar

#### Figura 133

Portal ejemplo Selección de CatValStockPProyecto y Guardar

| 3419       Mat p Lab y Uso Médi Inv         3420       Mat Constr,El,Plom,Carpin         3421       Mat Constr,El,Plon,Carpin         3422       Mat Constr,El,Plon,Carpin         3421       Mat Constr,El,Plon,Carpin         3422       Mat Constr,El,Plon,Carpin         3421       Mat Constr,El,Plon,Carpin         3422       Materiales Difácticos         Precio estándar       3423         3423       Materiales Difácticos Inv         97       Entradas encontradas         UM valorada       97         Váldo de       98         Periodo/año ant.       Cálc.coste plan         Nota.       Print de Pantalla del Sistem | na SOLPED                                                  | r <u>P</u> asar a <u>E</u> ntorno <u>S</u> istema |
|----------------------------------------------------------------------------------------------------|------------------------------------------------------------|---------------------------------------------------|
| Elaborado por                                                                                                    | Revisado por                                               | Aprobado por                                      |
| Ing. Peralta Sánchez Ángel Jefferson                                                                                                    | Ing. Lee Marvin Illescas<br>Jefe de Obra Civil y Bodega de | Ing. Gabriel Orozco<br>Coordinador General de     |

| <b>ALCALDÍA</b><br>DE GUAYAOUIL |
|---------------------------------|
|                                 |

Bodega de Materiales de Construcción de la Dirección General de Obras Públicas en el GAD Municipal de Guayaquil

| Revisión | 01     |  |
|----------|--------|--|
| Página   | 85/107 |  |
| Código   | MP-01  |  |

# Proceso 12:

# Proceso para ingresar nuevo material o

## devuelto por los solicitantes

| Elaborado por                        | Revisado por                                                                                                | Aprobado por                                                     |
|--------------------------------------|----------------------------------------------------------------------------------------------------|------------------------------------------------------------------|
| Ing. Peralta Sánchez Ángel Jefferson | Ing. Lee Marvin Illescas<br>Jefe de Obra Civil y Bodega de<br>Materiales de Construcción Nuevos y<br>Usados | Ing. Gabriel Orozco<br>Coordinador General de<br>Obras Públicas. |

|                          | Bodega de Materiales de<br>Construcción de la DGOP | Revisión | 01     |
|--------------------------|----------------------------------------------------|----------|--------|
| ALCALDÍA<br>DE GUAYAOUIL | Pasos para ingresar nuevo                          | Página   | 86/107 |
|                          | solicitantes                                       | Código   | MP-01  |

Para la elaboración del ingreso, el solicitante de dicho proceso debe anexar:

a) Pedido de materiales: esto se da cuando el material es nuevo por un proceso de adquisición.

Se accede a la Transacción Z\_MM\_ENTRADA\_MERC; MIGO – Movimiento de mercadería.

#### Figura 134

Portal ejemplo accede a la Transacción Z\_MM\_ENTRADA\_MERC

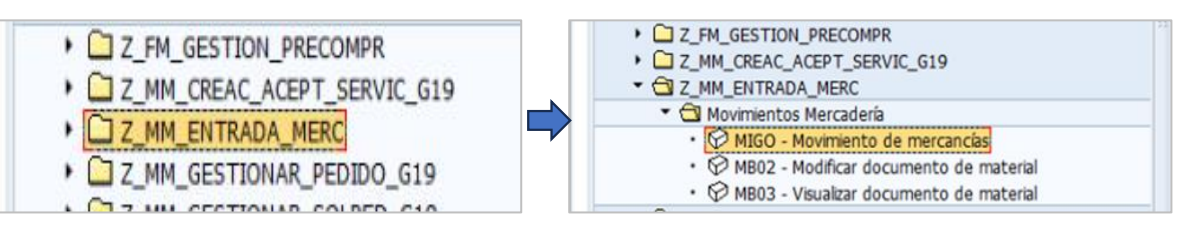

*Nota.* Print de Pantalla del Sistema SOLPED

Seguidamente, se coloca el número de pedido, **Pedido:** Colocar el número de pedido y dar enter, cómo se observa en la Figura 135.

## Figura 135

Portal ejemplo Colocar el número de pedido

| Activar resumen 🛛 🗋 🔹 Retener | Verificar Contabilizar 🛛 🚺 Ayuda |
|-------------------------------|----------------------------------|
| Entrada de mercan 💌 🏼 Pedido  | 4500064895                       |

| Elaborado por                        | Revisado por                                                                    | Aprobado por                              |
|--------------------------------------|---------------------------------------------------------------------------------|-------------------------------------------|
| Ing. Peralta Sánchez Ángel Jefferson | Ing. Lee Marvin Illescas                                                        | Ing. Gabriel Orozco                       |
|                                      | Jefe de Obra Civil y Bodega de<br>Materiales de Construcción Nuevos y<br>Usados | Coordinador General de<br>Obras Públicas. |

|                                             | Bodega de Materiales de<br>Construcción de la DGOP                              | Revisión                | 01                     |  |
|---------------------------------------------|---------------------------------------------------------------------------------|-------------------------|------------------------|--|
| ALCALDÍA<br>DE GUAYAQUIL                    | Pasos para ingresar nuevo<br>material o devuelto por los                        | Página                  | 87/107                 |  |
|                                             | solicitantes                                                                    | Código                  | MP-01                  |  |
| General:                                    |                                                                                 |                         |                        |  |
| - Nota de entrega: se colo                  | ca número de proforma de pago.                                                  |                         |                        |  |
| - Carta de porte: fecha de                  | proforma de pago.                                                               |                         |                        |  |
| <ul> <li>Recibido: nombre del bo</li> </ul> | deguero.                                                                        |                         |                        |  |
| Figura 136                                  |                                                                                 |                         |                        |  |
| Portal ejemplo información gene             | ral                                                                             |                         |                        |  |
|                                             |                                                                                 |                         |                        |  |
|                                             |                                                                                 |                         |                        |  |
| Fecha documento 17.09.2024 N                | ota de entrega 🕴 DE PROFORMA Proveedor                                          | PINTURAS UNIDAS S.      | <u>A.</u>              |  |
| Fecha contab. 17.09.2024 C                  | arta de porte FECHA DE PROFOR Recibido                                          | BODEGUERO               |                        |  |
|                                             |                                                                                 |                         |                        |  |
| Nota. Print de Pantalla del Sisten          | na SOLPED                                                                       |                         |                        |  |
| Seguidamente, Vale colectivo: D             | ar clip para que aparezca el visto.                                             |                         |                        |  |
| Figura 137                                  |                                                                                 |                         |                        |  |
| Portal ejemplo Vale colectivo               |                                                                                 |                         |                        |  |
|                                             |                                                                                 |                         |                        |  |
| General Pro                                 | veedor 🚱                                                                        |                         |                        |  |
|                                             |                                                                                 |                         |                        |  |
| Fecha documento                             | 17.09.2024                                                                      |                         |                        |  |
| Fecha contab.                               | 17.09.2024                                                                      |                         |                        |  |
| Vale cole                                   | ctivo 💌                                                                         |                         |                        |  |
| <i>Nota.</i> Print de Pantalla del Sisten   | na SOLPED                                                                       |                         |                        |  |
|                                             |                                                                                 |                         |                        |  |
| Elaborado por                               | Revisado por                                                                    | Aproba                  | do por                 |  |
| Ing. Peralta Sánchez Ángel Jefferson        | Ing. Lee Marvin Illescas                                                        | Ing. Gabrie             | el Orozco              |  |
|                                             | Jefe de Obra Civil y Bodega de<br>Materiales de Construcción Nuevos y<br>Usados | Coordinador<br>Obras Pu | General de<br>íblicas. |  |

|                                                      | Bodega de Materiales de<br>Construcción de la DCOP                              | Revisión              | 01                        |  |
|------------------------------------------------------|---------------------------------------------------------------------------------|-----------------------|---------------------------|--|
|                                                      | Pasos para ingresar nuevo                                                       | Página                | 88/107                    |  |
|                                                      | solicitantes                                                                    | Código                | MP-01                     |  |
| Seleccionar, Área solicitante: G                     | 19: Obr. Públ Adm Dir.                                                          |                       |                           |  |
| Figura 138                                           |                                                                                 |                       |                           |  |
| Portal ejemplo Área solicitante:                     | G19                                                                             |                       |                           |  |
|                                                      | G11 Gestion de Riesgos                                                          |                       |                           |  |
| 🛅 Material Ctd. Se Date                              | os ped G12 Cultura Promo Civ                                                    |                       |                           |  |
|                                                      | G13 Gest. Calidad y MC                                                          |                       |                           |  |
| Clase de movimiento 101 Q                            | + EM G14 Deportes                                                               |                       |                           |  |
| Elemento PEP 82400200                                | 2 G15 Financiero                                                                |                       |                           |  |
| Centro Municipalio                                   | G16 Informática                                                                 |                       |                           |  |
| Almacán Mat Cond                                     | G17 Justicia y Vigilan                                                          |                       |                           |  |
| Amacen Mac const                                     | G18 Medio Ambiente                                                              |                       |                           |  |
| AreaSolicitante                                      | G19 Obr Públ Adm Dir                                                            |                       |                           |  |
| Puesto descarga                                      | G20 Obr Públi Contrato                                                          |                       |                           |  |
| <b>Figura 139</b><br>Portal ejemplo Puesto de descar | ga                                                                              |                       |                           |  |
| Almacén                                              | Mat Construcción                                                                | ]                     |                           |  |
| AreaSolicitante                                      | <u>G19</u>                                                                      |                       |                           |  |
| Puesto descarga                                      | E                                                                               |                       |                           |  |
|                                                      | EN OBRA                                                                         |                       |                           |  |
| <i>Nota.</i> Print de Pantalla del Sistema SOLPED    |                                                                                 |                       |                           |  |
| Elaborado por                                        | Revisado por                                                                    | Aproba                | ado por                   |  |
| Ing. Peralta Sánchez Ángel Jefferson                 | Ing. Lee Marvin Illescas                                                        | Ing. Gabr             | iel Orozco                |  |
|                                                      | Jefe de Obra Civil y Bodega de<br>Materiales de Construcción Nuevos y<br>Usados | Coordinado<br>Obras F | r General de<br>lúblicas. |  |

| ALCALDÍA<br>DE GUAYAQUIL                                                                                                    | Bodega de Materiales de<br>Construcción de la DGOP<br>Pasos para ingresar nuevo<br>material o devuelto por los<br>solicitantes | Revisión<br>Página<br>Código | 01<br>89/107<br>MP-01  |
|----------------------------------------------------------------------------------------------------|----------------------------------------------------------------------------------------------------|------------------------------|------------------------|
| Seleccionar, Observación: Núm                                                                                                    | ero de planilla, contrato y empresa                                                                                            |                              |                        |
| Figura 140                                                                                                    |                                                                                                    |                              |                        |
| Portal eiemplo Observación                                                                                                    |                                                                                                    |                              |                        |
| Material (td Se                                                                                                    | Datas padida Untari Umput                                                                                                    | ación                        |                        |
| Clase de movimiento       101 0 + EM p.stock proyecto       Tpo de stocks         Elemento PEP       824002002         Centro       Municipalidad         Almacén       Mat Construcción         Almacén       Mat Construcción         AreaSolicitante       G19         Puesto descarga       E         Observación       # DE PLANILLA Y CONTRATO, EMPRESA         Nota.       Print de Pantalla del Sistema SOLPED         En la opción, Posición ok: Dar clip para que aparezca el visto.         Figura 141         De table de la bacitió ol                                                                                                    |                                                                                                    |                              |                        |
| Observación       # DE PLANILLA Y         Image: Image: |                                                                                                    |                              |                        |
| Elaborado por                                                                                                    | Revisado por                                                                                                    | Aproba                       | do por                 |
| Ing. Peralta Sánchez Ángel Jefferson                                                                                                    | Ing. Lee Marvin Illescas                                                                                                    | Ing. Gabrie                  | el Orozco              |
|                                                                                                    | Jefe de Obra Civil y Bodega de<br>Materiales de Construcción Nuevos y<br>Usados                                                | Coordinador<br>Obras Pr      | General de<br>úblicas. |

|                          | Bodega de Materiales de<br>Construcción de la DGOP       | Revisión | 01     |
|--------------------------|----------------------------------------------------------|----------|--------|
| ALCALDÍA<br>DE GUAYAOUIL | Pasos para ingresar nuevo<br>material o devuelto por los | Página   | 90/107 |
|                          | solicitantes                                             | Código   | MP-01  |

Seleccionar, **Verificar entradas:** Se procede a verificar el documento.

## Figura 142

Portal ejemplo Verificar entradas

| i orian ofernipite i origitear entritada |                                                                                 |                                           |
|------------------------------------------|---------------------------------------------------------------------------------|-------------------------------------------|
| 🔋 Entrada de                             | mercancías Pedido 4                                                             | 500064895 -                               |
| Activar resumen                          | Retener Verificar Contabiliza                                                   | ar 🚺 Ayuda                                |
| Fecha documento                          | Verificar entrac                                                                | das (F7) DE PROF                          |
| Nota. Print de Pantalla del Sister       | na SOLPED                                                                       |                                           |
| Contabilizar: Dar clip en contabi        | lizar para ingresar documento.                                                  |                                           |
| Figura 143                               |                                                                                 |                                           |
| Portal ejemplo Contabilizar Ing          | 280                                                                             |                                           |
|                                          |                                                                                 |                                           |
| Activar resumen 🛛 🗋 🛛 Retener            | Verificar Contabilizar Ayuda                                                    |                                           |
| Fecha documento 17.09.202                | 4 Nota de en                                                                    | to (Shift+F11)                            |
| Fecha contab. 17.09.202                  | 4 Carta de porte FECHA DE 1                                                     | PROFOR Recibido                           |
| Nota. Print de Pantalla del Sister       | na SOLPED                                                                       |                                           |
| Elaborado por                            | Revisado por                                                                    | Aprobado por                              |
| Ing. Peralta Sánchez Ángel Jefferson     | Ing. Lee Marvin Illescas                                                        | Ing. Gabriel Orozco                       |
|                                          | Jefe de Obra Civil y Bodega de<br>Materiales de Construcción Nuevos y<br>Usados | Coordinador General de<br>Obras Públicas. |

|                                       | Bodega de Materiales de<br>Construcción de la DGOP                              | Revisión                | 01                     |  |
|---------------------------------------|---------------------------------------------------------------------------------|-------------------------|------------------------|--|
| ALCALDÍA<br>DE GUAYAOUIL              | Pasos para ingresar nuevo                                                       | Página                  | 91/107                 |  |
|                                       | solicitantes                                                                    | Código                  | MP-01                  |  |
| Seleccionar, <b>Guardar: Grabar d</b> | oc: se procede a grabar documento                                               | )                       |                        |  |
| Figura 144                            | r doc                                                                           |                         |                        |  |
|                                       |                                                                                 |                         |                        |  |
| Entrada de mercancias <u>C</u>        | <u>i</u> pciones <u>Si</u> stema <u>A</u> yuda                                  |                         |                        |  |
| •                                     | 🛛 🔲 I 😋 🚱 🚷 I 📮 🛗 🕷<br>Contabilizar (Ctrl+S)                                    | ) \$0 <b>10</b> (       |                        |  |
| 🖲 Entrada de m                        | ercancías Pedido 45000                                                          | 64895 -                 |                        |  |
| Nota. Print de Pantalla del Sisten    | na SOLPED                                                                       |                         |                        |  |
|                                       |                                                                                 |                         |                        |  |
|                                       |                                                                                 |                         |                        |  |
| Finaliza proceso.                     |                                                                                 |                         |                        |  |
|                                       |                                                                                 |                         |                        |  |
|                                       |                                                                                 |                         |                        |  |
|                                       |                                                                                 |                         |                        |  |
|                                       |                                                                                 |                         |                        |  |
|                                       |                                                                                 |                         |                        |  |
| Elaborado por                         | Revisado por                                                                    | Aproba                  | do por                 |  |
| Ing. Peralta Sánchez Ángel Jefferson  | Ing. Lee Marvin Illescas                                                        | Ing. Gabrie             | el Orozco              |  |
|                                       | Jefe de Obra Civil y Bodega de<br>Materiales de Construcción Nuevos y<br>Usados | Coordinador<br>Obras Pi | General de<br>íblicas. |  |

|                                      | Bodega de Materiales de                                                         | Revisión               | 01                                  |
|--------------------------------------|---------------------------------------------------------------------------------|------------------------|-------------------------------------|
|                                      | <b>LDÍA</b> General de Obras Públicas en                                        | Página                 | 92/107                              |
|                                      | el GAD Municipal de<br>Guayaquil                                                | Código                 | MP-01                               |
| Flaboreda nor                        | Proceso 13:<br>ca ingresar materia                                              | al usad                | 0                                   |
| Elaborado por                        | Revisado por                                                                    | Aproba                 | do por                              |
| Ing. Peralta Sánchez Ángel Jefferson | Ing. Lee Marvin Illescas                                                        | Ing. Gabri             | el Orozco                           |
|                                      | Jefe de Obra Civil y Bodega de<br>Materiales de Construcción Nuevos y<br>Usados | Coordinador<br>Obras P | <sup>-</sup> General de<br>úblicas. |

|                                                                                                    | Bodega de Materiales de<br>Construcción de la DCOP                              | Revisión                | 01                     |
|----------------------------------------------------------------------------------------------------|---------------------------------------------------------------------------------|-------------------------|------------------------|
|                                                                                                    | Pasos para ingresar material                                                    | Página                  | 93/107                 |
| DE GUATAÇUIL                                                                                                    | usado                                                                           | Código                  | MP-01                  |
| Se inicia con Acceso a la Transa                                                                                                    | ncción Z_MM_ENTRADA_MER                                                         | с.                      |                        |
| MIGO – Movimiento de mercad                                                                                                    | ería                                                                            |                         |                        |
| Figura 145                                                                                                    |                                                                                 |                         |                        |
| Portal ejemplo acceso a Transac                                                                                                    | ción Z_MM_ENTRADA_MERC                                                          |                         |                        |
| 🖙 Menú <u>T</u> ratar                                                                                                    | <u>Favoritos</u> <u>D</u> etalles                                               | <u>S</u> istema         |                        |
| Image: SA       MIGO         SA       Zmm005         sm01       ZAM001         ZAM001       Image         migo       Image         Mb52         AS03                                                                                                    |                                                                                 |                         |                        |
| Nota. Print de Pantalla del Sisten                                                                                                    | na SOLPED                                                                       |                         |                        |
| Seguidamente, Entrada de mercadería: De la lista desplegable se selecciona entrada de mercadería.                                                                                                    |                                                                                 |                         |                        |
| Figura 146                                                                                                    |                                                                                 |                         |                        |
| Portal ejemplo Entrada de merco                                                                                                    | ıdería                                                                          |                         |                        |
| Entrada de mercances opciones Sistema Ayu<br>Contrada de mercances de mercances otros<br>Activar resumen Pretener Venticar Contat<br>Salida de mercances<br>Autacenar<br>Devolución<br>Armacenar<br>Entrada de mercances<br>Autacenar<br>Devolución<br>Armacenar<br>Entrada de la sistema SOLPED |                                                                                 |                         |                        |
| Elaborado por                                                                                                    | Revisado por                                                                    | Aproba                  | do por                 |
| Ing. Peralta Sánchez Ángel Jefferson                                                                                                    | Ing. Lee Marvin Illescas                                                        | Ing. Gabrie             | el Orozco              |
|                                                                                                    | Jefe de Obra Civil y Bodega de<br>Materiales de Construcción Nuevos y<br>Usados | Coordinador<br>Obras Pu | General de<br>íblicas. |

|                                                                                 | Bodega de Materiales de<br>Construcción de la DGOP                              | Revisión               | 01                     |  |
|---------------------------------------------------------------------------------|---------------------------------------------------------------------------------|------------------------|------------------------|--|
| ALCALDÍA<br>DE GUAYAQUIL                                                        | Pasos para ingresar material                                                    | Página                 | 94/107                 |  |
|                                                                                 | usauo                                                                           | Código                 | MP-01                  |  |
| Seleccionar General: Recibido:                                                  | nombre del bodeguero.                                                           |                        |                        |  |
| Figura 147                                                                      |                                                                                 |                        |                        |  |
| Portal ejemplo General: Recibide                                                | 0                                                                               |                        |                        |  |
| Entrada de mercan 💌 Otros                                                       | •                                                                               |                        |                        |  |
| 陆 General 🏤                                                                     |                                                                                 |                        |                        |  |
| Fecha documento 16.09.2024                                                      | Vale material                                                                   |                        |                        |  |
| Fecha contab. 16.09.2024                                                        | Recibido por Persona qu                                                         | ien Recibe             |                        |  |
| Nota Drint de Dontelle del Sisten                                               |                                                                                 |                        |                        |  |
| Nota. Print de Pantalia del Sistem                                              | la SOLPED                                                                       |                        |                        |  |
| Seguidamente, Vale colectivo: D                                                 | ar clip para que aparezca el visto.                                             |                        |                        |  |
| Figura 148                                                                      |                                                                                 |                        |                        |  |
| Portal ejemplo Vale colectivo                                                   | Portal ejemplo Vale colectivo                                                   |                        |                        |  |
| Vale colectivo                                                                  |                                                                                 |                        |                        |  |
| <i>Nota.</i> Print de Pantalla del Sistema SOLPED                               |                                                                                 |                        |                        |  |
| Lucza gelaccionan Matariali Calacan addiae dal maduata miama ava as dada non al |                                                                                 |                        |                        |  |
| bodeguero                                                                       | colocal coulgo del producto, ini                                                | sino que es c          | iado por er            |  |
| Figura 149                                                                      |                                                                                 |                        |                        |  |
| Portal ejemplo selección de Mate                                                | erial                                                                           |                        |                        |  |
|                                                                                 | Borrar La Contenio                                                              |                        |                        |  |
| Material Ctd. Se                                                                |                                                                                 |                        |                        |  |
| Material colocar codigo del material                                            |                                                                                 |                        |                        |  |
| <i>Nota.</i> Print de Pantalla del Sistema SOLPED                               |                                                                                 |                        |                        |  |
| Elaborado por                                                                   | Revisado por                                                                    | Aproba                 | do por                 |  |
| Ing. Peralta Sánchez Ángel Jefferson                                            | Ing. Lee Marvin Illescas                                                        | Ing. Gabriel Orozco    |                        |  |
|                                                                                 | Jefe de Obra Civil y Bodega de<br>Materiales de Construcción Nuevos y<br>Usados | Coordinador<br>Obras P | General de<br>úblicas. |  |

|                                                                                                    | Bodega de Materiales de<br>Construcción de la DGOP                                                                                                    | Revisión               | 01                     |  |
|----------------------------------------------------------------------------------------------------|----------------------------------------------------------------------------------------------------|------------------------|------------------------|--|
| ALCALDÍA<br>DE GUAYAOUIL                                                                                                    | Pasos para ingresar material                                                                                                    | Página                 | 95/107                 |  |
|                                                                                                    | usauo                                                                                                    | Código                 | MP-01                  |  |
| Seleccionar Posición ok: Dar clip<br>Figura 150<br>Portal ejemplo Posición ok: Dar<br>Equipo<br>Equipo<br>Posición ok<br>Nota. Print de Pantalla del Sisten<br>Seguidamente, Ctd: Ctd. en UM<br>Figura 151<br>Portal ejemplo Ctd. en UM de en<br>Ctd.en UM de entre<br>Nota. Print de Pantalla del Sisten<br>Luego, ImpteExtMonLoc: Colo<br>Figura 152<br>Portal ejemplo Colocar total del | p para que aparezca el visto<br>clip para que aparezca el visto<br>cli | Código<br>ingresar.    | MP-01                  |  |
| ImpteExtMonLoc 7200                                                                                                    |                                                                                                    |                        |                        |  |
| Nota. Print de Pantalla del Sistema SOLPED                                                                                                    |                                                                                                    |                        |                        |  |
| Elaborado por                                                                                                    | Revisado por                                                                                                    | Aproba                 | ido por                |  |
| Ing. Peralta Sánchez Ángel Jefferson                                                                                                    | Ing. Lee Marvin Illescas                                                                                                    | Ing. Gabriel Orozco    |                        |  |
|                                                                                                    | Jefe de Obra Civil y Bodega de<br>Materiales de Construcción Nuevos y<br>Usados                                                                                                    | Coordinador<br>Obras P | General de<br>úblicas. |  |

|                                                       | Bodega de Materiales d                                                     |             | Revisión                | 01                    |  |
|-------------------------------------------------------|----------------------------------------------------------------------------|-------------|-------------------------|-----------------------|--|
|                                                       | Pasos para ingresar mate                                                   | rial l      | Página                  | 96/107                |  |
| DE GOATAÇOIL                                          | usado                                                                      | (           | Código                  | MP-01                 |  |
| Seleccionar Se: Centro 1000: M                        | unicipalidad.                                                              |             |                         |                       |  |
| Figura 153                                            |                                                                            |             |                         |                       |  |
| Portal ejemplo Centro 1000: Mu                        | nicipalidad                                                                |             |                         |                       |  |
| Material Ctd. Se                                      |                                                                            | Re          | stricciones             |                       |  |
| Chan de materiante                                    | C Fate lateral standa                                                      |             |                         |                       |  |
| Clase de movimiento 561                               |                                                                            | Nombre      | 1 Ce.                   |                       |  |
| Centro                                                |                                                                            | Municipa    | alidad 1000             |                       |  |
| Almacén                                               |                                                                            |             |                         |                       |  |
| Nota. Print de Pantalla del Sisten                    | <i>Nota.</i> Print de Pantalla del Sistema SOLPED                          |             |                         |                       |  |
| Seguidamente, Almacén: Se colo                        | oca de acuerdo con la bodega                                               | que esta    | á realizando            | el proceso.           |  |
| Figura 154                                            |                                                                            |             |                         |                       |  |
| Portal ejemplo Almacén                                | Portal ejemplo Almacén                                                     |             |                         |                       |  |
| Material Ctd. Se                                      | Material Ctd. Se                                                           |             |                         |                       |  |
| Clase de movimiento 561 + Entr.inicial stocks Tipo de |                                                                            |             |                         |                       |  |
| Centro                                                | unicipalidad                                                               |             | 1000                    |                       |  |
| Almacén M                                             | at Const Usados                                                            |             | 0600                    |                       |  |
|                                                       |                                                                            |             |                         |                       |  |
| <i>Nota.</i> Print de Pantalla del Sistema SOLPED     |                                                                            |             |                         |                       |  |
|                                                       | <b>D</b> · · ·                                                             |             |                         |                       |  |
| Elaborado por                                         | Kevisado por                                                               |             | Aproba                  | ao por                |  |
| Ing. Peralta Sánchez Ángel Jefferson                  | Ing. Lee Marvin Illescas                                                   |             | Ing. Gabrie             | l Orozco              |  |
|                                                       | Jefe de Obra Civil y Bodega d<br>Materiales de Construcción Nuev<br>Usados | de<br>vos y | Coordinador<br>Obras Pú | General de<br>blicas. |  |

|                                                                                 | Bodega de Materiales de<br>Construcción de la DGOP                 | Revisión | 01                     |  |
|---------------------------------------------------------------------------------|--------------------------------------------------------------------|----------|------------------------|--|
| ALCALDÍA<br>DE GUAYAOUIL                                                        | Pasos para ingresar material                                       | Página   | 97/107                 |  |
|                                                                                 | usauo                                                              | Código   | MP-01                  |  |
| Seleccionar Observación: Núme                                                   | ero de planilla, contrato y empresa.                               |          |                        |  |
| Figura 155                                                                      |                                                                    |          |                        |  |
| Portal ejemplo Observación: Nú                                                  | mero de planilla, contrato y empres                                | sa       |                        |  |
| Material Ctd. Se                                                                |                                                                    |          |                        |  |
| Clase de movimiento 561                                                         | + Entr.inicial stocks Tipo de                                      | stocks   | T.                     |  |
| Centro Municip                                                                  | alidad                                                             | 2        |                        |  |
| Almacen Mat Cor                                                                 | ist Usados                                                         |          |                        |  |
| Puesto descarga                                                                 |                                                                    |          |                        |  |
| Observación COLOC/                                                              | AR LA DIRECCIÓN DEL MATERIAL                                       |          |                        |  |
| Nota. Print de Pantalla del Sisten                                              | na SOLPED                                                          |          |                        |  |
| Seguidamente, Verificar entrad                                                  | as: Se procede a verificar el docum                                | ento.    |                        |  |
|                                                                                 |                                                                    |          |                        |  |
| Figura 156                                                                      |                                                                    |          |                        |  |
| Portal ejemplo Verificar entradas: Se procede a verificar el documento          |                                                                    |          |                        |  |
| Entre de de managérie De dide AFOOOGAOOF                                        |                                                                    |          |                        |  |
|                                                                                 | mercancias peuluo 4:                                               | 000040   | 93 -                   |  |
| Activar resumen 🛛 🗋                                                             | Activar resumen 🛛 🗖 🔹 Retener 🔍 Verificar 🖉 Contabilizar 🖉 🖬 Ayuda |          |                        |  |
| Fecha documento 17.09.2024 Verificar entradas (F7) DE PROF                      |                                                                    |          |                        |  |
| Nota. Print de Pantalla del Sistema SOLPED                                      |                                                                    |          |                        |  |
|                                                                                 |                                                                    |          |                        |  |
| Elaborado por Revisado por Aprobado por                                         |                                                                    |          |                        |  |
| Ing. Peralta Sánchez Ángel Jefferson                                            | el Jefferson Ing. Lee Marvin Illescas Ing. Gabriel Orozco          |          | el Orozco              |  |
| Jefe de Obra Civil y Bodega de<br>Materiales de Construcción Nuevos y<br>Usados |                                                                    |          | General de<br>úblicas. |  |

| ALCALDÍA<br>DE GUAYAOUIL | Bodega de Materiales de<br>Construcción de la DGOP | Revisión | 01     |
|--------------------------|----------------------------------------------------|----------|--------|
|                          | Pasos para ingresar material                       | Página   | 98/107 |
|                          | usauo                                              | Código   | MP-01  |

Seleccionar **Contabilizar:** Dar clip en contabilizar para ingresar documento.

## Figura 157

Portal ejemplo Contabilizar: Dar clip en contabilizar para ingresar documento.

| Activar resumen 🛛 🗋 🔹 Reten                                                                                                    | er Verificar Contabilizar 🚺 Ay                                               | uda                   |  |
|----------------------------------------------------------------------------------------------------|------------------------------------------------------------------------------|-----------------------|--|
| Fecha documento 17.09.20                                                                                                    | 24 Nota de en Contabilizar o                                                 | ocumento (Shift+F11)  |  |
| Fecha contab. 17.09.20                                                                                                    | 24 Carta de porte FEC                                                        | HA DE PROFOR Recibido |  |
| Nota. Print de Pantalla del Sisten                                                                                                    | na SOLPED                                                                    |                       |  |
| Seguidamente, Guardar: Graba                                                                                                    | <b>r doc:</b> se procede a grabar doc                                        | umento.               |  |
| Figura 158                                                                                                    |                                                                              |                       |  |
| Portal ejemplo Guardar: Grabar                                                                                                    | doc                                                                          |                       |  |
| 년 Entrada de mercancías Opciones Sistema Ayuda                                                                                                    |                                                                              |                       |  |
| Ø                                                                                                    | ▼ (Le) Contabilizar (Ctrl-                                                   | 🕒 🎁 🛍 🕹 🐿 🗯<br>-S)    |  |
| Image: Second state         Image: Second state         Image: Second state |                                                                              |                       |  |
| Finaliza proceso.                                                                                                    |                                                                              |                       |  |
| Elaborado por                                                                                                    | Revisado por                                                                 | Aprobado por          |  |
| Ing. Peralta Sánchez Ángel Jefferson                                                                                                    | Ing. Lee Marvin Illescas                                                     | Ing. Gabriel Orozco   |  |
|                                                                                                    | Jefe de Obra Civil y Bodega de<br>Materiales de Construcción Nuevo<br>Usados | s y Obras Públicas.   |  |

|                                      | Bodega de Materiales de                                                         | Revisión               | 01                     |
|--------------------------------------|---------------------------------------------------------------------------------|------------------------|------------------------|
|                                      | General de Obras Públicas en<br>el GAD Municipal de<br>Guayaquil                | Página                 | 99/107                 |
|                                      |                                                                                 | Código                 | MP-01                  |
| Flahorada por                        | Proceso 14:<br>Salida o Egreso de                                               | Materi                 | al                     |
| Elaborado por                        | Revisado por                                                                    | Aproba                 | ido por                |
| Ing. Peralta Sánchez Ángel Jefferson | Ing. Lee Marvin Illescas                                                        | Ing. Gabri             | el Orozco              |
|                                      | Jefe de Obra Civil y Bodega de<br>Materiales de Construcción Nuevos y<br>Usados | Coordinador<br>Obras P | General de<br>úblicas. |

|                          | Bodega de Materiales de<br>Construcción de la DGOP | Revisión | 01      |
|--------------------------|----------------------------------------------------|----------|---------|
| ALCALDÍA<br>DE GUAYAOUIL | Pasos para Salida o Egreso de<br>Matorial          | Página   | 100/107 |
|                          | Wateriai                                           | Código   | MP-01   |

Se inicia con Acceso a la Transacción MIGO – Movimiento de mercadería.

#### Figura 159

Portal ejemplo acceso a Transacción MIGO – Movimiento de mercadería

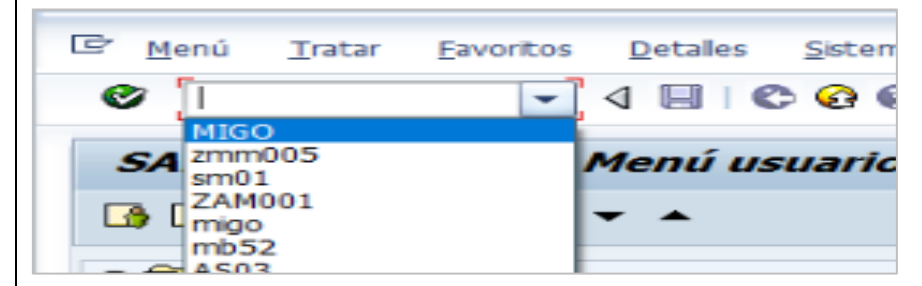

Nota. Print de Pantalla del Sistema SOLPED

*Seguidamente*, **Salida de mercadería:** De la lista desplegable se selecciona salida de mercadería.

## Figura 160

Portal ejemplo Salida de mercadería

| Activar resumen 🛛 🗖        | 1   | Rete |
|----------------------------|-----|------|
| Entrada de mercan          | Otr | os   |
| Entrada de mercancías      |     |      |
| Salida de mercancías       |     |      |
| Anulación                  |     |      |
| Visualizar                 |     |      |
| Devolución                 |     | 0.9  |
| Almacenar                  |     |      |
| Entrega posterior          |     | 09   |
| Liberar stock bloqueado EM |     | -    |
| Tomar material del almacén |     |      |
| Liquidación posterior      | -   |      |
|                            |     |      |

| Elaborado por                        | Revisado por                                                                                                | Aprobado por                                                     |
|--------------------------------------|----------------------------------------------------------------------------------------------------|------------------------------------------------------------------|
| Ing. Peralta Sánchez Ángel Jefferson | Ing. Lee Marvin Illescas<br>Jefe de Obra Civil y Bodega de<br>Materiales de Construcción Nuevos y<br>Usados | Ing. Gabriel Orozco<br>Coordinador General de<br>Obras Públicas. |

| Bodega de Materiales de<br>Construcción de la DGOP | Revisión | 01      |
|----------------------------------------------------|----------|---------|
| Pasos para Salida o Egreso de<br>Matorial          | Página   | 101/107 |
| Waterial                                           | Código   | MP-01   |

Seleccionar Reserva: Colocar el número de reserva o también llamado solicitud de material.

#### Figura 161

Portal ejemplo Reserva

| Salida de mercancías 💌 Reserva 💌 |        |    |
|----------------------------------|--------|----|
|                                  | 104007 |    |
|                                  | 101635 |    |
| General 🐨                        | 103997 | ** |

Nota. Print de Pantalla del Sistema SOLPED

Seguidamente, en la opción **General** seleccionar **Recibido:** persona quien va a retirar el material.

#### Figura 162

Portal ejemplo General recibido

|    | Þ                                         | General 🕼                                                            | )                                                                                                    |                                            |                                                                  |          |        |
|----|-------------------------------------------|----------------------------------------------------------------------|----------------------------------------------------------------------------------------------------|--------------------------------------------|------------------------------------------------------------------|----------|--------|
| Na | ota.                                      | Fecha documento<br>Fecha contab.<br>Qual Vale cole<br>Print de Panta | 16.09.2024<br>16.09.2024<br>ctivo •<br>Ila del Sisten                                                       | Vale material<br>Recibido por<br>na SOLPED | PERSONA QUIEN RET                                                | IRA EL M |        |
|    |                                           | Elaborado p                                                          | por                                                                                                    | Revis                                      | ado por                                                          | Aproba   | do por |
| In | Ing. Peralta Sánchez Ángel Jefferson<br>M |                                                                      | Ing. Lee Marvin Illescas<br>Jefe de Obra Civil y Bodega de<br>Materiales de Construcción Nuevos y<br>Usados |                                            | Ing. Gabriel Orozco<br>Coordinador General de<br>Obras Públicas. |          |        |

|                                                                       | Bodega de Materiales de<br>Construcción de la DGOP | Revisión | 01      |  |
|-----------------------------------------------------------------------|----------------------------------------------------|----------|---------|--|
| ALCALDÍA<br>DE GUAYAQUIL                                              | Pasos para Salida o Egreso de<br>Material          | Página   | 102/107 |  |
|                                                                       | Wateria                                            | Código   | MP-01   |  |
| Asimismo, tildar Vale colectivo: Dar clip para que aparezca el visto. |                                                    |          |         |  |
| Figura 163                                                            |                                                    |          |         |  |

Portal ejemplo Vale colectivo

| General 🚱                  |
|----------------------------|
| Fecha documento 16.09.2024 |
| Fecha contab. 16.09.2024   |
| Vale colectivo             |

Nota. Print de Pantalla del Sistema SOLPED

Seguidamente, Posición ok: Dar clip para que aparezca el visto

## Figura 164

Portal ejemplo Posición Ok

| <b>P</b> | Material Ctd.       | Se Reserva Imputación |
|----------|---------------------|-----------------------|
|          | Clase de movimiento | 221 SM para proyecto  |
|          | Centro              | Municipalidad         |
|          | Almacén             | Mat Const Usados      |
|          | AreaSolicitante     | <u>619</u>            |
|          | Puesto descarga     |                       |
|          | Observación         |                       |
|          |                     | Línea 1 🔛             |
| < 1      | •                   |                       |

| Elaborado por                        | Revisado por                                                                                                | Aprobado por                                                     |
|--------------------------------------|----------------------------------------------------------------------------------------------------|------------------------------------------------------------------|
| Ing. Peralta Sánchez Ángel Jefferson | Ing. Lee Marvin Illescas<br>Jefe de Obra Civil y Bodega de<br>Materiales de Construcción Nuevos y<br>Usados | Ing. Gabriel Orozco<br>Coordinador General de<br>Obras Públicas. |

|                                                                 | Bodega de Materiales de<br>Construcción de la DGOP | Revisión | 01      |  |
|-----------------------------------------------------------------|----------------------------------------------------|----------|---------|--|
| ALCALDÍA<br>DEGUAYAQUIL                                         | Pasos para Salida o Egreso de<br>Material          | Página   | 103/107 |  |
|                                                                 | Materiai                                           | Código   | MP-01   |  |
| Se: Observación: datos de la obra o lugar donde va el material. |                                                    |          |         |  |
| Figura 165                                                      |                                                    |          |         |  |
| Portal ejemplo de Observación                                   |                                                    |          |         |  |
|                                                                 |                                                    |          |         |  |

| Clase de movimiento | 221 - SM para proyecto |
|---------------------|------------------------|
| Centro              | Municipalidad          |
| Almacén             | Mat Const Usados       |
| AreaSolicitante     | <u>619</u>             |
| Puesto descarga     |                        |
| Observación         | DATOS DE LA OBRA       |
| Posición OK         | Línea 1                |

Nota. Print de Pantalla del Sistema SOLPED

Seguidamente, Reserva: Salida final: Dar clip para que aparezca el visto

## Figura 166

Portal ejemplo Reserva: Salida final

| Re | serva         | 104007 1   |    |
|----|---------------|------------|----|
| Fe | cha necesidad | 30.07.2024 |    |
| Ct | d.necesaria   | 8          | 02 |
| Ca | ntidad toma   | 0          |    |
| Ct | d.verif.disp. | 0          |    |
|    | Salida final  |            |    |
|    |               |            |    |
|    |               |            |    |

| Elaborado por                        | Revisado por                                                                                                | Aprobado por                                                     |
|--------------------------------------|----------------------------------------------------------------------------------------------------|------------------------------------------------------------------|
| Ing. Peralta Sánchez Ángel Jefferson | Ing. Lee Marvin Illescas<br>Jefe de Obra Civil y Bodega de<br>Materiales de Construcción Nuevos y<br>Usados | Ing. Gabriel Orozco<br>Coordinador General de<br>Obras Públicas. |
| Bodega de Materiales de<br>Construcción de la DGOP                   |                    |                                                                                 |                         |                        |  |  |  |  |  |  |  |  |
|----------------------------------------------------------------------|--------------------|---------------------------------------------------------------------------------|-------------------------|------------------------|--|--|--|--|--|--|--|--|
| ALCAL<br>DE GUAYA                                                    | <b>DÍA</b><br>OUIL | Pasos para Salida o Egreso de<br>Matorial                                       | Página                  | 104/107                |  |  |  |  |  |  |  |  |
|                                                                      | Materiai           | Código                                                                          | MP-01                   |                        |  |  |  |  |  |  |  |  |
| Seguidamente, Verificar salida: Se procede a verificar el documento. |                    |                                                                                 |                         |                        |  |  |  |  |  |  |  |  |
| Figura 167                                                           |                    |                                                                                 |                         |                        |  |  |  |  |  |  |  |  |
| Portal ejemplo Verificar Salida                                      |                    |                                                                                 |                         |                        |  |  |  |  |  |  |  |  |
| Placeto Entrada de mercancías Pedido 4500064895 -                    |                    |                                                                                 |                         |                        |  |  |  |  |  |  |  |  |
| Activar resumen                                                      |                    | Retener Verificar Contabiliza                                                   | ar 🕴 🚹 Ayu              | da                     |  |  |  |  |  |  |  |  |
| Fecha documen                                                        | nto 17             | .09.2024 Verificar entrac                                                       | las (F7) DE             | PROF                   |  |  |  |  |  |  |  |  |
| Nota. Print de Pantalla de                                           | el Sistem          | na SOLPED                                                                       |                         |                        |  |  |  |  |  |  |  |  |
| Luego, <b>Contabilizar:</b> Da                                       | r clip en          | contabilizar para salida del materi                                             | al                      |                        |  |  |  |  |  |  |  |  |
| Figura 168                                                           |                    |                                                                                 |                         |                        |  |  |  |  |  |  |  |  |
| Portal ejemplo de Contal                                             | bilizar            |                                                                                 |                         |                        |  |  |  |  |  |  |  |  |
| Activar resumen                                                      | Retener            | Verificar Contabilizar Ayuda                                                    |                         |                        |  |  |  |  |  |  |  |  |
| Fecha documento                                                      | 7.09.2024          | Nota de en                                                                      | to (Shift+F11)          | edor                   |  |  |  |  |  |  |  |  |
| Fecha contab.                                                        | 7.09.202           | Carta de porte FECHA DE                                                         | PROFOR Recibi           | do                     |  |  |  |  |  |  |  |  |
| Nota. Print de Pantalla de                                           | el Sistem          | na SOLPED                                                                       |                         |                        |  |  |  |  |  |  |  |  |
|                                                                      |                    |                                                                                 |                         |                        |  |  |  |  |  |  |  |  |
| Elaborado por                                                        |                    | Revisado por                                                                    | Aproba                  | do por                 |  |  |  |  |  |  |  |  |
| Ing. Peralta Sánchez Ángel Je                                        | efferson           | Ing. Lee Marvin Illescas                                                        | Ing. Gabrie             | el Orozco              |  |  |  |  |  |  |  |  |
|                                                                      |                    | Jefe de Obra Civil y Bodega de<br>Materiales de Construcción Nuevos y<br>Usados | Coordinador<br>Obras Pu | General de<br>íblicas. |  |  |  |  |  |  |  |  |

|                                      | Bodega de Materiales de<br>Construcción de la DGOP                              | Revisión                | 01                     |  |  |  |  |  |  |  |  |
|--------------------------------------|---------------------------------------------------------------------------------|-------------------------|------------------------|--|--|--|--|--|--|--|--|
| ALCALDÍA<br>DE GUAYAOUIL             | Pasos para Salida o Egreso de<br>Material                                       | Página                  | 105/107                |  |  |  |  |  |  |  |  |
|                                      | Waterlai                                                                        | Código                  | MP-01                  |  |  |  |  |  |  |  |  |
| Finalmente, Guardar: Grabar o        | loc: se procede a grabar documento                                              | ).                      |                        |  |  |  |  |  |  |  |  |
| Figura 169                           |                                                                                 |                         |                        |  |  |  |  |  |  |  |  |
| Portal ejemplo Grabar documento      |                                                                                 |                         |                        |  |  |  |  |  |  |  |  |
| Entrada de mercancias Opciones       | Er Entrada de mercancías Opciones Sistema Ayuda                                 |                         |                        |  |  |  |  |  |  |  |  |
| • •                                  | C Q 👷 🗆 🗑 🕅 🗮 🎝 🕾 🕅 🗮                                                           | 2 9 5                   |                        |  |  |  |  |  |  |  |  |
| Salida de mercancía                  | Decentra -                                                                      |                         |                        |  |  |  |  |  |  |  |  |
|                                      | Keserva                                                                         |                         |                        |  |  |  |  |  |  |  |  |
| Activar resumen 📋 Retener Ve         | erificar Contabilizar 🚺 Ayuda                                                   |                         |                        |  |  |  |  |  |  |  |  |
| Nota. Print de Pantalla del Sister   | na SOLPED                                                                       |                         |                        |  |  |  |  |  |  |  |  |
|                                      |                                                                                 |                         |                        |  |  |  |  |  |  |  |  |
| Finaliza el proceso                  |                                                                                 |                         |                        |  |  |  |  |  |  |  |  |
|                                      |                                                                                 |                         |                        |  |  |  |  |  |  |  |  |
|                                      |                                                                                 |                         |                        |  |  |  |  |  |  |  |  |
|                                      |                                                                                 |                         |                        |  |  |  |  |  |  |  |  |
|                                      |                                                                                 |                         |                        |  |  |  |  |  |  |  |  |
|                                      |                                                                                 |                         |                        |  |  |  |  |  |  |  |  |
|                                      |                                                                                 |                         |                        |  |  |  |  |  |  |  |  |
| Elaborado por                        | Revisado por                                                                    | Aproba                  | do por                 |  |  |  |  |  |  |  |  |
| Ing. Peralta Sánchez Ángel Jefferson | Ing. Lee Marvin Illescas                                                        | Ing. Gabrie             | el Orozco              |  |  |  |  |  |  |  |  |
|                                      | Jefe de Obra Civil y Bodega de<br>Materiales de Construcción Nuevos y<br>Usados | Coordinador<br>Obras Pu | General de<br>íblicas. |  |  |  |  |  |  |  |  |

| ALCALDÍA<br>DE GUAYAQUIL | Bodega de Materiales de<br>Construcción de la DGOP | Revisión | 01      |  |
|--------------------------|----------------------------------------------------|----------|---------|--|
|                          | Seguridad en el Uso de SAP                         | Página   | 106/107 |  |
|                          |                                                    | Código   | MP-01   |  |

# Autenticación y acceso

1. **Políticas de contraseñas**: Las contraseñas serán complejas, con un mínimo de 9 caracteres, incluyendo números, símbolos y letras. Cambiar la contraseña cada 240 días o cuando disponga el área de informática.

2. **Roles y permisos**: Acceso basado en las funciones del usuario. El jefe de bodega y el bodeguero tendrán acceso completo, de acuerdo a las actividades de adquisición del departamento, mientras que el Auxiliar de Bodega tendrá permisos limitados.

# Protección de datos

1. **Cifrado y respaldo de datos:** Certificar que los datos críticos estén respaldados normalmente y cifrados para prevenir accesos a personal no autorizados.

2. **Manejo de información sensible**: Los datos deben ser tratados de manera confidencialidad. No se podrá compartir información con personal no autorizado, salvo autorización pertinente.

| Elaborado por                        | Revisado por                                                                    | Aprobado por                              |  |  |  |
|--------------------------------------|---------------------------------------------------------------------------------|-------------------------------------------|--|--|--|
| Ing. Peralta Sánchez Ángel Jefferson | Ing. Lee Marvin Illescas                                                        | Ing. Gabriel Orozco                       |  |  |  |
|                                      | Jefe de Obra Civil y Bodega de<br>Materiales de Construcción Nuevos y<br>Usados | Coordinador General de<br>Obras Públicas. |  |  |  |

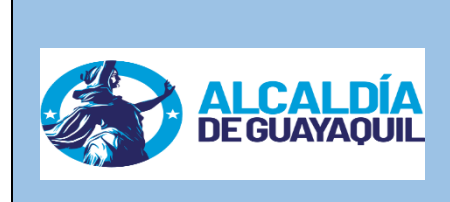

| Bodega de Materiales de<br>Construcción de la DGOP | Revisión | 01      |  |  |
|----------------------------------------------------|----------|---------|--|--|
| Buenas Prácticas en el Uso del<br>Manual           | Página   | 107/107 |  |  |
| manuar                                             | Código   | MP-01   |  |  |

# **Buenas Prácticas en el Uso del Manual**

# Familiarización con el manual

Es esencial que todos los usuarios lean y comprendan las secciones relevantes del manual. Se recomienda realizar sesiones de revisión periódicas.

# Actualizaciones del sistema

Mantenerse informado sobre las actualizaciones del sistema SAP y sus nuevas funcionalidades, asegurando que todos los usuarios estén capacitados en su uso.

| Elaborado por                        | Revisado por                                                                                                | Aprobado por                                                     |  |  |  |
|--------------------------------------|----------------------------------------------------------------------------------------------------|------------------------------------------------------------------|--|--|--|
| Ing. Peralta Sánchez Ángel Jefferson | Ing. Lee Marvin Illescas<br>Jefe de Obra Civil y Bodega de<br>Materiales de Construcción Nuevos y<br>Usados | Ing. Gabriel Orozco<br>Coordinador General de<br>Obras Públicas. |  |  |  |

#### 4.4 Aprobación e implementación del Manual

Para efectuar el manual debe ser revisado y aprobado por parte del Jefe de Obra Civil y Bodega de Materiales de Construcción Nuevos y Usados, así como el también aprobado por parte del Coordinador General de Obras Públicas, del GAD Municipal de Guayaquil. Es importante recalcar que las autoridades mencionadas han mostrado total disposición en implementar el Manual por considerarlo un gran aporte para el mejoramiento de los procesos en el Área de Bodega en cuanto al manejo o manipulación del sistema SAP.

#### 4.5 Viabilidad de la propuesta

La presente propuesta es totalmente viable, es realista y práctica, además puede adaptarse fácilmente por tratarse de procesos que se realizan cotidianamente en el área de Bodega de Materiales de Construcción Nuevos y Usados del GAD Municipal de Guayaquil.

En cuanto al costo de la propuesta, se requiere la impresión del documento para ser utilizado en formato físico en el área, se recomienda imprimir dos ejemplares, también es necesario cancelar la asesoría en el uso del Manual, como se describe en la Tabla 26:

#### Tabla 26

| Descripción                         | Costo  |
|-------------------------------------|--------|
| Impresión del Manual (2 ejemplares) | \$ 200 |
| Asesoría en uso del Manual          | \$ 150 |
| Total costo                         | \$ 350 |

Costo de la propuesta

Datos:

| Sueldo Jefe de Bodega | \$ 2.5 | 593,50 |
|-----------------------|--------|--------|
| Sueldo diario         | \$     | 86,45  |
| Sueldo hora           | \$     | 10,80  |

Según información del jefe del área de Bodega en entrevista realizada, el tiempo promedio en que se elabora una SOLPED actualmente es 1 hora. Se estima una mejora del 50% en este proceso, es decir, que una SOLPED estaría realizándose en 30 min. Estimando 20 SOLPED mensuales, esto podría repercutir económicamente en la siguiente forma:

### Tabla 27

| Descripción | Costo<br>Descripción Promedio<br>Hora/hombre |        | Nro SOLPED<br>promedio<br>mensual | Tiempo<br>requerido | Gasto | Gasto Actual |  |  |  |  |
|-------------|----------------------------------------------|--------|-----------------------------------|---------------------|-------|--------------|--|--|--|--|
| Actual      | \$                                           | 10,80  | 20                                | 1 hora              | \$    | 216,13       |  |  |  |  |
| Propuesta   | \$                                           | 10,80  | 20                                | 30 min              | \$    | 108,06       |  |  |  |  |
|             | \$                                           | 108,06 |                                   |                     |       |              |  |  |  |  |

Comparación con la propuesta

Fuente: Elaboración del autor

\$108,06 x 12 meses = \$1.296,75

### Tabla 28

Costo-Beneficio

| Descripción     | Valores |          |
|-----------------|---------|----------|
| Costo           | \$      | 350,00   |
| Beneficio anual | \$      | 1.296,75 |
| С/В             |         | 3,71     |
|                 |         |          |

Fuente: Elaboración del autor

#### Conclusiones

La definición de las bases teóricas referentes a la gestión Pública y procesos administrativos permitieron conocer la importancia que estos tienen para lograr resultados eficientes y eficaces. La administración pública se caracteriza por la complejidad en las operaciones administrativas, donde cada área requiere gestionar procesos a fin de responder a las demandas de los usuarios y en cumplimiento de los objetivos y metas institucionales. De esta manera se reconoce la importancia de los fundamentos teóricos que enriquecen los procedimientos en las distintas áreas y departamentos, siendo en el presente caso el área de Bodega de Materiales de Construcción Nuevos, donde el personal debe manejar de forma suficiente, conceptos y definiciones utilizados en los procesos que se ingresan al sistema SAP, para una respuesta más eficiente y eficaz en las operaciones.

Al realizar el diagnóstico de la situación actual en el área de Bodega de Materiales de Construcción Nuevos de la Dirección General de Obras Públicas en el GAD Municipal de Guayaquil, respecto a los procesos administrativos que se realizan en la mencionada área, se pudo conocer que existen debilidades que dificultan la eficacia de los procesos, generándose retrasos en el manejo del sistema SAP, mismos que conllevan a demoras en los pagos a proveedores, emisión de solicitudes de pedidos, entre otros. Asimismo, se conoció que parte de los proveedores del GAD Municipal de Guayaquil, muestran inconformidad con la institución por la demora en los cobros de sus planillas. De esta forma, se validó la problemática de estudio y se precisaron las debilidades que posteriormente fueron analizadas y sirvieron para generar alternativas de solución.

Finalmente, se propuso un manual basado en el sistema SAP que permitirá mejorar los procesos en el área de Bodega de Materiales de Construcción Nuevos de la Dirección General de Obras Públicas en el GAD Municipal de Guayaquil. Este manual explica de forma detallada 15 procesos que se realizan en el mencionado sistema, lo cual ayudará al personal del área a efectuarlos de manera más segura, rápida y confiable, contribuyendo así a la mejora de la eficiencia y eficacia.

#### Recomendaciones

Se recomienda considerar los aportes teóricos de diversos autores referentes a la gestión Pública y procesos administrativos, para enriquecer los procesos prácticos en las áreas del GAD Municipal de Guayaquil. Es importante que el personal del área de Bodega conozca correctamente los diversos conceptos de los procesos, para mayor dominio de estos y manejo correcto del sistema SAP.

Se recomienda al GAD Municipal de Guayaquil, realizar encuestas periódicamente que le permita conocer si el personal requiere mayor inducción o capacitación en los procesos que se llevan a cabo en el sistema SAP. Diagnosticar la situación de forma periódica, le ayudará a la institución reconocer las necesidades de formación del personal, siendo el manual propuesto, una excelente alternativa para lograr mayor eficiencia y eficacia.

Es recomendable la implementación del Manual de Procesos que se propone a través de esta investigación, porque se ajusta a las necesidades que tiene el Área de Bodega de Materiales de Construcción Nuevos del GAD Municipal de Guayaquil, sirviendo de guía y orientación al personal que realiza operaciones en el sistema SAP. Al mismo tiempo, se insta que, en futuras investigaciones, se estudien procesos de otras áreas, con el propósito de continuar mejorando en el uso del sistema, además de incorporar a los estudios instrumentos para conocer la satisfacción de los usuarios de los servicios que ofrece el GAD Municipal de Guayaquil.

#### Bibliografía

- Adrianzén Guerrero, R. E., Carranza Guerrero, B. E., Barrantes Carrasco, J. C., & Bravo Gonzáles, K. E. (2022). La nueva gestión pública: la respuesta para un estado eficiente y eficaz. Ciencia Latina Revista Científica Multidisciplinar, 6(5), 5648-5658. https://doi.org/https://doi.org/10.37811/cl\_rcm.v6i5.3724
- Aguilar, L. (2024). La nueva gobernanza pública: un panorama conceptual. *Perfiles latinoamericanos, 32*(63), 1-15. https://doi.org/10.18504/pl3263-001-2024
- Arguello Pazmiño, A. M., Llumiguano Poma, M. E., Gavilánez Cárdenas, C. V., & Torres
   Ordoñez , L. H. (2020). Administración de Empresa.
   https://books.google.com.ec/books?id=P1v5DwAAQBAJ&printsec=copyright&re
   dir\_esc=y#v=onepage&q&f=false
- Asamblea Nacional. (2010). Código Orgánico Organización Territorial Autonomía y Descentralización. *Registro Oficial Suplemento 303 de 19-oct-2010*. Quito: Presidencia de la República.
- Bernal Torres, C. A. (2010). Metodología de la investigación administración, economía, humanidades y ciencias sociales (Vol. 3). Colombia: Prentice Hall. Retrieved 21 de 05 de 2024, from Prentice Hall
- Bravo, E., & Vegas, H. (2023). Modelo de la Nueva Gestión Pública en la Administración de Hospitales desde la Gobernanza Institucional. *Revista Digital Publisher*, 8(6), 317-332. https://doi.org/10.33386/593dp.2023.6.2118
- Campos, A. (2021). Métodos mixtos de investigación. Editorial Magisterio.
- CEPAL. (2022). Gobiernos Autónomos Descentralizados de Ecuador. Observatorio Regional de Planificación para el Desarrollo: https://observatorioplanificacion.cepal.org/es/instituciones/gobiernos-autonomosdescentralizados-deecuador#:~:text=Los%20Gobiernos%20Aut%C3%B3nomos%20Descentralizados %20(GAD,Autonom%C3%ADas%20y%20Descentralizaci%C3%B3n%20(COOT AD).

- Chiavenato, I. (2000). Gestión del talento Humano (Tercera ed.). (J. M. Chacón, Ed.) México: The McGraw-Hill. Retrieved 20 de 05 de 2024, from https://drive.google.com/file/d/0B08c1LEUictRa0gxZ0Vod0o5NGc/view?resource key=0-CobDxHopAVjsCy2GtPPrrQ
- Conforme Torres, M. Y., & Cuesta Loor, J. A. (2024). Análisis de la participación ciudadana en la gestión pública del Gobierno Autónomo Descentralizado del cantón Tosagua del periodo 2021-2022, Tesis de Grado, Universidad Agropecuaria de Manabí. Repositorio Institucional. Retrieved 18 de 05 de 2024, from https://repositorio.espam.edu.ec/bitstream/42000/2410/1/TIC\_AP114D.pdf
- Congreso Nacional. (2004). Ley Orgánica de Transparencia y Acceso a la Información Pública. *Registro Oficial Suplemento 337 de 18-may-2004*. https://www.oas.org/juridico/PDFs/mesicic4\_ecu\_lotaip.pdf
- Constante, F. (2024). Análisis de los procesos de gestión administrativa de contratación pública en la Dirección de Bienestar Animal de la Municipalidad de Guayaquil, 2020- 2023. [Tesis de Grado, Universidad Estatal Peninsula de Santa Elena]..
  Repositorio Institucional Universidad Estatal Peninsula de Santa Elena, Ecuador. https://repositorio.upse.edu.ec/xmlui/bitstream/handle/46000/11531/UPSE-MAP-2024-0024.pdf?sequence=1&isAllowed=y

Constitución de la República del Ecuador, 20 de octubre de 2008 (Ecuador) (2008).

- Cruz SaCo, M. A., Morales , A., & Cortez, R. (2023). El necesario y urgente «golpe de timón» de la gestión pública en el Perú. 29. https://doi.org/https://doi.org/10.21678/apuntes.96.1913
- C. Cruz Vargas, Β. G., & Díaz Navarro, J. (2020).http://polodelconocimiento.com/ojs/index.php/esPol. Con. (Edición núm. 50) Vol. 10Octubre2020, pp. 334-347ISSN: 2550 5. No -682XDOI: 10.23857/pc.v5i10.1812La gestión pública como clave en el fortalecimiento de las empresas del Estado. ¿Utopía o realidad? Polo de Conocimiento, 5(10), 14. https://doi.org/10.23857/pc.v5i10.1812
- Estupiñán Véliz, C., & Burgos Carpio, B. A. (2022). Reformas administrativas en Ecuador. *Revista de Administración Pública*, 45(3), 123-145. https://doi.org/10.23857/pc.v8i2

- Galindo, H. (2020). Estadística para no estadísticos: una guía básica sobre la metodología cuantitativa de trabajos académicos. Editorial 3 Ciencias.
- Goytortúa Coyoli, C., Martínez García, M. D., & Sanjuan Merida, S. M. (2023). Proceso Administrativo en las Organizaciones. Escuela Superior Ciudad Sahagún. https://doi.org/https://doi.org/10.29057/escs.v10i19.9585
- Guerrero, G. (2023). Laboratorio de Investigación. Grupo Editorial Patria.
- Guerrero, O. (2021). La administración pública contemporanea. El Estado del Arte. *Revista de Administración Pública*, 13-39.
- Jiménez Villavicencio, K., Romero Capa, J., & Ordóñez Yaguache, J. (2023). Guía Introductoria de Gestión Pública. Universidad Nacional de Loja. Retrieved 18 de 05 de 2024, from https://unl.edu.ec/sites/default/files/archivo/2023-11/Gu%C3%ADa%20Introductoria%20de%20Gesti%C3%B3n%20P%C3%BAbli ca.pdf
- Lebet, G. (Enero de 2013). *https://gabriellebet.files.wordpress.com/2013/01/tecnicas-derecoleccic3b3n4.pdf*. Retrieved 11 de Septiembre de 2018, from https://gabriellebet.files.wordpress.com: https://gabriellebet.files.wordpress.com/2013/01/tecnicas-de-recoleccic3b3n4.pdf
- Ley Orgánica del Servicio Público. (2010). *Registro Oficial Suplemento 294 de 06-oct-2010*. https://www.oas.org/juridico/pdfs/mesicic4\_ecu\_org10.pdf
- López, P., Rodríguez, M., & Ropero, C. (2021). *Metodología de la investigación: de lector a divulgador*. Editorial Universidad de Almería.
- Martínez, J. (2020). *Trabajo de campo en la investigación comercial*. Ediciones Paraninfo, S.A.
- Mendoza Fernandez, V. M., & Moreira Chóez, J. S. (2021). Procesos de Gestión Administrativa, un recorrido desde su origen. Universidad Técnica de Manabí, Portoviejo, Ecuador. https://doi.org/https://doi.org/10.23857/fipcaec.v6i3.414
- Mieles, A., Menéndez, L., Gómez, K., Alcivar, G., & Pillajo, P. (2024). Diseño de un programa de prevención del síndrome de Burnout en el personal de salud/ vigilancia epidemiológica del Municipio de Guayaquil, Ecuador. *Revista Latinoamericana de*

Ciencias Sociales y Humanidades, V(5), 1-23. https://doi.org/10.56712/latam.v5i5.2641

- Muñoz Zambrano, C. J. (2022). Gestión administrativa en la empresa pública municipal de vivienda del cantón Portoviejo y su incidencia en el desempeño profesional de los colaboradores. Universidad Estatal de Milagro. Retrieved 18 de 05 de 2024, from https://repositorio.unemi.edu.ec/bitstream/123456789/5898/1/MU%c3%91OZ%20 ZAMBRANO%20CARMEN%20JULIA.pdf
- Niño, J. (2021). La investigación científica en el contexto académico. Editorial Infinite Study.
- Niño, V. (2019). Metodología de la investigación. Ediciones de la U.
- Ortiz Ibañez , L. O. (2008). *Manual de Procesos y Procedimientos*. https://www.eumed.net/libros-gratis/2010b/689/689.pdf
- Oszlak, O. (2020). Los impactos de la "era exponencial" sobre la gestión pública en los países emergentes. *Revista del CLAD Reforma y Democracia*(76), 1-35. https://www.redalyc.org/journal/3575/357565951001/357565951001.pdf
- Quezada, N. (2021). Metodología de la investigación. Editorial Marcombo.
- Quintero, C. (2017). Gobernanza y teoría de las organizaciones. *Perfiles Latinoamericanos*, 25(50), 39-57. https://www.scielo.org.mx/pdf/perlat/v25n50/0188-7653-perlat-25-50-00039.pdf
- Romero, E., Villalobos, C., Montero, M., Velasquez, E., & Méndez, L. (2022). Análisis crítico del aporte de Peter Drucker a la Ciencia Administrativa. *Revista Economía & Negocios*, 4(2), 280-296. https://revistaespacios.com/a20v41n45/a20v41n45p27.pdf
- Saavedra, O., & Garrido, H. (2025). La gobernanza en la competitividad de los trabajadores de las cadenas productivas agrarias. *Revista InveCom*, 5(1), 2-10. https://ve.scielo.org/pdf/ric/v5n1/2739-0063-ric-5-01-e501082.pdf
- Sampieri, R., Collado, C., & Baptista, M. (2018). *Metodología de la Investigación*. México: McGrawHill. Retrieved 21 de 05 de 2024, from https://www.esup.edu.pe/wpcontent/uploads/2020/12/2.%20Hernandez,%20Fernandez%20y%20Baptista-Metodolog%C3%ADa%20Investigacion%20Cientifica%206ta%20ed.pdf

- Soledispa, X., Zea, C., & Santistevan, K. (2020). La nueva gestión pública: retos y oportunidades. *REvista Polo del Conocimiento*, 5(9), 371-381. https://doi.org/DOI: 10.23857/pc.v5i9.1695
- Uribe, J. (2024). Uso de las TIC en la gestión y proyectos de inversión pública: Una revisión. *Revista de Climatología*, 737-742. https://doi.org/10.59427/rcli/2024/v24cs.737-742
- Vásquez, K., & Farje, J. (2020). Efectividad de la gestión administrativa en los gobiernos locales altoandinos, Luya, región Amazonas. *Revista Científica UNTRM: Ciencias Sociales y Humanidades, 3*(3), 60-66. https://doi.org/10.25127/rcsh.20203.649
- Yamith Duque, O. (2018). *Procesos Administrativos*. Fundación Universitaria del Área Andina. https://doi.org/https://doi.org/10.59169/pentaciencias.v6i1.985
- Zambrano, D., & Zambrano, M. (2023). Tecnologías de Información y Comunicación en la gestión pública local. *Revista Venezolana de Gerencia: RVG*,, 28(104), 1519-1533. https://dialnet.unirioja.es/servlet/articulo?codigo=9142786

Anexos

Anexo 1. Cronograma de Actividades

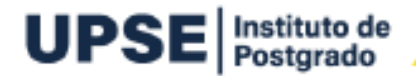

### MAESTRÍA EN ADMINISTRACIÓN PÚBLICA

SEXTA COHORTE MODALIDAD DE TITULACIÓN: INFORME DE INVESTIGACIÓN CRONOGRAMA DE TUTORÍAS

#### NOMBRE: ANGEL JEFFERSON PERALTA SANCHEZ TEMA: "ANÁLISIS DE LA GESTIÓN PÚBLICA Y SU INCIDENCIA EN LOS PROCESOS ADMINISTRATIVOS EN EL GAD MUNICIPAL DE GUAYAQUIL"

| CRONOGE                                                                                                    | RAN    | AA           | DE     | AC           | TM        | DAD              | E8       |          |                   |       |        |   |                       |   |         |     |   |    |
|----------------------------------------------------------------------------------------------------|--------|--------------|--------|--------------|-----------|------------------|----------|----------|-------------------|-------|--------|---|-----------------------|---|---------|-----|---|----|
|                                                                                                    |        |              | E)     | (B           | DICIEMBRE |                  |          |          | E                 | ENERO |        |   |                       | ) | FEBRERO |     |   |    |
| ACTIVIDADES                                                                                                  |        | 2024 2024    |        |              | 2025      |                  |          |          |                   | 2025  |        |   |                       |   |         |     |   |    |
|                                                                                                    | Semi   |              | 18IN   | 82           | Semanas   |                  |          |          | 8e                | mə    | nse    | 1 |                       | 8 | mer     | 182 |   |    |
|                                                                                                    | 1      | 2            | 3      | 4            | 1         | 2                | 3        | 4        | 5                 | 1     | 2      | 3 | 4                     | 5 | 1       | 2   | 3 | 4  |
| TEMA                                                                                                    | х      |              |        |              |           |                  |          |          |                   |       |        |   |                       |   |         |     |   |    |
| RESUMEN                                                                                                    | х      |              |        |              |           |                  |          |          |                   |       |        |   |                       |   |         | -   | - |    |
| INTRODUCCIÓN                                                                                                 | х      |              |        |              |           |                  |          |          |                   |       |        |   | 1                     |   |         |     |   |    |
| CAPÍTULO I : MARCO TEÓRICO DE LA                                                                             |        | ×            |        |              |           |                  |          |          | /                 |       |        |   |                       |   |         |     |   |    |
| INVESTIGACIÓN                                                                                                |        | <u> </u>     |        |              |           |                  | 1        |          | 1                 |       |        |   | $\mathbf{r}^{\prime}$ | - |         |     | 1 |    |
| <ul> <li>Marco Teórico</li> </ul>                                                                            |        | X            |        |              | - 2       | $\sim$           | 1        |          |                   |       |        |   |                       |   | 2       |     |   |    |
| <ul> <li>Marco Conceptual</li> </ul>                                                                         |        |              | х      |              |           |                  |          |          | $\leq$            |       |        |   |                       |   |         |     |   |    |
| Marco Legal                                                                                                  |        |              | х      |              | -         |                  | <        | $\sim$   | $\langle \rangle$ |       |        |   |                       |   |         |     |   |    |
| CAPÍTULO II : MARCO METODOLÓGICO                                                                             |        |              |        |              | x         | 5                |          | $\geq$   | $\sim$            |       |        |   |                       |   |         |     |   |    |
| <ul> <li>Diseño y alcance de la investigación</li> </ul>                                                     | $\sim$ | $\mathbb{Z}$ |        | 1            | х         | 0                |          | 1        | $\geq$            |       |        |   | 1                     |   |         |     |   |    |
| <ul> <li>Técnicas de Recolección de</li> </ul>                                                               |        |              |        |              | <b>~</b>  |                  | 1        | -        |                   | /     |        |   | 1                     |   |         |     |   |    |
| Información                                                                                                  |        | 1            |        |              | ٩.        | $\sim$           | <u> </u> |          | /                 | /     | $\sim$ |   |                       | / |         |     |   |    |
| <ul> <li>Instrumentos de recolección</li> </ul>                                                              | 1      | $\geq$       | λ.     | $\sim$       | $\sim$    |                  | x        | <u> </u> | /                 |       |        |   |                       |   |         |     |   |    |
| <ul> <li>Operacionalización de las Variables</li> </ul>                                                      | 1      | $\leq$       |        | $\mathbb{D}$ |           |                  | х        | $\sim$   |                   |       |        |   | - (                   |   |         | 1   | 1 |    |
| CAPÍTULO III: RESULTADOS Y DISCUSIÓN DE<br>LA INVESTIGACIÓN                                                  |        |              | $\geq$ |              | /         | 2                |          |          |                   |       | x      |   |                       | Ι |         |     |   | 7  |
| <ul> <li>Resultados de la Encuesta y<br/>Entrevista a personal del GAD<br/>Municipal de Guayaquil</li> </ul> | 2      | )            |        |              | /         |                  |          |          |                   |       | x      |   |                       |   |         |     |   |    |
| <ul> <li>Cumplimiento de los Objetivos</li> </ul>                                                            |        | 1            | 7      |              |           |                  |          |          |                   |       |        | х |                       |   |         |     |   |    |
| CAPÍTULO IV: PROPUESTA                                                                                       |        | 1            |        |              |           |                  |          |          |                   |       |        |   |                       | ) | х       |     |   |    |
| <ul> <li>Objetivo de la propuesta</li> </ul>                                                                 |        | 1            |        |              |           |                  |          |          |                   |       |        |   |                       |   | X       |     |   |    |
| <ul> <li>Estructura de la propuesta</li> </ul>                                                               |        |              |        |              |           |                  |          |          |                   |       |        |   |                       |   | х       |     |   |    |
| <ul> <li>CONCLUSIONES</li> </ul>                                                                             |        |              |        |              |           |                  |          |          |                   |       |        |   | 1                     |   |         | х   |   |    |
| <ul> <li>RECOMENDACIONES</li> </ul>                                                                          |        |              |        |              |           |                  |          |          |                   |       |        |   |                       |   |         | х   |   |    |
| REFERENCIAS BIBLIOGRÁFICAS                                                                                   |        |              |        |              | 0         |                  |          |          | 1                 |       |        |   |                       |   |         | X   |   |    |
| ANEXOS                                                                                                    |        |              |        | Γ            | 1         |                  |          |          |                   |       |        |   |                       |   |         | х   |   |    |
| Entrega del INFORME DE INVESTIGACIÓN                                                                         |        |              |        |              |           | $\sum_{i=1}^{n}$ |          |          |                   |       |        |   |                       |   |         |     | х |    |
| Total, horas                                                                                                 |        |              |        |              |           |                  | $\sim$   |          |                   |       |        |   |                       |   |         |     |   | 20 |

"El total de horas de tutorías es de 20 en contacto con el docente.

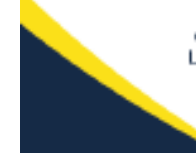

 QUPSE - Salinas, Av. Carlos Espinoza Larrea s/n. Cdia La Milina, diagonal al Estadio Camilo Gallegos Dominguez
 @Postgrado@UPSE
 @0960081712 / 0982495331
 @ www.upse.edu.ec/postgrado@Upse.edu.ec

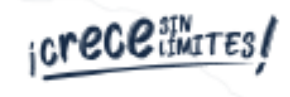

## Anexo 2. Matriz de Consistencia

|                 | MATRIZ DE CONSISTENCIA                                                                                                    |                                               |                                                                                                    |                      |               |                              |  |  |  |  |
|-----------------|----------------------------------------------------------------------------------------------------|-----------------------------------------------|----------------------------------------------------------------------------------------------------|----------------------|---------------|------------------------------|--|--|--|--|
| T:4lo           | Problemas                                                                                                    | Objetivos                                     | Hipótesis                                                                                                    | Variables            | Dimensiones   | In diag damag                |  |  |  |  |
| 11tulo          | Problema General                                                                                                    | Objetivo General                              | Hipótesis General                                                                                                    | Independiente        | Dimensiones   | Indicadores                  |  |  |  |  |
|                 |                                                                                                    |                                               |                                                                                                    |                      |               | Procesos de Licitación       |  |  |  |  |
|                 |                                                                                                    | Analizar la gestión pública y su incidencia   |                                                                                                    |                      | Planificación | Accesibilidad a los          |  |  |  |  |
|                 | De qué forma la gestión pública incide                                                                                                | en los procesos administrativos en el área    |                                                                                                    |                      |               | servicios                    |  |  |  |  |
|                 | en los procesos administrativos en el                                                                                                 | de Bodega de Materiales de Construcción       |                                                                                                    | Gestión Pública      | Organización  | Canales de comunicación      |  |  |  |  |
|                 | GAD Municipal de Guavaguil?                                                                                                    | Nuevos de la Dirección General de Obras       |                                                                                                    |                      |               | Gestión de pedidos           |  |  |  |  |
|                 | The second second second second second second second second second second second second second second second se                       | Públicas en el GAD Municipal de               |                                                                                                    |                      | Dirección     | Sistemas automatizados       |  |  |  |  |
|                 |                                                                                                    | Guayaquii                                     |                                                                                                    |                      | Control       | Optimización del tiempo      |  |  |  |  |
|                 |                                                                                                    |                                               |                                                                                                    |                      | D' '          | Satisfacción con el servicio |  |  |  |  |
|                 | Problemas Específicos                                                                                                    | Objetivos Específicos                         | La Gestión Pública                                                                                                    | Dependiente          | Dimensiones   | Indicadores                  |  |  |  |  |
|                 | 1. ¿Cuales son las bases teoricas                                                                                                    | 1. Definir las bases teoricas referentes a la | incide en los                                                                                                    |                      |               | Procesos escritos            |  |  |  |  |
| Apólicie do la  | processes administrativos que respelden                                                                                               | administrativos con la finalidad da           | procesos                                                                                                    |                      | Pasos         |                              |  |  |  |  |
| Gestión Pública | la investigación?                                                                                                    | interpretar y entender el objeto de estudio.  | administrativos en<br>el área de Bodega<br>de Materiales de<br>Construcción<br>Nuevos de la<br>Dirección General<br>de Obras Públicas<br>en el GAD |                      |               | Manual de Procesos           |  |  |  |  |
| y su incidencia | <ul> <li>2. ¿Cuál es la situación actual en el área<br/>de Bodega de Materiales de<br/>Construcción Nuevos de la Dirección</li> </ul> |                                               |                                                                                                    |                      |               | Gestión de Solicitud de      |  |  |  |  |
| en los procesos |                                                                                                    | 2. Diagnosticar la situación actual en el     |                                                                                                    | Procesos             | Tareas        | Pedidos                      |  |  |  |  |
| Administrativos |                                                                                                    | área de Bodega de Materiales de               |                                                                                                    |                      |               | Gestión de Pagos             |  |  |  |  |
| en el GAD       |                                                                                                    | Construcción de la Dirección General de       |                                                                                                    |                      | Táonions      | Programas o Sistemas de      |  |  |  |  |
| Municipal de    |                                                                                                    | Obras Públicas en el GAD Municipal de         |                                                                                                    |                      | Techneas      | Bodega                       |  |  |  |  |
| Guayaquil       | Municipal de Guavaquil respecto a los                                                                                                 | Guayaquil, respecto a los procesos            |                                                                                                    |                      |               | Políticas en el área de      |  |  |  |  |
|                 | procesos administrativos que se realizan                                                                                              | administrativos que se realizan en la         | Municipal de                                                                                                    | Administrativos      |               | Bodega                       |  |  |  |  |
|                 | en dicha área?                                                                                                    | mencionada área, a través de una encuesta     | Guayaquil                                                                                                    | 1 10111111011011 000 | Controles     | Controles internos           |  |  |  |  |
|                 |                                                                                                    | al personal del área y proveedores.           |                                                                                                    |                      |               | Manejo de quejas y           |  |  |  |  |
|                 |                                                                                                    |                                               |                                                                                                    |                      |               | reclamaciones                |  |  |  |  |
|                 | 3. ¿Qué aspectos deben conformar un                                                                                                   | 3. Proponer un Manual basado en el            |                                                                                                    |                      |               |                              |  |  |  |  |
|                 | Manual basado en el sistema SAP que                                                                                                   | sistema SAP que permita mejorar los           |                                                                                                    |                      |               | Capacitación al personal     |  |  |  |  |
|                 | da Podaga da Materialas da                                                                                                    | procesos en el área de Bodega de              |                                                                                                    |                      | Saguimianto   |                              |  |  |  |  |
|                 | Construcción Nuevos de la Dirección                                                                                                   | Materiales de Construcción Nuevos de la       |                                                                                                    |                      | Seguimento    |                              |  |  |  |  |
|                 | General de Obras Públicas en el GAD                                                                                                   | Dirección General de Obras Públicas en el     |                                                                                                    |                      |               | Evaluación al personal       |  |  |  |  |
|                 | Municipal de Guayaquil?                                                                                                    | GAD Municipal de Guayaquil                    |                                                                                                    |                      |               | 1                            |  |  |  |  |

# FORMATO DE MODELO DE ENCUESTA UNIVERSIDAD ESTATAL PENINSULA DE SANTA ELENA FACULTAD DE CIENCIAS ADMINISTRATIVAS INSTITUTO DE POSTGRADO PROGRAMA DE MAGÍSTER EN ADMINISTRACIÓN PÚBLICA

#### PROYECTO DE TESIS DE GRADO PARA OPTAR EL GRADO ACADÉMICO DE: MAGÍSTER EN ADMINISTRACIÓN PÚBLICA

Estimado (a) Señor (a): Se le pide muy comedidamente responda las siguientes interrogantes, ya que las mismas servirán para realizar una investigación sobre los Análisis de la Gestión Pública y su Incidencia en los Procesos Administrativos en el Gad Municipal de Guayaquil, cuyas respuestas serán confidenciales y anónimas, además de ser incluidas en el presente trabajo de Investigación.

#### INSTRUCCIONES

Elija una de las alternativas de respuestas con el valor que le corresponde:

Totalmente de Acuerdo = (5) De Acuerdo = (4) Neutral = (3) En Desacuerdo = (2) Totalmente en Desacuerdo = (1)

| N.º | PREGUNTAS                                                                                                    |   |   |   |   |   |
|-----|----------------------------------------------------------------------------------------------------|---|---|---|---|---|
|     |                                                                                                    | 5 | 4 | 3 | 2 | 1 |
| 1   | ¿En el área de bodega se tienen por escrito los principales procesos administrativos?                                              |   |   |   |   |   |
| 2   | ¿Se cuenta con políticas para el manejo y control de los materiales en el área de bodega?                                          |   |   |   |   |   |
| 3   | ¿Se maneja algún programa o sistema que permita llevar el control de los materiales en el área de bodega?                          |   |   |   |   |   |
| 4   | ¿Se capacita al personal en los procesos que se llevan a cabo en el área?                                                          |   |   |   |   |   |
| 5   | ¿Se realizan evaluaciones para conocer el desempeño del personal?                                                                  |   |   |   |   |   |
| 6   | ¿Se gestiona el ingreso del personal al área de forma clara y de acuerdo<br>a las necesidades de personal?                         |   |   |   |   |   |
| 7   | ¿Se manejan quejas o reclamaciones de los usuarios en el área de Bodega?                                                           |   |   |   |   |   |
| 8   | ¿Se gestionan de forma oportuna y correcta los expedientes de solicitudes de pedidos en el área?                                   |   |   |   |   |   |
| 9   | ¿Se responde oportunamente a las solicitudes de pago de los proveedores?                                                           |   |   |   |   |   |
| 10  | ¿Se dispone de un manual de procesos que permita al personal conocer<br>sobre las actividades que deben gestionarse en el sistema? |   |   |   |   |   |

## FORMATO DE MODELO DE ENCUESTA UNIVERSIDAD ESTATAL PENINSULA DE SANTA ELENA FACULTAD DE CIENCIAS ADMINISTRATIVAS INSTITUTO DE POSTGRADO PROGRAMA DE MAGÍSTER EN ADMINISTRACIÓN PÚBLICA

### PROYECTO DE TESIS DE GRADO PARA OPTAR EL GRADO ACADÉMICO DE: MAGÍSTER EN ADMINISTRACIÓN PÚBLICA

Estimado (a) Señor (a): Se le pide muy comedidamente responda las siguientes interrogantes, ya que las mismas servirán para realizar una investigación sobre los Análisis de la Gestión Pública y su Incidencia en los Procesos Administrativos en el Gad Municipal de Guayaquil, cuyas respuestas serán confidenciales y anónimas, además de ser incluidas en el presente trabajo de Investigación.

#### INSTRUCCIONES

Elija una de las alternativas de respuestas con el valor que le corresponde:

Totalmente de Acuerdo = (5) De Acuerdo = (4) Neutral = (3) En Desacuerdo = (2) Totalmente en Desacuerdo = (1) Información General Sector de actividad:

#### Construcción \_\_\_\_

Tecnología \_\_\_\_ Servicios \_\_\_\_ Años de operación en Guayaquil:

Menos de 1 año \_\_\_\_

1-3 años

4-10 años Más de 10 años

| N.º | PREGUNTAS                                                                                                    |   |   |   |   |   |
|-----|----------------------------------------------------------------------------------------------------|---|---|---|---|---|
|     |                                                                                                    | 5 | 4 | 3 | 2 | 1 |
| 1   | ¿La comunicación con el personal en el área de Bodega de la Dirección<br>General de Obras Públicas, resulta efectiva?                                                                                        |   |   |   |   |   |
| 2   | ¿Son accesibles los servicios administrativos del municipio para su empresa?                                                                                                    |   |   |   |   |   |
| 3   | ¿Considera que los procesos de licitación municipal se realizan de forma adecuada?                                                                                                    |   |   |   |   |   |
| 4   | ¿Considera que los procesos administrativos en el área de Bodega de<br>Materiales nuevos y usados de la Dirección de Obras Públicas<br>contribuyen a la optimización del tiempo en los trámites solicitados? |   |   |   |   |   |

| 5  | ¿Los tiempos de espera para cobrar una planilla en las oficinas del Municipio son idóneos?                                                                                                    |  |  |  |
|----|----------------------------------------------------------------------------------------------------|--|--|--|
| 6  | ¿Se mantienen canales de comunicación efectivos entre los proveedores<br>y el personal del área de Bodega de Materiales, respecto a las                                                                  |  |  |  |
|    | solicitudes que se gestionan en el área?                                                                                                    |  |  |  |
| 7  | ¿Recibe el número de pedido SAP de forma oportuna para descargar<br>los archivos que el área encargada de las compras institucionales<br>adjunta al Pedido una vez que el proceso le ha sido adjudicado? |  |  |  |
| 8  | ¿Considera usted que los sistemas automatizados contribuyen a la mejora de la gestión pública?                                                                                                    |  |  |  |
| 9  | ¿Recomendaría a otros proveedores trabajar con el Municipio de Guayaquil?                                                                                                    |  |  |  |
| 10 | ¿Considera necesario fortalecer la gestión pública en el área de Bodega<br>de materiales usados y nuevos perteneciente al GAD Municipal de<br>Guayaquil?                                                 |  |  |  |